ปัญหาการทำบัญชีในระบบบริหารการเงินการคลังภาครัฐ GFMIS Web Online ของเจ้าหน้าที่การเงินและบัญชีในสถานศึกษาในเขตกรุงเทพและปริมณฑล รวมจังหวัดนครปฐม สมุทรสงคราม และสมุทรสาคร สังกัดสำนักงานคณะกรรมการการอาชีวศึกษา

PROBLEMS OF THE TASK PERFORMANCE RELATED TO ACCOUNTING GOVERNMENT FISCAL MANAGEMENT INFORMATION SYSTEM IN SCHOOLS IN THE GREATER BANGKOK AREA NAKHON PATHOM AND SAMUT SONGKHRAM AND SAMUT SAKHON OFFICE OF EDUCATION COMMISSION

ฝนทอง พวงประทุม

การค้นคว้าอิสระนี้เป็นส่วนหนึ่งของการศึกษาตามหลักสูตร ปริญญาบริหารธุรกิจมหาบัณทิต วิชาเอกการบัญชี คณะบริหารธุรกิจ มหาวิทยาลัยเทคโนโลยีราชมงคลธัญบุรี ปีการศึกษา 2554 ลิขสิทธิ์ของมหาวิทยาลัยเทคโนโลยีราชมงคลธัญบุรี ปัญหาการทำบัญชีในระบบบริหารการเงินการคลังภาครัฐ GFMIS Web Online ของเจ้าหน้าที่การเงินและบัญชีในสถานศึกษาในเขตกรุงเทพและปริมณฑล รวมจังหวัดนครปฐม สมุทรสงคราม และสมุทรสาคร สังกัดสำนักงานคณะกรรมการการอาชีวศึกษา

ฝนทอง พวงประทุม

การค้นคว้าอิสระนี้เป็นส่วนหนึ่งของการศึกษาตามหลักสูตร ปริญญาบริหารธุรกิจมหาบัณทิต วิชาเอกการบัญชี คณะบริหารธุรกิจ มหาวิทยาลัยเทคโนโลยีราชมงคลธัญบุรี ปีการศึกษา 2554 ลิขสิทธิ์ของมหาวิทยาลัยเทคโนโลยีราชมงคลธัญบุรี

| หัวข้อการค้นคว้าอิสระ | ปัญหาการทำบัญชีในระบบบริหารการเงินการคลังภาครัฐ GFMIS Web      |
|-----------------------|----------------------------------------------------------------|
|                       | Online ของเจ้าหน้าที่การเงินและบัญชีในสถานศึกษาในเขตกรุงเทพ    |
|                       | และปริมณฑล รวมจังหวัดนครปฐม สมุทรสงคราม และสมุทรสาคร           |
|                       | สังกัดสำนักงานคณะกรรมการการอาชีวศึกษา                          |
|                       | Accounting Operation Problems from Using the Government        |
|                       | Fiscal Management Information System (GFMIS) Web Online:       |
|                       | A Case Study of Financial and Accounting Officers of Education |
|                       | Institutions in Bangkok and Metropolitan Area (BMA),           |
|                       | Nakorn Pathom, Samut Songkhram, and Samut Sakorn under the     |
|                       | Office of the Vocational Education Commission                  |
| ชื่อ - นามสกุล        | นางสาวฝนทอง พวงประทุม                                          |
| ີວິชາເອຄ              | การบัญชี                                                       |
| อาจารย์ที่ปรึกษา      | รองศาสตราจารย์ อภิรดา สุทธิสานนท์                              |
| ปีการศึกษา            | 2554                                                           |
|                       | A A A                                                          |

| กณะกรรมการสอบการกนควาอสระ                       |                                   |           |
|-------------------------------------------------|-----------------------------------|-----------|
| Winson                                          | ปา ประธานศ                        | ารรมการ   |
| (รองศาสตราจารย์ คร.                             | พนารัตน์ ปานมณี)                  |           |
| 5 D72                                           | 7. กรรมการ                        | ĩ         |
| (ผู้ช่วยศาสตราจารย์ คร.                         | .วันชัย ประเสริฐศรี)              |           |
| Ollm                                            | า รุณา กรรมการ                    | í         |
| (รองศาสตราจารย์อภิร                             | รคา สุทธิสานนท์)                  |           |
| คณะบริหารธุรกิจ มหาวิทยาลัยเทคโนโลยีราข         | ชมงคลธัญบุรี อนุมัติการค้นคว้าอิส | ระฉบับนี้ |
| เป็นส่วนหนึ่งของการศึกษาตามหลักสูตรปริญญามหาบัณ | มฑิต                              |           |
| fazza                                           | -<br>คณบดีคณะบริห                 | กรฐรกิจ   |

v

2 A

(รองศาสตราจารย์ คร.ชนงกรณ์ กุณฑลบุตร) วันที่ 18 เคือน มีนาคม พ.ศ. 2555

| หัวข้อการค้นคว้าอิสระ | ปัญหาการทำบัญชีในระบบบริหารการเงินการคลังภาครัฐ GFMIS Web   |
|-----------------------|-------------------------------------------------------------|
|                       | Online ของเจ้าหน้าที่การเงินและบัญชีในสถานศึกษาในเขตกรุงเทพ |
|                       | และปริมณฑล รวมจังหวัดนครปฐม สมุทรสงครามและสมุทรสาคร         |
|                       | สังกัดสำนักงานคณะกรรมการการอาชีวศึกษา                       |
| ชื่อ-นามสกุล          | นางสาวฝนทอง พวงประทุม                                       |
| ີວິชาเอก              | การบัญชี                                                    |
| อาจารย์ที่ปรึกษา      | รองศาสตราจารย์อภิรดา สุทธิสานนท์                            |
| ปีการศึกษา            | 2554                                                        |
|                       |                                                             |

บทคัดย่อ

การค้นคว้าอิสระครั้งนี้มีวัตถุประสงค์เพื่อทราบปัญหาการทำบัญชีในระบบบริหารการเงิน การคลังภาครัฐ GFMIS Web Online และนำผลที่ได้จากการศึกษาไปใช้เป็นแนวทางในการแก้ไขปัญหา การทำบัญชีในระบบการบริหารการเงินการคลังภาครัฐ GFMIS Web Online ประชากรที่ใช้ในการศึกษา คือ เจ้าหน้าที่การเงินและบัญชีในสถานศึกษาเขตกรุงเทพและปริมณฑลรวมจังหวัดนครปฐม สมุทรสงครามและสมุทรสาคร สังกัดสำนักงานคณะกรรมการการอาชีวศึกษา จำนวน 37 แห่ง รวมทั้งสิ้น 148 คน

ผลการศึกษา พบว่า ผู้ตอบแบบสอบถามส่วนใหญ่ มีตำแหน่งเป็นลูกจ้างชั่วคราว และ จ้าราชการครูตามลำคับ มีอาขุอยู่ระหว่าง 31 - 40 ปี จบการศึกษาระคับปริญญาตรีและพบว่าปัญหา ที่สำคัญในด้านผู้ปฏิบัติ คือ เจ้าหน้าที่การเงินและบัญชีจะต้องรับผิดชอบงานหลาย ๆ อย่างในระบบ GFMIS Web Online รวมถึง การบันทึกรายการบัญชี และรหัสต่าง ๆ ที่เกี่ยวข้องและมีตัวเลขเป็น จำนวนมากทำให้การปฏิบัติงานเกิดข้อผิดพลาดได้ง่ายเนื่องจากยังขาดความรู้ความเข้าใจ ประสบการณ์ทางด้านบัญชีตามหลักบัญชีกู่ตามเกณฑ์กงค้างในระบบ GFMIS Web Online ด้านระบบการเงิน และ บัญชี คือ การบันทึกและปรับปรุงรายการบัญชี ด้านอุปกรณ์และเทคโนโลยี คือ กวามพร้อมและความเร็วของระบบอินเทอร์เนตในการบันทึก ประมวลผลและออกรายงานทางการเงิน

| Independent Study Title   | Accounting Operation Problems from Using the Government        |
|---------------------------|----------------------------------------------------------------|
|                           | Fiscal Management Information System (GFMIS) Web Online:       |
|                           | A Case Study of Financial and Accounting Officers of Education |
|                           | Institutions in Bangkok and Metropolitan Area (BMA), Nakhon    |
|                           | Pathom, Samut Songkhram, and Samut Sakhon under the Office     |
|                           | of the Vocational Education Commission                         |
| Name-Surname              | Miss Fonthong Puangprathum                                     |
| Major Subject             | Accounting                                                     |
| Independent Study Advisor | Associate Professor Apirada Suthisanonth                       |
| Academic Year             | 2011                                                           |

ABSTRACT

The purpose of this independent study was to determine accounting operation problems from using the Government Fiscal Management Information System (GFMIS) Web Online in order to be used as guidelines for problem solving in accounting operation using GFMIS Web Online. The samples consisted of 148 participants who were financial and accounting officers of 37 educational institutions in Bangkok and Metropolitan Area (BMA), Nakhon Pathom, Samut Songkhram, and Samut Sakhon under the Office of the Vocational Education Commission.

The results of the independent study indicated that the majority of participants to the questionnaire were temporary staff and teachers who have ages between 31 to 40 years old while level of education was Bachelor's degree. In addition, the important problems in accounting operation were that each financial and accounting officers was responsible for several jobs in the GFMIS Web Online, including recording transaction and related codes having many numbers, which resulted in errors easily since they lacked of understandings and experiences in double entry accounting principles based on accrual basis in GFMIS Web Online. Due to the aspect of financial and accounting system, the problems were from recording transaction and adjusting entries. Meanwhile, the problems in terms of equipment and technology aspect were readiness and speed of the Internet in recording, processing and exporting the financial reports.

## กิตติกรรมประกาศ

การค้นคว้าอิสระครั้งนี้ประสบผลสำเร็จได้ลุล่วงได้ดีโดยความกรุณาเป็นอย่างสูงจาก ท่านรองศาสตราจารย์ ดร.พนารัตน์ ปานมณี ประธานกรรมการ และผู้ช่วยศาสตราจารย์ ดร.วันชัยประเสริฐศรี ที่กรุณาเป็นคณะกรรมการร่วมสอบในการค้นคว้าอิสระในครั้งนี้ พร้อมทั้งให้คำแนะนำและข้อคิดเห็น ที่เป็นประโยชน์เป็นอย่างยิ่งขอกราบขอบพระคุณเป็นอย่างสูงมา ณ โอกาสนี้

ขอกราบขอบพระกุณเป็นอย่างสูงสำหรับรองศาสตราจารย์อภิรดา สุทธิสานนท์ ซึ่งให้ความ กรุณาเป็นที่ปรึกษาของการค้นคว้าอิสระครั้งนี้ โดยให้คำปรึกษา แนะนำ ข้อเสนอแนะในการปรับปรุง แก้ไขจนทำให้ผลการศึกษาประสบความสำเร็จเป็นอย่างดีจนเป็นการค้นคว้าอิสระที่สมบูรณ์

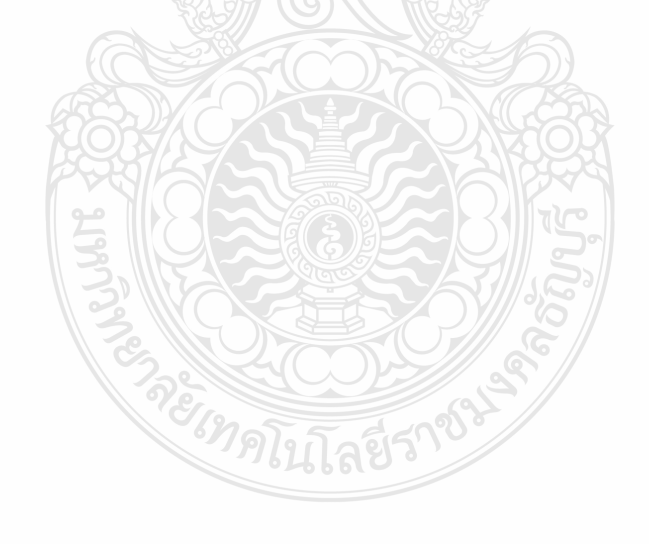

ฝนทอง พวงประทุม

## สารบัญ

| บทคัดย่อภาษาไทยศ                                                                 | ŋ  |
|----------------------------------------------------------------------------------|----|
| บทคัดย่อภาษาอังกฤษ                                                               |    |
| กิตติกรรมประกาศ จ                                                                | )  |
| สารบัญ                                                                           | a  |
| สารบัญตาราง ๆ                                                                    | R  |
| สารบัญภาพ เ                                                                      | ม  |
| บทที่                                                                            |    |
| 1. บทนำ 1                                                                        | l  |
| 1.1 ความเป็นมาและความสำคัญของปัญหา 1                                             | l  |
| 1.2 วัตถุประสงค์การวิจัย 4                                                       | 1  |
| 1.3 ขอบเขตของการวิจัย 4                                                          | 1  |
| 1.4 คำจำกัดความในการวิจัย                                                        | 7  |
| 1.5 กรอบแนวกิด 8                                                                 | 3  |
| 1.6 ประโยชน์ที่คาดว่าจะได้รับ                                                    | )  |
| 2. เอกสารและงานวิจัยที่เกี่ยวข้อง                                                |    |
| 2.1 สำนักงานคณะกรรมการการอาชีวศึกษา 1                                            | 10 |
| 2.2 สถานศึกษาสังกัคสำนักงานคณะกรรมการการอาชีวศึกษา 1                             | 12 |
| 2.3 แนวคิด หลักการบัญชี และนโยบายบัญชีสำหรับหน่วยงานภาครัฐ 1                     | 14 |
| 2.4 แนวคิด เกี่ยวกับระบบบริหารการเงินการคลังภาครัฐด้วยระบบอิเล็กทรอนิกส์ GFMIS 2 | 20 |
| 2.5 แนวคิดเกี่ยวกับ GFMIS Web Online                                             | 31 |
| 2.6 งานวิจัยที่เกี่ยวข้อง                                                        | 51 |
| 3. วิธีดำเนินการวิจัย                                                            | 55 |
| 3.1 ประชากรและกลุ่มตัวอย่าง5                                                     | 56 |
| 3.2 เครื่องมือที่ใช้ในการวิจัย 5                                                 | 56 |
| 3.3 การเก็บรวบรวมข้อมูล5                                                         | 58 |
| 3.4 วิธีการวิเคราะห์ข้อมูลร                                                      | 58 |

# สารบัญ (ต่อ)

| บทที่                                        | หน้า |
|----------------------------------------------|------|
| 4. ผลการวิเคราะห์ข้อมูล                      |      |
| 4.1 การนำเสนอผลการวิเคราะห์ข้อมูล            | 60   |
| 4.2 ผลการวิเคราะห์                           | 61   |
| 5. สรุปผลการวิจัย การอภิปรายผล และข้อเสนอแนะ |      |
| 5.1 สรุปผลการวิจัย                           | 69   |
| 5.2 การอภิปรายผลการวิจัย                     | 71   |
| 5.3 ข้อเสนอแนะที่ได้จากการวิจัย              | 75   |
| 5.4 งานวิจัยที่เกี่ยวเนื่องในอนาคต           | 76   |
| บรรณานุกรม                                   | 77   |
| ภาคผนวก                                      | . 79 |
| ภาคผนวกก แบบสอบถาม                           | 80   |
| ภาคผนวก ข แนวคิดเกี่ยวกับ GFMIS Web Online   | . 86 |
| ประวัติผู้เขียน                              | 132  |
|                                              |      |

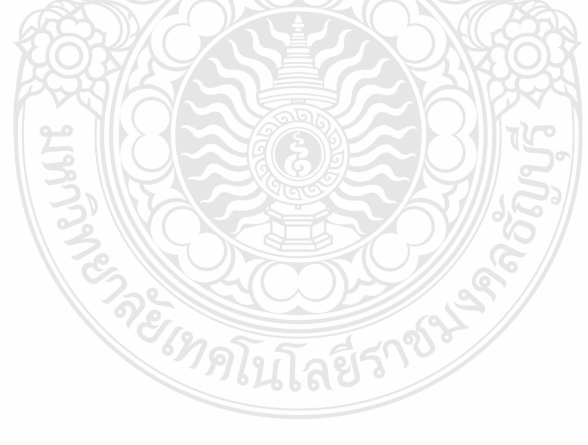

## สารบัญตาราง

| ตารางที่                                                                           | หน้า |
|------------------------------------------------------------------------------------|------|
| 4.1 แสดงจำนวนและร้อยละของกลุ่มข้อมูลทั่วไปด้านประชากรศาสตร์                        |      |
| จำแนกตามเพศ                                                                        | 61   |
| 4.2 แสดงจำนวนและร้อยละของกลุ่มข้อมูลทั่วไปด้านประชากรศาสตร์                        |      |
| จำแนกตามอายุ                                                                       | 61   |
| 4.3 แสดงจำนวนและร้อยละของกลุ่มข้อมูลทั่วไปด้านประชากรศาสตร์                        |      |
| จำแนกตามระดับการศึกษา                                                              | 62   |
| 4.4 แสดงจำนวนและร้อยละของกลุ่มข้อมูลทั่วไปด้านประชากรศาสตร์                        |      |
| จำแนกตามระดับการศึกษาตำแหน่งหน้าที่ในหน่วยงาน                                      | 62   |
| 4.5 แสดงจำนวนและร้อยละของกลุ่มข้อมูลทั่วไปด้านทักษะวิชาชีพ                         |      |
| จำแนกตามประสบการณ์ด้านการเงินและบัญชี                                              | 63   |
| 4.6 แสดงจำนวนและร้อยละของกลุ่มข้อมูลทั่วไปด้านทักษะวิชาชีพ                         |      |
| จำแนกตามจำนวนครั้งในการเข้าอบรม GFMIS Web Online                                   | 63   |
| 4.7 แสดงจำนวนและร้อยละของกลุ่มข้อมูลทั่วไปด้านทักษะวิชาชีพ                         |      |
| จำแนกตามจำนวนครั้งในการขอคำปรึกษา GFMIS Web Online  ต่อเดือน                       | 64   |
| 4.8 แสดงค่าเฉลี่ย ค่าเบี่ยงเบนมาตรฐาน ปัญหาการทำบัญชีในระบบบริหารการเงินการคลังภาศ | າຮັฐ |
| GFMIS Web Online ของเจ้าหน้าที่การเงินและบัญชี โคยรวมและรายค้าน                    | 64   |
| 4.9 แสดงค่าเฉลี่ย ค่าเบี่ยงเบนมาตรฐาน ปัญหาการทำบัญชีในระบบบริหารการเงินการคลังภาศ | ารัฐ |
| GFMIS Web Online ของเจ้าหน้าที่การเงินและบัญชีด้านผู้ปฏิบัติโดยรวมและรายข้อ        | 65   |
| 4.10 แสดงก่าเฉลี่ย ก่าเบี่ยงเบนมาตรฐาน ปัญหาการทำบัญชีในระบบบริหารการเงินการกลังภา | ครัฐ |
| GFMIS Web Online ของเจ้าหน้าที่การเงินและบัญชีด้านระบบการเงินและบัญชีโดยรวม        |      |
| และรายข้อ                                                                          | 66   |
| 4.11 แสดงก่าเฉลี่ย ก่าเบี่ยงเบนมาตรฐาน ปัญหาการทำบัญชีในระบบบริหารการเงินการกลังภา | ครัฐ |
| GFMIS Web Online ของเจ้าหน้าที่การเงินและบัญชีด้านอุปกรณ์และเทคโนโลยีโดยรวม        | l    |
| และรายข้อ                                                                          | 67   |

# สารบัญภาพ

| ภาพที่ |                                                              | หน้า |
|--------|--------------------------------------------------------------|------|
| 1.1    | กรอบแนวกิดในการวิจัย                                         | . 8  |
| 2.1    | ภาพรวมระบบ GFMIS Web Online                                  | 31   |
| 2.2    | ภาพรวมระบบรับและนำส่ง                                        | 33   |
| 2.3    | การบันทึกรายการรับและนำส่งเงิน ระบบรับและนำส่ง               | 34   |
| 2.4    | ภาพรวมระบบเบิกจ่ายเงิน                                       | . 35 |
| 2.5    | การเบิกจ่ายเงินเพื่อจ่ายตรงผู้ขายผ่านใบสั่งซื้อสั่งจ้าง (PO) | . 36 |
| 2.6    | เบิกจ่ายเงินเพื่อจ่ายตรงผู้ขายไม่ผ่านใบสั่งซื้อสั่งจ้าง (PO) | 38   |
| 2.7    | การขอเบิกเงินผ่านส่วนราชการเพื่อจ่ายให้แก่บุคคลภายนอก        | 39   |
| 2.8    | การขอเบิกเงินผ่านส่วนราชการเพื่อจ่ายให้แก่บุคคลในหน่วยงาน    | 40   |
| 2.9    | ภาพรวมระบบบัญชีแยกประเภท                                     | 41   |
| 2.10   | ) การบันทึกรายการข้อมูลทางบัญชี ระบบบัญชีแยกประเภท           | . 42 |
| 2.11   | ภาพรวมระบบสินทรัพย์ถาวร                                      | 44   |

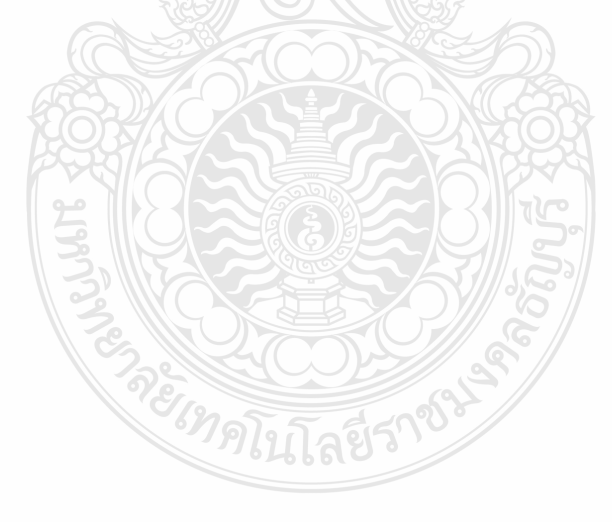

บทที่ 1

## บทนำ

#### 1.1 ความเป็นมาและความสำคัญของปัญหา

การบริหารราชการแผ่นดินของประเทศไทยในระบบอบประชาธิปไตย โดยมีรัฐบาล เป็นผู้บริหารประเทศ และในการบริหารงานของรัฐบาลมีความจำเป็นต้องบริหาร ให้มีประสิทธิภาพมากที่สุดสิ่งที่สำคัญในการบริหารงาน คือ ควรมีข้อมูลในทุกๆด้านโดยเฉพาะข้อมูล ้ด้านการเงินและบัญชีซึ่งถือว่าเป็นข้อมูลที่สำคัญเป็นอย่างยิ่งในการบริหารประเทศ จากในอดีตจนถึง ้ปัจจุบันผู้รับผิดชอบงานด้านข้อมูลการเงินและบัญชีใด้แก่ กรมบัญชีกลางซึ่งเป็นหน่วยงานกลาง ที่กำกับดูแลงานด้านการเงินการคลังภาครัฐและมีหน้าที่กำหนดกฎระเบียบ ตลอดจนแนวปฏิบัติ ด้านการเงินการคลังให้แก่หน่วยงานต่าง ๆ โดยได้มีการปรับปรุงและพัฒนามาอย่างต่อเนื่อง เพื่อให้เกิดความเหมาะสมกับสถานการณ์ที่เปลี่ยนแปลงไป (กองทัพบก, คิดใหม่ ทำใหม่ กับบัญชี เกณฑ์คงค้าง,2549 : ออนไลน์) ซึ่งเดิมการบัญชีของส่วนราชการได้จัดทำบัญชีตามเกณฑ์เงินสด มีการจัดทำทะเบียนคุมรายงานต่างๆ ตามความต้องการของกรมบัญชีกลาง สำนักงานการตรวจเงินแผ่นดิน และหน่วยงานต้นสังกัด ต่อมาในปี 2546 รัฐบาลได้มีนโยบายให้หน่วยงานราชการทุกหน่วยงานจัดทำ บัญชีตามเกณฑ์คงค้าง ซึ่งการกำหนดหลักการบัญชีตามเกณฑ์คงค้างนั้นเป็นการบันทึกรายได้ กับค่าใช้ง่ายเพื่อรับรู้ผลประโยชน์เชิงเศรษฐกิจในรอบระยะเวลาบัญชีซึ่งมีกระแสผลประโยชน์ไหลเข้า หรือออกจากหน่วยงานโดยที่ไม่ได้กำนึงถึงแต่เฉพาะกระแสเงินสดเหมือนเช่นในอดีตที่ผ่านมา ดังนั้น หน่วยงานจะต้องจัดทำงบการเงินที่แสดงทรัพยากรที่อยู่ในความควบคุมดูแถทั้งหมด ได้แก่ภาระหนี้สิน และส่วนทุนของหน่วยงานรวมทั้งรายงานที่แสคงรายได้และค่าใช้จ่ายที่เกิดขึ้นในรอบระยะเวลาบัญชี เพื่อแสดงให้เห็นถึง ผลการดำเนินงานของหน่วยงานนอกเหนือจากงบกระแสเงินสดที่หน่วยงานจะต้อง

จัดทำตามปกติด้วยอยู่แล้ว(กลุ่มมาตรฐานและนโยบายบัญชีภาครัฐ กรมบัญชีกลาง,2546:ออนไลน์) จากการที่ระบบราชการไทยได้มีการปฏิรูปเพื่อปรับแนวทางการปฏิบัติงานที่เน้นผลลัพธ์ และการบริหารการเงินการคลังให้มีประสิทธิภาพและประสิทธิผลมากยิ่งขึ้น โดยมีการปรับเปลี่ยน นโยบายการบริหารการเงินการคลังภาครัฐเข้าสู่ระบบอิเล็กทรอนิกส์(โครงการGFMIS) ตามมติ คณะรัฐมนตรีเมื่อวันที่ 22 กรกฎาคม 2546 โดยกำหนดให้นำระบบเทคโนโลยีสารสนเทศที่ทันสมัย มาประยุกต์ใช้เพื่อปรับปรุงประสิทธิภาพและกระบวนการดำเนินงานไม่ว่าจะเป็นด้านการงบประมาณ การเงินและบัญชี การจัดซื้อจัดจ้าง การเบิกจ่ายงบประมาณ และการบริหารทรัพยากรบุคคล ให้เป็นไปในทิศทางเดียวกันกับนโยบายปฏิรูประบบราชการที่เน้นประสิทธิภาพและความคล่องตัว ในการดำเนินงานทำให้การใช้ทรัพยากรในองค์กรเป็นไปอย่างคุ้มค่า อีกทั้งทำให้รัฐบาลได้ข้อมูล เกี่ยวกับสถานภาพการเงินการคลังที่ถูกต้อง รวดเร็ว และทันต่อเหตุการณ์เพื่อการบริหารนโยบาย เศรษฐกิจของประเทศ

ระบบบริหารการเงินการคลังภาครัฐด้วยระบบอิเล็กทรอนิกส์ GFMIS เป็นเครื่องมือหนึ่ง ในการบริหารประเทศของรัฐบาลประกอบด้วย 5 ระบบใหญ่ คือ ระบบงบประมาณ ระบบจัดซื้อจัดจ้าง ระบบการเงินและบัญชี ระบบบริหารทรัพยากรบุคคล และระบบบัญชีด้นทุน ซึ่งระบบได้ออกแบบ ให้หน่วยงานในระดับหน่วยเบิกจ่ายทำงานร่วมกันในระบบเครือข่ายแบบรวมศูนย์คอมพิวเตอร์ ส่วนกลาง (Centralization) โดยมีชุดเครื่องอุปกรณ์คอมพิวเตอร์ (GFMIS Terminal) เป็นลูกข่าย ในการนำข้อมูลเข้าระบบแต่มีข้อจำกัดที่จำนวนเครื่อง Terminal ที่ใช้ในการนำเข้าข้อมูลมีจำกัด ซึ่งในช่วงแรกเครื่องTerminal ส่วนใหญ่จะติดตั้ง ณ ที่ทำการหน่วยงานกลางและที่หน่วยงานต้นสังกัด ส่วนกลาง ได้แก่ กรมบัญชีกลาง สำนักงบประมาณ สำนักงานตรวจเงินแผ่นดิน สำนักงาน กณะกรรมการการอาชีวศึกษา เป็นต้น สำหรับหน่วยงานในส่วนภูมิภาคเครื่อง Terminal ได้ติดตั้ง ให้แก่หน่วยงานที่มีปริมาณงานมากหรือมีรายการทางการเงินก่อนข้างสูง เช่น สำนักงานเขตพื้นที่ (สพฐ.) สำนักงานสรรพากรภาคเป็นต้น ดังนั้นหน่วยงานราชการที่อยู่ในเขตกรุงเทพมหานครและ ปริมณฑลและในส่วนภูมิภาคซึ่งทำหน้าที่เป็นหน่วยเบิกจ่ายย่อยที่ยังมิได้รับจัดสรรเครื่อง Terminal จึงด้องนำข้อมูลเข้าระบบ GFMIS ผ่าน Excel loader

จากการที่กรมบัญชีกลางได้มีการพัฒนาระบบบริหารการเงินการคลังภาครัฐ ด้วยอิเล็กทรอนิกส์ (GFMIS) มาอย่างต่อเนื่องตั้งแต่ต้นปี พ.ศ. 2548 ซึ่งการปฏิบัติงานในระบบ GFMIS ประกอบด้วย 2 ช่องทาง คือ 1.ผ่านเกรื่อง GFMIS Terminal 2.ผ่าน Excel loader แต่การบันทึกข้อมูลผ่าน Excel loader มีข้อจำกัดค่อนข้างมากทำให้เกิดความไม่คล่องตัว ในการปฏิบัติงาน กรมบัญชีกลางจึงได้มีการพัฒนาและปรับปรุงวิธีการบันทึกรายการเข้าสู่ระบบ GFMIS ผ่าน Excel loader มาเป็น GFMIS Web Online ซึ่งสามารถปฏิบัติงานได้เทียบเคียงกับ เครื่องGFMIS Terminalในทุกระบบงาน โดยในปีงบประมาณ 2553 กรมบัญชีกลางได้ดำเนินการ พัฒนาและปรับปรุงวิธีการบันทึกรายการเข้าสู่ระบบ GFMIS ด้วย GFMIS Web Online จำนวน 3 ระบบงาน ได้แก่ระบบงบประมาณ ระบบจัดซื้อจัดจ้าง และระบบรับและนำส่ง สำหรับปีงบประมาณ 2554 ได้ดำเนินการพัฒนาและปรับปรุงเพิ่มขึ้นอีก 3 ระบบงาน ได้แก่ ระบบเบิกจ่ายเงิน ระบบบัญชีแยกประเภท และระบบสินทรัพย์ถาวร (กรมบัญชีกลาง, 2554: ออนไลน์)

สำนักงานคณะกรรมการการอาชีวศึกษาในฐานะหน่วยงานต้นสังกัคซึ่งเป็นหน่วยเบิกจ่าย ที่ได้รับการจัดสรรเครื่องTerminal และมีหน่วยงานในระคับหน่วยเบิกจ่ายย่อยที่ไม่ได้รับการจัดสรร เครื่องTerminal ได้แก่สถานศึกษาสังกัดสำนักงานคณะกรรมการการอาชีวศึกษาทั้งในส่วนกลาง และส่วนภูมิภาคได้ดำเนินงานตามโครงการปรับเปลี่ยนระบบการบริหารการเงินการคลังภาครัฐ เข้าสู่ระบบอิเล็กทรอนิกส์ (GFMIS) โดยได้มีการเปลี่ยนแปลงวิธีและกระบวนการทำงานจากที่เคย ปฏิบัติกันมาโดยเฉพาะการเปลี่ยนแปลงการบันทึกบัญชีจากระบบมือมาใช้ระบบอิเล็กทรอนิกส์ โดยการนำข้อมูลเข้าสู่ระบบGFMIS ผ่าน Excel loader ซึ่งมีข้อจำกัดอีกทั้งปัญหาในการปฏิบัติงาน มากมาย กรมบัญชีกลางจึงได้มีการพัฒนานำระบบเทคโนโลยีสารสนเทศเข้ามาใช้ในระบบ GFMIS ้ผ่าน GFMIS Web Online รวม 5 ระบบงาน ได้แก่ระบบงบประมาณ ระบบจัคซื้อจัดจ้าง ระบบรับและนำส่ง ระบบเบิกจ่ายเงิน ระบบบัญชีแยกประเภท และระบบสินทรัพย์ถาวร ดังที่กล่าวมาแล้วข้างต้นนั้น ซึ่งระบบนี้ได้ให้สิทธิในการเข้าใช้งานในระบบมากยิ่งขึ้นทำให้การปฏิบัติงานมีความยาก และซับซ้อนจำเป็นต้องอาศัยความรู้ ทักษะและประสบการณ์ในงานด้านระบบ GFMIS มากยิ่งขึ้น ้ปัญหาที่สำคัญของผู้ปฏิบัติงานค้านการเงินและบัญชีคือเจ้าหน้าที่ยังขาคความรู้ความเข้าใจที่ถูกต้อง ในการปฏิบัติงานเกี่ยวกับระบบ GFMIS ความรู้ในด้านการบัญชี ด้านกระบวนการทำงานเป็นต้น เนื่องจากโครงสร้างของระบบGFMIS Web Online นั้นข้อมูลทางบัญชีจะเกิดขึ้นได้ตั้งแต่การบันทึก รายการเข้าระบบจัดซื้อจัดจ้าง และระบบเบิกจ่ายเงิน ซึ่งเมื่อทั้ง 2 ระบบ มีการบันทึกข้อมูลเข้าระบบ ข้อมูลจะวิ่งไปสู่ระบบงานค้านบัญชี และค้านอื่นๆ ที่เกี่ยวข้อง (Single Entry) ในแบบ Online Realtime ซึ่งจะทำให้หน่วยงานลดขั้นตอนการทำงานได้ ดังนั้น หากมีการบันทึกรายการบัณชี และรายการ ในส่วนงานต่างๆเป็นไปอย่างถูกต้องครบถ้วนแล้วการออกรายงานทางการเงิน เช่น งบทคลอง ก็จะถูกต้องกรบถ้วนตามไปด้วย ซึ่งจากผลการคำเนินงานที่ผ่านมาผู้ปฏิบัติงานด้านการเงินและบัญชี ของสถานศึกษาในสังกัดสำนักงานคณะกรรมการการอาชีวศึกษายังมีปัญหาต่อระบบการเงินและบัญชี ส่วนราชการ และระบบ GFMIS ทำให้ส่งผลกระทบต่อรายงานทางการเงินของสถานศึกษา ที่ไม่สามารถแสคงรายละเอียดบัญชีตามเกณฑ์คงก้างได้อย่างถูกต้องจึงเป็นสาเหตุหลักให้ผู้บริหาร ้ได้รับข้อมูลด้านการเงินและบัญชีที่ไม่ถูกต้องส่งผลต่อประสิทธิภาพในการบริหารและตัดสินใจ (กลุ่มระบบบัญชีภาครัฐ สำนักมาตรฐานค้านการบัญชีภาครัฐ กรมบัญชีกลาง,2551: ออนไลน์) ้งากปัญหาดังกล่าวข้างต้นผู้ศึกษาซึ่งเป็นผู้ปฏิบัติงานด้านการเงินและบัญชีในหน่วยงานต้นสังกัด ้ส่วนกลาง จึงมีความสนใจในการศึกษาปัญหาการจัดทำบัญชีระบบบริหารการเงินการคลังภาครัฐ GFMIS Web Online เพื่อนำข้อมูลที่ได้จากการศึกษาวิจัยนำเสนอต่อผู้บริหารและผู้ที่มีความเกี่ยวข้องและ รับผิดชอบเพื่อนำข้อมูลที่ได้ไปพัฒนาและปรับปรุงให้การปฏิบัติงานมีประสิทธิภาพมากยิ่งขึ้น

#### 1.2 วัตถุประสงค์การวิจัย

 เพื่อทราบปัญหาการทำบัญชีในระบบบริหารการเงินการคลังภาครัฐ GFMIS Web Online ของเจ้าหน้าที่การเงินและบัญชีในสถานศึกษาในเขตรวมจังหวัดนครปฐม สมุทรสงคราม และ สมุทรสาครและปริมณฑล สังกัดสำนักงานคณะกรรมการการอาชีวศึกษา

 เพื่อนำผลที่ได้จากการศึกษาไปใช้เป็นแนวทางในการแก้ไขปัญหาการทำบัญชีในระบบ การบริหารการเงินการคลังภาครัฐ GFMIS Web Online ของเจ้าหน้าที่การเงินและบัญชีในสถานศึกษา ในเขตรวมจังหวัดนครปฐม สมุทรสงคราม และสมุทรสาครและปริมณฑล สังกัดสำนักงาน คณะกรรมการการอาชีวศึกษา

## 1.3 ประโยชน์ที่คาดว่าจะได้รับ

 ทราบถึงปัญหาการทำบัญชีในระบบบริหารการเงินการคลังภาครัฐ GFMIS Web Online ของเจ้าหน้าที่การเงินและบัญชีในสถานศึกษาในเขตกรุงเทพและปริมณฑลรวมจังหวัดนครปฐม สมุทรสงคราม และสมุทรสาคร สังกัดสำนักงานคณะกรรมการการอาชีวศึกษา

2.ใด้ข้อเสนอแนะของเจ้ำหน้าที่การเงินและบัญชีในสถานศึกษาในเขตกรุงเทพ และ ปริมณฑลรวมจังหวัดนครปฐม สมุทรสงคราม และสมุทรสาคร สังกัดสำนักงานคณะกรรมการการ อาชีวศึกษาต่อปัญหาการทำบัญชีในระบบการบริหารการเงินการคลังภาครัฐ GFMIS Web Online

#### 1.4 ขอบเขตของการวิจัย

## 1. ขอบเขตเนื้อหา

การศึกษาครั้งนี้เป็นการศึกษาในส่วนที่เกี่ยวข้องกับระบบการเงินและบัญชีของระบบ บริหารการเงินการคลังภาครัฐ GFMIS Web Online มี 5 ระบบย่อย ได้แก่ ระบบรับและนำส่ง ระบบบัญชีแยกประเภท ระบบบริหารเงินสด ระบบเบิกจ่ายเงิน และระบบสินทรัพย์ถาวร ซึ่งในการค้นคว้าอิสระในครั้งนี้จะขอเน้น 4 ระบบ ได้แก่

- 1. ระบบรับและนำส่ง
- 2. ระบบบัญชีแยกประเภท
- 3. ระบบเบิกจ่ายเงิน
- 4. ระบบสินทรัพย์ถาวร

#### 2. ขอบเขตด้านประชากร

การศึกษาในครั้งนี้ประชากรที่ใช้ในการค้นคว้าวิจัย ได้แก่ เจ้าหน้าที่การเงินและบัญชี ที่ปฏิบัติงานด้านการเงินและบัญชีในระบบบริหารการเงินการคลังภาครัฐ GFMIS Web Online ในสถานศึกษา ในเขตกรุงเทพและปริมณฑลรวมจังหวัดนครปฐม สมุทรสงคราม และสมุทรสาคร สังกัดสำนักงาน คณะกรรมการการอาชีวศึกษา จำนวน 37 แห่ง แห่งละ 4 คน รวมจำนวนทั้งสิ้น 148 คน โดยกลุ่มประชากร ที่ใช้ในการค้นคว้าวิจัยครั้งนี้แบ่งเป็น

1. เจ้าหน้าที่การเงิน ระดับหัวหน้า และระดับผู้ปฏิบัติงาน

 เจ้าหน้าที่บัญชี ระดับหัวหน้า และระดับผู้ปฏิบัติงานในสถานศึกษาในเขตกรุงเทพ และ ปริมณฑลรวมจังหวัดนครปฐม สมุทรสงคราม และสมุทรสาคร สังกัดสำนักงานคณะกรรมการการอาชีวศึกษา

สถานศึกษาสถานศึกษาในเขตกรุงเทพและปริมณฑลรวมจังหวัดนครปฐม สมุทรสงคราม และสมุทรสาครสังกัดสำนักงานคณะกรรมการการอาชีวศึกษารวมจังหวัดนครปฐม สมุทรสงคราม และสมุทรปราการ รวมจำนวน 37 แห่ง ดังนี้

- 1. วิทยาลัยเทคนิคมีนบุรี
- 3. วิทยาลัยพณิชยการบางนา
- 5. วิทยาลัยอาชีวศึกษาเอี่ยมลออ
- 7. วิทยาลัยศิลปหัตถกรรมกรุงเทพ
- 9. วิทยาลัยสารพัดช่างสี่พระยา
- 11. วิทยาลัยเทคนิคราชสิทธธาราม
- 13. วิทยาลัยเทคนิคดุสิต
- 15. วิทยาลัยพณิชยการชนบุรี
- 17. วิทยาลัยอาชีวศึกษาเสาวภา
- 19. วิทยาลัยสารพัดช่างธนบุรี
- 21.วิทยาลัยเทคนิคนครปฐม
- 23.วิทยาลัยสารพัดช่างนครปฐม
- 25.วิทยาลัยการอาชีพนครปฐม
- 27.วิทยาลัยเทคนิคกาญจนาภิเษกสมุทรปราการ
- 29.วิทยาลัยการอาชีพพระสมุทร์เจดีย์
- 31.วิทยาลัยเทคนิคธัญบุรี
- 33.วิทยาลัยเทคนิคสมุทรสาคร

- 2. วิทยาลัยเทคนิคกาญจนาภิเษกมหานคร
- 4. วิทยาลัยพณิชยการอินทราชัย
- 6. วิทยาลัยบริหารธุรกิจและการท่องเที่ยวกรุงเทพ
- 8. วิทยาลัยสารพัดช่างพระนคร
- 10. วิทยาลัยการอาชีพกาญจนาภิเษกหนองจอก
- 12. วิทยาลัยเทคนิคดอนเมือง
- 14. กาญจนาภิเษกวิทยลัยช่างทองหลวง
- 16. วิทยาลัยพณิชยการเชตุพน
- 18. วิทยาลัยอาชีวศึกษาธนบุรี
- 20. วิทยาลัยสารพัดช่างนครหลวง
- 22. วิทยาลัยอาชีวศึกษานครปฐม
- 24.วิทยาลัยการอาชีพบางแก้วฟ้า
- 26.วิทยาลัยเทคนิคสมุทรปราการ
- 28.วิทยาลัยสารพัดช่างสมุทรปราการ
- 30.วิทยาลัยเทคนิคปทุมธานี
- 32.วิทยาลัยการอาชีพพุทมลฑล
- 34.วิทยาลัยการอาชีพบ้านแพ้ว

35.วิทยาลัยเทคนิคสมุทรสงคราม

37. วิทยาลัยการอาชีพอัมพวา

#### 3. ระยะเวลาในการเก็บข้อมูล

เริ่มตั้งแต่ 10 พฤศจิกายน 2554 ถึงวันที่ 27 มกราคม 2555

## 4. ตัวแปรที่ใช้ในการศึกษาวิจัย

1. ตัวแปรอิสระ ได้แก่ ข้อมูลทั่วไปของเจ้าหน้าที่การเงินและบัญชี 1.1 เพศ แบ่งเป็น 1.1.1 ชาย 1.1.2 หญิง 1.2 อายุ แบ่งเป็น 1.2.1 20-30 ปี 1.2.3 31 - 40 ปี 1.2.4 40 ปีขึ้นไป 1.3 ระดับการศึกษา แบ่งเป็น 1.3.1 ปวช./เทียบเท่า 1.3.2 ปวส./เทียบเท่า 1.3.3 ปริญญาตรี 1.3.4 ปริญญาโท 1.4 ตำแหน่งหน้าที่ในหน่วยงาน แบ่งเป็น 1.4.1 ข้าราชการครู 1.4.2 บุคลากรทางการศึกษา 1.4.3 พนักงานราชการ 1.4.4 ลูกจ้างประจำ 1.4.5 ถูกจ้างชั่วคราว 1.5 ประสบการณ์ด้านการเงินและบัญชี แบ่งเป็น 1.5.1 น้อยกว่า 1 ปี 1.5.2 ตั้งแต่ 1-5ปี 1.5.3 ตั้งแต่ 5 - 10 ปี 1.5.4 ตั้งแต่ 10 ปี ขึ้นไป

1.6 จำนวนครั้งในการเข้าอบรม GFMIS Web Online แบ่งเป็น

1.6.1 ไม่เคย

1.6.2 เคยอบรมตั้งแต่ 1-2 ครั้ง

1.6.3 เคยอบรมตั้งแต่ 3 ครั้ง ขึ้นไป

1.7 จำนวนครั้งในการขอคำปรึกษาแนะนำเรื่องการทำบัญชีในระบบ GFMIS Web Online ต่อเดือน

1.7.1 น้อยกว่า 5 ครั้ง

1.7.2 ตั้งแต่ 5 ครั้ง ขึ้นไป

 ตัวแปรตาม ได้แก่ ปัญหาการทำบัญชีในระบบการบริหารการเงินการคลังภาครัฐ GFMIS Web Online ของเจ้าหน้าที่การเงินและบัญชีในสถานศึกษาในเขตกรุงเทพและปริมณฑลรวม จังหวัดนครปฐม สมุทรสงคราม และสมุทรสาคร สังกัดสำนักงานคณะกรรมการการอาชีวศึกษา 3 ด้าน ได้แก่

- 2.1 ด้านผู้ปฏิบัติ
- 2.2 ด้านระบบงานการเงินและบัญชี GFMIS Web Online
- 2.3 ด้านอุปกรณ์และเทคโนโลยี

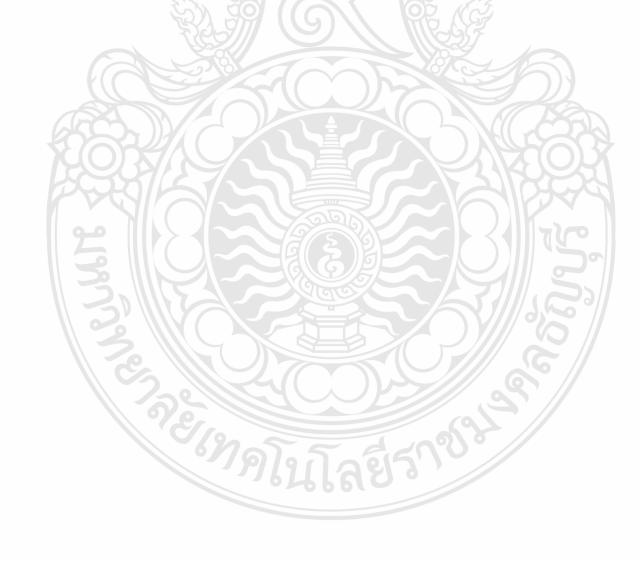

#### 1.5 กรอบแนวคิดในการวิจัย

ในการค้นคว้าอิสระครั้งนี้ได้ดำเนินการโดยมีกรอบแนวคิดที่คาดว่า เพศ อายุ ระดับ การศึกษา ตำแหน่งหน้าที่ในหน่วยงาน ประสบการณ์ด้านการเงินและบัญชี จำนวนครั้งในการเข้า อบรม GFMIS Web Online จำนวนครั้งในการขอคำปรึกษาแนะนำเรื่องการทำบัญชีในระบบ GFMIS Web Online ต่อเดือน จะส่งผลต่อปัญหาการทำบัญชีในระบบบริหารการเงินการคลังภาครัฐ GFMIS Web Online ใน 3 ด้านแตกต่างกัน โดยแบ่งเป็นปัญหาด้านผู้ปฏิบัติ ด้านระบบงานการเงินและบัญชี GFMIS Web Online ด้านอุปกรณ์และเทคโนโลยี

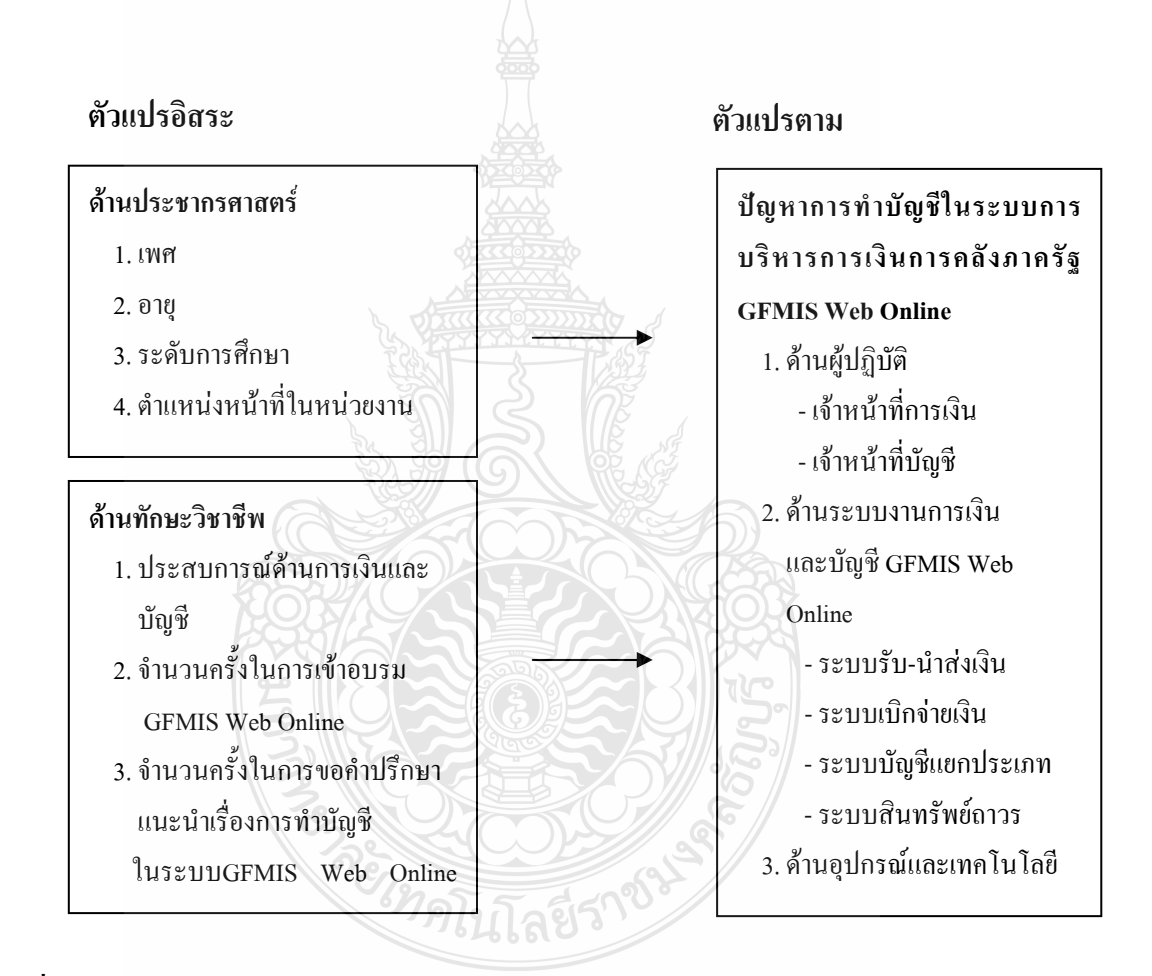

ภาพที่ 1.1 กรอบแนวคิดในการวิจัย

#### 1.6 คำจำกัดความในการวิจัย

ระบบ GFMIS (Government Fiscal Management Information System) หมายถึง ระบบการ บริหารการเงินการคลังภาครัฐด้วยระบบเล็กทรอนิกส์ เป็นเครื่องมือในการเพิ่มประสิทธิภาพการบริหารงาน ด้านการเงินภาครัฐและใช้เป็นข้อมูลช่วยในการตัดสินใจเกี่ยวกับนโยบายการคลัง และปรับทิศทาง เศรษฐกิจของประเทศได้อย่างทันท่วงที

การจัดทำบัญชี หมายถึง การบันทึกรายการเกี่ยวกับการเงินทุกรายการ ทั้งที่ได้รับเข้ามาและ จ่ายออกไป จากการบริหารและปฏิบัติตามแผนงาน และโครงการต่าง ๆ ของส่วนราชการ รวมถึงการจัดทำ รายงานทางการเงินซึ่งกระทรวงการคลังกำหนดให้ส่วนราชการต่าง ๆ ปฏิบัติตามประกาศกระทรวง เรื่อง หลักการและนโยบายบัญชีสำหรับหน่วยงานภาครัฐ ฉบับที่ 2 มกรากม 2546 และตามระเบียบเพิ่มเติม ที่กรมบัญชีกลางจัดทำขึ้น

Online realtime หมายถึง การปรับปรุงข้อมูลให้เป็นแบบทันทีทันใด

Excel loader หมายถึง วิธีการปฏิบัติงานในระบบ GFMIS ของหน่วยงานที่เป็นหน่วยเบิกจ่าย ย่อยที่มิได้รับการจัดสรรเครื่อง Terminal หน่วยงานจะต้องจะต้องนำข้อมูลรายละเอียดจากเอกสารหรือ หลักฐานที่เกี่ยวข้องมาบันทึกในแบบเอกสาร (Excel From) ที่กรมบัญชีกลางกำหนดแล้วจึงนำแบบเอกสาร ที่บันทึกข้อมูลเรียบร้อยแล้วส่งเข้าระบบ (Upload) ณ จุดที่มีเครื่อง Terminal หรือ ผ่านคอมพิวเตอร์ PC ผ่านระบบ Intranet โดยมีการกำหนดสิทธิในการเข้าใช้งาน โดยข้อมูลที่ Upload ทั้งหมดจะถูกส่งเข้าไปใน ระบบเครือข่าย (SAP/R3) หลังจากนั้นผู้นำส่งข้อมูลสามารถเรียกรายงานต่าง ๆ ที่เกี่ยวข้องได้ทางระบบ Internet ในวันรุ่งขึ้น

GFMIS Web Online หมายถึง วิธีการปฏิบัติงานในระบบ GFMIS ของหน่วยงานที่เป็นหน่วย เบิกจ่ายย่อยที่มิได้รับการจัดสรรเครื่อง Terminal ที่ได้รับการการพัฒนาระบบและปรับปรุงวิธีการบันทึก รายการจาก Excel loader มาเป็น GFMIS Web Online โดยเริ่มพัฒนาจากระบบจัดซื้อจัดจ้าง ระบบรับและ นำส่ง และระบบงบประมาณ ตั้งแต่ปีงบประมาณ พ.ศ. 2553 เป็นต้นมา และได้พัฒนาอีก 3 ระบบงาน ได้แก่ ระบบเบิกจ่ายเงิน ระบบบัญชีแยกประเภท และระบบสินทรัพย์ถาวร ในปีงบประมาณ พ.ศ. 2554

ปัญหาการทำบัญชีในระบบการบริหารการเงินการคลังภาครัฐด้วยระบบอิเล็กทรอนิกส์ GFMIS Web Online หมายถึง ปัญหาและอุปสรรค รวมถึงเหตุการณ์ที่เกิดขึ้นและเป็นผลกระทบต่อการทำบัญชี ในระบบการบริหารการเงินการคลังภาครัฐด้วยระบบอิเล็กทรอนิกส์ GFMIS Web Online โดยอาศัย เทคโนโลยีสารสนเทศที่ทันสมัยมาประยุกต์ใช้กับงานด้านบัญชีของส่วนราชการ ของเจ้าหน้าที่การเงินและ บัญชีในสถานศึกษาในเขตกรุงเทพและปริมณฑลรวมจังหวัดนครปฐม สมุทรสงคราม และสมุทรสาคร สังกัคสำนักงานคณะกรรมการการอาชีวศึกษา

## บทที่ 2

# เอกสารและงานวิจัยที่เกี่ยวข้อง

การค้นคว้าอิสระครั้งนี้ ผู้สึกษาได้ศึกษา เรื่อง ปัญหาการทำบัญชีในระบบบริหารการเงิน การคลังภาครัฐ GFMIS Web Online ของเจ้าหน้าที่การเงินและบัญชีในสถานศึกษาในเขตกรุงเทพ และปริมณฑลรวมจังหวัดนครปฐม สมุทรสงคราม และสมุทรสาคร สังกัดสำนักงานคณะกรรมการ การอาชีวศึกษา โดยมีแนวคิด ทฤษฏี และงานวิจัยที่เกี่ยวข้อง ดังนี้

- 1. สำนักงานคณะกรรมการการอาชีวศึกษา
- 2. สถานศึกษาสังกัดสำนักงานคณะกรรมการการอาชีวศึกษา
- 3. แนวกิด หลักการบัญชี และนโยบายบัญชีสำหรับหน่วยงานภาครัฐ
- 4. แนวคิด เกี่ยวกับระบบบริหารการเงินการคลังภาครัฐด้วยระบบอิเล็กทรอนิกส์ GFMIS
- 5. แนวกิดเกี่ยวกับ GFMIS Web Online
- 6. งานวิจัยที่เกี่ยวข้อง

## 2.1 สำนักงานคะกรรมการการอาชีวศึกษา

#### วิสัยทัศน์

สำนักงานคณะกรรมการการอาชีวศึกษา เป็นผู้นำในการจัดการศึกษาสายอาชีพเพื่อเป็น พลังขับเคลื่อนเศรษฐกิจ และสังคมเพิ่มขีดความสามารถในการแข่งขันของประเทศ และภูมิภาค

#### พันธกิจ

1. ส่งเสริมและพัฒนาการอาชีวศึกษาและการฝึกอบรมวิชาชีพให้มีคุณภาพและได้มาตรฐาน

2. ยกระดับคุณภาพและมาตรฐานก าลังคนสายอาชีพเข้าสู่สากล

3. ขยายโอกาสทางการศึกษาสายอาชีพอย่างทั่วถึง ต่อเนื่อง เสมอภาค และเป็นธรรม

4. เป็นแกนกลางในการจัดการอาชีวศึกษาและฝึกอบรมวิชาชีพ ระดับฝีมือเทคนิคและ เทคโนโลยีของประเทศ

5. สร้างเครือข่ายความร่วมมือให้ทุกภาคส่วนมีส่วนร่วมในการพัฒนาการจัดการอาชีวศึกษา และการฝึกอบรมวิชาชีพ

6. วิจัย สร้างนวัตกรรม จัดการองค์ความรู้เพื่อการพัฒนาอาชีพและคุณภาพชีวิตของประชาชน 7. ส่งเสริม/พัฒนา ครูและบุคลากรอาชีวศึกษาเพื่อความเป็นเลิศ มั่นคง และ ก้าวหน้าในวิชาชีพ เป้าประสงค์ (Goal)ของ สอศ.ที่จะดำาเนินการให้สอดคล้องกับยุทธศาสตร์ 2555 ของ กระทรวงศึกษาธิการ

#### ด้านกลุ่มอาชีพ

- หลักสูตร และกระบวนการจัดการเรียนรู้อาชีวศึกษา มีความสอดคล้องและรองรับ ต่อ 5 กลุ่มอาชีพใหม่ 5 ศักยภาพพื้นที่ และการแข่งขันใน 5 ภูมิภาค

### ด้านผู้เรียน

กำลังคนมีสมรรถนะตามมาตรฐานอาชีพ มีงานทำและก้าวหน้าในเส้นทางอาชีพ

 ผู้สำเร็จอาชีวศึกษามีศักยภาพในการเป็นผู้ประกอบการ และ/หรือมีความพร้อมในการ ประกอบอาชีพเพื่อความเป็นอยู่ที่ดี

### ด้านสถานศึกษา

- สถานศึกษามีคุณภาพสูง มีความเป็นเลิศ สอดคล้องกับศักยภาพของพื้นที่ และภูมิภาค

สถานศึกษาเป็นศูนย์อบรมอาชีวศึกษา ศูนย์ซ่อมสร้างประจำชุมชน และฐานการเรียนรู้
ด้านอาชีพที่เชื่อมโยงกับทุกระดับการศึกษา

## ด้ำนวิจัย และการจัดการองก์ความรู้

 การวิจัยอาชีวศึกษาเน้นเชิงปฏิบัติการแบบมีส่วนร่วมเพื่อการพัฒนานวัตกรรม ต่อยอดอาชีพ การถ่ายทอดเทกโนโลยี มุ่งสู่การนำไปใช้ และการบริหารจัดการเชิงพาณิชย์

ประชาชน ชุมชน สังคม ได้รับองค์ความรู้อาชีวศึกษา

## ด้านบริหารจัดการ

การบริหารจัดการใหม่ที่เหมาะสมกับการจัดอาชีวศึกษาตามยุทธศาสตร์ 2555
ด้านครู และบุคลากรอาชีวศึกษา

- ปัญหาการขาดแคลนครู และบุคลากรอาชีวศึกษา ได้รับการแก้ไขโดยเร่งด่วน

 ครูและบุคลากรอาชีวสึกษา ได้รับการพัฒนาอย่างต่อเนื่อง มีคุณภาพ มาตรฐานและ ความก้าวหน้าในวิชาชีพ ระบบเทคโนโลยีสารสนเทส เป็นเครื่องมือในการเร่ง ยกระดับคุณภาพ ในการพัฒนาครูและบุคลากรอาชีวสึกษา 2.2 สถานศึกษาสังกัดสำนักงานคณะกรรมการการอาชีวศึกษา

สถานศึกษาในสังกัดสำนักงานคณะกรรมการการอาชีวศึกษา ปัจจุบันมีจำนวนรวม 415 แห่ง ทั้งในกรุงเทพฯและในส่วนภูมิภาค

"**สถานศึกษา**" หมายความว่า สถานศึกษาสังกัดสำนักงานคณะกรรมการการอาชีวศึกษา "**ผู้อำนวยการสถานศึกษา**" หมายความว่า ผู้อำนวยการสถานศึกษา รวมทั้งผู้รักษาการ ในตำแหน่ง หรือผู้ทำหน้าที่ผู้อำนวยการสถานศึกษา

"รองผู้อำนวยการสถานศึกษา" หมายกวามว่า รองผู้อำนวยการสถานศึกษา รวมทั้งผู้รักษา การในตำแหน่ง หรือผู้ทำหน้าที่รองผู้อำนวยการสถานศึกษา

"บุคลากรในสถานศึกษา" หมายความว่า ข้าราชการครูและบุคลากรทางการศึกษา ตามกฎหมาย ว่าด้วยข้าราชการครูและบุคลากรทางการศึกษา พนักงานราชการ ลูกจ้างประจำและลูกจ้างชั่วคราว ผู้ปฏิบัติหน้าที่ราชการในสถานศึกษา

"นักเรียน นักศึกษา" หมายความว่า ผู้ที่กำลังศึกษาในความรับผิดชอบของสถานศึกษา "ผู้เข้ารับการฝึกอบรม" หมายความว่า ผู้ที่กำลังฝึกอบรมในความรับผิดชอบของสถานศึกษา

"ผู้เรียน" หมายความว่า นักเรียน นักศึกษา และผู้เข้ารับการฝึกอบรมในความรับผิดชอบ ของสถานศึกษา

หน้าที่และการแบ่งงานของสถานศึกษา

 สถานศึกษามีหน้าที่จัดการศึกษา ฝึกอบรมและส่งเสริมการประกอบอาชีพของประชาชน ให้เป็นไปตามกฎหมายว่าด้วยการศึกษาแห่งชาติและกฎหมายอื่นที่เกี่ยวข้อง นโยบายของรัฐบาล และสอดคล้องกับแผนพัฒนาเศรษฐกิจและสังคมแห่งชาติ เพื่อบรรลุวัตถุประสงค์ดังกล่าวให้สถานศึกษา ดำเนินการดังต่อไปนี้

1.1 จัดการศึกษาให้สอดคล้องกับตลาดแรงงาน การประกอบอาชีพอิสระสภาพเศรษฐกิจ สังกม วัฒนธรรมเทคโนโลยีและสิ่งแวดล้อม ตามความพร้อมและศักยภาพของสถานศึกษา

1.2 จัดการศึกษาโดยร่วมกับสถานประกอบการ หน่วยงานภายนอกทั้งภาครัฐ และเอกชน รวมทั้งชุมชน และสถานศึกษาอื่น

1.3 เป็นศูนย์การเรียนรู้และให้บริการวิชาชีพแก่ชุมชนและท้องถิ่น

1.4 วิจัย เพื่อพัฒนาองค์ความรู้ เทคโนโลยีและนวัตกรรม

1.5 ทำนุบำรุงศาสนา ศิลปวัฒนธรรม ส่งเสริมการกีฬา พลานามัย และอนุรักษ์สิ่งแวคล้อม

1.6 ส่งเสริมการจัดการเชิงธุรกิจ และการรับงานการค้าที่สอดคล้องกับการเรียนการสอน

- 2. ให้สถานศึกษาแบ่งงานออกเป็นฝ่ายดังต่อไปนี้
  - 2.1 ฝ่ายส่งเสริมการศึกษา
  - 2.2 ฝ่ายกิจการนักเรียนนักศึกษา
  - 2.3 ฝ่ายวางแผนและพัฒนา
  - 2.4 ฝ่ายวิชาการ
- ฝ่ายส่งเสริมการศึกษา แบ่งออกเป็นงานต่างๆ ดังต่อไปนี้
  - 3.1 งานบริหารทั่วไป
  - 3.2 งานบุคลากร
  - 3.3 งานการเงิน
  - 3.4 งานบัญชี
  - 3.5 งานพัสดุและอาการสถานที่
  - 3.6 งานศูนย์วิทยบริการ
- 4. ฝ่ายกิจการนักเรียนนักศึกษา แบ่งออกเป็นงานต่างๆ ดังต่อไปนี้
  - 4.1 งานแนะแนวอาชีพและจัดหางาน
  - 4.2 งานกิจกรรมนักเรียนนักศึกษา
  - 4.3 งานปกครอง
  - 4.4 งานสวัสดิการ พยาบาลและหอพัก
- 5. ฝ่ายวางแผนและพัฒนา แบ่งออกเป็นงานต่างๆ คังต่อไปนี้
  - 5.1 งานวางแผน งบประมาณและข้อมูลสนเทศ
  - 5.2 งานวิจัย และมาตรฐานการศึกษา
  - 5.3 งานผลิต การค้าและส่งเสริมกิจกรรมสหกรณ์
- 6. ฝ่ายวิชาการ แบ่งออกเป็นงานต่าง ๆ ดังต่อไปนี้
  - 6.1 งานทะเบียน
  - 6.2 งานหลักสูตรการสอนวัดผลและประเมินผล
  - 6.3 งานบริการวิชาชีพ
  - 6.4 งานสื่อการเรียนการสอนและนวัตกรรม
  - 6.5 คณะวิชา

#### บุคลากรในสถานศึกษา

1. บุคลากรในสถานศึกษา ประกอบด้วยประเภทและตำแหน่งดังต่อไปนี้

- 1.1 ข้าราชการครูและบุคลากรทางการศึกษา ได้แก่
  - 1.1.1 ผู้อำนวยการสถานศึกษา
  - 1.1.2 รองผู้อำนวยการสถานศึกษา
  - 1.1.3 ครู
  - 1.1.4 ครูผู้ช่วย

 1.1.5 บุคลากรทางการศึกษาอื่น ตำแหน่งที่เรียกชื่ออย่างอื่นตามที่คณะกรรมการ ข้าราชการครูและบุคลากรทางการศึกษา (ก.ค.ศ.) กำหนด หรือตำแหน่งของข้าราชการที่ ก.ค.ศ. นำมาใช้กำหนดตำแหน่งข้าราชการครูและบุคลากรทางการศึกษาตามกฎหมายว่าด้วยระเบียบ

ข้ำราชการครูและบุคลากรทางการศึกษา

1.2 บุคลากรอื่น ได้แก่

- 1.2.1 พนักงานราชการ
- 1.2.2 ลูกจ้างประจำ
- 1.2.3 ลูกจ้างชั่วคราว

## 2.3 แนวคิด หลักการบัญชี และนโยบายบัญชีสำหรับหน่วยงานภาครัฐ

#### 2.3.1 แนวคิดตามแม่บทการบัญชี

แนวคิดตามแม่บทการบัญชีได้กำหนดข้อสมมติ ที่ใช้ในการจัดทำและนำเสนองบการเงินไว้ 2 ประการ คือ (สำนักมาตรฐานด้านการบัญชีภาครัฐ ออนไลน์ : 2546)

### 1. เกณฑ์คงค้าง (Accrual Basis)

2. การดำเนินงานอย่างต่อเนื่อง (Going Concern)

ข้อสมมตินี้เป็นหลักการสำคัญซึ่งนักบัญชีใช้เป็นแนวทางในการรับรู้และบันทึกรายการ ทางบัญชี รวมทั้งจัดทำงบการเงินเสนอต่อผู้ใช้งบการเงิน ดังนั้น องค์ประกอบของงบการเงินที่ได้รับรู้ และแสดงในงบการเงินจึงได้จัดทำและนำเสนอตามข้อสมมตินี้ เกณฑ์กงก้าง(Accrual Basis) งบการเงิน ที่จัดทำขึ้นควรใช้เกณฑ์กงก้าง ซึ่งหมายถึงรายการและเหตุการณ์ทางบัญชีจะรับรู้เมื่อ เกิดขึ้น มิใช่เมื่อมีการรับและรายง่ายเงินสด ทั้งนี้เพื่อให้รายการและเหตุการณ์ทางบัญชีที่เกิดขึ้นบันทึก และแสดงในงบการเงินตามงวดที่เกี่ยวข้องซึ่งจะสะท้อนให้เห็นถึงฐานะทางการเงินและผลการ ดำเนินงานอย่างแท้จริง เกณฑ์กงก้างทำให้กิจการต้องบันทึกบัญชีรายได้ก้างรับ รายได้รับล่วงหน้า ค่าใช้จ่ายค้างจ่าย และค่าใช้จ่ายล่วงหน้าการบัญชีตามเกณฑ์คงค้างจะช่วยวางกรอบในการผลิตข้อมูล ทางการเงินเพื่อนำไปใช้ในการประเมินผลการบริหารจัดการสินทรัพย์ การบันทึกต้นทุนผลผลิตและ การบริการและการควบคุมดูแลผลผลิตซึ่งเป็นข้อมูลที่สำคัญในการตัดสินใจในการจัดสรรทรัพยากร

## 2.3.2 หลักการและนโยบายการบัญชี

หลักการบัญชี หมายถึง แนวปฏิบัติในการรวบรวม จดบันทึก จำแนกสรุปผลและรายงาน เหตุการณ์ที่เกี่ยวข้องกับการเงินของหน่วยงานนโยบายการบัญชี หมายถึงหลักการโดยเฉพาะ หลักเกณฑ์ ประเพณีปฏิบัติ กฎเกณฑ์หรือวิธีปฏิบัติที่หน่วยงานใช้ในการจัดการและนำเสนอ งบการเงินซึ่งพิจารณาแล้วเห็นว่าเหมาะสมกับการนำไปใช้ในการบันทึกรับรู้รายการทางบัญชี และ การเปิดเผยข้อมูลในรายงานการเงินเพื่อแสดงผลการดำเนินงาน (เมธากุล เกียรติกระจาย และ ศิลปพร ศรีจั่นเพชร, 2546, หน้า 22-25)

## 2.3.3 หลักการและนโยบายบัญชีสำหรับหน่วยงานภาครัฐ

หลักการบัญชี หมายถึง แนวปฏิบัติในการรวบรวม จดบันทึก จำแนก สรุปผล และรายงาน เหตุการณ์ที่เกี่ยวข้องกับการเงินของหน่วยงาน (สำนักมาตรฐานด้านการบัญชีภาครัฐ ออนไลน์ : 2546)

นโยบายบัญชี หมายถึง หลักการโดยเฉพาะ หลักเกณฑ์ ประเพณีปฏิบัติ กฎเกณฑ์ หรือ วิธีปฏิบัติที่หน่วยงานใช้ในการจัดทำและนำเสนองบการเงินซึ่งพิจารณาแล้วเห็นว่าเหมาะสมกับการ นำไปใช้ในการใช้ในการบันทึกรับรู้รายการทางบัญชีและการเปิดเผยข้อมูลในรายงานการเงิน เพื่อแสดงผลการดำเนินงานฐานะการเงิน และการเปลี่ยนแปลงฐานะการเงินของหน่วยงานโดยถูกต้อง ตามที่กวรและสอดกล้องกับหลักการและนโยบายบัญชีสำหรับหน่วยงานภากรัฐเมื่อใช้นโยบาย การบัญชีใดแล้วจะต้องถือปฏิบัติตามวิธีการบัญชีนั้นอย่างสม่ำเสมอ เว้นแต่มีกวามจำเป็นต้องปลี่ยน แปลงในรอบปีใด ก็ให้เปิดเผยการเปลี่ยนแปลงนั้นในรายงานการเงินปีนั้น ๆ ด้วย

1. นโยบายบัญชีทั่วไป ประกอบด้วย

- ใช้หลักบัญชีคู่ (Double Entry) หมายถึง การกำหนดวิธีการลงบัญชี สำหรับรายการ การเงินที่เกิดขึ้นครั้งหนึ่งจะต้องลงบัญชีสองด้าน คือ เดบิตบัญชีหนึ่งและเครดิตอีกบัญชีหนึ่งด้วย จำนวนเงินที่เท่ากัน

- ใช้หลักการบัญชีแบบเกณฑ์คงค้าง (Accrual Basis) หมายถึง หลักเกณฑ์ทางบัญชีที่ใช้ รับรู้รายการและเหตุการณ์เมื่อเกิดขึ้น มิใช่รับรู้เมื่อมีการรับหรือจ่ายเงินสด หรือรายการเทียบเท่าเงินสด

- รอบระยะเวลาบัญชี (Accounting Period) ตามปีงบประมาณ คือ วันที่ 1 ตุลาคม ปีปัจจุบัน ถึงวันที่ 30 กันยายน ปีถัดไป โดยกำหนดรอบระยะเวลาบัญชี 1 รอบเท่ากับ 1 ปีงบประมาณ หรือ 12 เดือน ใช้หลักการบัญชีบริษัทใหญ่และบริษัทย่อย ในการบันทึกรับรู้รายการบัญชีระหว่างกัน
ในลักษณะของรายได้และค่าใช้จ่าย ทุกสิ้นปีแต่ละหน่วยจะโอนปิดบัญชีดังกล่าว เข้าบัญชีรายได้สูง
(ต่ำ)กว่าค่าใช้จ่าย

2. นโยบายการบัญชีเกี่ยวกับสินทรัพย์

 เงินสดหรือสินทรัพย์ที่เปรียบเสมือนเงินสด เช่น เช็ก ตั๋วแลกเงินฯลฯ รับรู้ตามมูลค่า ที่ตราไว้

- ลูกหนี้ค่าขายสินค้าหรือบริการรับรู้ตามจำนวนเงินที่มีสิทธิได้รับชำระจากบุคคลภายนอก ซึ่งเกิดจากการขายสินค้า หรือให้บริการอันเป็นส่วนหนึ่งของการดำเนินงาน และได้รับอนุญาตให้เก็บไว้ เพื่อใช้ในการดำเนินงาน ลูกหนี้ที่คาดว่า จะไม่สามารถเรียกเก็บเงินได้ ให้ตั้งบัญชีค่าเผื่อหนี้สงสัยจะสูญ การประมาณค่าเผื่อหนี้ สงสัยจะสูญและการตัดจำหน่ายหนี้สูญให้ถือปฏิบัติตามหลักเกณฑ์ที่กำหนดไว้ใน หลักการ และนโยบายบัญชีสำหน่วยงานภาครัฐ

- ลูกหนี้เงินยืม รับรู้ตามจำนวนเงินในสัญญายืมไม่ว่าจะจ่ายให้ยืมจากเงินงบประมาณ
หรือเงินนอกงบประมาณ

- วัสดุกงเหลือ รับรู้ตามรากาทุน และตีรากาวัสดุกงเหลือ โดยวิธีเข้าก่อนออกก่อน หรือ
วิธีถัวเฉลี่ย วิธีใดวิธีหนึ่ง

สินค้าคงเหลือ รับรู้ตามราคาทุนหรือมูลค่าสุทธิที่จะได้รับแล้วแต่ราคาใดจะต่ำกว่า

- รายได้ก้างรับ รับรู้ตามมูลก่าที่กาดว่าจะได้รับ ซึ่งประกอบด้วยรายได้จากเงินงบประมาณ ที่ยังมิได้รับตามฎีกาเหลื่อมจ่ายตามจำนวนก่าใช้จ่ายก้างจ่าย ตามจำนวนหนี้ที่ได้บันทึกบัญชีไว้ แต่ยังมิได้ วางฎีกาเบิกเงินจากกลัง รายได้แผ่นดินที่ยังมิได้รับตลอดจนรายได้อื่นที่หน่วยงานยังไม่ได้รับชำระเงิน

ที่ดิน รับรู้ตามรากาทุน สำหรับที่ราชพัสดุ ให้แสดงรายการ ในหมายเหตุประกอบงบการเงิน

- อาคารและสิ่งปลูกสร้าง และครุภัณฑ์และอุปกรณ์ รับรู้ตามราคาทุนในกรณีที่ไม่อาจ หาราคาทุนได้ให้ใช้ราคาตามมูลค่ายุติธรรม (Fair Value) ซึ่งเป็นจำนวนเงินที่จะสามารถแลกเปลี่ยน สินทรัพย์หรือชำระหนี้สินอันเป็นรายการที่เกิดขึ้นในขณะที่ทั้งสองฝ่ายมีความรอบรู้และเต็มใจใน การเปลี่ยนและสามารถต่อรองราคากันได้อย่างเป็นอิสระ

 อาคารและสิ่งปลูกสร้างให้แสดงมูลค่าในส่วนที่หน่วยงานมีกรรมสิทธิ์และไม่มีกรรมสิทธิ์ (ไม่รวมอาคารที่หน่วยงานเช่า) แต่ได้นำมาใช้ประโยชน์ในการดำเนินงาน

ครุภัณฑ์และอุปกรณ์ ให้รับรู้รายการที่มีมูลค่าต่อหน่วย หรือต่อชุดหรือต่อกลุ่ม ตั้งแต่
5,000 บาท สำหรับรายการที่จัดซื้อในปีงบประมาณ พ.ศ. 2546 เป็นต้นไป

 รายจ่ายที่ทำให้สินทรัพย์มีอายุการใช้งานยาวนานขึ้น หรือมีประสิทธิภาพสูงขึ้นหรือ มีคุณสมบัติใหม่ที่ไม่เกยมีมาก่อนจะรับรู้รายจ่ายดังกล่าวเป็นสินทรัพย์

- สินทรัพย์ที่ไม่มีตัวตน เช่น โปรแกรมคอมพิวเตอร์ สิทธิการเช่า รับรู้ตามราคาทุน

3. นโยบายบัญชีเกี่ยวกับหนี้สินและภาระผูกพัน

 เจ้าหนี้ รับรู้เมื่อตรวจรับสินค้า หรือบริการจากผู้ขาย หรือคู่สัญญาแล้ว แต่ยังมิได้ชำระเงิน และสามารถระบุมูลค่าสินค้า และบริการได้ชัดเจน

ใบสำคัญค้างจ่าย รับรู้เมื่อได้รับใบขอเบิกเงินจากข้าราชการหรือลูกจ้าง รวมถึงการรับ
ใบสำคัญที่สำรองจ่ายจากเงินทครองราชการ

 รายได้รอการรับรู้ รับรู้เมื่อได้รับบริจากหรือได้รับความช่วยเหลือเป็นเงินหรือทรัพย์สิน และได้รับอนุญาตให้เก็บไว้เพื่อใช้ในการดำเนินงาน

 เงินที่ได้รับไม่ได้ระบุวัตถุประสงค์ หรือสินทรัพย์ที่ได้รับที่ก่อให้เกิดประโยชน์แก่ส่วนราชการ ภายในรอบระยะเวลาบัญชี ให้บันทึกเป็นรายได้ตามที่กำหนดไว้ในนโยบายการบัญชีเกี่ยวกับรายได้

 เงินที่ได้รับระบุวัตถุประสงค์ หรือสินทรัพย์ได้รับก่อให้เกิดประโยชน์แก่หน่วยงาน มากกว่า 1 รอบระยะเวลาบัญชี ให้บันทึกเป็นหนี้สิน และทยอยรับรู้เป็นรายได้อย่างสมเหตุสมผล ตลอดระยะเวลาเพื่องับคู่รายได้กับค่าใช้ง่ายที่เกี่ยวข้อง

 สินทรัพย์ที่ได้รับมีราคาต่อหน่วย หรือต่อชุด หรือต่อกลุ่มตต่ำกว่า 5,000 บาท ให้บันทึก บัญชีค่าใช้ง่ายควบคู่กับบัญชีรายได้

- เงินรับฝากและเงินประกัน รับรู้เมื่อได้รับเงิน

- รายได้แผ่นดินรอนำส่งกลัง รับรู้เมื่อปีดบัญชีรายได้แผ่นดินและบัญชีรายได้แผ่นดิน นำส่งกลัง ณ วันที่จัดทำรายงาน แต่มีภาระผูกพันที่จะต้องนำส่งกลังเป็นรายได้แผ่นดิน

- รายได้จากเงินงบประมาณรับถ่วงหน้า รับรู้เมื่อได้รับเงินตามแผนการใช้จ่ายเงินรวมถึง การรับงบเงินอุดหนุน และให้ทยอยรับรู้เป็นรายได้จากเงินงบประมาณเมื่อเกิดก่าใช้จ่าย ณ วันสิ้นปี งบประมาณรายได้จากเงินงบประมาณรับล่วงหน้าที่ไม่ได้รับอนุญาตให้เก็บไว้ใช้ในปีต่อไป ให้โอนปิดเข้าบัญชีรายได้แผ่นดินรอนำส่งคลัง

 หนี้สิน หรือภาระผูกพันที่อาจเกิดขึ้นในภายหน้าโดยสัญญาหรือข้อผูกมัดที่เป็นนัยสำคัญ แต่ยังไม่สามารถระบุจำนวนได้อย่างถูกต้องให้ส่วนราชการเปิดเผยข้อมูลไว้ในหมายเหตุประกอบ งบการเงิน 4. นโยบายบัญชีเกี่ยวกับทุน

- ทุน รับรู้เมื่อเริ่มต้นปฏิบัติตามระบบบัญชีเกณฑ์กงก้าง ซึ่งเกิดจากผลต่างระหว่าง สินทรัพย์และหนี้สิน

5. นโยบายการบัญชีเกี่ยวกับรายได้

- รายได้จากเงินงบประมาณ รับรู้เป็นรายได้เมื่อได้รับเงินจากคลังกรณีเป็นเงินงบประมาณ จ่ายขาดจากรัฐบาลหรือได้รับเงินงบประมาณที่เบิกเพื่อจ่ายชำระภาระผูกพันและรับรู้เมื่อได้รับแจ้ง หลักฐานการจ่ายเงินให้ผู้มีสิทธิกรณีเป็นการเบิกหักผลักส่งหรือเป็นการจ่ายตรงจากรัฐบาล

- รายได้จากการงายสินค้า/บริการ รับรู้เมื่อได้ส่งมอบสินค้าหรือบริการให้กับผู้ซื้อหรือ ผู้ใช้แล้ว

- รายได้จากเงินช่วยเหลือและรายได้จากเงินบริจาก รับรู้เมื่อได้รับเงิน

- เงินที่ได้รับไม่ได้ระบุวัตถุประสงค์ ให้รับรู้เป็นรายได้ทั้งจำนวน

- เงินที่ได้รับระบุวัตถุประสงค์ให้ทยอยรับรู้เป็นรายได้ตามสัดส่วนค่าใช้จ่าย

 สินทรัพย์ที่ได้รับซึ่งให้ประโยชน์แก่หน่วยงานมากกว่า 1 รอบระยะเวลาบัญชีให้ทยอย รับรู้เป็นมูลก่าของก่าเสื่อมรากาสินทรัพย์ที่ได้รับ

 รายได้แผ่นดิน รับรู้เมื่อเกิดรายได้ ณ วันที่จัดทำรายงานให้ปิดบัญชีรายได้แผ่นดิน และรายได้แผ่นดินนำส่งกลังไปเข้าบัญชีรายได้แผ่นดินรอนำส่งกลัง เพื่อแสดงภาระผูกพันที่หน่วยงาน จะต้องนำเงินส่งกลัง

6. นโยบายบัญชีเกี่ยวกับค่าใช้จ่าย

 ค่าใช้จ่ายของหน่วยงาน เช่น ค่าใช้จ่ายบุคลากร ค่าใช้จ่ายคำเนินงานและค่าใช้จ่ายงบกลาง รับรู้เมื่อเกิดค่าใช้จ่าย

ค่าใช้ง่ายเงินอุคหนุน รับรู้เมื่อได้รับอนุมัติให้ง่ายให้แก่องค์กรหรือผู้มีสิทธิแล้ว

รายได้แผ่นดินนำส่งกลัง รับรู้เมื่อหน่วยงานนำเงินส่งกลังและ ณ วันที่จัดทำรายงาน
ให้ปิดบัญชีรายได้แผ่นดินนำส่งกลัง และบัญชีรายได้แผ่นดินไปเข้าบัญชีรายได้แผ่นดินรอนำส่งกลัง
เพื่อแสดงภาระผูกพันที่หน่วยงานจะต้องนำเงินส่งกลัง

- หนี้สงสัยจะสูญ จะประมาณจำนวนหนี้สงสัยจะสูญ ณ วันสิ้นรอบระยะเวลาบัญชี และ รับรู้หนี้สงสัยจะสูญเป็นค่าใช้จ่ายกับค่าเผื่อหนี้สงสัยจะสูญในรอบระยะเวลาบัญชีนั้น

 ค่าเสื่อมราคาสินทรัพย์ให้คิดตามวิธีเส้นตรง ไม่มีราคาซาก (ราคาซาก = 0) สินทรัพย์ ที่หมดอายุการใช้งานแล้วให้คงมูลค่าไว้ในบัญชี 1 บาท จนกว่าจะมีการจำหน่ายสินทรัพย์ออกจาก ระบบบัญชี - ค่าตัดจำหน่าย คำนวณค่าใช้จ่ายตามวิธีเส้นตรง โดยให้มีอายุการใช้ประโยชน์ไม่เกิน 20 ปี - ผังบัญชี เป็นการกำหนดชื่อบัญชีต่างๆ ที่ใช้ในการบันทึกบัญชี ปัจจุบันใช้ผังบัญชี มาตรฐานของส่วนราชการที่กระทรวงการคลังประกาศใช้เมื่อ วันที่ 11 กรกฎาคม 2546 เป็นแนวทาง ในการจัดทำผังบัญชีของแต่ละหน่วยงานซึ่งจะมีหลายระดับให้เลือกใช้หรือเพิ่มเติมได้ตามความ เหมาะสม ทั้งนี้การบันทึกและรวบรวมข้อมูลเพื่อจัดทำรายงานการเงินและงบการเงินต่างๆ จำเป็นต้อง มีผังบัญชีที่ดีซึ่งครอบคลุมรายการบัญชีทั้งหมดของแต่ละหน่วยงาน และเอื้อประโยชน์ในการ ประมวลข้อมูล เพื่อจัดทำรายงานได้สะดวกรวดเร็ว

เอกสารที่ใช้ในการบันทึกบัญชี เรียกว่า ใบสำคัญการลงบัญชี ซึ่งแยกเป็น 3 ประเภท คือ
ใบสำคัญการลงบัญชีด้านรับใบสำคัญการลงบัญชีด้านจ่าย และใบสำคัญการลงบัญชีด้านทั่วไป

 - สมุดบันทึกรายการขั้นต้น มี 2 รูปแบบ ดังนี้ แบ่งตามรายการรับจ่ายเงินประกอบด้วย สมุดรายวันเงินรับ สมุดรายวันเงินจ่าย สมุดรายวันทั่วไป แบ่งตามประเภทเงิน ประกอบด้วย สมุดเงินสด สมุดเงินฝากธนาการ สมุดเงินฝากกลัง และสมุดรายวันทั่วไป

 - สมุดบันทึกรายการขั้นปลาย ประกอบด้วย บัญชีแยกประเภทต่างๆ ทะเบียนและบัญชีย่อย รายงานการเงินเป็นการสรุปข้อมูลทางบัญชีให้อยู่ในรูปแบบที่กำหนด เพื่อประโยชน์แก่ฝ่ายบริหาร ในการใช้ข้อมูล เพื่อวางแผนควบกุมติดตามประเมินผล ตลอดจนการตัดสินใจ

รายงานการเงินที่ต้องจัดทำ มีดังนี้

 รายงานประจำเดือน ประกอบด้วย รายงานเงินรายได้แผ่นดิน รายงานรายได้ค่าใช้จ่าย รายงานฐานะเงินงบประมาณรายจ่ายหรือรายงานเงินประจำงวดส่วนจังหวัด

 รายงานประจำปี ประกอบด้วย งบแสดงฐานะการเงิน งบแสดงผลการดำเนินงานทาง การเงิน งบกระแสเงินสด หมายเหตุประกอบงบการเงิน

ในปัจจุบันรัฐได้ปรับเปลี่ยนและปฏิรูปการบริหารการเงินการคลังภาครัฐเข้าสู่ระบบ อิเล็กทรอนิกส์ (GFMIS : Government Fiscal Management Information System) โดยนำระบบ เทคโนโลยีสารสนเทศมาใช้ในการปรับปรุงกระบวนการดำเนินงานและการจัดการภาครัฐโดยมีการ บริหารจัดการแบบบูรณาการทางอิเล็กทรอนิกส์อย่างกรบวงจรและมีมาตรฐาน มีเครือข่ายรองรับ ระบบการเงินการคลังภาครัฐได้ทั้งระบบงบประมาณ ระบบจัดซื้อ/จ้าง ระบบการเงินและบัญชี ระบบบริหารทรัพยากรบุคคล และระบบบัญชีต้นทุน เพื่อให้เกิดความโปร่งใสตรวจสอบได้

รวมทั้งมีข้อมูลสารสนเทศที่ถูกต้องครบถ้วน เพื่อเสริมสร้างประสิทธิภาพ การบริหารงาน การเงินการคลังภาครัฐ มีผลทำให้การจัดทำบัญชีและรายงานการเงินด้วยระบบ GFMIS มีขั้นตอน แตกต่างไปจากการจัดทำบัญชี และรายงานการเงินตามเกณฑ์กงก้างระบบเดิม ดังนั้น เจ้าหน้าที่ด้านการเงินและบัญชีด้องมีความรู้ในระบบ GFMIS เพิ่มขึ้นเพื่อนำความรู้มาใช้ในการ ปฏิบัติงานควบคู่กับการทำบัญชีในหลักเกณฑ์เดิม

## 2.4 แนวคิดเกี่ยวกับระบบบริหารการเงินการคลังภาครัฐด้วยระบบอิเล็กทรอนิกส์ GFMIS 2.4.1 โครงการ GFMIS

จากนโยบายที่ภาครัฐจะเร่งปรับเปลี่ยนและปฏิรูประบบการบริหารและปฏิบัติงาน ด้านการเงินการคลังให้มุ่งสู่ระบบอิเล็กทรอนิกส์ให้เป็นเครื่องมือในการบริหารทรัพยากรที่มี ประสิทธิภาพสอดคล้องกับนโยบายและยุทธศาสตร์ในการพัฒนาประเทศ รัฐบาลจึงได้ดำเนินการ จัดทำ"โครงการเปลี่ยนระบบการบริหารงานการเงินการคลังภาครัฐสู่ระบบอิเล็กทรอนิกส์" หรือ GFMIS (Government Fiscal Management Information System) ขึ้น GFMIS คือ โครงการเปลี่ยน ระบบการบริหารงานการเงินการคลังภาครัฐให้มีความทันสมัยและมีประสิทธิภาพ โดยนำเอา เทคโนโลยีสารสนเทศทันสมัยมาประยุกต์ใช้เพื่อปรับกระบวนการดำเนินงาน และการจัดการภาครัฐ ด้านการงบประมาณ การบัญชี การจัดซื้อจัดจ้างการเบิกจ่ายงบประมาณ และการบริหารทรัพยากร บุคคล ให้เป็นไปในทิศทางเคียวกับนโยบาย การปฏิรูประบบราชการที่เน้นประสิทธิภาพและความ กล่องตัวในการดำเนินงาน ทำให้การใช้ทรัพยากรภายในองค์กร เป็นไปอย่างคุ้มค่าพร้อมกับการ ได้ข้อมูลสถานภาพการคลังของรัฐที่ถูกต้อง รวดเร็ว และทันการณ์เพื่อการบริหารนโยบายเศรษฐกิจ ของประเทศ (กรมบัญชีกลาง,กว่าจะมาเป็น GFMIS: 2547)

### 2.4.2 ความเป็นมาของ GFMIS

GFMIS ย่อมาจาก Government Fiscal Management Information System เป็นภาษาไทย ใด้ว่า "ระบบการบริหารงานการคลังภาครัฐด้วยระบบอิเล็กทรอนิกส์" การจัดทำระบบงานดังกล่าว เกิดขึ้นจากมติกณะรัฐมนตรี เมื่อวันที่ 22 กรกฎาคม 2546 ซึ่งก่อนหน้านี้กณะรัฐมนตรีได้มีมติเมื่อ วันที่ 15 มกราคม 2545 แต่งตั้งคณะกรรมการปรับปรุงระบบการบริหาร การคลังภาครัฐด้วยระบบ อิเล็กทรอนิกส์ (GFMIS)ประกอบด้วย นายกรัฐมนตรีเป็นประธานกรรมการ รองนายกรัฐมนตรีเป็นรอง ประธานกรรมการ รัฐมนตรีประจำสำนักนายกรัฐมนตรี รัฐมนตรีช่วยว่าการกระทรวงการคลัง ประธานที่ปรึกษานโยบายของนายกรัฐมนตรีผู้ว่าการธนาคารแห่งประเทศไทย ปลัดสำนัก นายกรัฐมนตรี เลขาธิการคณะกรรมการกฤษฎีกาผู้อำนวยการ สำนักงบประมาณ เลขาธิการ กณะกรรมการข้าราชการพลเรือน อธิบดีกรมบัญชีกลางและกรรมการผู้จัดการใหญ่ธนาการกรุงไทย จำกัด (มหาชน) เป็นกรรมการและมีเลขาธิการนายกรัฐมนตรี เป็นกรรมการและเลขานุการ ได้มีคำสั่งลงวันที่ 13 มีนาคม 2545 ให้ปรับปรุง คณะกรรมการระบบบริหารงานการคลังภาครัฐด้วย ระบบอิเล็กทรอนิกส์ พร้อมทั้งมอบหมายให้ธนาคารกรุงไทยฯ เป็นผู้สำรวจและกำหนดความต้องการ การออกแบบระบบและเครือข่ายระบบงานดังกล่าว

GFMIS เป็นโครงการ ที่เกิดขึ้นก่อนปี 2545 โดยหน่วยงานที่ริเริ่มทำโครงการ GFMIS มาก่อน คือ กระทรวงการคลัง โดยกรมบัญชีกลาง กรมบัญชีกลางได้เริ่มทำโครงการ GFMIS มาตั้งแต่มีการปฏิรูป ระบบราชการครั้งแรกเมื่อปี 2542 ซึ่งในขณะนั้นรัฐบาลต้องการปรับเปลี่ยนระบบงบประมาณ การเงิน บัญชี และพัสดุ ให้เป็นเครื่องมือในการจัดสรรทรัพยากรที่มีประสิทธิภาพสอดคล้องกับนโยบายและ ยุทธศาสตร์ในการพัฒนาประเทศ และส่งเสริมให้กระทรวง ทบวง กรม มีบทบาทในการตัดสินใจมากขึ้น โดยจัดให้มีระบบบัญชีที่สะท้อนให้เห็นถึงผลการดำเนินงานและการใช้ทรัพยากรที่สอดคล้อง กับความเป็นจริง พร้อมทั้งจัดทำระบบการเบิกจ่ายใหม่โดยใช้เทคโนโลยีที่ทันสมัยและสามารถเชื่อมโยง กับระบบงบประมาณ ระบบการจัดซื้อจัดจ้างและระบบงานอื่นเพื่อทำให้ข้อมูลที่เกี่ยวข้องกับการ ใช้จ่ายเงินของรัฐรวมอยู่ด้วยกันซึ่งจะทำให้รัฐบาลเห็นข้อมูลตัวเลขที่ชัดเจนและรวดเร็วยิ่งขึ้น

## 2.4.3 วัตถุประสงค์

เพื่อสร้างและคำเนินการจัดทำระบบหลักค้านการเงินการคลังภาครัฐ(Core Function) ที่รองรับการบริหารงบประมาณการบริหารการคลังและบัญชี หลักที่ครอบคลุมการเงินการคลัง เป็นระบบเดียวเชื่อมโยงอย่างบูรณาการ ครบวงจร สามารถรวบรวมข้อมูลค้านการเงินการคลัง พันธกิจ และการบริหารงบประมาณ รายรับรายจ่าย เงินนอกงบประมาณ การกู้ยืมและการบริหาร ฐานะเงินคงคลัง ที่ถูกต้องรวดเร็วทันเวลา (Online Real-time) ซึ่งระบบนี้เป็นการปฏิรูป Government ในส่วนของ e-Fiscal & Finance) (สุทธิรัตน์ รัตนโชติ, 2546 : ออนไลน์)

2.4.4 กระบวนการทำงานของระบบ GFMIS แบ่งเป็น 2 ระบบ คือ ระบบสารสนเทศ (Management System) และระบบการปฏิบัติการ (Operating System)

#### - ระบบสารสนเทศ (Management System)

ประกอบด้วยข้อมูลเพื่อการบริหารด้านการเงินการคลัง สำหรับ นายกรัฐมนตรี รองนายกรัฐมนตรี รัฐมนตรี ปลัดกระทรวง อธิบดีกรม ผู้ว่าราชการจังหวัด CEO ผู้บริหาร ด้านการเงิน CFO แบบ Online Real Time และ หลายมิติ (Matrix)

#### - ระบบปฏิบัติงาน (Operating System)

ประกอบด้วยระบบงานหลัก 5 ระบบ คือระบบบริหารงบประมาณ (Fund Management), ระบบจัดซื้อจัดจ้าง (Purchasing Order System), ระบบการเงินและบัญชี (Financial Management), ระบบต้นทุน (Controlling System) และระบบบริหารบุคคล (Human Resource Management) 2.4.5 ขอบเขตของระบบระบบปฏิบัติงาน (Operating System) GFMIS ประกอบด้วย ระบบงานในภาพรวมทั้งหมด 5 ระบบ ได้แก่

 ระบบบริหารงบประมาณ เป็นการรับข้อมูลการอนุมัติงบประมาณจากระบบ BIS ของ สำนักงบประมาณ แต่การเปลี่ยนแปลงหรือการจัดสรรเงินจะทำในระบบGFMIS โดยข้อมูลดังกล่าว จะเชื่อมโยงกับระบบอื่น ๆ เช่น ระบบการจัดซื้อจัดจ้าง ระบบเบิกจ่ายเงิน ระบบบัญชี เป็นต้น

2. ระบบจัดซื้อ/จัดจ้าง ส่วนราชการมีหน้าที่ทำการจัดซื้อ จัดจ้าง ตามระเบียบพัสดุแล้ว บันทึกรายการเข้าไปในระบบ ซึ่งข้อมูลจะถูกบันทึกเข้าไปในระบบเบิกจ่ายและระบบบัญชีเจ้าหนี้ โดยอัตโนมัติและการบันทึกการจัดซื้อ จัดจ้าง ระบบจะเชื่อมโยงกับระบบงบประมาณ เพื่อตรวจสอบ วงเงินงบประมาณ และเชื่อมโยงกับระบบสินทรัพย์ถาวรกรณีที่เป็นการจัดซื้อสินทรัพย์ถาวรมูลก่า ตั้งแต่ 5,000 บาทขึ้นไป

 ระบบการเงินและบัญชี ประกอบด้วย 5 ระบบย่อย คือ ระบบการรับและนำส่งเงินระบบ การเบิกจ่ายเงิน ระบบบริหารเงินสด ระบบบัญชีแยกประเภท และระบบสินทรัพย์ถาวร

3.1 ระบบรับและนำส่ง ส่วนราชการมีหน้าที่รับเงินแล้วนำส่งเงิน โดยบันทึกรายการเข้า ไปในระบบ

3.2 ระบบเบิกจ่ายเงิน ส่วนราชการมีหน้าที่บันทึกรายการเบิกจ่ายเงินทั้งเงินในงบประมาณ เงินนอกงบประมาณฝากกลังและเงินนอกงบประมาณนอกกลังแล้วกรมบัญชีกลาง หรือสำนักงานกลัง จังหวัดจะทำการอนุมัติการจ่ายเงิน โดยเงินจะถูกจ่ายเข้าบัญชีผู้งาย โดยตรงหรือเข้าบัญชีส่วนราชการ เพื่อให้จ่ายเงินต่อให้กับผู้งายหรือส่วนราชการต่อไป

3.3 ระบบบริหารเงินสด เป็นระบบงานเพื่อบริหารเงินคงคลังบัญชีที่ 1 ให้มีระสิทธิภาพ เพื่อให้มีเงินคงคลังอยู่ในอัตราที่เหมาะสมกับสภาวการณ์ เศรษฐกิจของประเทศเพื่อให้มีความเสี่ยง น้อยที่สุดด้วยต้นทุนที่ต่ำที่สุดโดยกำหนดให้ส่วนราชการเสนอแผนการรับ-จ่ายเพื่อกรมบัญชีกลางจะได้ นำข้อมูลมากำหนดเงินคงคลังที่เหมาะสมและเปรียเทียบกับการรับ-จ่ายเงินจริงของส่วนราชการ

3.4 ระบบบัญชีแยกประเภท ส่วนราชการมีหน้าที่บันทึกรายการตามผังบัญชีแห่งชาติ ระบบจัดทำงบการเงิน ของส่วนราชการระดับ กระทรวง กรม และจังหวัด เพื่อรวบรวมจัดทำ งบการเงินรวมของแผ่นดินต่อไป

**3.5 ระบบสินทรัพย์ถาวร** ส่วนราชการมีหน้าที่จัดทำทะเบียนสินทรัพย์รายตัวและบันทึก รายการบัญชีพักสินทรัพย์แล้วให้ส่วนราชการต้นสังกัดโอนล้างบัญชีพักเป็นบัญชีสินทรัพย์และ กำนวณก่าเสื่อมรากาสินทรัพย์ 4. ระบบบัญชีต้นทุน เป็นระบบที่จะให้ข้อมูลเพื่อการบริหาร โดยหน่วยงานต้องกำหนด โครงสร้างภายในหน่วยงานเป็นศูนย์ต้นทุน ศูนย์กำไร งานหลัก งานสนับสนุนและกิจกรรม เพื่อรองรับข้อมูลในส่วนที่เป็นก่าใช้จ่าย และกำหนดเกณฑ์การปันส่วนต้นทุนเพื่อใช้เป็นหลัก ในการปันส่วนต้นทุนให้แต่ละผลผลิตที่เกี่ยวข้อง

5. ระบบบริหารบุคคล ส่วนราชการระดับกรมมีหน้าที่บันทึกการเปลี่ยนแปลงข้อมูลรวม ตรวจสอบการเปลี่ยนแปลงข้อมูลทางการเงิน โดยมีฐานข้อมูลที่จัดทำบนระบบถือจ่ายเป็นGFMIS เป็นระบบงานสนับสนุนของภาครัฐบาลซึ่งมีลักษณะเหมือนกัน หรือคล้ายคลึงกันในทุกส่วนราชการ หรือระบบปฏิบัติการ GFMIS หมายถึง ระบบบริหารงบประมาณ ระบบจัดซื้อ จัดจ้าง ระบบการเงิน และบัญชี ระบบค้นทุน และระบบบริหารบุคคล ส่วนงานหลักของภาครัฐบาลจะมีความแตกต่างกัน ใปตามแต่ละส่วนราชการ ซึ่งเป็นไปตามอำนาจหน้าที่ที่กำหนดไว้ตามกฎหมายจัดตั้งส่วนราชการ นั้นๆด้านฐานข้อมูล GFMIS เป็นฐานข้อมูลรวมทางด้านการเงินการกลังของรัฐบาลซึ่งสามารถแบ่งแยก ออกได้ตามหน่วยงาน ภารกิจ และพื้นที่โดยฐานข้อมูล ดังกล่าวจะเป็นส่วนประกอบที่สำคัญอย่างยิ่ง ที่ถูกส่งเข้าศูนย์บัญชาการทำเนียบรัฐบาล (PMOC : Prime Minister Operating Center) ควบคู่กับข้อมูล ของกระทรวง กรมและจังหวัด (MOC : Ministry Operating Center, DOC : Department Operating Center, POC :Provincial Operating Center) เพื่อให้รัฐบาลมีข้อมูลที่สะท้อนถึงการปฏิบัติงานของ ส่วนราชการการใช้จ่ายเงินและกำลังคนในภาคราชการ

## 2.4.6 ขั้นตอนการทำงานของระบบปฏิบัติการ GFMIS โดยรวม สรุปได้ดังนี้

 ก่อนเริ่มปีงบประมาณใหม่ สำนักงานประมาณจะนำเข้าข้อมูลงบประมาณในระบบ BIS (Budgeting Information System)(เปรียบเทียบได้กับข้อมูลงบประมาณตามพระราชบัญญัติ ระบบประมาณรายจ่ายประจำปี และข้อมูลตามเอกสารงบประมาณที่แสดงถึงแผนงาน งาน/โครงการ บัญชีงบรายจ่ายและประมาณรายจ่าย) เข้าสู่ระบบ GFMIS (โดยบริษัทที่ปรึกษาจะทำการแปลง รหัสงบประมาณตามระบบเดิมให้เป็นรหัสใหม่ตาม GFMIS ก่อนการบันทึกข้อมูลเข้า GFMIS) เมื่อ GFMIS มีข้อมูลงบประมาณแล้ว ขั้นตอนต่อไปคือการทบทวนข้อมูลแผนการใช้จ่ายเงิน โดยส่วนราชการเจ้าของงบประมาณ การอนุมัติแผนการใช้จ่ายเงิน โดยสำนักงบประมาณ (เปรียบเทียบได้รับการขอและการอนุมัติเงินประจำงวด) และเมื่อส่วนราชการได้รับการจัดสรร งบประมาณจากสำนักงบประมาณแล้ว ส่วนราชการจึงจัดสรรเงินงบประมาณลงหน่วยเบิกในสังกัด ทั้งที่อยู่ในส่วนกลางและส่วนภูมิภาค (เปรียบเทียบได้กับการโอนเงินประจำงวดของส่วนราชการ) และในกรณีที่ต้องการโอนเปลี่ยนแปลงเงินงบประมาณที่จัดสรรไปแล้ว ส่วนราชการก็สามารถ เข้ามาดำเนินการได้ แต่จะทำได้เฉพาะในเรื่องที่อยู่ในอำนาจส่วนราชการ ในส่วนที่อยู่นอกเหนือ อำนาจส่วนราชการ ส่วนราชการสามารถเข้ามาดำเนินการได้แต่ยังไม่มีผลจนกว่าสำนักงบประมาณ จะดึงข้อมูลไปอนุมัติให้ (เปรียบเทียบได้กับการโอนเปลี่ยนแปลงเงินประจำงวดในส่วน ที่อยู่ในอำนาจส่วนราชการและในอำนาจของสำนักงบประมาณ)

2. เมื่อส่วนราชการได้รับการจัดสรรงบประมาณแล้ว ส่วนราชการจึงมีสิทธิก่อหนี้ผูกพัน และใช้จ่ายเงินได้ตามกฎหมาย ฉะนั้น ในกรณีที่ส่วนราชการต้องการนำเงินงบประมาณไปจัดซื้อพัสดุ ส่วนราชการก็ต้องไปดำเนินการให้ถูกต้องตามระเบียบว่าด้วยการพัสดุมาก่อนจนถึงขั้นตอนทำสัญญา หรือใบสั่งซื้อ ก็ให้ส่วนราชการนำสัญญา/ใบสั่งซื้อมาบันทึกเข้า GFMIS ต่อจากนั้นส่วนราชการ ก็ไปทำการตรวจรับพัสดุ แล้วนำใบตรวจรับพัสดุเข้ามาบันทึกข้อมูลเพิ่มเติมก็เป็นอันจบขั้นตอน การจัดซื้อ/จ้าง อย่างไรก็ดี ในขั้นตอนการบันทึกข้อมูลการจัดซื้อ/จ้าง/เช่า ตามสัญญา/ใบสั่งซื้อ ส่วนราชการจะต้องระบุรหัสที่เกี่ยวข้องกับตัวพัสดุที่จัดซื้อ/จ้าง/เช่า และรหัสตามระบบงานอื่น ที่เกี่ยวข้องด้วยเสมอ ได้แก่ รหัสงบประมาณ รหัสบัญชี และรหัสต้นทุน ทั้งนี้ เพื่อนำข้อมูล ไปดำเนินการตามระบบงานที่เกี่ยวข้องโดยอัตโนมัติตามเงื่อนไขที่กำหนดไว้ล่วงหน้า โดยไม่ต้องบันทึก ข้อมูลซ้ำอีก

3. ขั้นตอนต่อจากการตรวจรับพัสดุ คือ การตั้งเบิก (ส่วนราชการต้องเข้ามาบันทึกรายการ ตั้งเบิกโดยใช้เลขที่สัญญา/ใบสั่งซื้อที่ออกโดย GFMISในขั้นตอนที่ 2) เพื่อเรียกข้อมูลเดิมขึ้นมาบันทึก รายการตั้งเบิก ด้วยการระบุวันที่และเงื่อนไขการง่ายเงิน เสร็จแล้วปล่อยข้อมูลดังกล่าวทิ้งไว้ (เปรียบเสมือนการทำและวางฎีกาเบิกเงินกับคลัง) ต่อจากนั้นกรมบัญชีกลางจะเข้ามาดึงข้อมูล ของส่วนราชการ ไปปลดอนุมัติรายการเบิกเงินและรายการจ่ายเงิน(Run Payment)พร้อมกับทำข้อมูล ชื่อ เลขที่เงินฝากธนาคาร และจำนวนเงินส่งให้ธนาคารแห่งประเทศไทย เพื่อไปคำเนินการ โอนเงินเข้าบัญชีของเจ้าหนึ่ของส่วนราชการต่อไป (เปรียบเทียบได้รับการตรวจอนุมัติสั่งจ่ายและ โอนเงิน เข้าบัญชีตามระบบปัจจุบัน) พร้อมกับทำข้อมูลชื่อเลขที่เงินฝากธนาคารและจำนวนเงินส่งให้ธนาคาร แห่งประเทศไทย เพื่อไปดำเนินการโอนเงินเข้าบัญชีของเจ้าหนึ่ของส่วนราชการต่อไปที่กล่าวมาข้างต้น ้คือ การตั้งเบิกผ่านระบบจัดซื้อซึ่งบังคับการจ่ายเงินเป็นแบบจ่ายตรงเข้าบัญชีเจ้าหนี้ (Direct Payment) ้อย่างไรก็ดี ยังมีการตั้งเบิกที่ไม่ผ่านระบบจัดซื้อ การตั้งเบิกตามใบสำคัญ และการตั้งเบิกในกรณีอื่นๆ อีก การตั้งเบิกดังกล่าวทำได้โดยส่วนราชการเข้ามาทำรายการตั้งเบิกได้ทันที เมื่อได้รับการแข้งหนี้ หรือ ใบสำคัญจากเจ้าหนี้หรือผู้มีสิทธิโดยส่วนราชการต้องระบุรหัสที่เกี่ยวข้องกับการตั้งเบิก และรหัส ตามระบบงานอื่นที่เกี่ยวข้องในทำนองเดียวกับที่ได้กล่าวมาแล้ว เมื่อบันทึกรายการเสร็จแล้วให้ปล่อยข้อมูล ้ไว้เพื่อให้กรมบัญชีกลางเข้ามาทำรายการปลดอนุมัติรายการและจ่ายเงินซึ่งการจ่ายเงิน ในกรณีนี้สามารถ ระบุหรือเลือกการจ่ายเงินได้ว่าเป็นการจ่ายเงินตรงหรือการจ่ายเงินผ่านส่วนราชการ(Indirect-Payment) กรณีที่เป็นการจ่ายเงิน ผ่านส่วนราชการ กรมบัญชีกลางจะ โอนเงินไปเข้าบัญชีเงินฝากธนาคาร ของส่วนราชการ ฉะนั้น ส่วนราชการจึงต้องนำเงินไปจ่ายต่อให้เจ้าหนี้หรือผู้มีสิทธิเสร็จแล้วต้องมา ทำรายการจ่ายเงินใน GFMIS อีกครั้งหนึ่งจึงจะเสร็จสิ้นขั้นตอน

4. สำหรับการรับเงินจะเริ่มต้นภายหลังจากที่ส่วนราชการรับเงินและออกใบเสร็จรับเงินแล้ว โดยส่วนราชการต้องเข้ามาทำรายการรับเงินใน GFMIS ต่อจากนั้นส่วนราชการต้องทำใบนำฝากเงิน เพื่อนำเงิน ไปส่งคลังผ่านสาขาธนาคารกรุงไทยฯ เมื่อธนาคารกรุงไทยฯ รับฝากเงินเข้าบัญชีของ กรมบัญชีกลาง/สำนักงานคลังแล้ว ให้ส่วนราชการนำใบฝากเงิน จัดทำรายการนำเงินส่งคลังในระบบ GFMIS(เปรียบเสมือนการทำใบนำส่งเงินเข้าคลัง) พร้อมกันนี้ธนาคารกรุงไทยฯ จะตรวจสอบยอดเงิน ในบัญชีแล้ว โอนเงินไปเข้าบัญชีเงินคงคลังที่ธนาคารแห่ง ประเทศไทย และส่งข้อมูลรายงานแสดง ยอคคงเหลือ (Statement) เข้าระบบ GFMIS กรมบัญชีกลาง ต้องเข้ามาทำรายการ โดยคึงข้อมูลสถานะ เงินส่งคลังของส่วนราชการมากระทบยอคกับข้อมูลรายงานแสดงยอคคงเหลือ(Statement) จึงจะเสร็จสิ้นขั้นตอน การนำเงินส่งคลัง

5. ข้อมูลที่ผ่านการทำรายการจากส่วนราชการและกรมบัญชีกลางและบันทึก(Save) เข้าระบบต้นทางแล้ว จะถูกนำไปบันทึกรายการบัญชีตามเงื่อนไขที่กำหนดไว้ล่วงหน้า โดยการบันทึกบัญชี จะบันทึกให้ทั้งในด้านของส่วนราชการผู้ทำรายการ ด้านของกรมบัญชีกลาง และด้าน ของส่วนราชการ ที่เกี่ยวข้องโดยอัตโนมัติ อย่างไรก็ดีส่วนราชการต้นสังกัดจะต้องเข้ามาทำรายการบัญชีเพิ่มเติม เช่น การตั้งรายการก้างรับก้างจ่าย การตัดรายการระหว่างกัน และการกำนวณก่าเสื่อมรากาตามระยะเวลา ที่กำหนด ทั้งนี้ เพื่อให้สามารถออกงบทดลองและรายงานการเงินได้อย่างกรบถ้วน โดยรายงาน การเงินดังกล่าวสามารถออกได้ตามส่วนราชการระดับกรม ส่วนราชการระดับหน่วยเบิกและ ของกรมบัญชีกลางในฐานะที่เป็นหน่วยงานกลาง

6. การคำนวณต้นทุนจะเกิดขึ้นภายหลังจากการทำงานตามระบบที่ผ่านมาโดยข้อมูลที่นำมา ทำต้นทุน คือ ข้อมูลจากระบบบัญชีโดยส่วนราชการต้องเข้ามาทำรายการต้นทุน(Run ต้นทุน) ภายหลังจากปิดบัญชีประจำเดือนแล้ว อย่างไรก็ดีก่อนจะทำรายการต้นทุนส่วนราชการต้องบันทึก เกณฑ์การปันส่วนต้นทุนไว้ล่วงหน้า ซึ่งเกณฑ์การปันส่วนต้นทุนดังกล่าวจะเกี่ยวข้องกับข้อมูล ของแต่ละส่วนราชการ ดังนี้ มีศูนย์ต้นทุนกี่แห่ง (Cost Center) ศูนย์ต้นทุนใดเป็นศูนย์ต้นทุนหลัก (Functional Cost Center) ศูนย์ต้นทุนใดเป็นศูนย์ต้นทุนสนับสนุน(Supporting Cost Center) มีกิจกรรมใดบ้าง มีผลผลิตอะไรบ้าง กิจกรรมแต่ละกิจกรรมเป็นศูนย์ต้นทุนใด และกิจกรรมนั้น เกี่ยวข้องกับผลผลิตใด (One to many และ Many to many)ก่าใช้จ่ายใดเป็นก่าใช้จ่ายทางตรง (Direct Cost) ก่าใช้จ่ายใดเป็นก่าใช้จ่ายทางอ้อม (Indirect Cost) และจะใช้เกณฑ์ใดในการปันส่วนก่าใช้จ่าย ทางอ้อมเมื่อใส่ข้อมูลดังกล่าวเข้า GFMIS และส่วนราชการเข้ามาทำรายการต้นทุนแล้วส่วนราชการก็จะได้ ต้นทุนของศูนย์ต้นทุน ต้นทุนของกิจกรรม และต้นทุนของผลผลิต

7. สำหรับการบันทึกข้อมูลด้านบุคลากร สามารถจัดทำได้ 3 เรื่อง คือ การบริหารบุคคล ก่าใช้จ่ายเกี่ยวกับบุคคลและการฝึกอบรม แต่ในขั้นแรกได้ออกแบบให้ทำเพียงเรื่องเดียว คือ การบริหารบุคคล ฉะนั้น จึงยังไม่มีข้อมูลในระบบบุคคลเข้ามาเกี่ยวข้องกับขั้นตอนที่ได้กล่าวมาแล้วข้างค้น สรุปการ ปฏิบัติงาน GFMIS คือ การทำงานข้อที่ 1 จัดทำในระบบงบประมาณ (FM) ข้อที่ 2 จัดทำ ในระบบพัสดุ (PO) ข้อที่ 3 ถึง 5 จัดทำในระบบการเงินและบัญชี (FI) ข้อที่ 6 จัดทำในระบบต้นทุน (PO) และข้อที่ 7 จัดทำในระบบบุคคล (HR) GFMIS เป็นการบูรณาการ(Integrated System) ที่ส่วนราชการและหน่วยงานกลาง สามารถใช้ได้ร่วมกัน โดยระบบทุกระบบจะเชื่อมต่อถึงกันด้วยวิธีการส่งข้อมูลจากระบบหนึ่งไปสู่ อีกระบบหนึ่งหรือหลายระบบได้โดยไม่ต้องบันทึกข้อมูลซ้ำอีก (Single Entry) โดยมีเงื่อนไขที่สำคัญ คือ ต้องบันทึกรหัสที่เกี่ยวข้องไว้ตั้งแต่การทำรายการในระบบแรก และเมื่อบันทึก (Save) ข้อมูลกีจะปรับปรุง (Update) ฐานข้อมูลในระบบอื่นทันที่ตามเงื่อนไขที่กำหนดไว้ล่วงหน้า (Real time) สำหรับการทำรายการ เข้าระบบสามารถทำผ่าน Terminal GFMIS และผ่านระบบ Excel loader รวมทั้งวิธีการที่Terminal ที่เชื่อมต่อกับ GFMIS ด้วยความปลอดภัยสูงของธนาการกรุงไทยฯ (Online) และเมื่อข้อมูลเข้าสู่ GFMIS แล้วก็จะมีขึ้นตอนการปฏิบัติใน GFMIS ในทำนองเดียวกันไม่ว่าจะนำเข้าข้อมูลด้วยวิธีใดก็ตาม (พชราภรณ์ ลิมป์อังคนันต์ , 2552)

## 2.4.7 การเริ่มใช้ระบบ GFMIS

ตามมติกณะรัฐมนตรี เมื่อวันที่ 22 กรกฎากม 2546 กำหนดให้เริ่มใช้ระบบ GFMIS ตั้งแต่วันที่ 1 ตุลากม 2547 เป็นต้นไป และต่อมามีมติกณะรัฐมนตรี เมื่อวันที่ 20 กรกฎาคม 2547 ยืนยันการใช้ระบบ GFMIS เป็นเรื่องสำคัญตามนโยบายของรัฐบาลที่ต้องร่วมมือกันดำเนินการเพื่อให้บรรลุ โดยเร็วต่อไป ฉะนั้นจึงสรุปได้อย่างชัดเจนและแน่นอนแล้วว่าจะต้องเริ่มใช้ระบบ GFMIS ในวันที่ 1 ตุลากม 2547 ประเด็นสำคัญคือ ความมั่นใจที่มีต่อ GFMIS มีมากน้อยเพียงใค เมื่อวิเคราะห์สถานการณ์แล้วทุกฝ่าย ในภาคราชการรวมทั้งบริษัทที่ปรึกษามีความเห็นตรงกันว่า ควรเริ่มใช้GFMIS ดู่ขนานไปกับระบบ ปัจจุบันก่อน จึงทำการออกแบบระบบคู่ขนานเพื่อนำมาใช้เป็นแนวทางปฏิบัติงานให้กับหน่วยงาน ที่เกี่ยวข้อง ทั้งที่เป็นส่วนราชการและหน่วยงานกลางซึ่งหลักการของระบบคู่ขนาน (กรมบัญชีกลาง , สำนักบริหารโครงการจัดการจัการด้านการเงินการคลังภาครัฐเข้าสู่ระบบอิเล็กทรอนิกส์, 2550 : ออนไลน์) สรุปได้ดังนี้
ให้ส่วนราชการทั้งในส่วนกลางและส่วนภูมิภาคกรมบัญชีกลางสำนักงานคลังจังหวัด และสำนักงบประมาณ คำเนินกิจกรรมทางการคลัง ซึ่งหมายถึง การบริหารงบประมาณการจัดซื้อ/จ้าง การรับ-จ่ายเงิน และทำบัญชี ในส่วนที่ตนเองเกี่ยวข้องต่อไปตามระบบเดิม

 เมื่อดำเนินการตามระบบเดิมเสร็จเรียบร้อยแล้ว ให้ส่วนราชการนำเอกสารหลักฐาน ที่ดำเนินการแล้วทั้งหมดไปทำรายการในระบบ GFMIS ตามแนวทางที่ได้กล่าวมาแล้วข้างต้น หรือ ตามแนวทางที่ได้รับการอบรมจากบริษัทที่ปรึกษา โดยต้องทำรายการให้ถูกต้องและครบถ้วนภายในเวลา ใกล้เคียงกัน หรือภายในวันต่อวัน

 ให้ส่วนราชการกรมบัญชีกลาง และสำนักงานคลังจังหวัด ตรวจสอบความถูกต้อง ของข้อมูลระหว่างการปฏิบัติงานตามระบบเดิม กับการปฏิบัติงานตาม GFMIS แต่เพียงระบบเดียวต่อไป

 เมื่อข้อมูลตามระบบ GFMIS ถูกต้องตรงกับข้อมูลตามระบบเดิมเป็นระยะเวลานาน พอสมควรก็ให้เลิกการปฏิบัติงานตามระบบเดิม แล้วปฏิบัติงานตาม GFMIS แต่เพียงระบบเดียวต่อไป

#### 2.4.8 แนวทางตรวจสอบความถูกต้อง

แนวทางตรวจสอบความถูกต้องของข้อมูลระหว่างการปฏิบัติงานเดิมกับการปฏิบัติงานตาม GFMIS จากประสบการณ์ การทำระบบคู่ขนานที่ผ่านมา ในกรณีของสำนักงานคลังจังหวัดซึ่งเคย ปรับเปลี่ยนวิธีการปฏิบัติงานด้านการคลังจากที่ทำด้วยมือไปทำด้วยระบบคอมพิวเตอร์ ทำให้มองเห็น แนวทางที่จะนำมาใช้กับกรณีนี้ ซึ่งแนวทางดังกล่าวมีหลักการโดยสรุปดังนี้ (กรมบัญชีกลาง, กว่าจะมาเป็น GFMIS, 2547)

#### 1. การตรวจสอบความถูกต้องข้อมูลยอดคงเหลือ

1.1 ให้เปรียบเทียบข้อมูลขอดคงเหลือ ตามทะเบียนคุมเงินงบประมาณทะเบียนคุมเงินกัน ไว้เบิกเหลื่อมปี และบัญชีย่อยเงินนอกงบประมาณตามระบบบัญชีของส่วนราชการ กับข้อมูลขอด คงเหลือประเภทเดียวกันตามระบบ GFMIS ถ้าข้อมูลตรงกันแสดงว่าถูกต้องถ้าไม่ตรงกันให้ยึดถือขอด คงเหลือตามระบบเดิมเป็นขอดที่ถูกต้อง แล้วปรับปรุงขอดคงเหลือตามระบบ GFMIS ให้เท่ากับขอด คงเหลือประเภทเดียวกันตามระบบเดิม

1.2 เมื่อข้อมูลขอดคงเหลือในด้านของส่วนราชการระหว่าง 2 ระบบเท่ากันแล้วขั้นต่อไป ให้เปรียบเทียบกับขอดคงเหลือประเภทเดียวกันตามระบบของกรมบัญชีกลางและสำนักงานคลัง ถ้าข้อมูลตรงกันแสดงว่าถูกต้อง ถ้าไม่ตรงกันให้ยึดถือขอดคงเหลือตามระบบของกรมบัญชีกลางและ สำนักงานคลังเป็นขอดที่ถูกต้องแล้วปรับปรุงขอดคงเหลือตามระบบของส่วนราชการและระบบ GFMIS ให้เท่ากับขอดคงเหลือประเภทเดียวกันตามระบบของกรมบัญชีกลางและสำนักงานคลัง 1.3 เมื่อข้อมูลทั้ง 3 ด้านคือด้านส่วนราชการด้านกรมบัญชีกลาง/สำนักงานคลังและ ด้าน GFMIS ตรงกัน จึงจะเลิกการปฏิบัติงานตามระบบเดิมแล้วปฏิบัติงานตาม GFMIS เพียงระบบเดียว ต่อไปโดยกรมบัญชีกลางและสำนักงานคลังต้องรับรองความถูกต้องให้ด้วย

#### 2. การตรวจสอบความถูกต้องของข้อมูลบัญชีแยกประเภท

2.1 ให้เปรียบเทียบข้อมูลงบทคลองตามระบบบัญชีของส่วนราชการผู้เบิกกับงบทคลอง ของส่วนราชการเดียวกันตามระบบ GFMIS ถ้าข้อมูลตามกลุ่มบัญชีที่เกี่ยวข้องกันตรงกันแสดงว่า ถูกต้อง ถ้าไม่ตรงกันให้ยึดถืองบทคลองตามระบบบัญชีของส่วนราชการเป็นยอคที่ถูกต้องแล้ว ปรับปรุงงบทคลองตามระบบ GFMIS ให้เท่ากับงบทคลองส่วนราชการ

2.2 ให้เปรียบเทียบข้อมูลงบทคลองตามระบบบัญชีของกรมบัญชีกลางกับงบทคลองของ กรมบัญชีกลางตามระบบ GFMIS ถ้าข้อมูลตามกลุ่มบัญชีที่เกี่ยวข้องตรงกันแสดงว่าถูกต้องถ้าไม่ตรง กันให้ยึดถืองบทคลองตามระบบ GFMIS ให้เท่ากับงบทคลองของกรมบัญชีกลางการตรวจสอบ ความถูกต้องแบ่งออกเป็น 2 ส่วน ซึ่งแต่ละส่วน มีวิธีตรวจสอบที่แตกต่างกัน โดยวิธีตรวจสอบ ความถูกต้องขอคคงเหลือจะต้องตรวจสอบแบบ 2 ชั้น คือ ชั้นที่ 1ตรวจสอบในระนาบเดียวกันระหว่าง ส่วนราชการกับ GFMIS และชั้นที่ 2 ตรวจสอบแบบไขว้ คือ ระหว่าง GFMISกับกรมบัญชีกลางและ สำนักงานคลัง ส่วนวิธีตรวจสอบความถูกต้องของข้อมูลบัญชีใช้วิธีตรวจสอบในระนาบเดียวกัน โดยวิธีจับคู่แบบอิสระจากกัน กล่าวคือ ส่วนราชการกันGFMISและกรมบัญชีกลางกับ GFMIS

#### 3. การบันทึกรายการบัญชีในระบบ GFMIS

ทุกส่วนราชการเริ่มต้นใช้ GFMIS ตั้งแต่วันที่ 1 ตุลาคม 2547 ซึ่งในช่วง 5 เคือนแรก ส่วนราชการบางกลุ่มขังคงอยู่ในช่วงคู่ขนาน โดยเริ่มนำร่องใช้ระบบเต็มที่ในเดือนที่ 6 ครบทุกส่วนราชการ กรมบัญชีกลางร่วมกับสำนักงานโครงการ GFMIS จึงได้กำหนดขั้นตอน การคำเนินงานที่เป็นมาตรฐานเพื่อช่วยให้ส่วนราชการสามารถตรวจสอบความถูกต้องและครบถ้วน ของรายการที่บันทึกในระบบ GFMIS โดยเน้นในข้อมูลที่เกี่ยวข้องกับรายการบัญชีข้อมูล งบประมาณ และ เงินฝากคลังเพื่อที่ส่วนราชการจะสามารถปรับปรุงข้อมูลที่เกี่ยวข้องกับรายการบัญชีข้อมูล งบประมาณ และ เงินฝากคลังเพื่อที่ส่วนราชการจะสามารถปรับปรุงข้อมูลที่เคี่ยวข้องกับรายการบัญชีข้อมูล การใช้จ่ายงบประมาณ และงบทคลองแสดงข้อมูลถูกต้องครบถ้วน และจัดทำรายงานการเงิน ในภาพรวมของแผ่นดินต่อไป การบันทึกรายการบัญชีในระบบ GFMIS เกิดจากการเชื่อมโยงข้อมูลจากระบบต่างๆ ซึ่งประกอบด้วย ระบบ จัดซื้อจัดจ้าง ระบบเบิกจ่ายเงิน ระบบรับและนำส่งเงินระบบสินทรัพย์ถาวร และระบบบัญชีแยกประเภท โดยระบบจะประมวลผลข้อมูลจากทุกระบบงานและแสดงผลสรุปเป็นรายงานการเงิน เพื่อให้ผู้บริหาร สามารถใช้ข้อมูลจากรายงานต่างๆ ในการวางแผน ควบคุม ติดตามประเมินผลการดำเนินงานตลอดจน การตัดสินใจ นอกจากนั้นจะต้องส่งรายงานทางกรเงินให้สำนักงานตรวจเงินแผ่นดินทุกสิ้นงวงบัญชี

#### 4. วิธีปฏิบัติในการบันทึกรายการบัญชีระบบ GFMIS

ระบบบัญชีรัฐบาลในปัจจุบัน ใช้ระบบการบริการการคลังภาครัฐเข้าสู่ระบบอิเล็กทรอนิกส์ (GFMIS) ทำให้หลักและวิธีการบัญชีที่กรมบัญชีกลางใช้ในการรวบรวม และบันทึกรายการทางการเงิน ที่เกิดจากการบริหารราชการแผ่นดิน เน้นที่การบันทึกรายการในบัญชีแยกประเภท โดยส่วนราชการ เป็นผู้บันทึกรายการตามผังบัญชีกลาง ในทุกระบบ เพื่อให้กรมบัญชีกลางตรวจสอบและอนุมัติการรับจ่าย เงิน ผ่านธนาการกรุงไทยหรือธนาการแห่งประเทศไทย รวมทั้งการปรับปรุงบัญชี และการจัดทำงบการเงิน รวมของแผ่นดินต่อไป (พัชราภรณ์ ลิมปิอังกนันต์, 2552)

#### 2.4.9 ประโยชน์ของระบบ GFMIS

 GFMIS ช่วยให้หน่วยงาน ลดภาระและความซ้ำซ้อนในการจัดทำรายงานด้าน งบประมาณ บัญชีการเงิน การคลัง การพัสดุ ประเภทต่างๆ ที่ต้องจัดทำส่งส่วนกลาง เนื่องจากส่วนกลาง สามารถเรียกดูข้อมูลได้ทันที จากฐานข้อมูลกลางเดียวกัน

2. GFMIS ช่วยอำนวยความสะดวก และลดเวลา ในการจัดทำรายงานการเงินการคลัง การปิดบัญชี ประจำวัน ประจำเดือน ประจำปี โดยระบบจัดทำรายงานงบทดลองประจำวัน งบดุล และงบการเงินอื่นๆ ทั้งระดับกรม กระทรวง สามารถเรียกดูข้อมูล (Drill-Down) เพื่อตรวจสอบความถูกต้อง ได้ทันทีแบบ Online Real-Time ถึง รายละเอียดทุกรายการที่บันทึก (Line Items)

3. GFMIS ช่วยเพิ่มประสิทธิภาพ ในการวางแผน บริหารและติดตามการรับจ่าย ทั้งเงิน ในงบประมาณ เงินนอกงบประมาณ โดยระบบแสดงข้อมูล การเปรียบเทียบการรับจ่ายเงินจริง (Actual) กับแผนการรับจ่าย (Budget Plan) ทั้งในระดับกรม กระทรวง ตามแผนงาน งาน โครงการ เป็น รายเดือน รายไตรมาส รายปี แบบ Online Real-Time รวมถึง การจัดสรร/โอนงบประมาณโดยตรงในระบบ ตามแต่ละช่วงเวลา ให้รวดเร็วและกล่องตัวขึ้น

4. GFMIS รองรับการปฏิบัติงานในระบบบัญชีแบบเกณฑ์คงค้าง ที่สอดคล้องกับ มาตรฐานบัญชีสากล IPSAS (International Public Sector Accounting Standard) โดยเฉพาะ การบริหาร และจัดทำทะเบียนสินทรัพย์ถาวรรายตัว (Fixed Asset) ที่ถูกจัดเก็บ และคำนวณค่าเสื่อมราคาในระบบ

5. GFMIS ปรับเปลี่ยนรูปแบบวิธีการจัดซื้อจัดจ้าง การบริหารพัสดุจากปัจจุบันสู่แนวทาง การจัดซื้อจัดจ้างแบบอิเล็กทรอนิกส์ (e-Procurement) โดยมีการกำหนดมาตรฐานรหัสพัสดุใหม่ ที่สอดกล้องกับมาตรฐาน UNSPSC การกำหนดรายละเอียดผู้ขาย (Vendor) และกลุ่มผู้ขายรวมถึงการ จัดทำรายละเอียดคุณสมบัติพัสดุ ในลักษณะ Product Catalog เพื่อรองรับการกำหนดราคากลางของพัสดุ การจัดทำงบประมาณ การวิเคราะห์ราคา การวิเคราะห์ผู้ขาย การบริหารพัสดุและก่อให้เกิดความ โปร่งใสในการจัดซื้อจัดจ้าง 6. GFMIS จัดเตรียมระบบ เพื่อรองรับ การจัดทำบัญชี และการบริหารต้นทุน โดยเฉพาะ ต้นทุนกิจกรรม อันเป็นหนึ่งในข้อมูลที่สำคัญ ในการประเมินผลความสำเร็จของผลผลิต (Output)

7. GFMIS จัคเก็บข้อมูลการเงิน การคลัง เพื่อการติดตาม ตรวจสอบ (Financial Audit Trail) ทั้งในลักษณะ Online Real-Time และ ข้อมูลสะสมย้อนหลัง (Archiving) ของกรม กระทรวง ตามกำหนดระยะเวลาที่สำนักงานการตรวจเงินแผ่นดินกำหนด (พัชราภรณ์ ลิมปิอังคนันต์ , 2552)

#### 2.4.10 ปัญหาการทำบัญชีในระบบ GFMIS

- 1. การสร้างข้อมูลหลักผู้ขาย
- กาจัดทำใบสั่งซื้อ/จ้าง (PO) ในระบบ GFMIS
- 3. การใส่รหัสงบประมาณ รหัสกิจกรรมหลัก รหัสบัญชีแยกประเภท
- 4. การบันทึกเบิกเงินในระบบ GFMIS
- การจ่ายเงินในงบประมาณและเงินนอกงบประมาณ
- 6. การรับ นำส่งและการหักล้างเงินยืมในงบประมาณ และนอกงบประมาณ
- 7. การรับเงินและการนำเงินฝากธนาคาร (เงินนอกงบประมาณ)
- 8. รายงานงบการเงินในระบบ GFMIS

9. เจ้าหน้าที่การเงินและบัญชีขาคความรู้ความเข้าใจในระบบบัญชี และการบันทึกรายการ บัญชีในระบบ GFMIS

 เจ้าหน้าที่การเงินและบัญชีเปลี่ยนบ่อยทำให้การปฏิบัติงาน การประสานงานกับ หน่วยงานต่าง ๆ เป็นไปอย่างไม่ถูกต้อง

11. เครื่องมือที่ใช้ในการปฏิบัติงานไม่เพียงพอกับการใช้งาน รวมถึงขาดความรู้ความเข้าใจ เกี่ยวกับระบบคอมพิวเตอร์และระบบเครือข่ายอินเตอร์เนต

12. ปัญหาการติดต่อประสานงานโครงการ GFMIS กรมบัญชีกลาง หน่วยงานต้นสังกัด ยังขาดการสื่อสารที่ดี เกิดปัญหาในการขอความช่วยเหลือเพื่อตอบปัญหา หรือแก้ไขปัญหาที่เกิดขึ้น ขาดผู้รับผิดชอบหรือเจ้าของเรื่องและแหล่งข้อมูลในการแก้ไขปัญหายังไม่ชัดเจน เกิดความสับสน ไม่สามารถปฏิบัติงานได้

13. ปัญหาในระบบ GFMIS พบปัญหาที่เกิดจากตัวระบบเอง เช่นเมื่อหน่วยงานทั้งส่วนกลาง และส่วนภูมิภาคนำข้อมูลเข้าระบบพร้อมกัน ทำให้ม่สามารถทำงานได้พร้อมๆ กันในการออกรายงาน Web Report อีกทั้งติดปัญหาไม่สามารถพิมพ์รายงานออกมาตรวจสอบได้ เนื่องจากข้อมูลมีความ คลาดเคลื่อนไม่เป็นปัจจุบัน

#### 2.5 แนวคิดเกี่ยวกับ GFMIS Web Online

การทำบัญชีในระบบการเงินการคลังภาครัฐด้วยระบบอิเล็กทรอนิกส์ GFMIS Web Online ได้มีการกำหนดวิธีการทำงานในในส่วนของระบบการเงินและบัญชีดังนี้ (สำนักกำกับและพัฒนาระบบ การบริหารการเงินการคลังภาครัฐแบบอิเล็กทรอนิกส์ , กรมบัญชีกลาง 2553 : ออนไลน์)

- 2.5.1 ระบบรับ ส่ง ผ่าน GFMIS Web Online
- 2.5.2 ระบบเบิกจ่ายเงิน ผ่าน GFMIS Web Online
- 2.5.3 ระบบบัญชีแยกประเภท ผ่าน GFMIS Web Online
- 2.5.4 ระบบสินทรัพย์ถาวร ผ่าน GFMIS Web Online

| GFMIS<br>WEBONLINE<br>munistrysfluxous                                                                | ระบบบริหารการเงิน<br>GOVERNMENT FISCAL M                                                                                                    | การดูสังกาดรัฐแบบวิลักกรอนิกส์<br>ANAGENENT INFORMATION SYSTEM                                                                                      |
|----------------------------------------------------------------------------------------------------|----------------------------------------------------------------------------------------------------|----------------------------------------------------------------------------------------------------|
| รหัสผู้ใช้: 120050000110<br>เข้าสู่ระบบเมื่อ: 9:06:05<br>ออกจากระบบ   ข้อมูลผู้ไข่  <br>แก้ไขรหัสผ่าน | ผู้บันทึก: -<br>บันทึกรายการ<br>สร้าง/บันทึก/คันหา/เปลี่ยน                                                                                                    | สำนหม่งงาน : - สิงกิด เราะบรวงหลังงาน<br>แปลง เอกสาร                                                                                                |
| <b>เลือกรายการที่ด้องการ</b><br>มันทึกรายการ<br>สร้าง/มันทึก/ดันทา/เปลี่ยน<br>แปลง เอกสาร             | * operation<br>• operations<br>• operations<br>• o | ຈະມາມກາຈມຈິນກອຈມມີຮະມາດ.<br>ສຳກລາເວັນ                                                                                                    |
| รายงาน<br>เรียกรายงาน Online<br>ขอรับแบบฟอร์ม<br>Spreadsheet Template                                 |                                                                                                    | ระบบริษณีขรัดรังว่า<br>ส์อนุลทสัตยุขาย,สังชื่อ/จ้าง/เขว,สังชื่อ/จ้าง/เข้าประเททการส่งมอบไม่แน่นอน,ตรวจรับพัสดุ และสัญญา                             |
| ถึงที่เกี่ยวข้อง<br>ระบบบริการการเวิน<br>การตองภาตรัฐ<br>แบบอลให้การจนักส์                            |                                                                                                    | ระเมนนิกจำน<br>ของมีก็เจ้า,ของาย โดยส่วนราชการ,ขอดอนคืนราชได้,เงินประกันผดงาน/ประกันสัญญา,หนังสือรับรองภาษ์ฟัก ณ ที่จำน<br>อนน์สีนั้น และอนุปสิจรับ |
| GFMIS<br>GFMIS<br>GFMIS                                                                               | 1000 B                                                                                                    | ระบบชื่อและปาสอรายได้<br>การรับได้ขยองหน่วยงานเป็ส่งเงินแบบผ่านรายการ กรรับได้แแทนกัน และปาส่งเงินแบบพักรายการ                                      |
| Excel Loader<br>GFMIS<br>Intranet Loader                                                              |                                                                                                    | ระบบบัญชิ้นแขนประเภท<br>รายการบัญชิ้นแขนโรงทราชาไป,ด้างรับด้างจำแปประเงินสำคลสัง ทักเอกสาร ปริบปรุงทนวดรายได้ และงบทดลอง<br>                        |
|                                                                                                    |                                                                                                    | ระบบบัญชีสินหรังหยังการ<br>ข้อมูลหลักสินทรงเข็ต้อมูลสินทรงเขีย่อย,เรายงานสินทรักย์รายหัว และเจ่านรายการด้วยการทักด้าง                               |

ภาพที่ 2.1 ภาพรวมระบบ GFMIS Web Online ที่มา : กรมบัญชีกลาง (2553) : ออนไลน์

#### สำหรับการปฏิบัติงานในระบบ GFMIS นั้น ประกอบด้วย 3 ช่องทาง คือ

- 1. บันทึกข้อมูลผ่านเครื่อง GFMIS Terminal
- 2. บันทึกข้อมูล GFMIS ผ่าน Excel Loader
- 3. บันทึกข้อมูล GFMIS ผ่าน Web Online

#### บันทึกข้อมูล GFMIS ผ่าน Web Online สามารถเข้าใช้งานระบบได้รวม 3 ช่องทาง ดังนี้

- 1. การนำเข้าข้อมูลผ่านเครื่อง GFMIS Terminal ให้ใช้ URL http://webonline
- 2. การนำเข้าข้อมูลผ่านเครือข่าย Intranet ให้ใช้ URL https:// webonlineintra.gfmis.go.th
- การนำเข้าข้อมูลผ่านเกรือข่าย Internet โดยใช้ Token key ให้ใช้ URL https://webonlineinter.gfmis.go.th

#### 2.5.1 ระบบรับ - น่าส่งผ่าน GFMIS Web Online

ตามที่รัฐบาลได้กำหนดให้หน่วยงานปฏิบัติงานด้านงบประมาณ การเงินและพัสดุในระบบ การบริการการเงินการคลังภาครัฐแบบอิเล็กทรอนิกส์ (Government Fiscal Management Information System : GFMIS) ตั้งแต่ปังบประมาณ พ.ศ. 2548 ซึ่งการปฏิบัติงานในระบบ GFMIS ประกอบด้วย 2 ช่องทาง คือ 1. ผ่านเครื่อง GFMIS Terminal 2. ผ่าน Excel Loader การบันทึกข้อมูลผ่าน Excel Loader มีข้อจำกัด Excel Loader ค่อนข้างมากทำให้เกิดความไม่คล่องตัวในการปฏิบัติงาน

ดังนั้น กรมบัญชีกลางจึงได้พัฒนาและปรับปรุงวิธีการบันทึกรายการจาก Excel Loader เป็น GFMIS Web Online ซึ่งได้เริ่มปฏิบัติงานระบบจัดซื้อจัดจ้างเป็นระบบงานแรกตั้งแต่วันที่ 1 มีนาคม 2553 เป็นต้นมา

กรมบัญชีกลางได้มีการพัฒนาระบบการรับและนำส่งผ่าน GFMIS Web Online ขึ้นอีก 1 ระบบ เพื่อลดขั้นตอนการ Encryption แฟ้มข้อมูลเว้นแต่เป็นการนำส่งเงินรายได้แผ่นดินและเงินนอก งบประมาณฝากคลังแทนหน่วยงานอื่นจะต้องคำเนินการอนุมัติรายการนำส่งเช่นเดียว กับการบันทึกรายการผ่านเครื่อง GFMIS Terminal และเมื่อบันทึกข้อมูลเข้าระบบแล้วระบบ จะแสดงผลการนำเข้าข้อมูลได้ทันทีแบบ Online Real Timeรวมทั้งเรียกรายงานการบันทึกรายการ ได้เช่นเดียวกับการบันทึกรายการผ่านเครื่อง GFMIS Terminal นอกจากนั้น ยังสามารถเรียกรายงาน (Sap Log) ได้ทันทีเช่นเดียวกับการนำส่งข้อมูลผ่าน Excel Loader และมีรายงานที่แสดงข้อมูล รายการรับเงิน และข้อมูลรายการนำส่งเงินเพื่อให้หน่วยงานสามารถตรวจสอบข้อมูลการบันทึก รายการรับและนำส่งถูกต้อง ครบถ้วน โดยมีขอบเขตข้อจำกัด คือ ยังไม่ครอบคลุมการบันทึกรายการ เช็กขัดข้อง

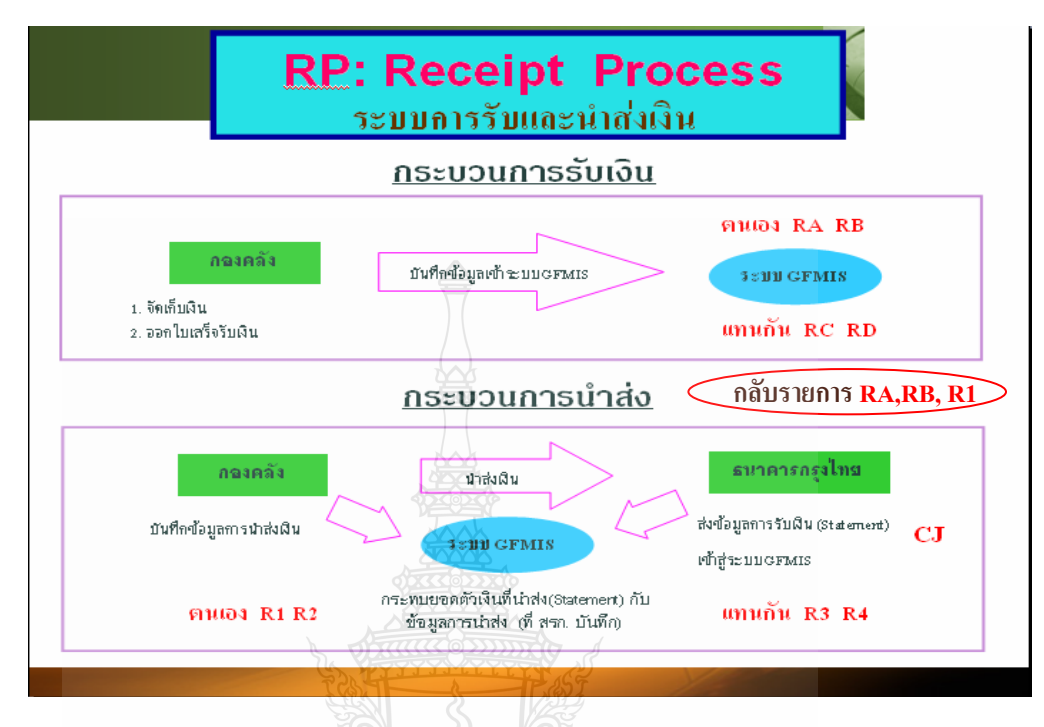

#### ภาพรวมของการปฏิบัติงานในระบบรับและนำส่งผ่าน GFMIS Web Online

ภาพที่ 2.2 ภาพรวมระบบรับและนำส่ง ที่มา : กรมบัญชีกลาง (2553) : ออนไลน์

การรับเงินของหน่วยงานไม่ว่าจะเป็นการรับเงินรายได้แผ่นดิน หรือเงินนอกงบประมาณฝากคลัง จะต้องออกใบเสร็จรับเงินเพื่อเป็นหลักฐานการรับเงิน หลังจากนั้นต้องบันทึกรายการรับเงิน ในระบบGFMIS จากนั้นนำเงินที่ได้รับส่งธนาคารกรุงไทย และบันทึกการนำส่งเงินในระบบ GFMIS ผ่าน GFMIS Web Online

เมื่อบันทึกรายการรับเงินและนำส่งเงินและได้เลขที่เอกสารจากระบบเรียบร้อยแล้ว หน่วยงานสามารถตรวจสอบรายละเอียดข้อมูลการบันทึกข้อมูลได้ที่หน้าจอ แต่หากพบว่า บันทึก รายการซ้ำ หรือบันทึกข้อมูลผิดพลาด สามารถกลับรายการดังกล่าวได้ทันที สำหรับเอกสารการนำส่ง เงินรายได้ที่เป็นของหน่วยงานได้แก่ประเภทเอกสาร RA และประเภทเอกสารRB กรณีบันทึกรายการ รับเงินแทนหน่วยงานอื่น ระบบไม่อนุญาตให้กลับรายการ หน่วยงานต้องแจ้งกรมบัญชีกลางหรือ กลังจังหวัดกลับรายการเอกสารการนำส่งเงินนั้น

หลังจากตรวจสอบข้อมูลการบันทึกรายการรับเงินหรือการนำส่งเงิน พบว่าบันทึกซ้ำหรือ บันทึกรายละเอียดผิดพลาด การบันทึกรายการระบบรับและนำส่งเงินผ่าน GFMIS Web Online เพิ่มสิทธิการกลับรายการให้หน่วยเบิกจ่ายสามารถดำเนินการได้หากการบันทึกรายการรับและนำส่ง เงินดังกล่าวเป็นรายได้ของหน่วยงานตัวเอง และไม่กระทบกับบัญชีเงินฝากคลัง (9999) โดยสามารถ กลับรายการได้โดยกลับรายการการรับเงิน ประเภทเอกสาร RA , RB กลับรายการการนำส่งเงิน ประเภทเอกสาร R1

การปฏิบัติงานในระบบรับและนำส่งเงินรายได้แผ่นดิน ของสถานศึกษาในสังกัดสำนักงาน คณะกรรมการการอาชีวศึกษา โดยใช้รูปแบบการนำส่งข้อมูลผ่าน Excel Loader และ Encryption แฟ้มข้อมูล บันทึกรายการในระบบ GFMIS ผ่านเครื่อง GFMIS Terminal และตั้งแต่วันที่ 2 สิงหาคม 2553 สถานศึกษาในสังกัดสำนักงานคณะกรรมการการอาชีวศึกษา ได้เริ่มปฏิบัติงานระบบรับและนำส่ง ผ่าน Web Online ในการพัฒนารูปแบบการบันทึกรายการรับและนำส่งเงินในระบบ GFMIS ผ่าน GFMIS Web Online ได้ใช้ชื่อแบบฟอร์มตาม Excel Loader และใช้ประเภทเอกสารการรับเงินเช่นเดียว กับเครื่อง GFMIS Terminal เป็นชื่อรายการและประเภทเอกสารการบันทึกรับเงินและการบันทึก การนำส่งเงินโดยมีรายละเอียดชื่อรายการและประเภทเอกสาร ดังนี้

| ประเภทรายการ                       | ชื่อรายการ | ประเภทเอกสาร              |
|------------------------------------|------------|---------------------------|
| การบันทึกรายการรับเงิน             | 102        |                           |
| -รายได้แผ่นดินของหน่วยงาน          | นส 01      | RA-รายได้แผ่นดิน          |
| -รายได้แผ่นดินแทนหน่วยงานอื่น      | นส 03      | RC-รายได้แผ่นดินแทนกัน    |
| -เงินนอกงบประมาณฝากกลังของหน่วยงาน | นส 01      | RB-เงินฝากคลัง            |
| -เงินนอกงบประมาณฝากกลังแทนหน่วยงาน | นส์ 03     | RD-เงินฝากกลังแทนกัน      |
| การบันทึกรายการนำส่งเงิน           |            | No.                       |
| -รายได้แผ่นดินของหน่วยงาน          | นส 02-1    | R1-รายได้แผ่นดิน          |
| -รายได้แผ่นดินแทนหน่วยงานอื่น      | นส 02-2    | )° R3-รายได้แผ่นดินแทนกัน |
| -เงินนอกงบประมาณฝากกลังของหน่วยงาน | นส 02-1    | ิ R2-เงินฝากคลัง          |
|                                    |            | ระบบแสดงประเภทเอกสาร      |
| 32 and                             | S S        | RX-การปรับเงินฝากคลัง     |
| C1205.5                            | 515722     | ของหน่วยงาน               |
| -เงินนอกงบประมาณฝากกลังแทนหน่วยงาน | भत 02-2    | R4-เงินฝากคลังแทนกัน      |
|                                    |            | ระบบแสดงประเภทเอกสาร      |
|                                    |            | RY-การปรับเงินฝากคลัง     |
|                                    |            | ของหน่วยงานอื่น           |

การบันทึกรายการรับและนำส่งเงิน ระบบรับและนำส่งผ่าน GFMIS Web Online

ภาพที่ 2.3 การบันทึกรายการรับและนำส่งเงิน ระบบรับและนำส่งผ่าน GFMIS Web Online ที่มา : กรมบัญชีกลาง (2553) : ออนไลน์

#### 2.5.2 ระบบเบิกจ่ายเงินผ่าน GFMIS Web Online

กรมบัญชีกลางได้พัฒนาระบบ GFMIS ให้สามารถปฏิบัติงานผ่าน GFMIS Web online โดยเริ่มจากระบบจัดซื้อจัดจ้าง ระบบรับและนำส่งเงินและระบบงบประมาณ ซึ่งส่วนราชการ ถือปฏิบัติตั้งแต่ปีงบประมาณ พ.ศ. 2553 เป็นต้นมา ขณะนี้การปฏิบัติงานในระบบเบิกจ่ายเงิน ผ่าน GFMIS Web online ได้พัฒนาเสร็จเรียบร้อยแล้ว การบันทึกข้อมูลต่างๆ สามารถปฏิบัติงานได้ เทียบเคียงเครื่อง GFMIS Terminal กล่าวคือเมื่อบันทึกรายการขอเบิกเงินเข้าระบบแล้วจะได้รับเลขที่ เอกสารจากระบบทันที และหัวหน้าส่วนราชการจะต้องคำเนินการอนุมัติเอกสารขอเบิกและอนุมัติ เอกสารเพื่อสั่งจ่ายเช่นเดียวกับการบันทึกรายการในระบบด้วยสิทธิบัตร P1 และ P2 รวมทั้งสามารถ เรียกรายงาน SAP LOG ได้ทันทีเช่นเดียวกับการนำส่งข้อมูลผ่าน Excel loader

เพื่อให้การปฏิบัติงานผ่านระบบ GFMIS Web Online เกิดประสิทธิภาพในการปฏิบัติงาน และเจ้าหน้าที่ของทุกส่วนราชการมีความรู้และความเข้าใจในวิธีการบันทึกรายการ ดังนั้น การพัฒนา ระบบในครั้งนี้ จะไม่ครอบคลุมถึงการดำเนินการกลับรายการในระบบเบิกจ่าย เนื่องจากการกลับ รายการในระบบ เบิกจ่ายเงินมีผลกระทบต่อการบันทึกรายการบัญชีของแผ่นดิน

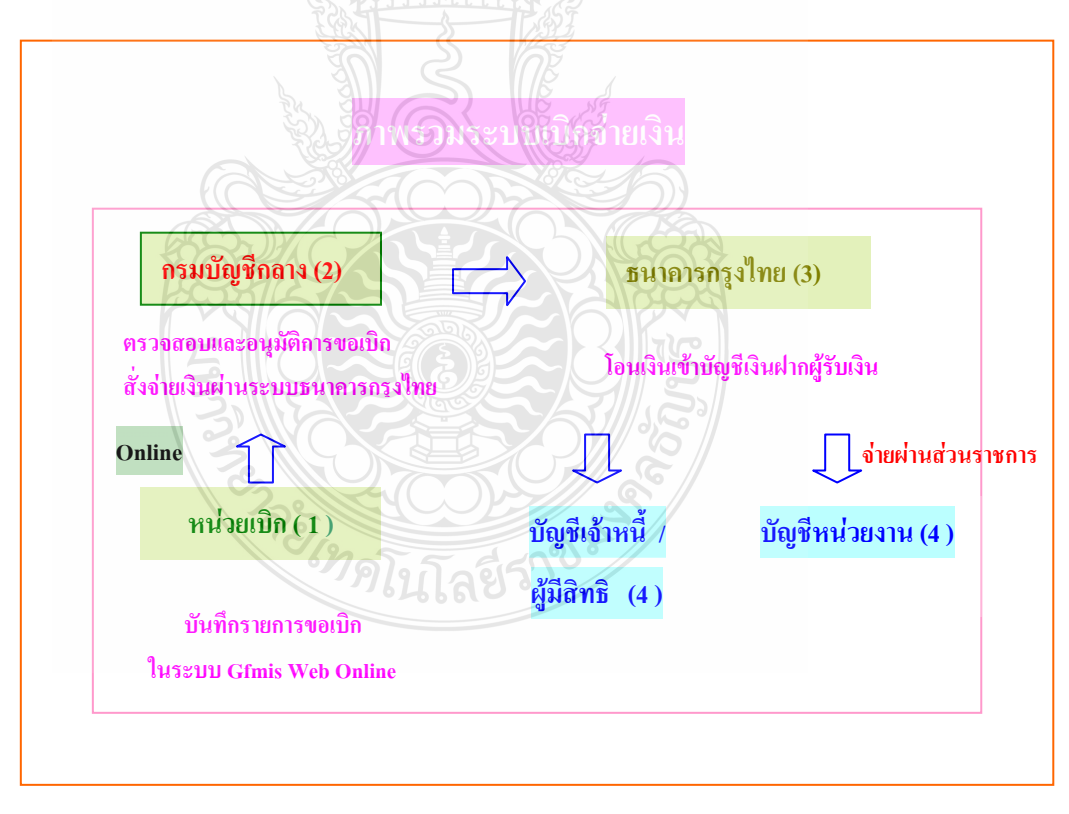

ภาพที่ 2.4 ภาพรวมระบบเบิกง่ายเงิน ที่มา : กณิกนันต์ ณ สุวรรณ (2548)

#### ภาพรวมกระบวนการบันทึกรายการขอเบิกเงินผ่าน GFMIS Web online

การปฏิบัติงานในระบบเบิกจ่ายผ่าน GFMIS Web online จะเริ่มตั้งแต่เมื่อส่วนราชการ ได้รับใบแจ้งหนี้หรือเอกสารขอเบิกเงินจากเจ้าหนี้หรือผู้มีสิทธิรับเงิน และได้ดำเนินการตามขั้นตอน ที่ระเบียบของทางราชการกำหนดแล้ว จึงจะเริ่มดำเนินการบันทึกรายการขอเบิกเงินในระบบ ซึ่งสามารถบันทึกรายการขอเบิกเงินจากเงินงบประมาณ เงินกันไว้เบิกเหลื่อมปีและเงินนอก งบประมาณ โดยแบ่งการบันทึกรายการขอเบิกเงินออกได้ ดังนี้

#### 1. การเบิกจ่ายเงินเพื่อจ่ายตรงผู้ขายผ่านใบสั่งซื้อสั่งจ้าง (PO)

ส่วนราชการต้องคำเนินการค้นหาใบสั่งซื้อสั่งจ้างที่บันทึกผ่าน GFMIS Web online เมื่อระบบ ตรวจสอบพบข้อมูลใบสั่งซื้อสั่งจ้างระบบจะคึงข้อมูลใบสั่งซื้อสั่งจ้างมาบันทึกรายการขอเบิกเงินให้ อัตโนมัติ หลังจากนั้นให้ส่วนราชการตรวจสอบรายละเอียดข้อมูลคังกล่าว หากไม่พบข้อผิดพลาด ให้บันทึกข้อมูลโดยระบบจะแสดงเลขที่ใบกำกับสินค้าและให้เลขที่เอกสารขอเบิกเงิน และหัวหน้า ส่วนราชการจะต้องคำเนินการอนุมัติเอกสารขอเบิกเงินและอนุมัติเอกสารเพื่อสั่งจ่ายเงิน เมื่อคำเนินการ เสร็จแล้วระบบจะส่งข้อมูลให้กรมบัญชีกลางหรือสำนักงานคลังจังหวัดเพื่ออนุมัติรายการขอเบิกเงินและ ประมวลผลสั่งจ่ายเงินเข้าบัญชีของเจ้าหนี้หรือผู้มิสิทธิรับเงินต่อไป ทั้งนี้ระบบจะบันทึกรายการบัญชี ของส่วนราชการและกรมบัญชีกลาง (รหัสหน่วยงาน 9999) รายละเอียดปรากฎตามแผนภูมิที่ 1

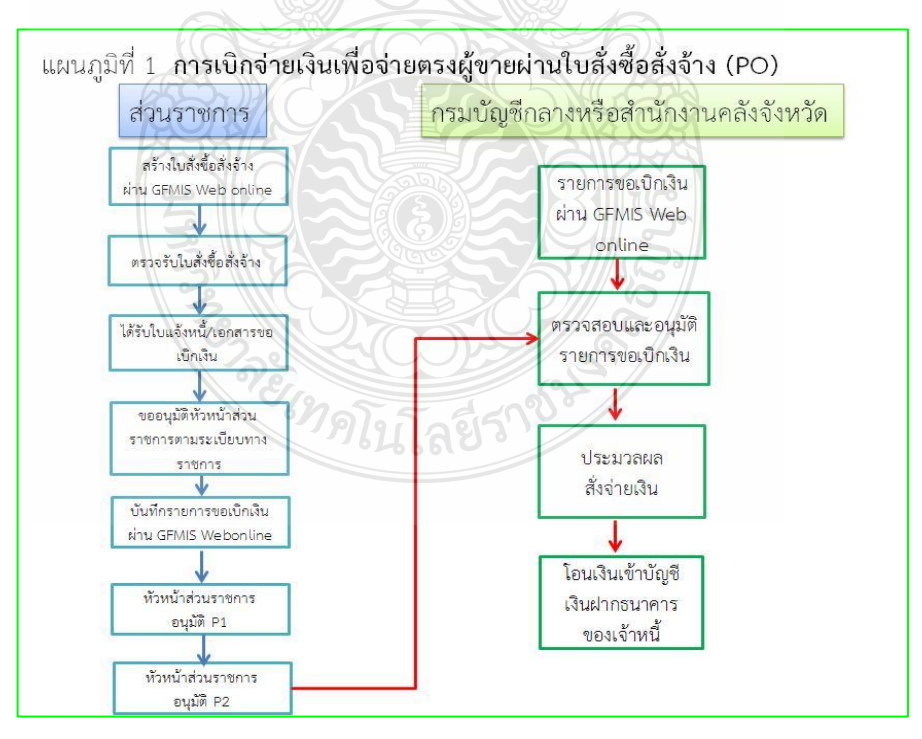

ภาพที่ 2.5 การเบิกจ่ายเงินเพื่อจ่ายตรงผู้ขายผ่านใบสั่งซื้อสั่งจ้าง (PO) ที่มา : กรมบัญชีกลาง (2554) : ออนไลน์

## รายการขอเบิกเงินเพื่อจ่ายตรงผู้ขายผ่านใบสั่งซื้อสั่งจ้าง (PO)ประเภททั่วไป

- 1. เงินงบประมาณ (ประเภทเอกสาร KA) เลือกเมนูแบบ ขบ01
- 2. เงินกันไว้เบิกเหลื่อมปี (ประเภทเอกสาร KB) เลือกเมนูแบบ ขบ01
- 3. เงินนอกงบประมาณ (ประเภทเอกสาร KG)เลือกเมนูแบบ ขบ01

#### รายการขอเบิกเงินเพื่อจ่ายตรงผู้ขายผ่านใบสั่งซื้อสั่งจ้าง (PO) ประเภทการส่งมอบไม่แน่นอน

- 1. เงินงบประมาณ (ประเภทเอกสาร KA) เลือกเมนูแบบ งบ11
- 2. เงินกันไว้เบิกเหลื่อมปี (ประเภทเอกสาร KB) เลือกเมนูแบบ ขบ11
- 3. เงินนอกงบประมาณ (ประเภทเอกสาร KG) เลือกเมนูแบบ งบ11

#### 2. การเบิกจ่ายเงินพื่อจ่ายตรงผู้ขายไม่ผ่านใบสั่งซื้อสั่งจ้าง (PO)

เมื่อได้รับอนุมัติจากหัวหน้าส่วนราชการให้เบิกง่ายเงินตามเอกสารประกอบการขอเบิกเงิน หรือใบแข้งหนี้ให้แก่เข้าหนี้หรือผู้มีสิทธิรับเงิน สำหรับวงเงินต่ำกว่า 5,000 บาท เพื่อข่ายตรงเข้าบัญชี เงินฝากธนาคารของผู้ขาย การบันทึกรายการขอเบิกเงินต่าน GFMIS Web online ข่ายตรงผู้ขาย ไม่ผ่านใบสั่งซื้อสั่งจ้าง(PO)ต้องกันหา**ข้อมูลหลักผู้ขาย**ในระบบ เมื่อมีผู้ขายในระบบเรียบร้อยแล้ว ให้**บันทึกรายการขอเบิกเ**งิน เช่น การขอเบิกเงินค่าสาธารณูปโภคให้บันทึกรายการขอเบิกเงินเพื่อข่าย ตรงให้กับผู้ขายในระบบ GFMISไม่ผ่านใบสั่งซื้อสั่งจ้าง (PO) โดยบันทึกรายการขอเบิกเงินเพื่อข่าย สำหรับการขอเบิกเงินจากงบประมาณ หรือเงินกันไว้เหลื่อมปี เลือกประเภทรายการขอเบิก "เพื่อข่ายผู้ขาย/ถู่สัญญา" และเลือกวิธีการชำระเงิน "ช่ายตรงเข้าบัญชีเงินฝากธนาคารของผู้ขาย / กู่สัญญา" ระบุบัญชีเงินฝากธนาคารของเจ้าหนี้หรือผู้มีสิทธิรับเงิน โดยระบบจะแสดงเลขที่เอกสาร ขอเบิกเงินและหัวหน้าส่วนราชการจะต้องคำเนินการอนุมัติเอกสารขอเบิกเงินและอนุมัติเอกสารเพื่อ สั่งข่ายเงิน เมื่อดำเนินการเสร็จแล้ว ระบบส่งข้อมูลให้กรมบัญชีกลางหรือสำนักงานกลังจังหวัดเพื่อ อนุมัติรายการขอเบิกเงินซึ่งกรมบัญชีกลางจะประมวลผลสั่งจ่ายและโอนเงินเข้าบัญชีเงินฝากธนาคร ของผู้ขาย/กู่สัญญาต่อไป ทั้งนี้ระบบจะบันทึกรายการบัญชีของส่วนราชการและกรมบัญชีกลาง (รหัส หน่วยงาน 9999)รายละเอียดปรากฎตามแผนภูมิที่ 2 สำหรับกระบวนการบันทึกรายการขอเบิกเงิน ประกอบด้วย

- 1. เงินงบประมาณ (ประเภทเอกสาร KC) เลือกเมนูแบบ ขบ 02
- 2. เงินกันเงินไว้เบิกเหลื่อมปี (ประเภทเอกสาร KD) เลือกเมนูแบบ
- 3. เงินนอกงบประมาณ (ประเภทเอกสาร KH) เลือกเมนูแบบ ขบ 03

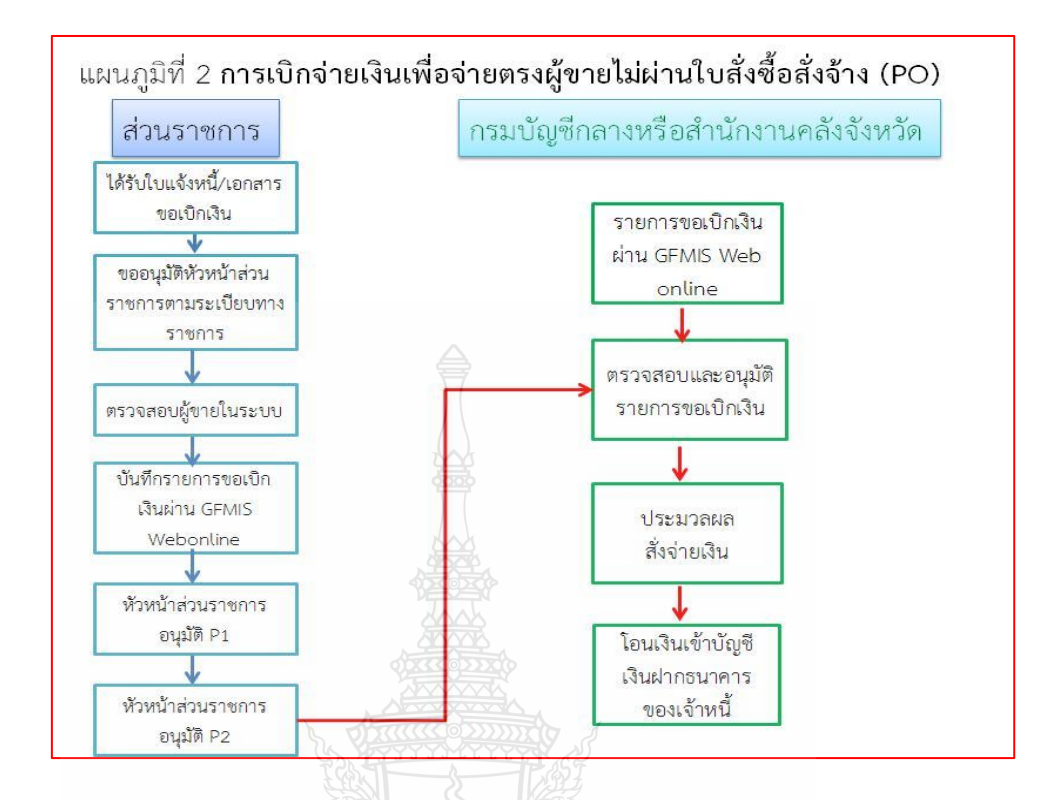

ภาพที่ 2.6 เบิกจ่ายเงินพื่อจ่ายตรงผู้ขายไม่ผ่านใบสั่งซื้อสั่งจ้าง (PO) ที่มา : กรมบัญชีกลาง (2554) : ออนไลน์

#### 3. การขอเบิกเงินผ่านส่วนราชการเพื่อจ่ายให้แก่บุคคลภายนอก

เมื่อได้รับอนุมัติจากหัวหน้าส่วนราชการให้เบิกจ่ายเงินตามหลักฐานการจ่ายเงินหรือ ใบสำคัญแล้ว ให้แก่เจ้าหนี้หรือผู้มีสิทธิรับเงินให้ดำเนินการบันทึกรายการขอเบิกเงินผ่าน GFMIS Web online โดยวิธีการขอรับเงินเข้าบัญชีเงินฝากธนาคารของส่วนราชการแล้วนำเงินไปจ่ายต่อให้แก่ บุคคลภายนอก การบันทึกรายการให้ใช้แบบ ขบ02 กรณีการขอเบิกเงินงบประมาณหรือเงินกันไว้เบิก เหลื่อมปีหรือใช้แบบ ขบ03 กรณีการขอเบิกเงินนอกงบประมาณ โดยระบบจะแสดงเลขที่เอกสาร หลังจากนั้นหัวหน้าส่วนราชการจะต้องคำเนินการอนุมัติเอกสารขอเบิกเงินและอนุมัติเอกสาร เพื่อสั่งจ่ายเงินเมื่อคำเนินการเสร็จแล้ว ระบบจะส่งข้อมูลให้กรมบัญชีกลางหรือสำนักงานคลังจังหวัด เพื่ออนุมัติรายการขอเบิกเงินและประมวลผลสั่งจ่ายเงินเข้าบัญชีเงินฝากธนาคารของส่วนราชการ แล้วนำไปจ่ายให้แก่จ้าหนี้หรือผู้มีสิทธิตามใบสำคัญหรือผู้มีสิทธิรับเงินให้เรียบร้อยแล้ว ให้บันทึก รายการขอจ่ายเงินผ่าน GFMIS Web online(ขจ.05) ในระบบต่อไป รายละเอียดปรากฏตามแผนภูมิที่ 3 สำหรับกระบวนการบันทึกรายการขอเบิกเงินผ่านบัญชีเงินฝากธนาคารของส่วนราชการ สำหรับนำไปจ่ายต่อให้บุคคลภายนอก ประกอบด้วย

- 1. กรณีเงินงบประมาณ (ประเภทเอกสาร KE) เลือกเมนูแบบ ขบ02
- 2. กรณีเงินกันไว้เบิกเหลื่อมปี เลือกเมนูแบบ ขบ02
- 3. กรณีเงินนอกงบประมาณ (ประเภทเอกสาร KI) เลือกเมนูแบบ ขบ03

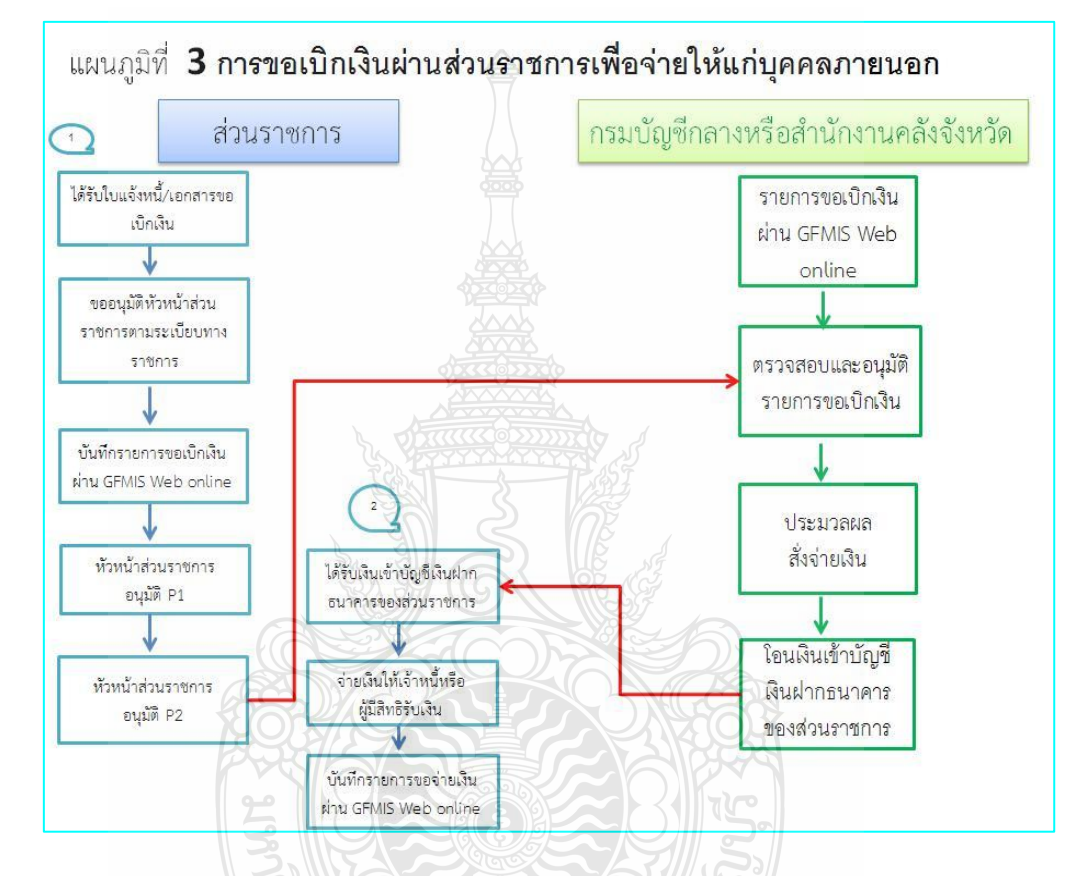

ภาพที่ 2.7 การขอเบิกเงินผ่านส่วนราชการเพื่อจ่ายให้แก่บุคคลภายนอก ที่มา : กรมบัญชีกลาง (2554) : ออนไลน์

#### 4. การขอเบิกเงินผ่านส่วนราชการเพื่อจ่ายให้แก่บุคคลในหน่วยงาน

เมื่อได้รับอนุมัติจากหัวหน้าส่วนราชการให้เบิกจ่ายเงินให้แก่ข้าราชการ ลูกจ้าง หรือบุคคล ในหน่วยงานตามหลักฐานการจ่ายเงินหรือใบสำคัญ ให้ดำเนินการบันทึกรายการขอเบิกเงินผ่าน GFMIS Web online โดยขอรับเงินเข้าบัญชีเงินฝากธนาคารของหน่วยงานเพื่อนำเงินไปจ่ายให้แก่ บุคคลภายในหน่วยงาน บันทึกรายการผ่านแบบ ขบ02 สำหรับการขอเบิกเงินงบประมาณหรือเงินกัน ไว้เบิกเหลื่อมปี หรือแบบ ขบ03 สำหรับการขอเบิกเงินนอกงบประมาณ โดยระบบจะแสดงเลขที่เอกสาร ขอเบิกเงิน หลังจากนั้นหัวหน้าส่วนราชการจะต้องดำเนินการอนุมัติเอกสารขอเบิกเงินและอนุมัติ เอกสารเพื่อสั่งจ่ายเงิน เมื่อคำเนินการเสร็จแล้ว ระบบจะส่งข้อมูลให้กรมบัญชีกลางหรือสำนักงาน คลังจังหวัดเพื่ออนุมัติรายการขอเบิกเงินและประมวลผลสั่งจ่ายเงินเข้าบัญชีเงินฝากธนาคารของส่วน ราชการเมื่อได้จ่ายเงินให้แก่บุคคลหรือผู้มีสิทธิรับเงิน ให้บันทึกรายการขอจ่ายเงินผ่าน GFMIS Web online (ขจ05) ในระบบต่อไปให้แก่ข้าราชการ ลูกจ้าง หรือเจ้าหน้าที่ของหน่วยงาน รายละเอียด ปรากฏตามแผนภูมิที่ 4

สำหรับกระบวนการบันทึกรายการขอเบิกเงินผ่านส่วนราชการเพื่อจ่ายให้แก่บุคคล ในหน่วยงาน ประกอบด้วย

- เงินงบประมาณ (ประเภทเอกสาร KL) เลือกเมนูแบบ งบ02
- 2. เงินกันไว้เบิกเหลื่อมปี (ประเภทเอกสาร KM) เลือกเมนูแบบ งบ02
- 3. เงินนอกงบประมาณ (ประเภทเอกสาร KN) เลือกเมนูแบบ งบ03

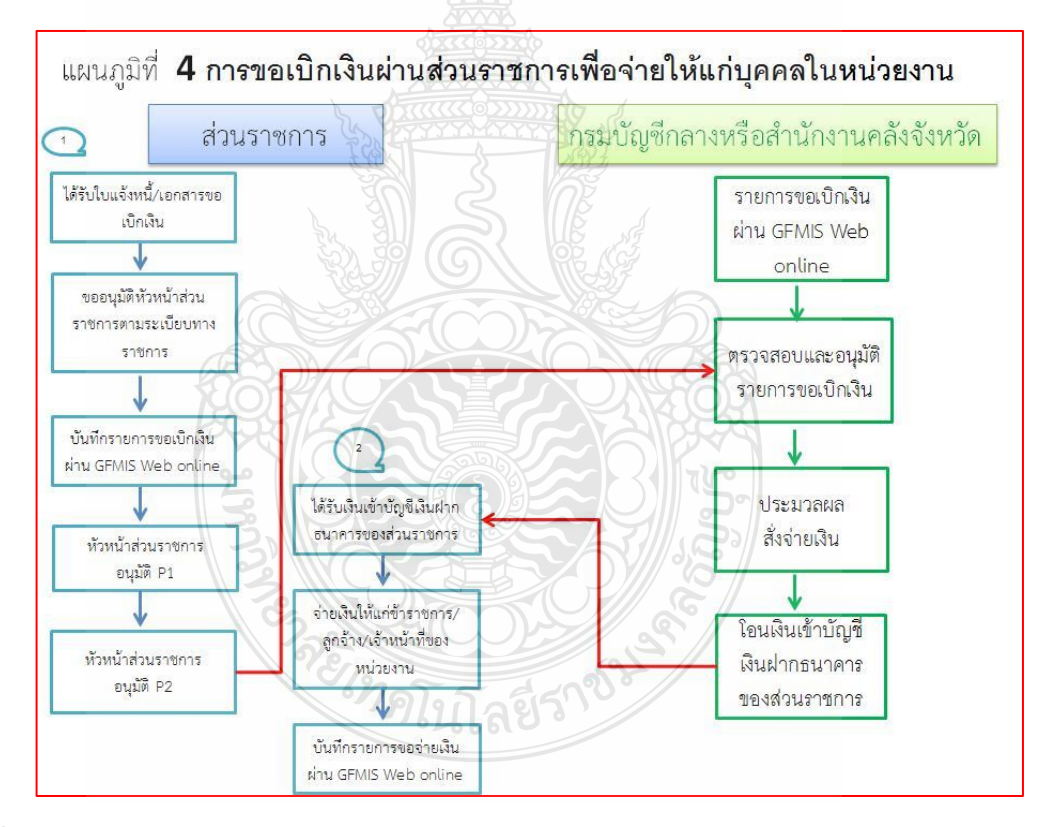

**ภาพที่ 2.8** การขอเบิกเงินผ่านส่วนราชการเพื่อจ่ายให้แก่บุคคลในหน่วยงาน ที่มา : กรมบัญชีกลาง (2554) : ออนไลน์

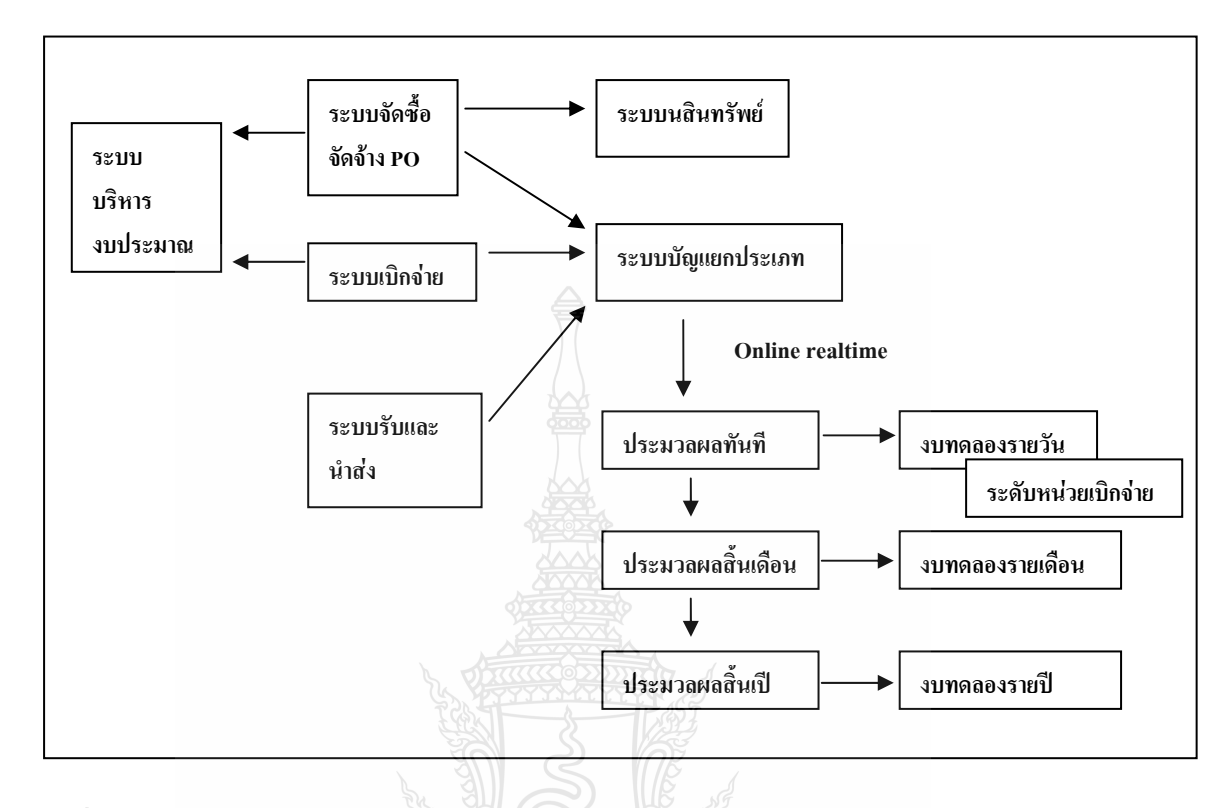

#### 2.5.3 ระบบบัญชีแยกประเภท GFMIS Web Online

ภาพที่ 2.9 ภาพรวมระบบบัญชีแยกประเภท ที่มา : กรมบัญชีกลาง สำนักมาตรฐานด้านการบัญชีภาครัฐ (2550)

กรมบัญชีกลางได้พัฒนาระบบและปรับปรุงวิธีการบันทึกรายการผ่าน Excel Loader เป็น GFMIS Web Online โดยเริ่มพัฒนาระบบจากระบบจัดซื้อจัดจ้าง ระบบการรับและนำส่งเงิน และระบบ งบประมาณ ตั้งแต่ปีงบประมาณ พ.ศ. 2553 เป็นด้นมาบัดนี้ กรมบัญชีกลางได้พัฒนาระบบบัญชีแยก ประเภท เรื่องการบันทึกและปรับปรุงรายการบัญชีผ่าน GFMIS Web Online ขึ้นเพื่อลดขั้นตอนการ Encryption แฟ้มข้อมูล และเมื่อบันทึกข้อมูลเข้าระบบแล้วระบบจะแสดงผลการนำเข้าข้อมูลได้ทันที แบบ Online Real Time รวมทั้งเรียกรายงานการบันทึกรายการได้เช่นเดียวกันกับการบันทึกรายการ ผ่านเครื่อง GFMIS Terminal และสามารถเรียกรายงาน(Sap Log) ได้ทันทีเช่นเดียวกัน การบันทึกข้อมูล ผ่าน Excel Loader นอกจากนี้แล้ว ยังมีรายงานแสดงผลข้อมูลทางบัญชี คืองบทดลองรายวัน ซึ่งการ แสดงผลของรายงานดังกล่าวเป็นแบบ Online Real Time เพื่อลดข้อจำกัดของรายงานที่ปัจจุบันแสดง ใน Web Report โดยไม่มีการปรับปรุงข้อมูลดังกล่าวหากหน่วยงานบันทึกข้อมูลย้อนหลัง รายการและ ประเภทเอกสารการบันทึกการปรับปรุงรายการบัญชีโดยมีรายละเอียดชื่อรายการและประเภทเอกสาร ดังนี้ การบันทึกรายการข้อมูลทางบัญชี ระบบบัญชีแยกประเภท ผ่าน GFMIS Web Online

|                                                          |                 | ออกรายงานงบ                              |  |  |  |
|----------------------------------------------------------|-----------------|------------------------------------------|--|--|--|
| ประเภทรายการ                                             | ชื่อรายการ      | ประเภทชื่อรายการ                         |  |  |  |
| การบันทึกรายการปรับปรุงทางบัญชีที่บันทึกรายการไม่ถูกต้อง |                 |                                          |  |  |  |
| - ปรับปรุงบัญชีแขกประเภทที่ไม่เกี่ยวกับเงินสด            | บช.01           | JV - บันทึกรายการบัญชีทั่วไปไม่เกี่ยวกับ |  |  |  |
| และเทียบเท่าเงินสด                                       | 4               | เงินสดและเทียบเท่าเงินสด                 |  |  |  |
| - ปรับปรุงรหัสกิจกรรมย่อย                                | บช.01           | JV - บันทึกรายการบัญชีทั่วไปไม่เกี่ยวกับ |  |  |  |
|                                                          |                 | เงินสดและเทียบเท่าเงินสด                 |  |  |  |
| - ปรับปรุงรหัสหน่วยงานกู่ก้า                             | บช.01           | JV - บันทึกรายการบัญชีทั่วไปไม่เกี่ยวกับ |  |  |  |
|                                                          |                 | เงินสดและเทียบเท่าเงินสด                 |  |  |  |
| - ปรับปรุงรหัสศูนย์ด้นทุนที่ไม่ใช่หน่วยรับ               | บช.01           | JV - บันทึกรายการบัญชีทั่วไปไม่เกี่ยวกับ |  |  |  |
| งบประมาณ                                                 | 2000<br>2022220 | เงินสดและเทียบเท่าเงินสด                 |  |  |  |
|                                                          |                 | (                                        |  |  |  |
| - ปรับปรุงบัญชีแยกประเภทที่เกี่ยวกับเงินสุดและ           | บช.01           | JR - บันทึกรายการบัญชีเงินสดและ          |  |  |  |
| เทียบเท่าเงินสด                                          | Z M             | เทียบเท่าเงินสด                          |  |  |  |
|                                                          |                 |                                          |  |  |  |

| การบันทึกรายการบัญชีเกี่ยวกับการนำเงินฝากและถอนจากบัญชีเงินฝากธนาคารพาณิชย์ |            |                                   |  |  |  |
|-----------------------------------------------------------------------------|------------|-----------------------------------|--|--|--|
| -บันทึกนำเงินสดฝากธนาการพาณิชย์                                             | บช 01      | JR - บันทึกรายการบัญชีเงินสดและ   |  |  |  |
|                                                                             |            | เทียบเท่าเงินสด                   |  |  |  |
| -บันทึกถอนเงินฝากธนาคารพาณิชย์                                              | บช 01      | JV- บันทึกรายการบัญชีทั่วไปไม่    |  |  |  |
| 3                                                                           |            | เกี่ยวกับเงินสดและเทียบเท่าเงินสด |  |  |  |
| การบันทึกรายการบัญชีรับ - จ่ายเงินนอกงบป                                    | ระมาณฝากธน | าคารพาณิชย์                       |  |  |  |
| -บันทึกรับเงินนอกงบประมาณฝากธนาคาร                                          | บช 01      | RE- บันทึกรับเงินฝากธนาคาร        |  |  |  |
| พาณิชย์                                                                     | เลยวา      | พาณิชย์                           |  |  |  |
| -บันทึกจ่ายเงินนอกงบประมาณฝากธนาคาร                                         | บช 01      | PP- บันทึกจ่ายเงินฝากธนาคาร       |  |  |  |
| พาณิชย์                                                                     |            | พาณิชย์                           |  |  |  |

ภาพที่ 2.10 การบันทึกรายการข้อมูลทางบัญชี ระบบบัญชีแยกประเภท

ที่มา : กรมบัญชีกลาง (2554) : ออนไลน์

เพิ่มสิทธิการกลับรายการ

#### การบันทึกรายการปรับปรุงทางบัญชี

หากหน่วยงานตรวจสอบข้อมูลการบันทึกบัญชีรายการรับเงิน และรายการเบิกจ่ายเงินแล้ว พบว่า บันทึกบัญชีแยกประเภทไม่ถูกต้อง รหัสกิจกรรมย่อยไม่ถูกต้อง รหัสหน่วยงานคู่ค้าไม่ถูกต้อง ศูนย์ต้นทุนที่ไม่ใช่หน่วยรับงบประมาณไม่ถูกต้อง หน่วยงานต้องปรับปรุงรายการทางบัญชีที่ไม่ถูกต้อง ณ วันที่พบข้อผิดพลาดโดยมีวิธีการบันทึกรายการปรับปรุงทางบัญชีในระบบ GFMIS ดังนี้

 การปรับปรุงรายการบันทึกบัญชีแยกประเภทที่ไม่เกี่ยวกับเงินสดและเทียบเท่าเงินสด ที่บันทึกรายการไม่ถูกต้อง

 การปรับปรุงรายการบันทึกบัญชีแยกประเภทที่เกี่ยวกับเงินสดและเทียบเท่าเงินสด ที่บันทึกรายการไม่ถูกต้อง (กรณีบันทึกรายการของ่ายไม่ถูกประเภทเงินที่ขอเบิก)

การปรับปรุงรหัสกิจกรรมย่อยที่บันทึกรายการไม่ถูกต้อง

4. การปรับปรุงรหัสหน่วยงานคู่ค้าที่บันทึกไม่ถูกต้อง

5. การปรับปรุงรหัสศูนย์ด้นทุนที่ไม่ใช่หน่วยรับงบประมาณที่บันทึกรายการไม่ถูกต้อง

หลังจากตรวจสอบข้อมูลการบันทึกและปรับปรุงรายการบัญชีในระบบบัญชีแยกประเภท พบว่าบันทึกซ้ำหรือบันทึกรายละเอียดผิดพลาด การบันทึกรายการผ่าน GFMIS Web Online หน่วยงาน สามารถกลับรายการ ได้ให้เข้าสู่เมนูของรายการบันทึก กดปุ่มกลับรายการ ระบุเลขที่เอกสาร กลับรายการ ระบุเหตุผลในการกลับรายการ โดยเหตุผลข้อ 1-4 วันที่เอกสารกลับรายการเป็นวันที่บันทึก และปรับปรุงรายการบัญชีแยกประเภท เหตุผลข้อ 6 วันที่เอกสารกลับรายการจะต้องระบุวันที่ผ่าน รายการ

ในระบบบัญชีแยกประเภทสามารถเรียกรายงานจาก GFMIS Web Online ประกอบด้วย

1. รายงาน Sap Log

2. รายงานการบันทึกรายการบัญชีแยกประเภท

3. รายงานการนำเข้าข้อมูลระบบบัญชีแยกประเภท

3.1 รายงานการบันทึกรายการบัญชีแยกประเภท ประเภทรายวัน

3.2 รายงานการบันทึกรายการบัญชีแยกประเภท ประเภทรายสัปดาห์

3.3 รายงานการบันทึกรายการบัญชีแยกประเภท ประเภทรายเดือน

4. รายงานงบทคลองรายวัน-หน่วยเบิกจ่าย

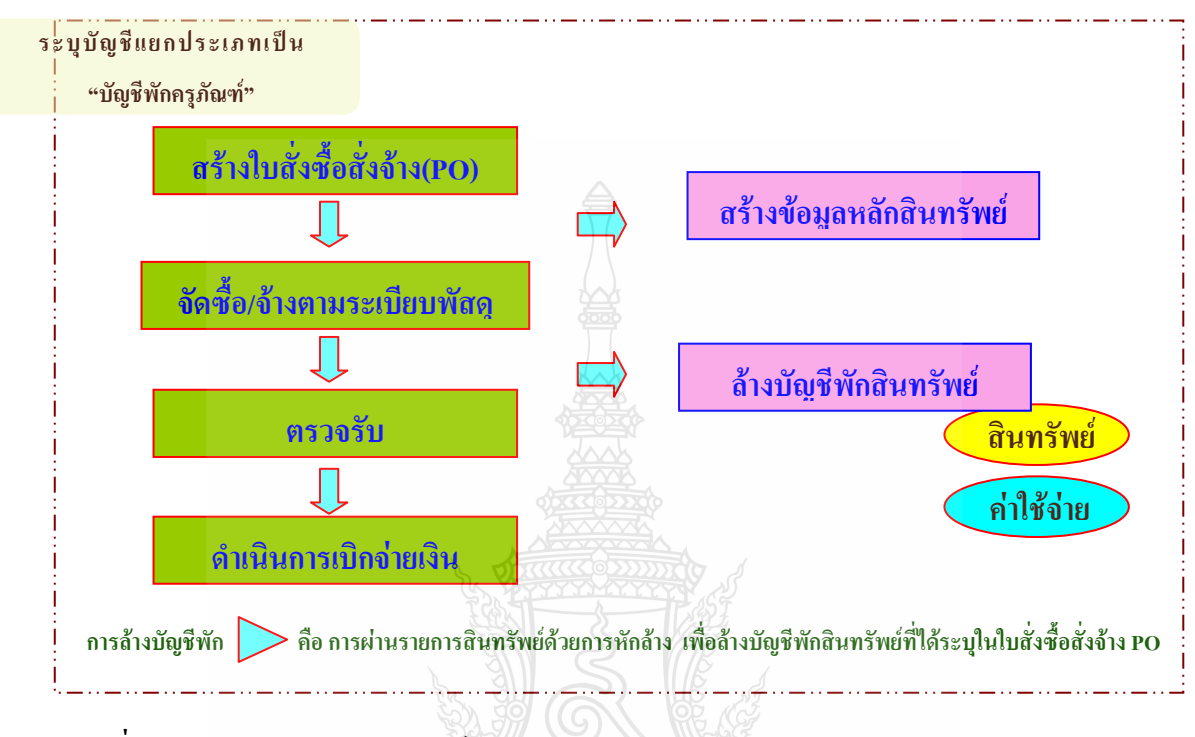

#### 2.5.4 ระบบสินทรัพย์ถาวรผ่าน GFMIS Web Online

ภาพที่ 2.11 ภาพรวมระบบสินทรัพย์ถาวรผ่าน GFMIS Web Online ที่มา : กรมบัญชีกลาง (2554) : ออนไลน์

กรมบัญชีกลางได้พัฒนาการปฏิบัติงานผ่าน GFMIS Web Online ของระบบสินทรัพย์ถาวร เพื่อให้หน่วยเบิกจ่ายที่ไม่ได้รับการจัดสรรเครื่อง GFMIS Terminal ให้สามารถสร้างข้อมูลหลักสินทรัพย์ การหักล้างรายการสินทรัพย์ (ล้างบัญชีพักสินทรัพย์จากใบสั่งซื้อสั่งจ้าง) ตรวจสอบข้อมูลของ สินทรัพย์ วันเดือนปี ที่กำนวณก่าเสื่อมราคา ค่าเสื่อมราคา ค่าเสื่อมรากาสะสม และอายุการใช้งานผ่าน GFMIS Web Online วัตถุประสงค์

 เพื่ออำนวยความสะดวกให้แก่หน่วยเบิกง่าย สามารถสร้างสินทรัพย์รายตัว และบันทึก รายการหักล้างบัญชีพักสินทรัพย์จากใบสั่งซื้อสั่งจ้าง (PO) ได้เช่นเดี่ยวกับเครื่อง GFMIS Terminal

 เพื่อลดภาระของส่วนราชการต้นสังกัดที่มีเครื่อง GFMIS Terminal ในการสร้างสินทรัพย์รายตัว และการบันทึกรายการหักล้าง ให้กับหน่วยงานในสังกัด 3. เพื่อให้หน่วยเบิกจ่ายสามารถตรวจสอบรายละเอียคเกี่ยวกับสินทรัพย์รายตัวในระบบได้ เช่นเดียวกับเกรื่อง GFMIS Terminal และเรียกรายงานยอคสินทรัพย์คงเหลือ และรายงานค่าเสื่อม รากาที่ผ่านรายการได้เอง โดยมีขอบเขตและข้อจำกัด คือ

1. ใช้รับรู้สินทรัพย์รายตัวที่ได้จากการจัดซื้อจัดจ้างในปีงบประมาณ พ.ศ. 2555 เป็นต้นไป

 การบันทึกข้อมูลสินทรัพย์ถาวร ผ่าน GFMIS Web Online ครอบคลุมเฉพาะการบันทึก รายการเกี่ยวกับการสร้างสินทรัพย์รายตัว การหักล้างรายการสินทรัพย์ (ล้างบัญชีพักสินทรัพย์ จากใบสั่งซื้อสั่งจ้าง) และการตรวจสอบข้อมูลของสินทรัพย์รายตัวในระบบ GFMIS เท่านั้น

3. การล้างบัญชีงานระหว่างทำเป็นสินทรัพย์หรือเป็นค่าใช้จ่าย การโอนสินทรัพย์ ข้ามหน่วยเบิกจ่ายภายในกรมเดียวกัน การโอนสินทรัพย์ข้ามกรม การบันทึกสินทรัพย์รับบริจาค การตัดจำหน่าย การประมวลผลค่าเสื่อมราคา รวมถึง การกลับรายการที่เกี่ยวข้องกับระบบสินทรัพย์ถาวร หน่วยงานจะต้องส่งเรื่องให้หน่วยงานต้นสังกัดบันทึกรายการในระบบ GFMIS ผ่านเครื่อง GFMIS Terminal

#### ภาพรวมการบันทึกรายการระบบบัญชีสินทรัพย์ถาวร ผ่าน GFMIS Web Online

การปฏิบัติงานในระบบบัญชีสินทรัพย์ถาวรผ่าน GFMIS Web Online จะเริ่มจากการที่ หน่วยงานได้รับการจัดสรรเงินงบประมาณประเภทงบองทุนรายการครุภัณฑ์ โดยมีแหล่งของเงิน 7 หลัก เป็น YY01310 หรือ YY11310 Y หมายถึง 2 หลักสุดท้ายของปีงบประมาณ และสินทรัพย์แต่ละ รายการมีมูลค่าตั้งแต่ 5,000 บาทขึ้นไป โดยการบันทึกรายการในระบบ GFMIS หน่วยงานจะบันทึก ข้อมูลด้วยใบสั่งซื้อสั่งจ้าง(PO) ระบุรหัสบัญชีแยกประเภทเป็นบัญชีพักครุภัณฑ์ (ระบุประเภท) และเมื่อได้ดำเนิน การเบิกจ่ายเงินให้กับเจ้าหนี้หรือผู้มีสิทธิรับเงินจะต้องทำการสร้างข้อมูลสินทรัพย์หลัก โดยระบบจะมีรายละเอียดเกี่ยวกับสินทรัพย์ ในส่วนของประเภทชื่อ/กุณสมบัติ/ประเภท การสร้าง ข้อมูลหลักสินทรัพย์ (ตามหมวดสินทรัพย์)แหล่งของเงิน รหัสงบประมาณรหัสกิจกรรมหลัก อายุการใช้งาน ของสินทรัพย์ด้วยการ (สท.01) กรณีที่หน่วยงานต้องการรับรู้สินทรัพย์เป็นกลุ่มโดยให้มีเลขที่ สินทรัพย์ด้วยการ (สท.01) กรณีที่หน่วยงานต้องการรับรู้สินทรัพย์เป็นกลุ่มโดยให้มีเลขที่ สินทรัพย์ด้วเดียวกัน แต่มีการควบคุมรายละเอียดจองสินทรัพย์ในระบบแต่ละรายการด้วยการ สร้างข้อมูลแต่ละรายการด้วยข้อมูลหลักสินทรัพย์ย่อย (สท.11)การสร้างข้อมูลหลักสินทรัพย์ในระบบ หน่วยงานจะด้องเตรียม จากนั้นจะด้องทำการล้างบัญชีพักดังกล่าว ด้วยการผ่านรายการด้วยการ

หักล้างในระบบสินทรัพย์ถาวร เพื่อให้เกิดการหักล้างเอกสารในระบบ (สถานะเอกสารเป็นสีเขียว) การผ่านรายการสินทรัพย์ ด้วยการหักล้าง เพื่อล้างบัญชีพักสินทรัพย์ที่ได้ระบุในใบสั่งซื้อ สั่งจ้าง (PO) หรือเอกสารขอเบิกเงิน กรณีที่หน่วยงานขอเบิกเงินแบบไม่ผ่านใบสั่งซื้อสั่งจ้าง เป็นสินทรัพย์รายตัวในระบบ หรือ เป็นค่าใช้จ่าย กรณีที่ไม่เป็นไปตามเกณฑ์การรับรู้สินทรัพย์ ใช้ สท.13 โดยระบุประเภทเอกสาร AA กรณีรับรู้เป็นสินทรัพย์รายตัว หรือ กรณีรับรู้เป็นสินทรัพย์ รายตัวบางส่วน และค่าใช้จ่ายบางส่วนประเภทเอกสาร JV กรณีรับรู้เป็นค่าใช้จ่ายประเภทเอกสาร JJ กรณีหักล้างรายการเอกสารในระบบ

ระบบสินทรัพย์สามารถตรวจสอบข้อมูลสินทรัพย์ของหน่วยงานผ่าน GFMIS Web Online ด้วยรายงาน ประกอบด้วย

1. รายงานสินทรัพย์รายตัว (สท.12)

เป็นรายงานที่แสดงรายละเอียดของข้อมูล สินทรัพย์แต่ล ะรายการตั้งแต่ที่ได้มาจนถึงปัจจุบัน โดยสามารถตรวจสอบมูลค่าของค่าเสื่อมราคาประจำปีที่ระบบคำนวณให้และค่าเสื่อมราคา ที่หน่วยงานสั่งประมวลผลก่าเสื่อมราคาในแต่ละงวดแล้ว ตรวจสอบอายุการใช้งานและวันที่เริ่มคำนวณ ก่าเสื่อมราคาของสินทรัพย์แต่ละรายการ

2. รายงานยอคสินทรัพย์คงเหลือ

รายงานยอคสินทรัพย์คงเหลือ เป็นรายงานที่แสดงรายละเอียดของสินทรัพย์ตามหมวคสินทรัพย์ โดยมีรายละเอียดเกี่ยวกับ วัน เดือน ปีที่ได้มา (วันที่โอนเป็นทุน) มูลก่าการได้มา ก่าเสื่อมรากาสะสม และมูลก่าตามบัญชี (มูลก่าสุทธิ)

3. รายงานค่าเสื่อมราคาที่ผ่านรายการ

รายงานค่ าเสื่อมราคาที่ ผ่า นรายการ เป็น รายงานที่แสดงการผ่านรายการค่าเสื่อมราคาที่มีการ ประมวลผลค่าเสื่อมราคาประจางวด (เดือน) ของสินทรัพย์แต่ละรายการในปีบัญชีที่เรียกรายงาน ดังกล่าวว่ามีการผ่านรายการค่าเสื่อมราคาในงวดใดบ้าง แต่ละงวดมีจานวนค่าเสื่อมราคาเท่าไร และ แสดงผลรวมแต่ละงวดที่ผ่านรายการแล้ว ข้อมูลของสินทรัพย์รายตัวในระบบ GFMIS ของส่วนราชการ ระดับศูนย์ต้นทุน

## คำสั่งงานและประเภทเอกสารในระบบ GFMIS ระบเบิกจ่าย

| ประเภท     | รายละเอียด                                                                                | คำสั่งงาน      | แบบฟอร์ม    | เลขที่เอกสาร |
|------------|-------------------------------------------------------------------------------------------|----------------|-------------|--------------|
|            |                                                                                           |                | Excell      |              |
| เอกสาร     |                                                                                           | Terminal       | loader      | จากระบบ      |
| K0(ศูนย์์) | <u>ขอเบิกเงินเดือนและเงินอื่นที่มีกำหนดจ่ายสิ้นเดือน</u>                                  | ZFB60_K0       | ขบ.02       | 36XXXXXXXX   |
| KA         | ขอเบิกเงินงบประมาณ_จ่ายครงผู้ขาย_อ้างอิงใบสั่งซื้อ                                        | ZMIRO_KA       | ขบ.01       | 31XXXXXXXX   |
| KB         | ขอเบิกเงินงบประมาณ(เงินกัน)_จ่ายตรงผู้ขาย_อ้างอิงใบสั่งซื้อ                               | ZMIRO_KB       | ขบ.01       | 31XXXXXXXX   |
| КС         | ขอเบิกเงินงบประมาณเพื่อจ่ายบุคคลภายนอก_ไม่อ้างอิงใบสั่งซื้อ_จ่ายตรงผู้ขาย                 | ZFB60_KC       | ขบ.02       | 31XXXXXXXX   |
| KD         | ขอเบิกเงินงบประมาณ(เงินกัน)เพื่อจ่ายบุคคลภายนอก_ไม่อ้างอิงใบสั่งซื้อ_จ่ายตรงผู้ขาย        | ZFB60_KD       | ขบ.02       | 31XXXXXXXX   |
| KE         | ขอเบิกเงินงบประมาณเพื่อจ่ายบุคคลภายนอก_ไม่อ้างอิงใบสั่งซื้อ_จ่ายผ่านส่วนราชการ            | ZFB60_KE       | ขบ.02       | 32XXXXXXXX   |
| KF         | ขอเบิกเงินงบประมาณ(เงินกัน)เพื่อง่ายบุคคลภายนอก_ไม่อ้างอิงใบสั่งซื้อ_จ่ายผ่านส่วนราชการ   | ZFB60_KF       | ขบ.02       | 32XXXXXXXX   |
| KG         | ขอเบิกเงินนอกงบประมาณที่ฝากกลัง_จ่ายตรงผู้ขาย_อ้างอิงใบสั่งซื้อ                           | ZFB60_KG       | ขบ.01       | 33XXXXXXXX   |
| КН         | ขอเบิกเงินนอกงบประมาณที่ฝากคลังเพื่อง่ายบุคคลภายนอก_ไม่อ้างอิงใบสั่งชื้อ_ง่ายครงผู้บาย    | ZFB60_KH       | ขบ.03       | 33XXXXXXXX   |
| -          | ขอเบิกเงินนอกงบประมาณที่ฝากคลังเพื่อง่ายบุคคลภายนอก_ไม่อ้างอึงใบสั่งชื่อ_จ่ายผ่านส่วน     |                |             |              |
| KI         | ราชการ                                                                                    | ZFB60_KI       | ขบ.03       | 34XXXXXXXX   |
| KJ         | ขอเบิกเงินนอกงบประมาณที่ไม่ฝากคลัง ง่ายตรงผู้ขายโดยส่วนราชการ_อ้างอิงใบสังซือ             | ZMIRO_KJ       | ขบ.01       | 35XXXXXXXX   |
| КК         | ขอเบิกเงินนอกงบประมาณที่ไม่ฝากคลัง จ่ายตรงผู้ขายโดยส่วนราชการ_ไม่อ้างอิง<br>ใบสั่งซื้อ    | ZFB60_KK       | ขบ.03       | 35XXXXXXXX   |
| KL         | ขอเบิกเงินงบประมาณเพื่อชดใช้ใบสำคัญ_จ่ายผ่านส่วนราชการ_ไม่อ้างอิงใบสั่งซื้อ               | ZFB60_KL       | ขบ.02       | 36XXXXXXXX   |
| КМ         | ขอเบิกเงินงบประมาณ(เงินกัน)เพื่อชดใช้ใบสำคัญ_ง่ายผ่านส่วนราชการ_ไม่อ้างอิง<br>ใบสั่งซื้อ  | ZFB60_KM       | ขบ.02       | 36XXXXXXXX   |
| KN         | ขอเบิกเงินนอกงบประมาณที่ฝากกลังเพื่อชุคใช้ใบสำคัญ จ่ายผ่านส่วนราชการ ไม่อ้างอิงใบสั่งซื้อ | ZFB60_KN       | ขบ.03       | 36XXXXXXXX   |
| КХ         | บันทึกลดหนี้กรณีผ่านใบสั่งซื้อ                                                            | ZMIRO_KX       | ไม่รองรับ   | 38XXXXXXXX   |
| KY         | ตั้งบัญชีก้างรับกรมบัญชีกลาง                                                              | อัตโนมัติ      | อัตโนมัติ   | 30XXXXXXXX   |
| KZ         | การกลับรายการขอเบิก                                                                       | ZFB08,ZFI_FBRA | ไม่รองรับ   | 39XXXXXXXX   |
| K1         | การบันทึกตั้งเบิกถูกหนึ่เงินขึ้ม                                                          | ZFB60_K1       | ขบ.02,ขบ.03 | 36XXXXXXXX   |
| K2         | ขอเบิกเงินทครองราชการ                                                                     | ZFB60_K2       | ขบ.03       | 36XXXXXXXX   |
| К3         | การลดขอดเจ้าหนี้เพื่อบันทึกเงินประกันผลงาน                                                | ZFB65_K3       | ไม่รองรับ   | 36XXXXXXXX   |
| К3         | การบันทึกเงินประกันผลงาน                                                                  | ZFB60_K3       | ไม่รองรับ   | 36XXXXXXXX   |
| К3         | การบันทึกยึดเงินประกันผลงาน                                                               | ZFB65_K3_SP3   | ไม่รองรับ   | 36XXXXXXXX   |
| K4         | การบันทึกเงินประกันสัญญา                                                                  | ZFB60_K4       | ไม่รองรับ   | 36XXXXXXXX   |
| K4         | การบันทึกล้างเงินประกันสัญญา                                                              | ZFB60_K4       | ไม่รองรับ   | 36XXXXXXXX   |
| K4         | การบันทึกยึดเงินประกันสัญญา                                                               | ZFB65_K4_SP4   | ไม่รองรับ   | 36XXXXXXXX   |
| K5         | การบันทึกเงินง่ายล่วงหน้า                                                                 | ZFB60_K4       | ไม่รองรับ   | 36XXXXXXXX   |
| K6         | การถอนคืนรายได้                                                                           | ZFB60_K6       | ขบ.05       | 36XXXXXXXX   |
| K7         | การขอเบิกหักผลักส่งไม่รับตัวเงิน_อ้างใบสั่งซื้อ                                           | ZMIRO_K7       | ขบ.02       | 36XXXXXXXX   |
| K7         | การขอเบิกหักผลักส่งไม่รับคัวเงิน_ไม่อ้างใบสั่งซื้อ                                        | ZFB60_K7       | ขบ.02       | 36XXXXXXXX   |
| K8         | ขอเบิกเงินอุดหนุน                                                                         | ZFB60_K8       | ขบ.02       | 36XXXXXXXX   |
| K8         | ล้างเจ้าหนี้และรายได้เงินอุดหนุน                                                          | ZF_51_K8       | ขจ.05       | 47XXXXXXXX   |
| K8         | การใช้จ่ายเงินอุดหนุน                                                                     | ZF_02_K8       | บช.01       | 36XXXXXXXX   |

### ระบบเบิกจ่าย(ต่อ)

| ประเภท | รายละเอียด                                                | คำสั่งงาน | แบบฟอร์ม           | เลขที่เอกสาร |
|--------|-----------------------------------------------------------|-----------|--------------------|--------------|
|        |                                                           |           | Excell             |              |
| เอกสาร |                                                           | Terminal  | loader             | จากระบบ      |
| K9     | ปรับปรุง/ลดขอดเจ้าหนี้กรณีอื่น                            | ZFB65_K9  | ไม่รองรับ          | 38XXXXXXXX   |
| PA     | การจ่ายเงินโดยจ่ายเจ้าหนี้โดยตรง เงินงบประมาณ             | อัตโนมัติ | อัตโนมัติ          | 41XXXXXXXX   |
| PC .   | การจ่ายเงิน โดยจ่ายเจ้าหนี้ โดยตรง เงินนอกงบประมาณฝากคลัง | อัตโนมัติ | อัต โนมัต <u>ิ</u> | 43XXXXXXXX   |
| РМ     | การจ่ายชำระเงินโดยผ่านส่วนราชการ 🦲                        | ZF_53_PM  | ขจ.05              | 47XXXXXXXX   |
| PP     | การจ่ายชำระเงินนอกงบประมาณที่ไม่ฝากคลัง(ฝากธนาคารพาณิชย์) | ZF_02_PP  | บช.01              | 47XXXXXXXX   |
| PY     | ล้ำงบัญชีค้างรับกรมบัญชีกลาง                              | อัตโนมัติ | อัตโนมัติ          | 40XXXXXXXX   |
| PZ     | การกลับรายการของ่าย                                       | ZFB08     | ไม่รองรับ          | 49XXXXXXXX   |
| PZ     | การกลับรายการของ่าย                                       | ZFI_FBRA  | ไม่รองรับ          | 49XXXXXXXX   |

## ระบบรับและนำส่ง

| ประเภท | รายละเอียด                                                  | คำสั่งงาน | แบบฟอร์ม  | เลขที่เอกสาร |
|--------|-------------------------------------------------------------|-----------|-----------|--------------|
|        |                                                             |           | Excell    |              |
| เอกสาร | L Diminicomments                                            | Terminal  | loader    | จากระบบ      |
| RA     | รับรายได้แผ่นดินของตนเอง                                    | ZRP_RA    | นส.01     | 1XXXXXXXXX   |
| RB     | รับเงินนอกงบประมาณของตนเอง                                  | ZRP_RB    | นส.01     | 1XXXXXXXXX   |
| RC     | รับเงินรายได้แผ่นดินของส่วนราชการอื่น                       | ZRP_RC    | นส.03     | 11XXXXXXXX   |
| RD     | รับเงินนอกงบประมาณของส่วนราชการอื่น                         | ZRP_RD    | นส.03     | 11XXXXXXXX   |
| RE     | รับเงินนอกงบประมาณที่ไม่นำฝากกลังของตนเอง                   | ZRP_RE    | บช.01     | 18XXXXXXXX   |
| RF     | รับเงินรายได้นอกงบประมาณที่ไม่ฝากกลังของส่วนราชการอื่น      | ZRP_RF    | ไม่รองรับ | 18XXXXXXXX   |
| RI     | โอนขายบิลภายในกรม                                           | ZRP_RI    | บช.04     | 15XXXXXXXX   |
| RJ     | โอนขายบิลข้ามกรม                                            | ZRP_RJ    | บช.04     | 15XXXXXXXX   |
| RR     | รับเงินสดแทนเช็กขัดข้องฉบับเก่า                             | ZRP_RR    | ไม่รองรับ | 17XXXXXXXX   |
| RX     | ปรับเพิ่มเงินฝากคลัง                                        | ZRP_RX    | อัตโนมัติ | 16XXXXXXXX   |
| RY     | ปรับเพิ่มเงินฝากคลังแทนส่วนราชการอื่น                       | ZRP_RY    | อัตโนมัติ | 16XXXXXXXX   |
| RZ     | กลับรายการเอกสารรับและนำส่ง                                 | ZFB08     | ไม่รองรับ | 19XXXXXXXX   |
| R1     | นำส่งเงินรายได้แผ่นดิน                                      | ZRP_R1    | นส.02-1   | 12XXXXXXXX   |
| R2     | นำส่งเงินนอกงบประมาณ                                        | ZRP_R2    | นส.02-2   | 13XXXXXXXX   |
| R3     | นำส่งเงินรายได้แผ่นดินแทนหน่วยงานอื่น                       | ZRP_R3    | นส.02-2   | 17XXXXXXXX   |
| R4     | นำส่งเงินนอกงบประมาณแทนหน่วยงานอื่น                         | ZRP_R4    | นส.02-2   | 12XXXXXXXX   |
| R5     | นำส่งเงินกรณีรับคืนเงินสดแทนเช็กขัดข้อง                     | ZRP_R5    | ไม่รองรับ | 12XXXXXXXX   |
| R6     | นำส่งเงินเบิกเกินส่งคืนเงินงบประมาณ                         | ZRP_R6    | นส.02-1   | 12XXXXXXXX   |
| R7     | นำส่งเงินเบิกเกินส่งคืนเงินนอกงบประมาณ                      | ZRP_R7    | นส.02-2   | 12XXXXXXXX   |
| R8     | นำส่งเงินทครองราชการ                                        | ZRP_R8    | ไม่รองรับ | 12XXXXXXXX   |
| 06     | นำส่งเงินเบิกเกินส่งคืนเงินงบประมาณก่อนวันที่ 01.05.2008    | ZRP_O6    | นส.02-1   | 12XXXXXXXX   |
| 07     | นำส่งเงินเบิกเกินส่งคืนเงินนอกงบประมาณก่อนวันที่ 01.05.2008 | ZRP_07    | นส.02-2   | 12XXXXXXXX   |
| СЈ     | นำใบนำฝากส่งธนาการและธนาการส่งข้อมลเข้าระบบ                 | อัตโนมัติ | อัตโนมัติ | 2XXXXXXXX    |

#### ระบบรับและนำส่ง (ต่อ)

| ประเภท    | รายละเอียด                                                                                | คำสั่งงาน | แบบฟอร์ม      | เลขที่เอกสาร |
|-----------|-------------------------------------------------------------------------------------------|-----------|---------------|--------------|
| เอกสาร    |                                                                                           | Terminal  | Excell loader | จากระบบ      |
| JE        | การบันทึกตั้งลูกหนี้เบิกเกินส่งกืนก่อนวันที่ 01.05.2008                                   | ZGL_JE1   | บช.01         | 01XXXXXXXX   |
| JE        | การรับเงินจากลูกหนี้เบิกเกินส่งลืนก่อนวันที่ 01.05.2008                                   | ZGL_JE2   | บช.01         | 01XXXXXXXX   |
| JE        | ตั้งเบิกเกินส่งคืนรอนำส่งโดยไม่มีถูกหนี้ก่อนวันที่ 01.05.2008                             | ZGL_JE4   | บช.01         | 01XXXXXXXX   |
| JE        | ล้างเบิกเกินส่งคืนรอนำส่งโดยไม่มีลูกหนี้ก่อนวันที่ 01.05.2008                             | ZGL_JE3   | บช.04         | 01XXXXXXXX   |
| BD        | ดั้งลูกหนี้เบิกเกินส่งลืน                                                                 | ZGL_BD1   | บช.01         | 01XXXXXXXX   |
| BD        | รับเงินเบิกเกินส่งกืน, รับกืนเงินสดจากลูกหนี้เงินขึม                                      | ZGL_BD2   | บช.01         | 01XXXXXXXX   |
| BD        | ดั้งเบิกเกินส่งคืนรอนำส่งโดยไม่มีถูกหนี้หลังวันที่ 01.05.2008                             | ZGL_BD4   | บช.01         | 01XXXXXXXX   |
| BE        | ล้ำงเบิกเกินส่งกืนรอนำส่งและลดขอดก่าใช้ง่าขภายในปีงบประมาณหลังวันที่ 01.05.2008           | ZGL_BE    | บช.04         | 01XXXXXXXX   |
| BF        | ล้างเบิกเกินส่งคืนรอนำส่งและนำส่งเป็นรายได้แผ่นดินกรณีข้ามปังบประมาณหลังวันที่ 01.05.2008 | ZGL_BF    | บช.04         | 01XXXXXXXX   |
| BF        | ล้างลูกหนี้เงินขึมข้ามปีและมีเงินสดคืน                                                    | ZGL_BF    | บช.04         | 01XXXXXXXX   |
| K1        | การหักล้างลูกหนี้เงินขึมที่บันทึกก่อนวันที่ 01.05.2008                                    | ZF_02_K1  | บช.01         | 36XXXXXXXX   |
| G1        | การหักล้างลูกหนี้เงินขึมที่บันทึกหลังวันที่ 01.05.2008                                    | ZF_02_G1  | บช.01         | 36XXXXXXXX   |
| G4        | การบันทึกคืนเงินทครองราชการ/ลดค่าใช้จ่ายจ่ายล่วงหน้า                                      | ZF_02_G4  | ไม่รองรับ     | 36XXXXXXXX   |
| J0(สูนย์) | ปรับลดเงินฝากคลัง                                                                         | อัตโนมัติ | อัตโนมัติ     | 02XXXXXXXX   |

# ระบบบัญชีแยกประเภท

| ประเภท | รายละเอียด                                                 | คำสั่งงาน    | แบบฟอร์ม      | เลขที่เอกสาร |
|--------|------------------------------------------------------------|--------------|---------------|--------------|
| เอกสาร | REF GLARGE                                                 | Terminal     | Excell loader | จากระบบ      |
| JX     | บันทึกรายการยกขอด                                          | ZGL_JX       | บช.01         | 1XXXXXXXXX   |
| JV     | บันทึกปรับปรุงรายวันทั่วไป                                 | ZGL_JV       | บช.01         | 01XXXXXXXX   |
| JV     | บันทึกปรับปรุงบัญชีราขได้ก้างรับ/ก่าใช้จ่ายก้างจ่าย        | ZGL_JV       | บช.01         | 01XXXXXXXX   |
| JV     | กลับรายการปรับปรุงบัญชีรายได้ค้างรับ/ค่าใช้จ่ายค้างจ่าย    | ZGL_JV       | บช.01         | 01XXXXXXXX   |
| JR     | บันทึกปรับปรุงเงินสด/เงินฝากธนาการ                         | ZGL_JR       | บช.01         | 03XXXXXXXX   |
| JN     | บันทึกปรับปรุงราชการเช็กขัดข้อง                            | ZGL_JN       | บช.01         | 01XXXXXXXX   |
| JZ     | การขกเลิกราขการเอกสาร                                      | ZFB08        | ไม่รองรับ     | 09XXXXXXXX   |
| JK     | ปรับลดเงินฝากกลัง                                          | ZGL_JK1      | บช.03         | 02XXXXXXXX   |
| ЈК     | ปรับเพิ่มเงินฝากคลัง                                       | ZGL_JK2      | บช.03         | 02XXXXXXXX   |
| J7     | การขอเบิกหักผลักส่งไม่รับตัวเงิน-ปรับหมวดรายจ่ายในหน่วยงาน | ZGL_J7       | ไม่รองรับ     | 01XXXXXXXX   |
| JM     | บันทึกปรับมูลค่าวัสดุ                                      | ZGL_JM       | บช.01         | 07XXXXXXXX   |
| JO     | ปรับปรุงรายการหมวดวัสดุ                                    | ZGL_JO       | ไม่รองรับ     | 1XXXXXXXXX   |
| SQ     | บันทึกรายได้แผ่นดินรอนำส่ง                                 | ZFV50_SQ     | บช.04         | 06XXXXXXXX   |
| SR     | กลับรายการรายได้แผ่นดินรอนำส่ง                             | กรมบัญชีกลาง | กรมบัญชีกลาง  | 06XXXXXXXX   |
| SW     | บันทึกปรับปรุงบัญชีราขได้ค้างรับ/ค่าใช้จ่ายค้างจ่าย        | ZFBS1        | บช.02         | 01XXXXXXXX   |
| RW     | กลับรายการปรับปรุงบัญชีรายได้ค้างรับ/ค่าใช้จ่ายค้างจ่าย    | F.81         | ไม่รองรับ     | 09XXXXXXXX   |
| J9     | การปรับปรุงบัญชีแขกประเภททั่วไปภาขในหน่วยงาน               | ZJ9_501      | ไม่รองรับ     | 01XXXXXXXX   |
| J9     | การปรับปรุงบัญชีแขกประเภททั่วไปข้ามหน่วยงาน                | ZJ9_501      | ไม่รองรับ     | 01XXXXXXXX   |
| J9     | การปรับปรุงบัญชีคงค้างและบัญชีข่อขรายคัวภาขในหน่วยงาน      | ZJ9_501      | ไม่รองรับ     | 01XXXXXXXX   |
| J9     | การปรับปรุงบัญชีคงค้างและบัญชีข่อขรายคัวข้ามหน่วยงาน       | ZJ9_501      | ไม่รองรับ     | 01XXXXXXXX   |

## ระบบพัสดุ

| ประเภท | รายละเอียด                                       | คำสั่งงาน | แบบฟอร์ม      | เลขที่เอกสาร |
|--------|--------------------------------------------------|-----------|---------------|--------------|
| เอกสาร |                                                  | Terminal  | Excell loader | จากระบบ      |
| AA     | การบันทึกรับสินทรัพย์หักล้างบัญชีพักสินทรัพย์    | F-04      | ไม่รองรับ     | 5XXXXXXXXX   |
| AF     | การผ่านรายการค่าเสื่อมราคาสินทรัพย์รายตัว        | ZAFAB     | ไม่รองรับ     | 55XXXXXXXX   |
| AO     | การบันทึกสินทรัพย์ที่สำรวจพบ                     | F-90      | ไม่รองรับ     | 53XXXXXXXX   |
| AZ     | การกลับรายการสินทรัพย์                           | ZFB08     | ไม่รองรับ     | 59XXXXXXXX   |
| GCPO   | บันทึกจัดซื้อจัดจ้างบันทึกผ่านเครื่อง Terminal 🖳 | ME21N     | -             | 4XXXXXXXXX   |
| РО     | บันทึกจัดซื้อจัดจ้าง                             | -         | บส.01,บส.01-1 | 5XXXXXXXXX   |
| РО     | ยกเลิกใบสั่งซื้อสั่งจ้าง                         | ME22N     | บส.02         | 59XXXXXXXX   |
| WE     | เอกสารค้านพัสคุ (การตรวจรับพัสคุ)                | MIGO      | ไม่รองรับ     | 8XXXXXXXXX   |
| WE     | เอกสารค้านบัญชี (การบันทึกรับพัสคุ)              | MIGO      | ไม่รองรับ     | 61XXXXXXXX   |

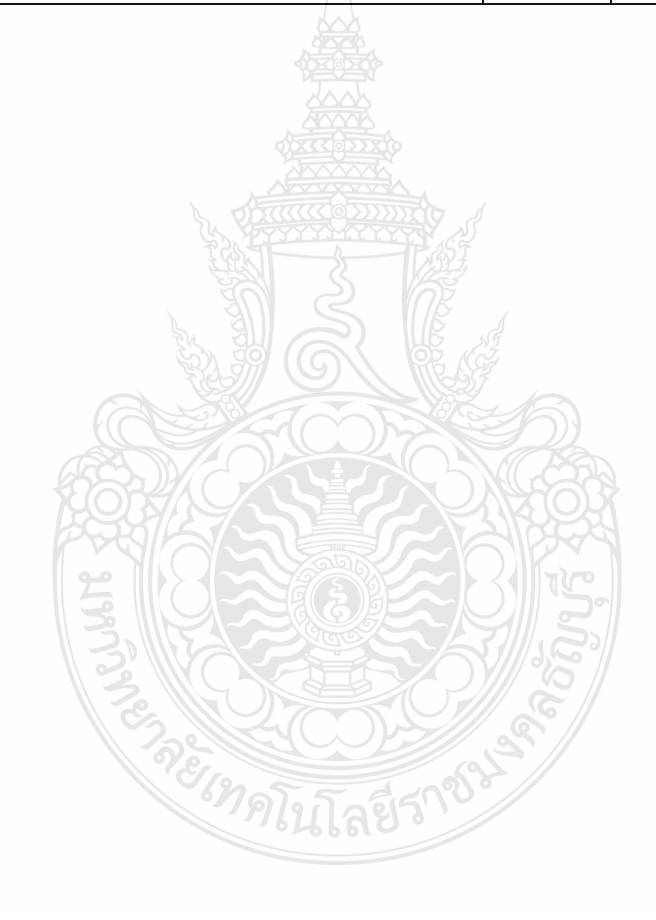

#### 2.6 งานวิจัยที่เกี่ยวข้อง

ขณีดา จวงพันธ์ (2548) ได้ศึกษาปัญหาของผู้ปฏิบัติงานโครงการปรับเปลี่ยนระบบ การบริหารการเงินการคลังภาครัฐเข้าสู่ระบบอิเล็กทรอนิกส์ GFMIS ที่มีต่อระบบการบริหาร การเงิน และบัญชีส่วนราชการ พบว่าปัญหาของผู้ปฏิบัติงานโครงการ GFMIS ที่สำคัญในด้าน พัสดุ คือไม่สามารถระบุและกำหนดการจัดซื้อจัดจ้างวัสดุได้ชัดเจนตามหลักบัญชีเกณฑ์คงค้าง ด้านการเงิน คือปัญหาด้านบุคลากรขาดความรู้และประสบการณ์ในการใช้โปรแกรม ค้านบัญชี คือ ปัญหาการบันทึกรายการบัญชีและปัญหาด้านการวางแผนและงบประมาณ คือ การนำความรู้ทาง บัญชีมาใช้ในการวางแผนงบประมาณโครงการโดยระดับปัญหาในด้านบัญชีอยู่ระดับมาก ด้านพัสดุ ด้านการเงินด้านการวางแผนงบประมาณโครงการโดยระดับปัญหาในด้านบัญชีอยู่ระดับมาก ด้านพัสดุ ด้านการเงินด้านการวางแผนและงบประมาณอยู่ในระดับปานกลาง ผลการทดสอบสมมติฐานพบว่า ผู้ปฏิบัติงานโครงการ GFMIS ที่ได้ศึกษาจำนวนรายวิชาทางบัญชีหรือวิชาที่เกี่ยวข้องแตกต่างกันมี ปัญหาแต่ละด้านไม่แตกต่างกันและผู้ปฏิบัติงานโครงการ GFMIS ที่มีประสบการณ์ทำงานแตกต่างกัน มีปัญหาไม่แตกต่างกัน นอกจากนี้ผู้ตอบแบบสอบถามร้อยละ 53 เสนอให้หน่วยงานกำกับดูแล โครงการจัดฝึกอบรมเพิ่มเติมด้วย

ฉันทนา เห็นประเสริฐ (2550) ได้ศึกษาสภาพการใช้งานระบบการบริหารการเงินการคลังภาครัฐ แบบอิเล็กทรอนิกส์ GFMIS ที่มีต่อข้าราชการกรมบัญชีกลาง กล่าวไว้ว่า เมื่อมีการนำระบบการเงิน การคลังภาครัฐแบบอิเล็กทรอนิกส์ GFMIS มาใช้แล้วข้าราชการกรมบัญชีกลางต้องมีการเรียนรู้ ปรับเปลี่ยนวิธีการปฏิบัติงานเพื่อที่จะไ ด้ใช้ระบบบริหารการเงินการคลังภารัฐแบบระบบ อิเล็กทรอนิกส์ GFMIS ได้อย่างมีประสิทธิภาพและประสิทธิผล จากผลการวิจัยสอดกล้องกับแนวกิด ของยงยุทธ เกษสาคร (2548 :161) กล่าวว่า การพัฒนาบุคคลช่วยให้ระบบวิธีการทำงานมีสมรรถนะสูงขึ้น เพราะเมื่อได้รับความรู้จากการฝึกอบรมก็จะสามารถนำเทคนิคและวิธีการใหม่ ๆ ไปใช้ในการแก้ไข ข้อบกพร่องปรับปรุงงานให้มีประสิทธิภาพ และมีการติดต่อประสานงานดีขึ้น และยังเป็นกิจกรรม การเรียนรู้เฉพาะของบุคคลเพื่อที่จะปรับปรุงและเพิ่มพูนความรู้ ความเข้าใจ ทักษะและเจตคติ อันเหมาะสมจนสามารก่อให้เกิดการเปลี่ยนแปลงในพฤติกรรมและเจตกติต่อการปฏิบัติงานในหน้าที่ ให้มีประสิทธิภาพยิ่งขึ้นว่าสภาพการใช้ระบบบริหารการเงินการคลังภาครัฐแบบอิเล็กทรอนิกส์ ในด้านการเข้าถึงข้อมูลเป็นไปได้ยากเพราะมีการกำหนดสิทธิในการเข้าถึงข้อมูล ซึ่งทำให้ยากแก่การตรวจสอบฐานข้อมูลเพื่อป้องกันข้อมูลสญหายหรือถูกทำลายได้ โดยบุคคลภายนอกที่ไม่หวังดีหรืออาจเกิดจากการกระทำของพนักงานที่ปฏิบัติงานบกพร่องในหน้าที่ หรือเงตนาทุตริต ดังนั้นจึงทำให้การเข้าถึงข้อมูลเป็นไปได้ยากและมีการกำหนดสิทธิในการเข้าถึง ข้อมูลด้วยเพื่อความปลอดภัย

ทิพวรรณ พูลเกษม (2550) กล่าวไว้ว่าจากการศึกษาขีดความสามารถในการให้บริการใน ระบบ GFMIS ของข้าราชการกรมบัญชีกลาง ปัญหาสำคัญที่เป็นสาเหตุเกิดจาก

 ปัจจัยด้านผู้ปฏิบัติงาน เนื่องจากผู้ปฏิบัติงานไม่ได้เข้ารับการอบรมอย่างทั่วถึงทำให้ ไม่มีความเข้าใจในเนื้องานอย่างแท้จริง มีความเข้าใจคลาดเคลื่อนทำให้การทำงานไม่เป็นไปตาม เป้าหมาย สอดคล้องกับทฤษฎีของจินตนา บุญบงการ (2539, หน้า 27) ที่กล่าวถึงข้าราชการที่ติดต่อ สัมพันธ์ให้บริการโดยตรงกับประชาชนได้รับการเพิ่มพูนความรู้ความสามารถหรือทักษะในงาน ที่ต้องรับผิดชอบขอบข่ายหน้าที่ความรับผิดชอบ โดยหน้าที่กรมบัญชีกลางคือการปรับแก้กฏระเบียบ จนข้าราชการระดับต้นทำงานได้อย่างมั่นใจและมีความยืดหยุ่นในงานได้โดยไม่สร้างความเสียหาย สำหรับข้าราชการระดับสูงเป็นผู้ทำให้การบริการมีคุณภาพซึ่งการบริการที่มีคุณภาพจะเกิดขึ้นได้ด้วย ความคิดริเริ่มของข้าราชการระดับสูงโดยนำหลักในการแก้ปัญหาในงานบริการมาใช้

 2. ปัจจัยด้านผู้รับริการ เนื่องจากระบบ GFMIS เป็นระบบใหม่ที่นำมาใช้กับระบบการเบิกจ่ายเงิน ภาครัฐทำให้การให้บริการแก่ส่วนราชการผู้รับบริการได้อย่างไม่ทั่วถึง และผู้ปฏิบัติงานในระบบ GFMIS ยังจาดความชำนาญหรือมีเพียงผู้ปฏิบัติงานไม่กี่รายที่เข้าใจระบบอย่างลึกซึ้งทำให้ การดำเนินการไม่มีคุณภาพ

3. ปัจจัยด้านทรัพยากรในการทำงาน ได้แก่ ระบบโปรแกรมและเครื่องคอมพิวเตอร์ terminal ระบบโปรแกรมเกิดการขัดข้องบ่อยโดยเฉพาะในระหว่างเวลาปฏิบัติงาน ระบบจะใช้เวลา ในการประมวลผลนานมาก เนื่องจากการใช้งานทั้งระบบพร้อมกันทั่วประเทศซึ่งอาจเกิดจากระบบ มีขนาดไม่เพียงพอในการรองรับการใช้งานทั่วประเทศ ซึ่งมิได้จำกัดเฉพาะกรมบัญชีกลาง แต่รวม ไปถึงส่วนราชการ(หน่วยเบิกจ่าย) ทั่วประเทศ เครื่องกอมพิวเตอร์ terminal ซึ่งมีจำนวนน้อยกว่า จำนวนผู้ปฏิบัติงานทำให้ส่วนราชการมีปัญหาในการบันทึกข้อมูลหรือรายงานการประมวลผล เจ้าหน้าที่ผู้ปฏิบัติงานไม่สามารถเข้าไปดูข้อมูลเพื่อแก้ไขปัญหาให้แก่ส่วนราชการได้ในทันที

วิทยา เตชะติ (2550) ได้ศึกษาปัญหาการปฏิบัติงาน Excel Loader ในระบบการบริหาร การเงินการคลังภาครัฐสู่ระบบอิเล็กทรอนิกส์ GFMIS กรณีศึกษาส่วนราชการภายในจังหวัดเชียงใหม่ ซึ่งพบขั้นตอนที่ยุ่งยากในเรื่อง การเบิกเกินส่งคืนเงินงบประมาณ เนื่องจากเจ้าหน้าที่ผู้ปฏิบัติไม่ ทราบขั้นตอนการปฏิบัติงานที่ถูกต้อง การขาดบุคลากรที่ให้คำปรึกษาเกี่ยวกับการปฏิบัติงาน ในระบบ และการปฏิบัติงานในขั้นตอนต่างๆ การขาดการฝึกอบรมอย่างต่อเนื่อง ขาดคู่มือ การปฏิบัติงานที่ชัดเจน และพบปัญหาเกี่ยวกับรหัสต่างๆ GFMISที่มีมากเกินไปซึ่งพบมาก ในขั้นตอนการบันทึกการจัดซื้อจัดจ้างที่ต้องบันทึกรหัสพัสดุ GPSC) การค้นหารหัส GPSC ภายใน ระบบงานไม่มีการจัดหมวดหมู่หรือประเภทของ รหัส GPSC เช่น หมวดเกรื่องเขียน หมวดวัสดุ ก่อสร้างซึ่งทำให้การค้นหารหัสแต่ละครั้งต้องใช้เวลามาก และบ่อยครั้งที่พบปัญหาว่าผู้ปฏิบัติงาน ที่มีอายุงานมาก ไม่สามารถปรับตัวเข้ากับระบบการทำงานใหม่ได้โดยเฉพาะการนำส่งข้อมูล เข้าระบบ GFMIS ซึ่งการปฏิบัติงานระบบใหม่ต้องอาศัยความรู้ความเข้าใจในการใช้โปรแกรม คอมพิวเตอร์ อุปกรณ์คอมพิวเตอร์ที่ทันสมัย เนื่องจากผู้มีอายุงานมากมักมีความรู้ในด้าน คอมพิวเตอร์ก่อนข้างจำกัด การเรียนรู้เทคโนโลยีใหม่ ๆ ช้าเมื่อเทียบกับผู้ที่อายุน้อยกว่า

สุภาภรณ์ จุลละสุภา (2547) ได้ทำการศึกษาปัญหาระบบบัญชีสำนักงานคลังจังหวัดเชียงราย ทางด้านการเบิกจ่ายและการนำเงินส่งคลังใหม่ พบว่าปัญหาในการปฏิบัติงานทางด้านการเบิกจ่าย คือ ไม่มีการตรวจสอบและผ่านการอนุมัติโดยคลังจังหวัด ส่วนราชการไม่มีการตรวจสอบข้อมูล ของกู่สัญญาทำให้เกิดปัญหาการโอนเงิน ส่วนปัญหาด้านการนำเงินส่งคลัง คือเจ้าหน้าที่ผู้ปฏิบัติงาน ของสำนักงานคลังจังหวัดและของส่วนราชการต่าง ๆ ขาดความรู้ความเข้าใจในขั้นตอนการปฏิบัติงาน ทำให้ไม่สามารถปฏิบัติงานได้อย่างถูกต้องรวดเร็วและครบถ้วนตามที่ระเบียบกำหนดไว้ การจัดทำ รายงานทางการเงินของสำนักงานคลังจังหวัดเชียงรายมากเกินความจำเป็นจึงทำให้ใช้เวลามากในการ จัดทำรายงาน ส่วนปัญหาด้านอื่น ๆ สำนักงานคลังจังหวัดเชียงรายไม่มีห้องเก็บวัสดุ ที่ได้มาตรฐาน จำนวนเจ้าหน้าที่ไม่เพียงพอเมื่อเทียบกับปริมาณงาน ปัญหาเจ้าหน้าที่ขาดความเข้าใจในมาตรฐานการ ควบคมภายใน เครื่องมือเครื่องใช้และคอมพิวเตอร์ไม่เพียงพอต่อการใช้งาน และล้าสมัย

สุนันท์ สุขเจริญ (2549) ได้ศึกษาปัญหาในการปฏิบัติงานของผู้ปฏิบัติงานด้านบัญชีและ การเงินในระบบ GFMIS กรณีศึกษาที่ทำการปกครองจังหวัดภาคกลาง พบว่าเจ้าหน้าที่ไม่ได้รับ การฝึกอบรมที่เพียงพอเกี่ยวกับวิธีปฏิบัติงานทำให้ขาดความรู้กวามเข้าใจด้านการทำงานและวิธีเบิกจ่าย ที่ถูกต้อง การติดต่อสื่อสารเป็นเรื่องของการเคลื่อนย้ายข้อมูลข่าวสารจากผู้ส่งไปยังผู้รับ ดังนั้นถ้าผู้ส่ง และผู้รับข้อมูลข่าวสารเลือกช่องทางในการติดต่อสื่อสารที่ไม่เหมาะสมกับสถานการณ์แล้ว อาจก่อให้เกิดปัญหาในการปฏิบัติงานได้เนื่องจากงานด้านการเงินและบัญชีเป็นงานที่ละเอียดอ่อน ทั้งในเรื่องของกวามถูกต้องของขั้นตอนการปฏิบัติ ตลอดจนกฎระเบียบและวิธีปฏิบัติต่าง ๆ

อัญชลี ธิติพงส์ (2548) ได้ทำการสึกษา ความกิดเห็นของผู้ปฏิบัติงานการเงินการกลังและพัสดุ ที่มีต่อระบบบริหารการเงินการกลังภาคัฐสู่ระบบอิเล็กทรอนิกส์ GFMIS ซึ่งได้ทำการสึกษา ในส่วนของระบบพัสดุและระบบการเงินบัญชีโดยแบ่งแยกในแต่ละกิจกรรมดำเนินงาน พบว่าผู้ตอบ แบบสอบถามให้ความกิดเห็นว่า กิจกรรมที่สำนักงานกลังจังหวัดเป็นผู้อนุมัติและยืนยันข้อมูลหลักผู้ขาย ผ่านระบบอิเล็กทรอนิสก์เป็นกิจกรรมที่ได้ประโยชน์ระดับน้อย ส่วนกิจกรรมสร้างข้อมูลสถานะ ใบสั่งซื้อสั่งจ้างไว้ในระบบอิเล็กทรอนิกส์ให้ประโยชน์ในระดับมาก ส่วนระบบงานการเงินและบัญชี กิจกรรมการจ่ายเงินให้แก่บุกคลภายนอกผ่านระบบอิเล็กทรอนิกส์โดยวิธีการจ่ายตรงเข้าบัญชีเงินฝาก ธนาการเจ้าหนี้ส่วนราชการให้ประโยชน์ในระดับมาก ส่วนกิจกรรมที่ให้ประโยชน์ระดับน้อย คือ กิจกรรมสร้างรายงานแสดงเงินรายได้แผ่นดินที่จัดเก็บได้และนำส่งกลังไว้ในระบบอิเล็กทรอนิกส์

จากการศึกษางานวิจัยที่เกี่ยวข้องดังกล่าวข้างต้น พบว่า การจัดทำบัญชีและการปฏิบัติงาน ด้านต่างๆ ในระบบ GFMIS มีปัญหาอุปสรรคและผลกระทบต่อผู้ปฏิบัติงานด้านการเงินและด้านบัญชี ในหลายแง่มุมแตกต่างกัน ไม่ว่าจะเป็นในด้านการใช้งานระบบ การบันทึกรายการบัญชี รวมถึง ปัญหาบุคลากรขาดความรู้ความเข้าใจในระบบ GFMIS การใช้งานอุปกรณ์คอมพิวเตอร์และระบบ คอมพิวเตอร์ที่ทันสมัยสำหรับผู้ปฏิบัติงานที่มีอายุงานมาก ๆ จากการศึกษาวิจัยที่เกี่ยวข้องข้างด้นทำ ให้ทราบปัญหาแท้จริงที่เกิดขึ้น บางหน่วยงานประสบความสำเร็จบางหน่วยงานประสบปัญหาอย่างมาก ในการปฏิบัติงานและการนำระบบ GFMIS มาใช้ ดังนั้นในการศึกษางานวิจัยที่เกี่ยวข้องในครั้งนี้ ผู้ศึกษาสามารถนำผลการศึกษามาอ้างอิงและนำข้อมูลต่างๆที่ได้ไปสร้างแบบสอบถามที่เกี่ยวกับ งานวิจัยเรื่องปัญหาการจัดทำบัญชีในระบบบริหารการเงินการคลังภาครัฐ GFMIS Web Online ของเจ้าหน้าที่การเงินและบัญชีในสถานศึกษาในเขตกรุงเทพและปริมณฑลรวมจังหวัดนครปฐม สมุทรสงคราม และสมุทรสาครสังกัดสำนักงานคณะกรรมการการอาชีวศึกษา

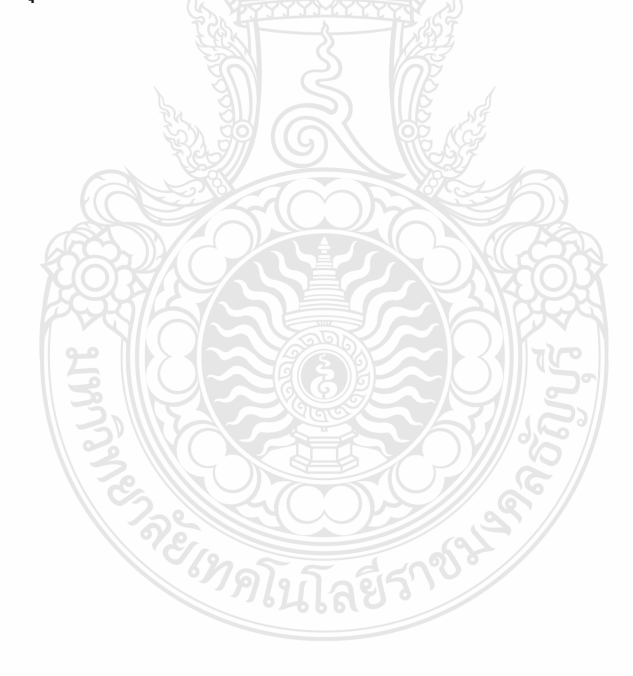

### วิธีดำเนินการวิจัย

การค้นคว้าอิสระในครั้งนี้ เพื่อศึกษาปัญหาการทำบัญชีในระบบบริหารการเงินการคลัง ภาครัฐ GFMIS Web Online ของเจ้าหน้าที่การเงินและบัญชีในสถานศึกษาในเขตกรุงเทพและปริมณฑล รวมจังหวัดนครปฐม สมุทรสงคราม และสมุทรสาคร สังกัดสำนักงานคณะกรรมการการอาชีวศึกษา เป็นการวิจัยเชิงพรรณนา (Descriptive Research) ประเภทการวิจัยเชิงสำรวจ(Survey Research)โดย แบ่งวิธีการวิจัยออกเป็นสองทาง ดังนี้

 เป็นการศึกษาค้นคว้าและรวบรวมแนวความคิด และข้อมูลต่าง ๆ จากเอกสารที่เกี่ยวข้อง กับการบริหารการเงินการคลังภาครัฐด้วยระบบอิเล็กทรอนิกส์GFMIS Web online และเอกสาร ที่เกี่ยวข้องกับปัญหาการทำบัญชีในระบบบริหารการเงินการคลังภาครัฐGFMIS Web Online เพื่อใช้ เป็นแนวทางในการกำหนดกรอบในการศึกษา

 เป็นการรวบรวมข้อมูลด้วยการใช้แบบสอบถาม (Questionnaire Method) ซึ่งจะทำการ เก็บรวบรวมข้อมูลจากกลุ่มประชากรที่ได้กำหนดไว้ ได้แก่ เจ้าหน้าที่การเงินและบัญชีในสถานศึกษา ในเขตกรุงเทพและปริมณฑลรวมจังหวัดนครปฐม สมุทรสงกราม และสมุทรสาคร สังกัดสำนักงาน คณะกรรมการการอาชีวศึกษา

โดยผู้ศึกษาได้ดำเนินการตามขั้นตอน ดังนี้

- 1. กำหนดประชากรและกลุ่มตัวอย่าง
- 2. เครื่องมือที่ใช้ในการวิจัย
- 3. การเก็บรวบรวมข้อมูล
- 4. การวิเคราะห์ข้อมูล
- 5. สถิติที่ใช้ในการวิเคราะห์ข้อมูล

#### 3.1 ประชากรและกลุ่มตัวอย่าง

การศึกษาในครั้งนี้ประชากรที่ใช้ในการวิจัย ได้แก่ เจ้าหน้าที่การเงินและบัญชีที่ฏิบัติงาน ด้านการเงินและบัญชีในระบบบริหารการเงินการคลังภาครัฐGFMIS Web Online ในสถานศึกษา ในเขตกรุงเทพและปริมณฑลรวมจังหวัดนครปฐม สมุทรสงคราม และสมุทรสาคร สังกัดสำนักงาน กณะกรรมการการอาชีวศึกษา จำนวน 37 แห่งๆละ 4 คน รวมจำนวนทั้งสิ้น 148 คน

โดยกลุ่มประชากรในการศึกษาครั้งนี้จะใช้กลุ่มประชากรเป็นกลุ่มตัวอย่างทั้งหมด100 % แบ่งออกเป็น

1. เจ้าหน้าที่การเงิน ระดับหัวหน้า และระดับผู้ปฏิบัติงาน

 เจ้าหน้าที่บัญชี ระดับหัวหน้า และระดับผู้ปฏิบัติงาน ในสถานสึกษาในเขตกรุงเทพและ ปริมณฑลรวมจังหวัดนครปฐม สมุทรสงคราม และสมุทรสาคร สังกัดสำนักงานคณะกรรมการการ อาชีวศึกษา

#### 3.2 เครื่องมือที่ใช้ในการวิจัย

เครื่องมือที่ใช้ในการเก็บรวบรวมข้อมูลเพื่อการวิจัยในครั้งนี้ คือ แบบสอบถาม (Questionnaire) ทั้งประเภทปลายปิค(Closed-ended questions)และประเภทปลายเปิค(Open-ended questions)สอบถามปัญหาการทำบัญชีในระบบบริหารการเงินการคลังภาครัฐ GFMIS Web Online ของเจ้าหน้าที่การเงินและบัญชีในสถานศึกษาในเขตกรุงเทพและปริมณฑลรวมจังหวัดนครปฐม สมุทรสงคราม และสมุทรสาคร สังกัดสำนักงานคณะกรรมการการอาชีวศึกษาโดยแบ่งเป็น 3 ตอน ดังนี้

ตอนที่ 1 เป็นคำถามแบบ (Check lisk) ซึ่งเป็นแบบสอบถามเกี่ยวกับข้อมูลทั่วไปของเจ้าหน้าที่ การเงินและบัญชีในสถานศึกษาในเขตกรุงเทพและปริมณฑลรวมจังหวัดนครปฐม สมุทรสงครามและ สมุทรสาคร สังกัดสำนักงานคณะกรรมการการอาชีวศึกษา

ตอนที่ 2 เป็นคำถามแบบปลายปิด เป็นแบบสอบถามปัญหาการทำบัญชีในระบบบริหาร การเงินการคลังภาครัฐ GFMIS Web Online ของเจ้าหน้าที่การเงินและบัญชีในสถานศึกษาในเขต รวมจังหวัดนครปฐม สมุทรสงคราม และสมุทรสาครและปริมณฑล สังกัดสำนักงานคณะกรรมการ การอาชีวศึกษาในด้านผู้ปฏิบัติงาน ด้านระบบงานการเงินและบัญชี GFMIS Web Online และด้านอุปกรณ์ และเทคโนโลยี

ด้านผู้ปฏิบัติ หมายถึง ข้อผิดพลาด หรือเหตุขัดข้องที่เกิดขึ้นและเป็นปัญหาอุปสรรคเกี่ยวกับ บุคลากรผู้ปฏิบัติ เนื่องจากผู้ปฏิบัติอาจต้องรับภาระงานหลายด้าน และขาดความรู้ความเข้าใจในการ บันทึกรายการบัญชีและรายการต่าง ๆ ประกอบกับเป็นระบบใหม่ที่ให้สิทธิแก่ผู้ใช้มากยิ่งขึ้นซึ่งอาจ ทำให้เกิดข้อผิดพลาดได้ง่ายส่งผลกระทบต่อการปฏิบัติงานและก่อให้เกิดปัญหาในการทำบัญชีได้

ด้ำนระบบงานการเงินและบัญชี หมายถึง ระบบ GFMIS Web Online กรมบัญชีกลางได้เริ่ม พัฒนาจากระบบงบประมาณ ระบบจัดซื้อจัดจ้าง และระบบรับและนำส่งเงิน ตั้งแต่ปังบประมาณ พ.ศ. 2553 เป็นต้นมาและได้พัฒนาอีก 3 ระบบงาน ในปี 2554 ได้แก่ ระบบเบิกจ่ายเงิน ระบบบัญชี แยกประเภท และระบบสินทรัพย์ถาวร

ด้านอุปกรณ์และเทคโนโลยี หมายถึง เหตุขัดข้องในด้านอุปกรณ์คอมพิวเตอร์ที่ใช้ในการ ปฏิบัติงาน ระบบอินเทอร์เนต อุปกรณ์ต่อพ่วงต่าง ๆ อาทิ เครื่องพริ้นเตอร์ รวมถึงความสะควก ในการใช้อุปกรณ์ต่าง ๆ ด้วย

แบบสอบถามเป็นแบบมาตราส่วนประมาณค่า 5 ระดับ(Rating Scale)ตามแนวกิดของ ลิเกิร์ท (Likert Scale) ผู้ศึกษาได้กำหนดหลักเกณฑ์ในการให้กะแนนค่าน้ำหนักของกำตอบ ดังนี้

| 5 | คะแนน | หมายถึง | มีปัญหามากที่สุ <b>ด</b> |
|---|-------|---------|--------------------------|
| 4 | คะแนน | หมายถึง | มีปัญหามาก               |
| 3 | คะแนน | หมายถึง | มีปัญหาปานกลาง           |
| 2 | คะแนน | หมายถึง | มีปัญหาน้อย              |
| 1 | คะแนน | หมายถึง | มีปัญหาน้อยที่สุด        |

ตอนที่ 3 เป็นคำถามแบบปลายเปิด เป็นแบบสอบถามที่ให้แสดงความคิดเห็นเพิ่มเติม เกี่ยวกับปัญหาที่พบในการทำบัญชีในระบบบริหารการเงินการคลังภาครัฐ GFMIS Web Onlineรวมถึง ข้อเสนอแนะและแนวทางแก้ไขปรับปรุง

#### ขั้นตอนการสร้างเครื่องมือ

 ศึกษาแนวคิด ทฤษฎี รวมถึงเอกสารและงานวิจัยที่เกี่ยวข้องกับการจัดทำบัญชีในระบบ การบริหารการเงินการคลังภาครัฐด้วยระบบอิเล็กทรอนิกส์ GFMIS Web Online

 สึกษาแบบสอบถามและวิธีการสร้างแบบสอบถามจากเอกสาร และงานวิจัยที่เกี่ยวข้อง เพื่อเป็นแนวทางในการสร้างแบบสอบถาม ให้สอดคล้องและครอบคลุมกับเนื้อหา ตามกรอบแนวคิด ของการวิจัยทั้ง 3 ด้าน

 สอบถามเจ้าหน้าที่การเงินและบัญชีที่ปฏิบัติงานด้านการเงินและบัญชีในระบบบริหาร การเงินการคลังภาครัฐด้วยระบบอิเล็กทรอนิกส์GFMISในส่วนการคลังและพัสดุ สำนักงาน คณะกรรมการการอาชีวศึกษา เพื่อรวบรวมเป็นแนวทางในการสร้างแบบสอบถาม 4. ดำเนินการสร้างแบบสอบถามและตรวจสอบกวามเที่ยงตรงของเนื้อหาโดยเสนอต่ออาจารย์ ที่ปรึกษาและนำไปปรับปรุงแก้ไขเพื่อให้ได้แบบสอบถามที่ครอบกลุมเนื้อหามากที่สุด

 นำแบบสอบถามที่ปรับปรุงแก้ไขแถ้วเพื่อให้ได้แบบสอบถามที่สมบูรณ์ที่สุดไปใช้ ในการเก็บข้อมูลจริง

#### 3.3 การเก็บรวบรวมข้อมูล

การเก็บรวบรวมข้อมูลในการวิจัยครั้งนี้ผู้ศึกษาได้คำเนินการเก็บรวบรวมข้อมูลโดยได้ คำเนินการนำแบบสอบถามเพื่อขออนุเคราะห์ในการตอบแบบสอบถามงานวิจัย จัดส่งทางไปรษณีย์ พร้อมแนบซองเปล่าติดแสตมป์จ่าหน้าซองเพื่อสะดวกต่อการส่งกลับคืนมาไปยังสถานศึกษาในเขต กรุงเทพและปริมณฑลรวม จังหวัดนครปฐม สมุทรสงคราม และสมุทรสาครสังกัดสำนักงาน คณะกรรมการการอาชีวศึกษา จำนวน 37 แห่ง จำนวน 148 ฉบับ ใช้เวลาในการเก็บรวบรวมข้อมูล ระหว่างวันที่ 10 ธันวากม 2554 ถึง 14 มกราคม 2555 รวมระยะเวลา 1 เดือน และได้รับคืนแบบสอบถาม ทั้งหมด จำนวน 148 ฉบับ

#### 3.4 วิธีการวิเคราะห์ข้อมูล

การวิเคราะห์ข้อมูล โดยการนำแบบสอบถามที่ได้รับมาวิเคราะห์หาค่าทางสถิติด้วยโปรแกรม ทางสถิติในการวิเคราะห์ข้อมูลดำเนินการดังนี้

 ผู้ศึกษานำแบบสอบถามที่ได้รับกลับคืนมาทุกฉบับมาตรวจสอบความถูกต้องของ แบบสอบถามแต่ละฉบับ โดยคัดเลือกเอาฉบับที่สมบูรณ์ไว้วิเคราะห์ข้อมูลเพื่อให้ได้ข้อมูลที่ครบถ้วน สมบูรณ์ที่สุด

 นำแบบสอบถามที่สมบูรณ์แล้ว มาวิเคราะห์ข้อมูลตอนที่ 1 ซึ่งสอบถามเกี่ยวกับข้อมูล ทั่วไปโดยคำนวณหาค่าความถี่ (Frequency )และร้อยละ(Pencentage)

 นำแบบสอบถามที่ผ่านการวิเคราะห์ข้อมูลตอนที่ 1 และมาวิเคราะห์ข้อมูลตอนที่ 2 ซึ่ง สอบถามเกี่ยวกับปัญหาการทำบัญชีในระบบบริหารการเงินการคลังภาครัฐGFMIS Web Online โดยคำนวณหาก่าเฉลี่ย(Mean)และก่าเบี่ยงมาตรฐาน(Standard deviation) และแปลความหมายของ ก่าเฉลี่ย ดังนี้

| ความกว้างของอันตรภาคชั้น | = | กะแนนสูงสุด - กะแนนต่ำสุด |
|--------------------------|---|---------------------------|
|                          |   | จำนวนระดับ                |
|                          | = | 5 - 1                     |
|                          |   | 5                         |

| ค่าเฉลี่ย | 4.51 - 5.00 | หมายถึง | มากที่สุด  |
|-----------|-------------|---------|------------|
| ค่าเฉลี่ย | 3.41 - 4.20 | หมายถึง | มาก        |
| ค่าเฉลี่ย | 2.61 - 3.40 | หมายถึง | ปานกลาง    |
| ค่าเฉลี่ย | 1.81 - 2.60 | หมายถึง | น้อย       |
| ค่าเฉลี่ย | 1.00 - 1.80 | หมายถึง | น้อยที่สุด |
|           |             |         |            |

## สถิติที่ใช้ในการวิเคราะห์ข้อมูล ผู้ศึกษาได้วิเคราะห์ข้อมูลโดยใช้สถิติดังนี้ สถิติพื้นฐาน

| 1. ค่าร้อยละ (Percentage) |   |                            |
|---------------------------|---|----------------------------|
| ร้อยละของรายการใด         | = | ความถี่ของรายการนั้น X 100 |
|                           |   | ้อาบกี่ทั้งหมด             |

2. สูตรค่าเฉลี่ย (Mean) (ชูศรี วงศ์รัตนะ. 2546: 35)

|       | x   |     | Σx                    |
|-------|-----|-----|-----------------------|
|       |     |     | N                     |
| เมื่อ | x S | แทน | ค่าเฉลี่ย             |
|       | Σx  | แทน | ผลรวมทั้งหมดของข้อมูล |
|       | N   | แทน | จำนวนข้อมูลทั้งหมด    |

3. ส่วนเบี่ยงเบนมาตรฐาน (Standard deviation) (ชูศรี วงศ์รัตนะ. 2546: 65)

|       | S.D                 |     | $\frac{\left N\sum x^2 - (\sum x)\right ^2}{\left N-(x-1)\right ^2}$ |
|-------|---------------------|-----|----------------------------------------------------------------------|
| เมื่อ | S.D                 | แทน | ค่าความเบี่ยงเบนมาตรฐานของประชากร                                    |
|       | $\sum X^{2}$        | unu | ผลรวมของคะแนนทั้งหมดยกกำลังสอง                                       |
|       | (∑ x <sup>2</sup> ) | แทน | ผลรวมของคะแนนแต่ละยกกำลังสอง                                         |
|       | Ν                   | แทน | ขนาคของประชากร                                                       |

## บทที่ 4

## ผลการวิเคราะห์ข้อมูล

การค้นคว้าอิสระในครั้งนี้ เพื่อศึกษาปัญหาการทำบัญชีในระบบบริหารการเงินการคลัง ภาครัฐ GFMIS Web Online ของเจ้าหน้าที่การเงินและบัญชีในสถานศึกษาในเขตกรุงเทพและปริมณฑล รวมจังหวัดนครปฐม สมุทรสาครและสมุทรสงคราม สังกัด สำนักงานคณะกรรมการการอาชีวศึกษา ผู้ศึกษาได้นำเสนอข้อมูลและการแปลผลตามลำดับ ดังนี้

#### 4.1 การนำเสนอผลการวิเคราะห์ข้อมูล

ผลการวิเคราะห์ข้อมูลของการค้นคว้าอิสระเรื่อง ปัญหาการทำบัญชีในระบบบริหาร การเงินการคลังภาครัฐ GFMIS Web Online ของเจ้าหน้าที่การเงินและบัญชีในสถานศึกษาในเขต กรุงเทพและปริมณฑล รวมจังหวัดนครปฐม สมุทรสาครและสมุทรสงคราม สังกัดสำนักงาน คณะกรรมการการอาชีวศึกษา ผู้ศึกษาได้นำเสนอผลการวิเคราะห์ข้อมูล โดยแบ่งเป็น 2 ตอน ดังนี้

ตอนที่ 1 การวิเคราะห์ข้อมูลทั่วไปด้านประชากรศาสตร์และด้านทักษะและวิชาชีพของ ผู้ตอบแบบสอบถาม ได้แก่ เพศ อายุ ระดับการศึกษา ตำแหน่งหน้าที่ในหน่วยงาน ประสบการณ์ ด้านการเงินและบัญชี จำนวนครั้งในการเข้าอบรม GFMIS Web Online จำนวนครั้งในการขอคำปรึกษา แนะนำเรื่องการทำบัญชีในระบบ GFMIS Web Online ต่อเดือน โดยนำเสนอในรูปของการแจกแจง ความถี่ และหาก่าร้อยละ

ตอนที่ 2 การศึกษาปัญหาการทำบัญชีในระบบบรีหารการเงินการคลังภาครัฐ GFMIS Web Online ของเจ้าหน้าที่การเงินและบัญชีในสถานศึกษาเขตกรุงเทพและปริมณฑลรวมจังหวัดนครปฐม สมุทรสงคราม และสมุทรสาคร สังกัดสำนักงานคณะกรรมการการอาชีวศึกษา ในด้านผู้ปฏิบัติงาน ด้านระบบงานการเงินและบัญชี GFMIS Web Online และด้านอุปกรณ์และเทคโนโลยี โดยนำเสนอ ในรูปของค่าเฉลี่ย และส่วนเบี่ยงเบนมาตรฐาน

## 4.2 ผลการวิเคราะห์ ตอนที่ 1 ข้อมูลทั่วไปของผู้ตอบแบบสอบถาม

ตารางที่ 4.1 แสดงจำนวนและร้อยละของข้อมูลทั่วไปด้านประชากรศาสตร์จำแนกตามเพศ

| เพศ     |                   | จำนวน | <b>ຊ້</b> ອຍລະ |
|---------|-------------------|-------|----------------|
| เพศชาย  |                   | 5     | 3.38           |
| เพศหญิง | $\overline{\Box}$ | 143   | 96.62          |
| รวท     |                   | 148   | 100.00         |

จากตารางที่ 4.1 พบว่า ผู้ตอบแบบสอบถามส่วนใหญ่เป็นเพศหญิงจำนวน 143 ราย คิดเป็น ร้อยละ 96.62 และเพศชายจำนวน 5 ราย คิดเป็นร้อยละ 3.38

ตารางที่ 4.2 แสดงจำนวนและร้อยละของข้อมูลทั่วไปด้านประชากรศาสตร์จำแนกตามอายุ

| อายุ |              | จำนวน | <b>້</b> ວິຍຄະ |
|------|--------------|-------|----------------|
|      | 20-30 킨      | 21    | 14.19          |
|      | 31-40 킨      | 65    | 43.92          |
|      | 40 ปี ขึ้นไป | 62    | 41.89          |
|      | รวม          | 148   | 100.00         |

จากตารางที่ 4.2 พบว่า ผู้ตอบแบบสอบถามส่วนใหญ่มีอายุ 31-40 ปี จำนวน65 ราย คิดเป็น

ร้อยละ 43.92 รองลงมามีอายุ 40 ปี ขึ้นไป จำนวน62 ราย คิดเป็นร้อยละ 41.89 และมีอายุ20-30 ปี จำนวน 21 ราย คิดเป็นร้อยละ 14.19 ตามลำดับ

| ସ               |       |               |
|-----------------|-------|---------------|
| ระดับการศึกษา   | จำนวน | <b>້</b> ວຍຄະ |
| ปวช / เทียบเท่า | 3     | 2.03          |
| ปวส / เทียบเท่า | 23    | 15.54         |
| ปริญญาตรี       | 101   | 68.24         |
| ปริญญาโท 👝      | 21    | 14.19         |
| รวม             | 148   | 100.00        |

ตารางที่ 4.3 แสดงจำนวนและร้อยละของข้อมูลทั่วไปด้านประชากรศาสตร์จำแนกตามระดับการศึกษา

จากตารางที่ 4.3 พบว่า ผู้ตอบแบบสอบถามส่วนใหญ่มีการศึกษาระดับปริญญาตรีจำนวน 101 ราย คิดเป็นร้อยละ 68.24 รองลงมามีระดับการศึกษาปวส. /เทียบเท่า จำนวน 23 ราย คิดเป็น ร้อยละ 15.54 ระดับการศึกษาปวช / เทียบเท่า จำนวน 3 ราย คิดเป็นร้อยละ 2.03 และมีระดับ การศึกษาปริญญาโทจำนวน 21 ราย คิดเป็นร้อยละ 14.19 ตามลำดับ

ตารางที่ 4.4 แสดงจำนวนและร้อยละของข้อมูลทั่วไปด้านประชากรศาสตร์จำแนกตามตำแหน่ง หน้าที่ในหน่วยงาน

| ตำแหน่งหน้าที่ในหน่วยงาน | ຈຳนวน | ร้อยละ |
|--------------------------|-------|--------|
| ข้าราชการครู             | 56    | 37.84  |
| บุคลากรทางการศึกษา       |       | 4.73   |
| พนักงานราชการ            | 12    | 8.11   |
| ลูกจ้างประจำ             | 15    | 10.14  |
| ลูกจ้างชั่วคราว          | 58    | 39.19  |
| 5JN                      | 148   | 100.00 |

จากตารางที่ 4.4 พบว่า ผู้ตอบแบบสอบถามส่วนใหญ่มีตำแหน่งหน้าที่ในหน่วยงานเป็นลูกจ้าง ชั่วคราวจำนวน 58 ราย คิดเป็นร้อยละ 39.19 รองลงมาตำแหน่งหน้าที่ในหน่วยงานเป็นข้าราชการครู จำนวน 56 ราย คิดเป็นร้อยละ 37.84 ลูกจ้างประจำจำนวน 15 ราย คิดเป็นร้อยละ 10.14 พนักงานราชการ จำนวน 12 ราย คิดเป็นร้อยละ 8.11 และบุคลากรทางการศึกษาจำนวน 7 ราย คิดเป็นร้อยละ 4.73 ตามลำดับ
| ุ พ เท่น เวเง ที่แนะ ภ เพิ่ม  |       |        |
|-------------------------------|-------|--------|
| ประสบการณ์ด้ำนการเงินและบัญชี | จำนวน | ร้อยละ |
| น้อยกว่า 1ปี                  | 15    | 10.14  |
| ตั้งแต่ 1 - 5 ปี              | 55    | 37.16  |
| ตั้งแต่ 5 -10 ปี              | 46    | 31.08  |
| ตั้งแต่ 10 ปี ขึ้นไป          | 32    | 21.62  |
| รวม                           | 148   | 100.00 |

ตารางที่ 4.5 แสดงจำนวนและร้อยละของข้อมูลทั่วไปด้านทักษะวิชาชีพจำแนกตามประสบการณ์ ด้านการเงินและบัญชี

จากตารางที่ 4.5 พบว่า ผู้ตอบแบบสอบถามส่วนใหญ่มีประสบการณ์ด้านการเงินและบัญชี ตั้งแต่ 1 - 5 ปีจำนวน 55 ราย คิดเป็นร้อยละ 37.16 รองลงมามีประสบการณ์ด้านการเงินและบัญชี ตั้งแต่ 5 -10 ปีจำนวน 46 ราย คิดเป็นร้อยละ 31.08 ตั้งแต่ 10 ปี ขึ้นไปจำนวน 32 ราย คิดเป็นร้อยละ 21.62 และน้อยกว่า 1ปีจำนวน 15 ราย คิดเป็นร้อยละ 10.14 ตามลำดับ

ตารางที่ 4.6 แสดงจำนวนและร้อยละของข้อมูลทั่วไปด้านทักษะวิชาชีพจำแนกตาม จำนวนครั้งในการ เข้าอบรมGFMISWebOnline

| จำนวนครั้งในการเข้าอบรมGFMISWebOnline | ຈຳນວນ | <b>ຊ້</b> ອຍລະ |
|---------------------------------------|-------|----------------|
| ไม่เคย                                | 40    | 27.03          |
| เคยอบรมตั้งแต่ 1-2 ครั้ง              | 46    | 31.08          |
| เคยอบรมตั้งแต่ 3 ครั้ง ขึ้นไป         | 62    | 41.89          |
| z JN                                  | 148   | 100.00         |

จากตารางที่ 4.6 พบว่า ผู้ตอบแบบสอบถามส่วนใหญ่มีการเข้าอบรมGFMISWebOnline ตั้งแต่ 3 ครั้ง ขึ้นไปจำนวน 62 ราย กิดเป็นร้อยละ 41.89 รองลงมามีการเข้าอบรมGFMISWebOnline ตั้งแต่ 1-2 ครั้งจำนวน 46 ราย กิดเป็นร้อยละ 31.08 และไม่เกยเข้าอบรมGFMISWebOnlineมีจำนวน 40 ราย กิดเป็นร้อยละ 27.03 ตามลำคับ

| filisuofi ilistia i GFMISwebOnline Molyou |       |        |
|-------------------------------------------|-------|--------|
| จำนวนครั้งในการขอคำปรึกษา GFMISWebOnline  | จำนวน | ້ຳອຍລະ |
| น้อยกว่า 5 ครั้ง                          | 124   | 83.78  |
| ตั้งแต่ 5 ครั้ง ขึ้นไป                    | 24    | 16.22  |
| <b>5</b> ວນ                               | 148   | 100.00 |

ตารางที่ 4.7 แสดงจำนวนและร้อยละของข้อมูลทั่วไปด้านทักษะวิชาชีพจำแนกตาม จำนวนครั้งใน การขอคำปรึกษา GFMISWebOnline ต่อเดือน

จากตารางที่ 4.7 พบว่า ผู้ตอบแบบสอบถามส่วนใหญ่มีการขอคำปรึกษา GFMISWebOnline ต่อเดือนน้อยกว่า 5 ครั้ง จำนวน 124 ราย กิดเป็นร้อยละ 83.78 และมีการขอคำปรึกษา GFMIS Web Online ต่อเดือนตั้งแต่ 5 ครั้ง ขึ้นไปจำนวน 24 ราย กิดเป็นร้อยละ 16.22

ตอนที่ 2 การศึกษาปัญหาการทำบัญชีในระบบบริหารการเงินการคลังภาครัฐ GFMIS Web Online ของเจ้าหน้าที่การเงินและบัญชี

ตารางที่ 4.8 แสดงค่าเฉลี่ย และค่าเบี่ยงเบนมาตรฐานปัญหาการทำบัญชีในระบบบริหารการเงินการ คลังภาครัฐ GFMIS Web Online ของเจ้าหน้าที่การเงินและบัญชีโดยรวมและรายด้าน

| ปัญหาการทำบัญชีในระบบ GFMIS Web Online แต่ละค้าน | $\overline{X}$ | S.D  | ระดับปัญหา |
|--------------------------------------------------|----------------|------|------------|
| ด้านผู้ปฏิบัติ                                   | 3.20           | 1.10 | ปานกลาง    |
| ด้ำนระบบการเงินและบัญชี GFMIS Web Online         | 2.84           | 1.20 | ปานกลาง    |
| ด้านอุปกรณ์และเทคโนโลยี                          | 3.45           | 0.95 | มาก        |
| รวม                                              | 3.16           | 1.08 | ปานกลาง    |

จากตารางที่ 4.8 พบว่า เจ้าหน้าที่การเงินและบัญชีมีปัญหาการทำบัญชีในระบบบริหาร การเงินการคลังภาครัฐ GFMIS Web Online โดยรวมอยู่ในระดับปานกลางและด้านผู้ปฏิบัติและ ด้านระบบการเงินและบัญชี GFMIS Web Online อยู่ในระดับปานกลาง ยกเว้นด้านอุปกรณ์และ เทคโนโลยีมีปัญหาอยู่ในระดับมาก

ตารางที่ 4.9 แสดงก่าเฉลี่ย และก่าเบี่ยงเบนมาตรฐานปัญหาการทำบัญชีในระบบบริหารการเงินการกลัง ภาครัฐ GFMIS Web Online ของเจ้าหน้าที่การเงินและบัญชีด้านผู้ปฏิบัติโดยรวมและ รายข้อ

| ปัญ | หาการทำบัญชีในระบบ GFMIS Web Online ด้านผู้ปฏิบัติ                     | $\overline{X}$ | S.D  | ระดับปัญหา |
|-----|------------------------------------------------------------------------|----------------|------|------------|
| 1   | ผู้ปฏิบัติงานขาดความรู้ความเข้าใจในวิธีการปฏิบัติงานและความเชื่อมโยง   | 3.09           | 1.13 | ปานกลาง    |
| 2   | ผู้ปฏิบัติขาดทักษะ ประสบการณ์ในการปฏิบัติงาน                           | 3.09           | 1.11 | ปานกลาง    |
| 3   | มีการเปลี่ยนแปลงผู้รับผิดชอบในการปฏิบัติงานทำให้งาน                    | 3.17           | 1.23 | ปานกลาง    |
|     | ขาดความต่อเนื่อง และเกิดข้อผิดพลาดได้ง่าย                              |                |      |            |
| 4   | ความรู้และประสบการณ์ทางค้านบัญชีที่เลยศึกษามาใช้ในการ                  | 3.30           | 1.05 | ปานกลาง    |
|     | บันทึกรายการต่าง ๆ ค้านบัญชี ตามหลักบัญชีกู่ในระบบ GFMIS Web Online    |                |      |            |
| 5   | ความรู้ในการจัดทำบัญชีระบบเกณฑ์คงก้าง                                  | 3.12           | 1.03 | ปานกลาง    |
| 6   | ผู้ปฏิบัติงานรับผิดชอบงานหลายอย่างในระบบ                               | 3.78           | 0.97 | มาก        |
| 7   | ผู้ปฏิบัติงานทำการบันทึกรายการบัญชี รหัส และรายการต่าง ๆ               | 3.28           | 1.00 | ปานกลาง    |
|     | ที่เกี่ยวข้องเข้าสู่ระบบเป็นจำนวนมากซึ่ง ทำให้งานเกิดข้อผิดพลาดได้ง่าย |                |      |            |
| 8   | ความรู้ความเข้าใจระบบคอมพิวเตอร์และระบบอินเตอร์เนต                     | 3.10           | 1.01 | ปานกลาง    |
| 9   | การประสานงานระหว่างหน่วยงานต้นสังกัด (สอศ.)                            | 3.12           | 1.15 | ปานกลาง    |
| 10  | การประสานงานระหว่าง หน่วยงานกลาง (กรมบัญชีกลาง)                        | 2.90           | 1.31 | ปานกลาง    |
|     | uce                                                                    | 3.20           | 1.10 | ปานกลาง    |

จากตารางที่ 4.9 พบว่า เจ้าหน้าที่การเงินและบัญชีมีปัญหาการทำบัญชีในระบบบริหาร การเงินการกลังภากรัฐ GFMIS Web Online ค้านผู้ปฏิบัติ โดยรวมอยู่ในระคับปานกลาง เมื่อพิจารณา เป็นรายข้อพบว่า ส่วนใหญ่มีปัญหาอยู่ในระคับปานกลาง ยกเว้น ผู้ปฏิบัติงานรับผิดชอบงานหลายอย่าง ในระบบ มีปัญหาอยู่ในระคับมาก

| ตารางที่ 4 | .10 แสดงค่าเฉลี่ย | และค่าเบี่ยงเบนมาตรฐานปัญหาการทำบัญชีในระบบบริหารการเงิน        |
|------------|-------------------|-----------------------------------------------------------------|
|            | การคลังภาครัฐ     | g GFMIS Web Online ของเจ้าหน้าที่การเงินและบัญชีด้านระบบการเงิน |
|            | และบัญชี โดยร     | ้าวมและรายข้อ                                                   |

| ปัญ | หาการทำบัญชีในระบบ GFMIS Web Online ด้านระบบการเงินและบัญชี     | x    | S.D  | ระดับปัญหา |
|-----|-----------------------------------------------------------------|------|------|------------|
| 1   | การบันทึกรายการรับ – นำส่ง เงินรายได้แผ่นดินของหน่วยงาน         | 2.86 | 1.15 | ปานกลาง    |
|     | นส 01 (RA), นส 02-1 (R1)                                        |      |      |            |
| 2   | การบันทึกรายการรับ – นำส่ง เงินนอกงบประมาณฝากคลังของหน่วยงาน    | 2.77 | 1.12 | ปานกลาง    |
|     | นส 01 (RB), นส 02-1 (R2)                                        |      |      |            |
| 3   | การกลับรายการรับเงินและนำส่งเงินประเภทเอกสาร RA, RB, R1         | 2.92 | 1.21 | ปานกลาง    |
| 4   | ขอเบิกเงินเพื่อ จ่ายตรงผู้ขาย ที่ต้องอ้างใบสั่งซื้อฯ (PO) ขบ 01 | 2.99 | 1.12 | ปานกลาง    |
| 5   | ขอเบิกเงินงบประมาณ ที่ไม่อ้างใบสั่งซื้อฯ ขบ 02                  | 2.95 | 1.24 | ปานกลาง    |
| 6   | ขอเบิกเงินนอกงบประมาณ ที่ไม่อ้างใบสั่งซื้อฯ ขบ 03               | 2.51 | 1.20 | น้อย       |
| 7   | ขอเบิกเงินโครงการไทยเข้มแข็ง ที่อ้างใบสั่งซื้อฯ (PO) ทข 01      | 2.57 | 1.20 | น้อย       |
| 8   | ขอเบิกเงินโครงการไทยเข้มแข็ง ที่ไม่อ้างใบสั่งซื้อฯ ทข 02        | 2.61 | 1.21 | ปานกลาง    |
| 9   | การบันทึกการจ่ายเงิน ขจ 05                                      | 2.91 | 1.36 | ปานกลาง    |
| 10  | เบิกเกินส่งคืน                                                  | 2.74 | 1.21 | ปานกลาง    |
| 11  | การล้างลูกหนี้เงินยืม                                           | 2.77 | 1.16 | ปานกลาง    |
| 12  | การบันทึก / ปรับปรุงรายการบัญชี  บช. 01 ( JR,JV,PP,RE)          | 3.11 | 1.18 | ปานกลาง    |
| 13  | กลับรายการ (หลังจากตรวจสอบข้อมูลการบันทึกและปรับปรุง            | 2.97 | 1.18 | ปานกลาง    |
|     | รายการบัญชี หรือบันทึกซ้ำหรือบันทึกรายละเอียดผิดพลาด            |      |      |            |
| 14  | การเรียกรายงานงบทคลองจาก GFMIS Web Online                       | 3.17 | 1.07 | ปานกลาง    |
| 15  | การสร้างข้อมูลหลักสินทรัพย์ (สินทรัพย์หลัก ,สินทรัพย่อย)        | 2.89 | 1.22 | ปานกลาง    |
|     | สท 01, สท 11                                                    |      |      |            |
| 16  | การผ่านรายการด้วยการหักล้าง (สท.13)                             | 2.76 | 1.29 | ปานกลาง    |
|     | รวท                                                             | 2.84 | 1.20 | ปานกลาง    |

จากตารางที่ 4.10 พบว่า เจ้าหน้าที่การเงินและบัญชีมีปัญหาการทำบัญชีในระบบบริหาร การเงินการคลังภาครัฐ GFMIS Web Online ด้านระบบการเงินและบัญชี GFMIS Web Online โดยรวม อยู่ในระดับปานกลาง เมื่อพิจารณาเป็นรายข้อพบว่า ส่วนใหญ่มีปัญหาอยู่ในระดับปานกลาง ยกเว้น การขอเบิกเงินนอกงบประมาณที่ไม่อ้างใบสั่งซื้อฯ ขบ 03 ขอเบิกเงินโครงการไทยเข้มแข็งที่อ้างใบสั่งซื้อฯ (PO) ทข 01 มีปัญหาอยู่ในระดับน้อย

| ตารางที่ 4.11 | แสดงค่าเฉลี่ย และค่าเบี่ยงเบนมาตรฐานปัญหาการทำบัญชีในระบบบริหารการเงิน     |
|---------------|----------------------------------------------------------------------------|
|               | การคลังภาครัฐ GFMIS Web Online ของเจ้าหน้าที่การเงินและบัญชีด้านอุปกรณ์และ |
|               | เทคโนโลยีโดยรวมและรายข้อ 🧮                                                 |

| ຳ | ไญหาการทำบัญชีในระบบ GFMIS Web Online ค้านอุปกรณ์และเทคโนโลยี | x    | S.D  | ระดับปัญหา |
|---|---------------------------------------------------------------|------|------|------------|
| 1 | ความเพียงพอของจำนวนเกรื่องกอมพิวเตอร์ต่อการปฏิบัติงาน         | 3.10 | 0.97 | ปานกลาง    |
| 2 | สภาพการใช้งานอุปกรณ์เครื่องคอมพิวเตอร์ในการปฏิบัติงาน         | 3.33 | 0.97 | ปานกลาง    |
| 3 | ความพร้อมในด้านการใช้งานระบบอินเทอร์เนต                       | 3.78 | 0.98 | มาก        |
| 4 | ความเร็วของระบบอินเทอร์เนตในการบันทึก ประมวลผล และออกรายงาน   | 3.80 | 0.88 | มาก        |
| 5 | สภาพการใช้งานของอุปกรณ์พริ้นเตอร์ในการปฏิบัติงาน              | 3.24 | 0.92 | ปานกลาง    |
|   | 530                                                           | 3.45 | 0.94 | มาก        |

จากตารางที่ 4.11 พบว่า เจ้าหน้าที่การเงินและบัญชีมีปัญหาการทำบัญชีในระบบบริหาร การเงินการกลังภาครัฐ GFMIS Web Online ด้านอุปกรณ์และเทคโนโลยี โดยรวมอยู่ในระดับมาก เมื่อพิจารณาเป็นรายข้อพบว่า ส่วนใหญ่มีปัญหาเรื่อความเพียงพอของจำนวนเครื่องคอมพิวเตอร์ ต่อการปฏิบัติงาน สภาพการใช้งานอุปกรณ์เครื่องคอมพิวเตอร์ในการปฏิบัติงาน สภาพการใช้งาน ของอุปกรณ์พริ้นเตอร์ในการปฏิบัติงานอยู่ในระดับปานกลาง ยกเว้น ความเร็วของระบบอินเทอร์เนต ในการบันทึก ประมวลผลและออกรายงาน และความพร้อมในด้านการใช้งานระบบอินเทอร์เนตมีปัญหา อยู่ในระดับมาก

## สรุปผลการวิจัย การอภิปรายผล และข้อเสนอแนะ

การค้นคว้าอิสระในครั้งนี้เป็นการวิจัยเชิงสำรวจ (Survey Research) เพื่อศึกษาปัญหา การทำบัญชีในระบบบริหารการเงินการคลังภาครัฐ GFMIS Web Online ของเจ้าหน้าที่การเงินและบัญชี ในสถานศึกษาในเขตกรุงเทพและปริมณฑล รวมจังหวัดนครปฐม สมุทรสงคราม และสมุทรสาคร สังกัดสำนักงานคณะกรรมการการอาชีวศึกษา โดยกำหนดวัตถุประสงค์ของการวิจัยได้ 2 ข้อ ดังนี้

 เพื่อทราบปัญหาการทำบัญชีในระบบบริหารการเงินการคลังภาครัฐ GFMIS Web Online ของเจ้าหน้าที่การเงินและบัญชีในสถานศึกษาในเขตรวมจังหวัดนครปฐม สมุทรสงคราม และ สมุทรสาครและปริมณฑล สังกัดสำนักงานคณะกรรมการการอาชีวศึกษา

 เพื่อนำผลที่ได้จากการศึกษาไปใช้เป็นแนวทางในการแก้ไขปัญหาการทำบัญชีในระบบ การบริหารการเงินการคลังภาครัฐ GFMIS Web Online ของเจ้าหน้าที่การเงินและบัญชีในสถานศึกษา ในเขตรวมจังหวัดนครปฐม สมุทรสงคราม และสมุทรสาครและปริมณฑล สังกัดสำนักงาน คณะกรรมการการอาชีวศึกษา

ประชากรของการวิจัย ได้แก่ เจ้าหน้าที่การเงินและบัญชีที่ปฏิบัติงานด้านการเงินและบัญชี ในระบบบริหารการเงินการคลังภาครัฐ GFMIS Web Online ในสถานศึกษาในเขตกรุงเทพและ ปริมณฑลรวมจังหวัดนครปฐม สมุทรสงคราม และสมุทรสาคร สังกัดสำนักงานคณะกรรมการ การอาชีวศึกษา จำนวน 37 แห่งๆละ 4 คน รวมจำนวนทั้งสิ้น 148 คน โดยกลุ่มประชากรในการวิจัย ครั้งนี้จะใช้กลุ่มประชากรเป็นกลุ่มตัวอย่างทั้งหมด100 % แบ่งออกเป็น

1. เจ้าหน้าที่การเงิน ระดับหัวหน้า และระดับผู้ปฏิบัติงาน

 เจ้าหน้าที่บัญชี ระดับหัวหน้า และระดับผู้ปฏิบัติงาน ในสถานศึกษาในเขตกรุงเทพและ ปริมณฑลรวมจังหวัดนครปฐม สมุทรสงคราม และสมุทรสาคร สังกัดสำนักงานคณะกรรมการ การอาชีวศึกษา เครื่องมือที่ใช้ในการวิจัยแป็นแบบโดยแบ่งเป็น 3 ตอน ดังนี้

ตอนที่ 1 เป็นแบบสอบถามเกี่ยวกับข้อมูลทั่วไปของเจ้าหน้าที่การเงินและบัญชี ในสถานศึกษาในเขตกรุงเทพและปริมณฑลรวมจังหวัดนครปฐม สมุทรสงคราม และสมุทรสาคร สังกัดสำนักงานคณะกรรมการการอาชีวศึกษา เป็นข้อคำถามแบบ (Check lisk) มีจำนวน 7 ข้อ ตอนที่ 2 เป็นแบบสอบถามปัญหาการทำบัญชีในระบบบริหารการเงินการคลังภาครัฐ GFMIS Web Online ของเจ้าหน้าที่การเงินและบัญชีในสถานศึกษาในเขตรวมจังหวัดนครปฐม สมุทรสงคราม และสมุทรสาครและปริมณฑล สังกัดสำนักงานคณะกรรมการการอาชีวศึกษา ในด้านผู้ปฏิบัติงาน ด้านระบบงานการเงินและบัญชี GFMIS Web Online และด้านอุปกรณ์และ เทคโนโลยีเป็นข้อกำถามแบบปลายปิด จำนวน 39 ข้อ

แบบสอบถามเป็นแบบมาตราส่วนประมาณค่า 5 ระดับ (Rating Scale) ตามแนวคิดของถิเคิร์ท (Likert Scale) ผู้ศึกษาได้กำหนดหลักเกณฑ์ในการให้คะแนนค่าน้ำหนักของคำตอบ ดังนี้

| 5 | คะแนน | หมายถึง | มีปัญหามากที่สุด  |
|---|-------|---------|-------------------|
| 4 | คะแนน | หมายถึง | มีปัญหามาก        |
| 3 | คะแนน | หมายถึง | มีปัญหาปานกลาง    |
| 2 | คะแนน | หมายถึง | มีปัญหาน้อย       |
| 1 | คะแนน | หมายถึง | มีปัญหาน้อยที่สุด |

ตอนที่ 3 เป็นแบบสอบถามที่ให้แสดงความคิดเห็นเพิ่มเติมเกี่ยวกับปัญหาที่พบในการทำบัญชี ในระบบบริหารการเงินการคลังภาครัฐ GFMIS Web Online รวมถึงข้อเสนอแนะแนวทางแก้ไข ปรับปรุง ลักษณะเป็นคำถามแบบปลายเปิด

จากนั้นรวบรวมข้อมูลที่ได้จากแบบสอบถามมาทำการวิเคราะห์โดยใช้สถิติเชิงพรรณนา (Descriptive Statistics) เป็นข้อกำถามเกี่ยวกับข้อมูลทั่วไปด้านประชากรศาสตร์ และด้านทักษะวิชาชีพ โดยใช้วิธีการหาความถี่ (Frequency) แล้วสรุปออกมาเป็นค่าร้อยละ(Percentage) สำหรับข้อคำถาม เกี่ยวกับปัญหาในการทำบัญชีในระบบบริหารการเงินการคลังภาครัฐ GFMIS Web Online ใช้วิธี หาค่าเฉลี่ย (Arithmetic Mean หรือ X) และค่าส่วนเบี่ยงเบนมาตรฐาน (Standard Deviation หรือ S.D.) รวมถึงข้อเสนอแนะแนวทางแก้ไขปรับปรุง

#### 5.1 สรุปผลการวิจัย

ผลการศึกษา เรื่อง ปัญหาการทำบัญชีในระบบบริหารการเงินการคลังภาครัฐ GFMIS Web Online ของเจ้าหน้าที่การเงินและบัญชีในสถานศึกษาในเขตกรุงเทพและปริมณฑล รวมจังหวัด นครปฐม สมุทรสงคราม และสมุทรสาคร สังกัดสำนักงานคณะกรรมการการอาชีวศึกษา ผู้ศึกษา สรุปผลการศึกษางานค้นคว้าอิสระเป็น 3 ตอนดังนี้

## ตอนที่ 1 ผลการวิเคราะห์ข้อมูลทั่วไปของเจ้าหน้าที่การเงินและบัญชี

เจ้าหน้าที่การเงินและบัญชีส่วนใหญ่เพศหญิงจำนวน 143 ราย คิดเป็นร้อยละ 96.62 และ อายุอยู่ในระหว่าง 31-40 ปี จำนวน 65 ราย คิดเป็นร้อยละ 43.92 มีการศึกษาระดับปริญญาตรีจำนวน 101 ราย คิดเป็นร้อยละ 68.24 ตำแหน่งหน้าที่ในหน่วยงานส่วนใหญ่เป็นลูกจ้างชั่วคราวจำนวน 58 ราย คิดเป็นร้อยละ 39.19 ส่วนใหญ่มีประสบการณ์ด้านการเงินและบัญชีตั้งแต่ 1 - 5 ปี จำนวน 55 ราย คิดเป็นร้อยละ 37.16 เคยเข้ารับการเข้าอบรม GFMIS Web Online ตั้งแต่ 3 ครั้ง ขึ้นไป จำนวน 62 ราย คิดเป็นร้อยละ 41.89 และไม่เคยเข้าอบรมGFMIS Web Onlineเลย มีจำนวน 40 ราย คิดเป็นร้อยละ 27.03 ส่วนใหญ่มีการขอคำปรึกษา GFMIS Web Online ต่อเดือนน้อยกว่า 5 ครั้งจำนวน 124 ราย คิดเป็นร้อยละ 83.78

ตอนที่ 2 ผลวิเคราะห์การศึกษาปัญหาการทำบัญชีในระบบบริหารการเงินการคลังภาครัฐ GFMIS Web Online ของเจ้าหน้าที่การเงินและบัญชี

จากการศึกษาพบว่า เจ้าหน้าที่การเงินและบัญชีมีปัญหาการทำบัญชีในระบบบริหารการเงิน การคลังภาครัฐ GFMIS Web Online โดยรวมอยู่ในระดับปานกลาง เมื่อพิจารณาเป็นรายค้าน พบว่า ด้านที่มีระดับปัญหาเฉลี่ยมากที่สุด คือ ด้านอุปกรณ์และเทคโนโลยีมีปัญหาอยู่ระดับมาก รองลงมา คือ ด้านผู้ปฏิบัติและด้านระบบการเงินและบัญชี ซึ่งมีปัญหาอยู่ในระดับปานกลาง

ด้านผู้ปฏิบัติงาน เมื่องำแนกเป็นรายข้อ พบว่า เจ้าหน้าที่การเงินและบัญชีมีปัญหาการทำบัญชี ในระบบบริหารการเงินการคลังภาครัฐ GFMIS Web Onlineในระดับมาก เนื่องจากผู้ปฏิบัติงาน ด้องปฏิบัติงานหลายอย่างในระบบ GFMIS และมีปัญหาอยู่ในระดับปานกลางในเรื่องของ กวามรู้และประสบการณ์ทางด้านบัญชีที่เคยสึกษามาใช้ในการบันทึกรายการต่างๆด้านบัญชี ตามหลักบัญชีกู่ในระบบGFMIS Web Online ผู้ปฏิบัติงานทำการบันทึกรายการบัญชี การใช้รหัส ในการบันทึกรายการต่างๆที่เกี่ยวข้อง เข้าสู่ระบบเป็นจำนวนมากซึ่งทำให้งานเกิดข้อผิดพลาดได้ง่าย มีการเปลี่ยนแปลงผู้รับผิดชอบในการปฏิบัติงานบ่อยทำให้งานบาดความต่อเนื่องและเกิดข้อผิดพลาดได้ง่าย กวามรู้ในการจัดทำบัญชีระบบเกณฑ์กงก้าง การประสานงานระหว่างหน่วยงานต้นสังกัด (สอส.) กวามรู้กวามเข้าใจระบบคอมพิวเตอร์และระบบอินเตอร์เนต ผู้ปฏิบัติงานขาดกวามรู้กวามเข้าใจใน วิธีการปฏิบัติงานและความเชื่อมโยงของ GFMIS Web Online ผู้ปฏิบัติงานขาดทักษะประสบการณ์ ในการปฏิบัติงาน และการประสานงานระหว่างหน่วยงานกลาง(กรมบัญชีกลาง)โดยมีปัญหา ลดหลั่นเรียงตามถำดับ ด้านระบบการเงินและบัญชี เมื่องำแนกเป็นรายข้อ พบว่า เจ้าหน้าที่การเงินและบัญชี มีปัญหาการทำบัญชีในระบบบริหารการเงินการคลังภาครัฐ GFMIS Web Online โดยมีระคับปัญหาเลลี่ย ในด้านระบบบัญชีแยกประเภทมากที่สุด ในเรื่องของการเรียกรายงานงบทคลองจาก GFMIS Web Online การบันทึก/ปรับปรุงรายการบัญชี บช. 01 (JR, JV, PP, RE) ซึ่งมีปัญหาอยู่ในระดับปานกลางการขอเบิก เงินเพื่อจ่ายตรงผู้ขาย ที่ต้องอ้างใบสั่งซื้อฯ (PO) ขบ 01 การกลับรายการหลังจากตรวจสอบข้อมูล การบันทึกและปรับปรุงรายการบัญชีหรือบันทึกซ้ำหรือบันทึกรายละเอียดผิดพลาดขอเบิกเงิน งบประมาณ ที่ไม่อ้างใบสั่งซื้อฯขบ 02 การบันทึกการจ่ายเงิน ขจ 05 การกลับรายการรับเงินและนำส่ง เงินประเภทเอกสาร RA, RB, R1 การสร้างข้อมูลหลักสินทรัพย์ (สินทรัพย์หลัก,สินทรัพย่อย) สท 01, สท11 การบันทึกรายการรับ–นำส่ง เงินรายได้แผ่นดินของหน่วยงาน นส 01(RA), นส 02-1 (R1) การล้างลูกหนี้ เงินชื่ม การบันทึกรายการรับ - นำส่ง เงินนอกงบประมาณฝากคลังของหน่วยงาน นส 01(RB), นส 02-1(R2) การผ่านรายการด้วยการหักล้าง (สท.13) เบิกเกินส่งคืน ขอเบิกเงินโครงการ ไทยเข้มแข็ง ที่ไม่อ้างใบสั่งซื้อฯ ทบ 02 และมีปัญหาการทำบัญชีในระบบบริหารการเงินการกลังกาครัฐ GFMIS Web Onlineในระดับน้อย ในเรื่อง ขอเบิกเงินโครงการไทยเข้มแข็งที่อ้างใบสั่งซื้อฯ (PO)ทบ 01 ขอเบิกเงินนอกงบประมาณที่ไม่อ้างใบสั่งซื้อฯ (PO)ทบ 03 โดยมีปัญหาลดหลั่นเรียงกามลำดับ

ด้านอุปกรณ์และเทคโนโลยี เมื่อจำแนกเป็นรายข้อ พบว่า เจ้าหน้าที่การเงินและบัญชี มีปัญหาการทำบัญชีในระบบบริหารการเงินการคลังภาครัฐ GFMIS Web Onlineในระดับปานมาก ในเรื่องของความเร็วของระบบอินเทอร์เนตในการบันทึก ประมวลผล และออกรายงาน ความพร้อม ในด้านการใช้งานระบบอินเทอร์เนต และมีปัญหาการทำบัญชีในระบบบริหารการเงินการคลังภาครัฐ GFMIS Web Onlineในระดับปานกลาง ในเรื่องสภาพการอุปกรณ์เครื่องคอมพิวเตอร์ในการปฏิบัติงาน สภาพการใช้งานของอุปกรณ์พริ้นเตอร์ในการปฏิบัติงาน ความเพียงพอของจำนวนเครื่อง คอมพิวเตอร์ต่อการปฏิบัติงานโดยมีปัญหาลดหลั่นเรียงตามลำดับ

#### 5.2 การอภิปรายผลการวิจัย

จากการศึกษาปัญหาการทำบัญชีในระบบการบริหารการเงินการคลังภาครัฐ GFMIS Web Online ของเจ้าหน้าที่การเงินและบัญชีในสถานศึกษาในเขตกรุงเทพและปริมณฑล รวมจังหวัด นครปฐม สมุทรสงคราม และสมุทรสาคร สังกัดสำนักงานคณะกรรมการการอาชีวศึกษา สามารถอภิปรายผลได้ดังนี้

ด้านผู้ปฏิบัติงาน เจ้าหน้าที่การเงินและบัญชีมีปัญหาการทำบัญชีในระบบบริหารการเงิน การคลังภาครัฐ GFMIS Web Online โดยรวมอยู่ในระดับปานกลาง เมื่อจำแนกเป็นรายข้อพบว่า เจ้าหน้าที่

การเงินและบัญชีมีปัญหาการทำบัญชีในระบบบริหารการเงินการคลังภาครัฐ GFMIS Web Online ้อยู่ในระดับมาก ในเรื่องของการที่จะต้องปฏิบัติงานหลายๆอย่างในระบบ GFMIS Web Online ทั้งนี้ ้งากผลการศึกษาพบว่าเจ้าหน้าที่การเงินละบัญชีในสถานศึกษาส่วนใหญ่มีตำแหน่งเป็นลูกจ้างชั่วกราว และตำแหน่งข้าราชการครตามลำคับ ซึ่งผู้ศึกษามีความเห็นว่าภาระงานหลักของข้าราชการคร คือ การสอนและยังต้องปฏิบัติงานด้านการเงินและบัญชีกวบกู่ไปกับการสอนด้วยดังนั้นการปฏิบัติงาน ส่วนเจ้าหน้าที่การเงินและบัญชีของสถานศึกษา หลายอย่างอาจทำให้เกิดข้อผิคพลาดได้ง่าย ที่มีตำแหน่งเป็นลูกจ้างชั่วคราวซึ่งผู้ศึกษาเห็นว่าตำแหน่งลูกจ้างชั่วคราวเป็นลักษณะงานที่ไม่ค่อย ้มีความไม่มั่นคงจึงอาจเป็นสาเหตุหลักที่ทำให้เกิดการลาออกเพื่อไปประกอบอาชีพอื่นที่มีความมั่นคง ้มากกว่าทำให้บุคลากรไม่เพียงพอในการปฏิบัติงานและเกิคปัญหาการต้องปรับเปลี่ยนผู้รับผิคชอบ ในการปฏิบัติงานบ่อยทำให้งานขาดความต่อเนื่อง ซึ่งสอดกล้องกับผลการวิจัยของ สุภาภรณ์ จุลละสุภา (2547)ที่พบว่า ปัญหาสำคัญในด้านผู้ปฏิบัติงานคือจำนวนเจ้าหน้าที่ไม่เพียงพอต่อการปฏิบัติงาน เมื่อเทียบกับปริมาณงานที่มีอยู่เป็นจำนวนมาก และปัญหาเจ้าหน้าที่ขาคความรู้ความเข้าใจในขั้นตอน การปฏิบัติงานทำให้ไม่สามารถปฏิบัติงานใด้อย่างถูกต้อง รวดเร็วและครบถ้วนตามระเบียบ และสอดคล้องกับวิทยา เตชะติ(2550) ที่พบว่าปัญหาการปฏิบัติงาน Excel Loader ในระบบบริหาร การเงินการคลังภาครัฐสู่ระบบอิเล็กทรอนิกส์ GFMIS บ่อยครั้งที่พบว่าผู้ปฏิบัติงานที่มีอายุงานมาก ้ไม่สามารถปรับตัวให้เข้ากับระบบงานใหม่ได้โดยเฉพาะในเรื่องการบันทึกและนำส่งข้อมูลเข้าระบบ GFMIS ซึ่งการปฏิบัติงานระบบใหม่ต้องอาศัยกวามรู้ความเข้าใจในระบบงานและเทคโนโลยีสมัยใหม่ เนื่องจากผู้ที่มีอายุงานมากมักมีความรู้ในด้านคอมพิวเตอร์ค่อนข้างจำกัดการเรียนรู้เทค โน โลยีใหม่ ๆ ช้า เมื่อเทียบกับผู้ที่อายุน้อยกว่า ซึ่งสอคคล้องกับ ฉันทนา เห็นประเสริฐ(2550) ที่กล่าวไว้ว่าเมื่อมีการ นำระบบการเงินการคลังภาครัฐแบบอิเล็กทรอนิกส์ GFMISเข้ามาใช้ข้าราชการกรมบัญชีกลาง ต้องมีการเรียนรู้ ปรับเปลี่ยนวิธีการปฏิบัติงานเพื่อที่จะได้ใช้ระบบบริหารการเงินการคลังภาครัฐด้วย ระบบอิเล็กทรอนิกส์ได้อย่างมีประสิทธิภาพและประสิทธิผล นอกจากนี้ยังพบปัญหาผู้ปฏิบัติงาน ด้านการเงินและบัญชีไม่สามารถบันทึกรายการบัญชี รหัสและรายการต่าง ๆ ที่เกี่ยวข้องกับตัวเลข เป็นจำนวนมากรวมถึงผู้ปฏิบัติงานยังขาคความรู้และประสบการณ์ทางค้านบัญชี ความหมายของรหัสบัญชี ต่าง ๆที่ใช้ในการบันทึกรายการบัญชีตามหลักบัญชีคู่ตามเกณฑ์กงค้างในระบบ GFMIS Web Online ซึ่งผู้ศึกษามีความเห็นว่า ระบบ GFMIS Web Online เป็นระบบบริหารการเงินการคลังภาครัฐด้วย ระบบอิเล็กทรอนิกส์ซึ่งต้องทำงานผ่านระบบ Internet ในลักษณะOnline-realtime คือมีการประมวลผลทันที เมื่อมีการบันทึกรายการบัญชี และสามารถออกรายงานทางการเงินต่าง ๆ ได้อย่างรวดเร็ว และเป็นระบบ ้ที่มีความซับซ้อนหากผู้ปฏิบัติงานไม่มีความรู้ความเข้าใจเพียงพอซึ่งจำเป็นต้องอาศัยความละเอียด

รอบคอบในการบันทึกรายการตัวเลข รายการบัญชีต่าง ๆ เข้าในระบบ GFMIS Web Online ดังนั้น ผู้ปฏิบัติงานกวรศึกษาเรียนรู้เพิ่มเติมเพื่อพิ่มพูนทักษะและกวามชำนาญให้มากยิ่งขึ้นเพื่อมิให้เกิด ข้อผิดพลาดในการปฏิบัติงานได้ ซึ่งสอดกล้องกับทิพวรรณ พูลเกษม(2550) พบว่าผู้ปฏิบัติงาน ไม่ก่อยได้รับการอบรมระบบงาน GFMIS ได้อย่างทั่วถึงทำให้ไม่มีกวามเข้าใจในเนื้องานอย่างแท้จริง เกิดกวามเข้าใจกลาดเกลื่อนและทำให้งานไม่เป็นไปตามเป้าหมายที่ได้วางไว้

ด้านระบบการเงินและบัญชี เจ้าหน้าที่การเงินและบัญชีมีปัญหาการทำบัญชีในระบบบริหาร การเงินการคลังภาครัฐ GFMIS Web Online โดยรวมอยู่ในระดับปานกลาง โดยพบว่ามีปัญหาในเรื่อง ระบบบัณชีแยกประเภท ที่เกี่ยวข้องกับเรื่องการเรียกรายงานงบทคลองจาก GFMIS Web Online การบันทึก/ปรับปรุงรายการบัญชีในระบบ GFMIS Web Online ทั้งนี้อาจเป็นเพราะผู้ปฏิบัติงาน ้ยังขาดความรู้ความเข้าใจขั้นตอนการออกรายงานและในการบันทึกบัญชีตามหลักบัญชีคู่ตามเกณฑ์คงค้าง และ การปรับปรุงบัญชีซึ่งเป็นการบันทึกรายการปรับปรุงทางบัญชีที่เคยบันทึกรายการไม่ถูกต้อง ทั้งที่เกี่ยวกับเงินสดและ ไม่เกี่ยวกับเงินสดเพื่อให้สามารถออกรายงานทางการเงินได้อย่างถูกต้อง อาทิ การบันทึกจำนวนเงิน รหัสกิจกรรมย่อย และรหัสบัญชีแยกประเภทผิดพลาด ซึ่งผู้ศึกษามีความเห็นว่า ในการบันทึกและปรับปรุงรายการบัญชีในระบบ GFMIS Web Online ควรต้องมีความรู้พื้นฐาน ในหลักบัญชีคู่ตามเกณฑ์คงค้าง โดยเฉพาะอย่างยิ่งเมื่อมีการบันทึกรายการบัญชีผิดพลาคซึ่งในระบบ GFMIS Web Onilne ผู้ปฏิบัติงานสามารถปรับปรุงรายการบัญชีโดยทำการกลับรายการได้เอง ดังนั้น หากทำการ ปรับปรุงรายการบัญชีได้อย่างถูกต้องก็จะส่งผลให้รายงานทางการเงินถูกต้องตามไปด้วย ซึ่งสอดคล้องกับ งณีคา จวงพันธ์ (2548) พบว่าปัญหาของผู้ปฏิบัติงาน โครงการปรับเปลี่ยนระบบการบริหารการเงินการคลัง ภาครัฐเข้าสู่ระบบอิเล็คทรอนิกส์ GFMIS ด้านการเงิน คือปัญหาด้านบุคลากรขาดความรู้และประสบการณ์ ในการใช้โปรแกรม ด้านบัญชีคือปัญหาการบันทึกรายการบัญชีในระบบ GFMIS และด้านพัสด คือ ไม่สามารถระบุและกำหนดการจัดซื้อจัดจ้างวัสดุได้ชัดเจนตามหลักบัญชีเกณฑ์คงค้าง ซึ่งสอดคล้องกับ ผลการวิจัยของ วิทยาเตชะติ(2550) ที่พบว่า ผู้ปฏิบัติงานมีปัญหาในด้านระบบงานการเงินและบัญชีในเรื่อง การเบิกเกินส่งคืนเงินงบประมาณในระบบบัญชี GFMIS โดยมีขั้นตอนการปฏิบัติงานที่ยุ่งยากและ หลายขั้นตอนทำให้ยากต่อการปฏิบัติงาน เนื่องจากเจ้าหน้าที่ผู้ปฏิบัติงานไม่ทราบขั้นตอนการปฏิบัติ ที่ถูกต้อง และขาดบุคลากรในการให้คำปรึกษา การขาดการฝึกอบรมอย่างต่อเนื่อง ขาดคู่มือการปฏิบัติงาน ที่ชัดเจน ซึ่งสอดกล้องกับ สุภาภรณ์ จุลละสุภา (2547) ที่พบว่า ปัญหาในระบบงานการเงินและบัญชี ของสำนักงานคลังจังหวัดเชียงราย คือ การนำเงินส่งคลัง ซึ่งเจ้าหน้าที่ผู้ปฏิบัติงานของสำนักงานคลัง ้จังหวัดเชียงรายและของส่วนราชการต่าง ๆ ยังขาดกวามรู้กวามเข้าใจในขั้นตอนการปฏิบัติงานทำให้ ้ไม่สามารถปฏิบัติงานได้อย่างถูกต้องและรวคเร็ว นอกจากนี้ยังพบปัญหาด้านการเบิกจ่ายเงินในระบบ GFMIS คือ ไม่ต้องมีการตรวจสอบเอกสารและผ่านการอนุมัติ โดยคลังจังหวัดก่อนที่จะทำการเบิกจ่าย เหมือนการ เบิกจ่ายเงินในแบบเก่า(Mannual) และส่วนราชการไม่มีการตรวจสอบข้อมูลของคู่สัญญาให้ดี ก่อนทำการเบิกจ่ายทำให้เกิดปัญหาในเรื่องการโอนเงินผิดพลาด

้ด้านอุปกรณ์และเทคโนโลยี เจ้าหน้าที่การเงินและบัญชีมีปัญหาการทำบัญชีในระบบ บริหารการเงินการคลังภาครัฐ GFMIS Web Online โดยรวมอยู่ในระดับมาก เมื่อพิจารณาเป็นรายข้อ พบว่า เจ้าหน้าที่การเงินและบัญชีมีปัญหาด้านความพร้อมและความเร็วของระบบอินเทอร์เนต ในการบันทึก ประมวลผล และออกรายงานทางการเงินอย่ในระดับมาก ทั้งนี้อาจเป็นเพราะข้อจำกัด ในเรื่องงบประมาณที่ปรับปรุงระบบเทคโนโลยีสารสนเทศเพื่อให้ทันสมัยและสามารถรองรับระบบงาน ้ด้านการเงินและบัณชีที่เปลี่ยนแปลงไปได้อย่างมีประสิทธิภาพโดยให้มีการปรับเพิ่มความเร็ว ในการเชื่อมโยงเครือข่ายจากหน่วยงานต้นสังกัดส่วนกลางไปยังสถานศึกษาเพื่อให้การปฏิบัติงานรวดเร็ว มากยิ่งขึ้น ซึ่งสอดคล้องกับผลการวิจัยของ ที่พวรรณ พูลเกษม (2550) ที่พบว่าปัจจัยด้านทรัพยากร ในการทำงานในระบบ GFMIS ของกรมบัญชีกลางระบบ โปรแกรมและเครื่องคอมพิวเตอร์ terminal เกิดการ ขัดข้องบ่อยโดยเฉพาะในระหว่างการปฏิบัติงานระบบจะใช้เวลาในการประมวลผลนานมาก เนื่องจาก การใช้งานระบบพร้อม ๆ กันทั่วประเทศจึงควรมีการปรับเพิ่มความเร็วของระบบอินเทอร์เน็ต ซึ่งสอดคล้องกับ วรรณพร ทองรอด(2552) ซึ่งกล่าวไว้ว่า เนื่องจากระบบ GFMIS เป็นระบบงาน แบบออนไลน์และสามารถประมวลผลได้ทันทีเมื่อมีการบันทึกข้อมูลเข้าระบบรวมไปถึงการออกรายงานต่างๆ ในแบบ Online Realtime ดังนั้น ความเร็วของระบบอินเทอร์เน็ตจึงเป็นสิ่งสำคัญในการใช้งาน ในระบบ GFMIS Web Online ผู้ศึกษามีความเห็นว่าในการปฏิบัติงานด้านการทำบัญชีในระบบ บริหารการเงินการคลังภาครัฐ GFMIS Web Online ที่กรมบัญชีกลางได้มีการพัฒนาให้การปฏิบัติงาน ในระบบ GFMIS สะควก รวดเร็วมีความคล่องตัวและประหยัดเวลามากยิ่งขึ้น อุปกรณ์คอมพิวเตอร์ อุปกรณ์ต่อพ่วงรวมถึงระบบอินเทอร์เนตจึงควรสอครับกับระบบงานที่เปลี่ยนแปลงไปด้วย โดยเฉพาะความเร็วของระบบอินเทอร์เนต

ทั้งนี้ ผู้บริหารจึงกวรให้กวามสำกัญในการจัดหาอุปกรณ์และเทคโนโลยีที่มีประสิทธิภาพ ที่สามารถรองรับการปฏิบัติงานได้เป็นอย่างดี ดังนั้น ผู้วิสึกษามีกวามกิดเห็นว่าสำนักงาน กณะกรรมการการอาชีวสึกษาซึ่งเป็นหน่วยงานระดับกรมกวรให้กวามสำกัญโดยเพิ่มกวามเร็ว ในการใช้อินเทอร์เนตให้แก่สถานสึกษาในสังกัด

## 5.3 ข้อเสนอแนะที่ได้จากการวิจัย

จากผลการศึกษาปัญการทำบัญชีในระบบบริหารการเงินการคลังภาครัฐ GFMIS Web Online ในด้านผู้ปฏิบัติงาน ด้านระบบงานการเงินและบัญชี และด้านอุปกรณ์และเทคโนโลยี โดยรวมมีปัญหาอยู่ในระดับปานกลาง ซึ่งผลการวิจัยสามารถทำให้ทราบถึงระดับปัญหาที่เกิดขึ้น ในแต่ละด้าน ทำให้ทราบถึงทิศทางในการที่จะแก้ปัญหาทั้งในระยะสั้นและในระยะยาวได้ว่า กวรเน้นหนักไปในเรื่องใดเพื่อให้การปฏิบัติงานเกิดกวามกล่องตัว และมีประสิทธิภาพมากยิ่งขึ้น ส่งผลให้ผลการปฏิบัติงานเกิดประโยชน์สูงสุดแก่ทางราชการ ดังนั้นเพื่อให้การปฏิบัติงานเป็นไปอย่าง มีประสิทธิภาพผู้ศึกษามีข้อเสนอแนะดังนี้

ควรมีการกำหนดนโยบาย เพื่อจัดทำแผนระยะยาวภายใน 5 ปี ดังนี้

1. ผู้บริหารระดับกรม ผู้บริหารสถานศึกษาและหัวหน้าส่วนงานที่เกี่ยวข้องควรให้ความสำคัญ ในด้านบุคลากรผู้ปฏิบัติงานด้านการเงินและบัญชีกับการกำหนดภาระหน้าที่การปฏิบัติงานให้ชัดเจน และเหมาะสมซึ่งผู้ปฏิบัติงานด้านการเงินและบัญชีในสถานศึกษาส่วนใหญ่เป็นลูกจ้างชั่วคราวและ ข้าราชการครู บางครั้งการที่ข้าราชการครูซึ่งมีหน้าที่สอนต้องปฏิบัติงานหลายหน้าที่ในสถานศึกษา เช่น ทำการสอนครึ่งวันปฏิบัติหน้าที่การเงินครึ่งวัน ซึ่งทำให้งานที่ทำไม่มีประสิทธิภาพทั้งสองทางคือ ทำหน้าที่สอนก็ไม่มีเวลาเตรียมการสอน ทำการเงินก็ไม่เสรีจสมบูรณ์เพราะจะต้องลงบันทึกบัญชีต่าง ๆ ให้แล้วเสร็จซึ่งส่วนใหญ่เวลาไม่เพียงพอต่อการปฏิบัติงานและอาจทำให้การปฏิบัติงานเกิดข้อผิดพลาดได้ง่าย ในส่วนของลูกจ้างชั่วคราวที่เป็นผู้ปฏิบัติงานด้านการเงินและบัญชีซึ่งมักจะลาออกจากงานบ่อยเนื่องจาก เป็นตำแหน่ง ที่ยังไม่มีกวามมั่นคงจึงด้องเปลี่ยนงานบ่อย ๆ ทำให้บุคลากรไม่เพียงพอต่อการปฏิบัติงาน และทำให้งานขาดกวามต่อเนื่องและทำให้ต้องสอนงานกับผู้ที่รับเข้ามาทำงานใหม่ที่ยังขาดกวามรู้ และประสบการณ์จึงทำให้การปฏิบัติงมีความยุ่งยาก

ดังนั้น ผู้บริหารควรให้ความสำคัญกับการบริหารงานบุคคลให้มากยิ่งขึ้นเพื่อลดปัญหาการ ลาออกหรือปรับเปลี่ยนผู้ปฏิบัติงานบ่อย ซึ่งควรกำหนดนโยบาย ในการจัดทำแผนระยะยาวภายใน 5 ปี และ เร่งผลักดันเพื่อให้เกิดเป็นรูปธรรมโดยกำหนดให้มีอัตราบุคลากรทางการศึกษา และอัตราพนักงานราชการ เพื่อรองรับลูกจ้างชั่วคราวที่ปฏิบัติงานด้านการเงินและบัญชีในสถานศึกษาสังกัดสำนักงานคณะกรรมการ การอาชีวศึกษาเนื่องจากอัตราเหล่านี้จะช่วยลดปัญหาการลาออกและการขาดแคลนบุคลากร อีกทั้งยังเป็นการ เพิ่มแรงจูงใจและยังเป็นการเสริมสร้างขวัญกำลังใจในการปฏิบัติงานให้แก่เจ้าหน้าที่การเงินและบัญชี อีกด้วย เมื่อมีบุคลากรด้านการเงินและบัญชีโดยเฉพาะแล้วข้าราชการครูก็จะไม่ต้องปฏิบัติงานหลายอย่าง และสามารถที่จะปฏิบัติงานสอนได้อย่างเต็มที่และมีประสิทธิภาพมากยิ่งขึ้น 2. ผู้บริหาร และหน่วยงานที่เกี่ยวข้องควรให้ความสำคัญและสนับสนุนงบประมาณเพื่อส่งเสริม ให้มีการจัดอบรมเพื่อเพิ่มพูนทักษะในการปฏิบัติงานด้านการเงิน และบัญชีให้แก่เจ้าหน้าที่การเงินและบัญชี มากยิ่งขึ้นโดยจัดให้มีการอบรมบ่อย ๆ อย่างต่อเนื่องทุกปีแบบลงมือปฏิบัติจริง ๆ เพื่อเสริมสร้าง ให้เกิดความชำนาญและรับทราบกฎ ระเบียบ วิธีปฏิบัติ และขั้นตอนการปฏิบัติงานที่มีการพัฒนา ปรับเปลี่ยนอยู่ตลอด อีกทั้งยังทำให้สามารถลดข้อผิดพลาดในการปฏิบัติงานลงได้อีกทางหนึ่ง

ควรมีการกำหนดนโยบาย เพื่อจัดทำแผนระยะสั้นภายใน 1 – 2 ปี ดังนี้

 การทำบัญชีในระบบการบริหารการเงินการคลังภาครัฐ GFMIS Web Online มีความยุ่งยาก และซับซ้อนมาก ควรมีการจัดเจ้าหน้าที่ในการให้คำแนะนำ หรือให้ข้อเสนอแนะ เมื่อเจ้าหน้าที่การเงิน และบัญชีของสถานศึกษามีปัญหาในการจัดทำบัญชีในระบบบริหารการเงินการคลังภาครัฐ GFMIS Web Online ให้มากกว่าเดิมอย่างใกล้ชิด

2. ผู้บริหารควรให้ความสำคัญและสนับสนุนด้านงบประมาณ เพื่อให้มีการปรับปรุงระบบ เทคโนโลยีสารสนเทศด้านเครือข่ายอินเทอร์เนต ความเร็วของสัญญาอินเทอร์เน็ตของสำนักงาน คณะกรรมการการอาชีวศึกษาเพื่อรองรับการปฏิบัติงานด้านการเงินและบัญชีของสถานศึกษาเพื่อให้ สามารถทำงานในระบบ GFMIS Web Online ได้อย่างรวดเร็วต่อเนื่องตลอดเวลา และมีประสิทธิภาพ มากยิ้งขึ้น

## 5.4 งานวิจัยที่เกี่ยวเนื่องในอนาคต

การศึกษาปัญหาการทำบัญชีในระบบการบริหารการเงินการคลังภาครัฐ GFMIS Web Online ของเจ้าหน้าที่การเงินและบัญชีในสถานศึกษาในเขตกรุงเทพและปริมณฑล รวมจังหวัดนครปฐม สมุทรสงคราม และสมุทรสาคร สังกัดสำนักงานคณะกรรมการการอาชีวศึกษา ซึ่งในการวิจัยในครั้งนี้ เน้นเพียง 4 ระบบ ได้แก่ ระบบรับและนำส่ง ระบบบัญชีแยกประเภท ระบบเบิกจ่ายเงิน และระบบ สินทรัพย์ถาวร ซึ่งอาจยังไม่ครอบคลุมทุกระบบงาน ผู้ศึกษาจึงมีความเห็นว่าในการวิจัยครั้งต่อไป ควรทำการศึกษาในด้านระบบจัดซื้อจัดจ้างเพื่อให้ครอบคลุมทุกระบบงานและทราบถึงปัญหาที่ครอบ คุลมเนื้อหามากยิ่งขึ้น อีกประการคือควรมีการศึกษาปัญหาการจัดทำบัญชีในระบบบริหารการเงิน การคลังภาครัฐ GFMIS Web Onlineในระดับภาคเพื่อนำข้อมูลที่ได้มาเปรียบเทียบกัน ซึ่งจะทำให้ ทราบปัญหาในแนวกว้างมากยิ่งขึ้นและทำให้ผู้บริหารสามารถใช้เป็นข้อมูลในการบริหารงานได้อย่าง มีประสิทธิภาพมากยิ่งขึ้น

#### บรรณานุกรม

- กรมบัญชีกลาง . 2547. "กว่าจะมาเป็น GFMIS," [ออนไลน์]. เข้าถึงได้จาก : http://www.cgd.go.th, [สืบค้นเมื่อ 20 ธันวาคม 2554]
- กรมบัญชีกลาง . 2549. "การเริ่มใช้ระบบ GFMIS," [ออนไลน์]. เข้าถึงได้จาก : http://www.cgd.go.th, [สืบค้นเมื่อ 20 ธันวาคม 2554] 🛆
- กรมบัญชีกลาง . 2546. "หลักการและนโยบายบัญชีสำหรับหน่วยงานภาครัฐ ฉบับที่ 2,"[ออนไลน์]. เข้าถึงได้จาก : http://www.cgd.go.th, [สืบค้นเมื่อ 20 ธันวาคม 2554]
- กรมบัญชีกลาง .2550. "ระบบบัญชีแยกประเภท," [ออนไลน์]. เข้าถึงได้จาก : http://www.cgd.go.th, [สืบค้นเมื่อ 20 ธันวาคม 2554]
- กรมบัญชีกลาง .2553 . " คู่มือการปฏิบัติงานระบบรับและนำส่งผ่าน GFMIS Web Online,"[ออนไลน์]. เข้าถึงได้จาก : http://www.cgd.go.th, [สืบค้นเมื่อ 20 ธันวาคม 2554]
  - \_\_\_\_\_2554. "คู่มือการบันทึกข้อมูลสินทรัพย์ถาวร," [ออนไลน์]. เข้าถึงได้จาก : http://www.cgd.go.th, [สืบค้นเมื่อ 20 ธันวาคม 2554]
    - \_\_\_\_2554. " คู่มือการปฏิบัติงานระบบเบิกจ่ายเงินผ่าน GFMIS Web Online,"[ออนไลน์]. เข้าถึงได้จาก : http://www.cgd.go.th, [สืบค้นเมื่อ 20 ธันวาคม 2554]
    - \_\_\_\_\_2554." คู่มือการปฏิบัติงานบันทึกปรับปรุงรายการบัญชีผ่าน GFMIS Web Online," [ออนไลน์].เข้าถึงได้จาก : http://www.cgd.go.th, [สืบค้นเมื่อ 20 ธันวาคม 2554]
- กองทัพบก .2549." คิดใหม่ทำใหม่กับบัญชีเกณฑ์คงค้าง," [ออนไลน์]. เข้าถึงได้จาก : http://www.rta.mi.th, [สืบค้นเมื่อ 20 ธันวาคม 2554]
- กัณฑิมา จองสุข .2551. <mark>ประเมินผลการนำระบบ GFMIS มาใช้ในการบริหารการเงินการคลังภาครัฐ.</mark> การค้นคว้าอิสระปริญญามหาบัณฑิต . มหาวิทยาลัยเทคโนโลยีราชมงคลชัญบุรี.
- งณีคา จวงพันธ์ .2548. " ปัญหาโครงการปรับเปลี่ยนระบบการบริหารการเงินการคลังภาครัฐเข้าสู่ ระบบอิเล็กทรอนิกส์ GFMIS ที่มีต่อระบบการบริหารการเงินและบัญชีส่วนราชการ," [ออนไลน์].เข้าถึงได้จาก : http://tdc.thailis.or.th, [สืบค้นเมื่อ 24 ธันวาคม 2554] ฉันทนา เห็นประเสริฐ .2550." ศึกษาสภาพการใช้ระบบการบริหารการเงินการคลังภาครัฐแบบ
  - อิเล็กทรอนิกส์ GFMIS ที่มีต่อข้าราชการกรมบัญชีกลาง," [ออนไลน์]. เข้าถึงได้จาก :
    - http://tdc.thailis.or.th, [สืบค้นเมื่อ 24 ธันวาคม 2554]

### บรรณานุกรม (ต่อ)

ชูศรี วงศ์รัตนะ . 2546. **เทคนิคการใช้สถิติเพื่อการวิจัย.** พิมพ์ครั้งที่ 9. กรุงเทพมหานคร : เนรมิตการพิมพ์. บุญเชิด ภิญโญอนันตพงษ์ .2548. **เอกสารประกอบการเรียนวิชาสัมมนาการวิจัยทางธุรกิจศึกษา.** กรุงเทพมหานคร : มหาวิทยาลัยศรีนครินทร์วิโรจน์.

พัชราภรณ์ ถิ่มปีอังคนันท์ .2552 . " ปัญหาแนวทางแก้ไขการใช้โปรแกรม GFMIS ในค้านการจัดการ ด้านการเงินการคลังของประเทศไทยผ่านเครือข่าย internet กรณีศึกษา หน่วยงานราชการ ในจังหวัดแพร่,"[ออนไลน์].เข้าถึงได้จาก : http://tdc.thailis.or.th

ทิพวรรณ พูลเกษม.2550." การศึกษาขีดความสามารถในการให้บริการในระบบ GFMIS ของข้าราชการกรมบัญชีกลาง,"[ออนไลน์].เข้าถึงได้จาก : http://tdc.thailis.or.th

- วิทยา เตชะติ.2550." ปัญหาการปฏิบัติงาน Excel Loader ในระบบการบริหารการเงินการคลังภาครัฐ สู่ระบบอิเล็กทรอนิกส์ GFMIS กรณีศึกษาส่วนราชการภายในจังหวัค," [ออนไลน์]. เข้าถึงได้จาก : http://tdc.thailis.or.th, [สืบค้นเมื่อ 24 ธันวาคม 2554]
- วรรณพร ทองรอด .2552. การนำระบบบริหารการเงินการคลังภาครัฐด้วยระบบอิเล็กทรอนิกส์ GFMIS มาใช้ของสถาบันธัญญารักษ์. การค้นคว้าอิสระปริญญามหาบัณฑิต. มหาวิทยาลัย เทคโนโลยีราชมงคลธัญบุรี.

สำนักงานคณะกรรมการกาอาชีวศึกษา .2549. ระเบียบสำนักงานคณะกรรมการการอาชีวศึกษาว่าด้วย การบริหารสถานศึกษา. กรุงเทพมหานคร : สำนักงานคณะกรรมการการอาชีวศึกษา.

- สุภาภรณ์ จุลละสุภา .2547. " ปัญหาระบบบัญชีสำนักงานคลังจังหวัดเชียงรายทางด้านการเบิกจ่าย และการนำเงินส่งคลังใหม่ ,"[ออนไลน์]. เข้าถึงได้จาก : http://tdc.thailis.or.th, [สืบค้นเมื่อ 27 ธันวาคม 2554]
- สุนันท์ สุขเจริญ .2549. " ปัญหาในการปฏิบัติงานด้วยระบบการบริหารการเงินการคลังภาครัฐสู่ระบบ อิเล็กทรอนิกส์ (GFMIS) กรณีศึกษาที่ทำการปกครองจังหวัดภาคกลาง,"[ออนไลน์]. เข้าถึงได้จาก : http://tdc.thailis.or.th, [สืบค้นเมื่อ 27 ธันวาคม 2554]
- สุทธิรัตน์ รัตนโชติ .2546. ระบบ GFMIS ." การสืบค้นข้อมูลทางอินเทอร์เนต," [ออนไลน์]. เข้าถึงได้จาก : http://www.cgd.go.th, [สืบค้นเมื่อ 24 ธันวาคม 2554]
- อัญชลี ธิติพงศ์.2548." การดำเนิน โครงการเปลี่ยนระบบการบริหารการเงินการคลังภาครัฐสู่ระบบ อิเล็กทรอนิกส์ ," [ออนไลน์]. เข้าถึงได้จาก : http://tdc.thailis.or.th, [สืบค้นเมื่อ 27 ธันวาคม 2554]

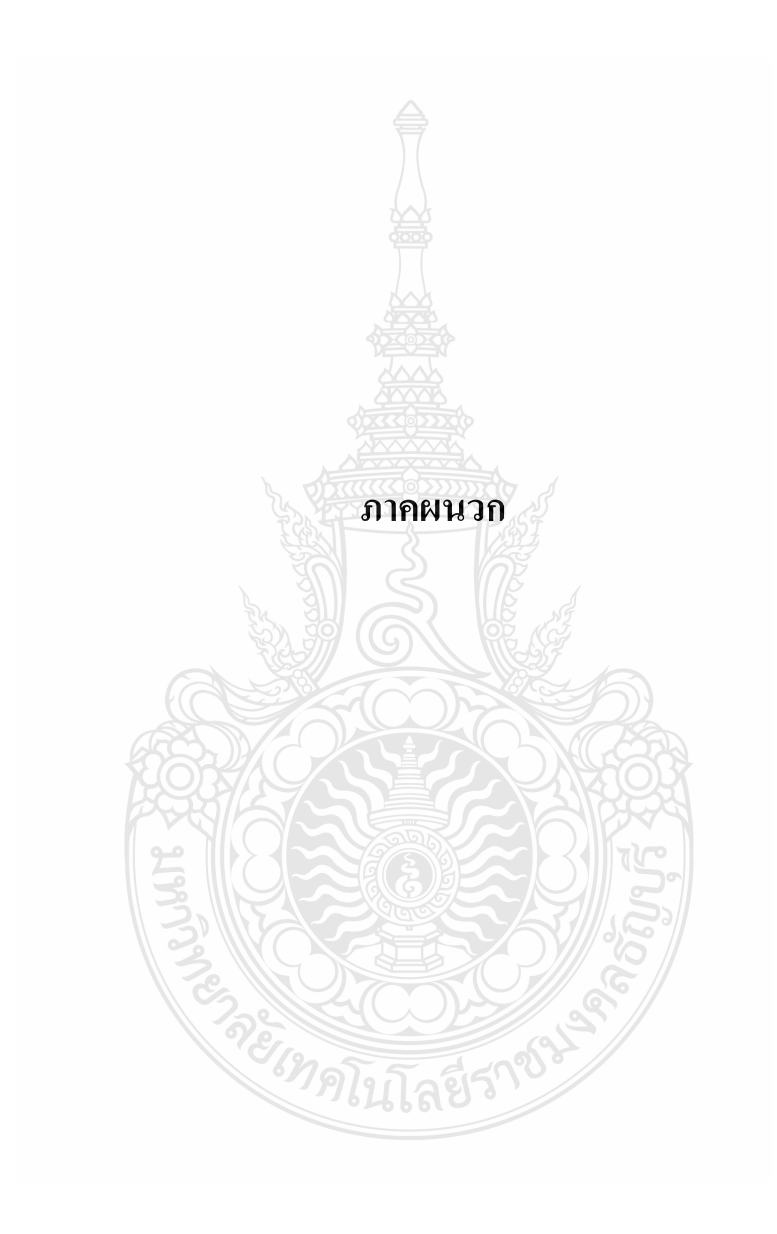

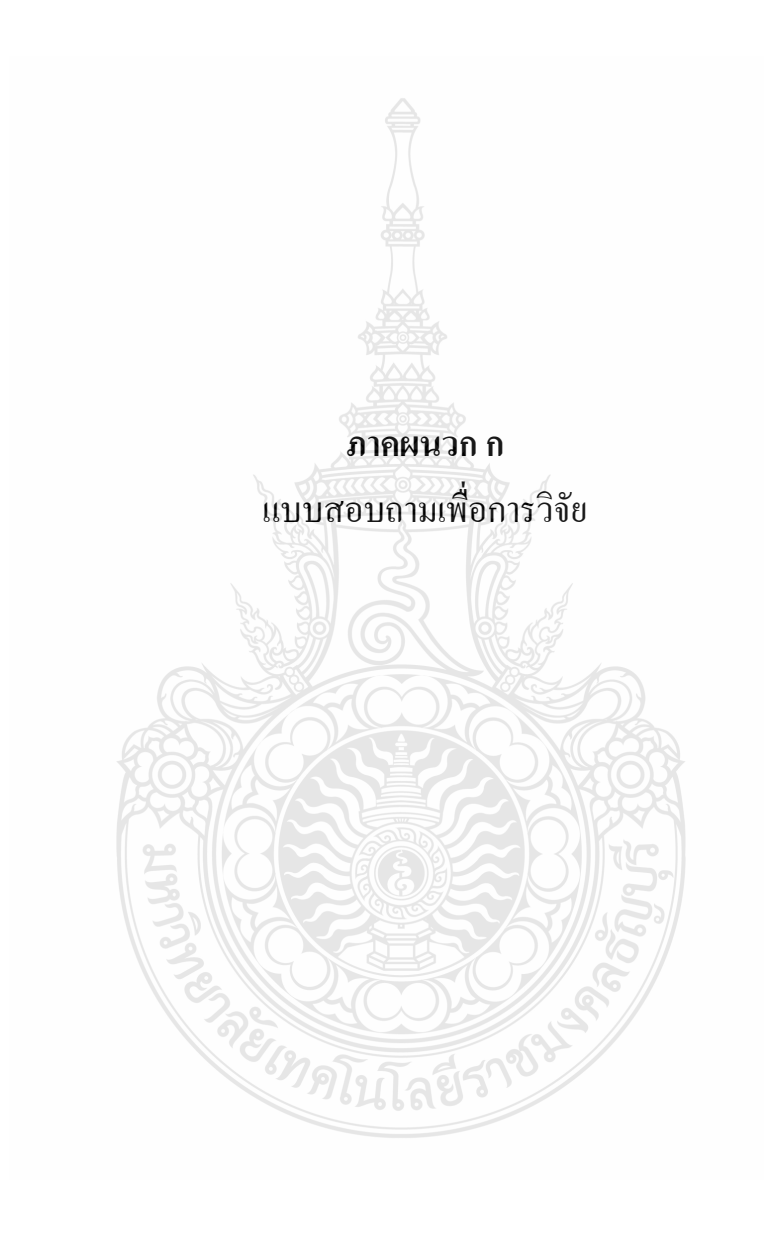

## แบบสอบถามเพื่อการวิจัย เรื่อง

ป้ญหาการทำบัญชีในระบบบริหารการเงินการคลังภาครัฐ GFMIS Web Online ของเจ้าหน้าที่การเงินและบัญชีในสถานศึกษาในเขตกรุงเทพและปริมณฑล รวมจังหวัดนครปฐม

#### สมุทรสงครามและสุมทรสาคร

สังกัดสำนักงานคณะกรรมการการอาชีวศึกษา

## คำชี้แจงในการตอบแบบสอบถาม

 แบบสอบถามนี้มีวัตถุประสงค์เพื่อการศึกษาวิจัยปัญหาการทำบัญชีในระบบบริหาร การเงินการคลังภาครัฐ GFMIS Web Online ซึ่งผู้ศึกษาเป็นนักศึกษาระดับปริญญามหาบัณฑิต คณะบริหารธุรกิจ วิชาเอกการบัญชี มหาวิทยาลัยเทคโนโลยีราชมงคลธัญบุรี คลอง 6 และในการตอบ แบบสอบถามนี้ขอความอนุเคราะห์ตอบตามความเป็นจริง ตามความกิดเห็นของท่านให้ครบทุกข้อ ทุกตอนเพื่อความสมบูรณ์ของแบบสอบถามเพื่อสามารถนำไปใช้ในการวิจัย

 ผู้ศึกษาขอรับรองและว่าข้อมูลที่ได้ถือเป็นความลับและจะไม่มีผลกระทบกับการ ปฏิบัติงานของท่านแต่ประการใด และผู้ศึกษาขอขอบพระคุณอย่างสูงที่ท่านให้ความร่วมมือ มา ณ โอกาสนี้

- 3. แบบสอบถามนี้แบ่งออกเป็น 3 ตอน ดังนี้
  - ดอนที่ 1 ข้อมูลทั่วไปของผู้ตอบแบบสอบถาม
  - ตอนที่ 2 ข้อมูลเกี่ยวกับปัญหาการทำบัญชีในระบบการบริหารการเงินการคลังภาครัฐ GFMIS Web Online
  - ตอนที่ 3 ความคิดเห็นเกี่ยวกับปัญหาที่พบในการจัดทำบัญชีในระบบบริหารการเงิน การคลังภาครัฐ GFMIS Web Online และข้อเสนอแนะเกี่ยวกับปัญหาเกิดขึ้น

ฝนทอง พวงประทุม ผู้ศึกษา

เลขที่แบบสอบถาม

#### ้ คำชี้แจง : โปรดกาเครื่องหมาย / ลงในช่องว่าง 🗔 ให้ตรงกับความเป็นจริง ตอนที่ 1 ข้อมูลทั่วไปของผู้ตอบแบบสอบถาม 1. เพศ หญิง ชาย 2. อายุ 20 - 30 ปี 31 - 40 ปี 40 ปีขึ้นไป $\square$ 3. ระดับการศึกษา ปวช./เทียบเท่า ปวส./เทียบเท่า 5 ปริญญาโท ปริญญาตรี 4. ตำแหน่งหน้าที่ในหน่วยงาน ข้าราชการครู บุคลากรทางการศึกษา D) พนักงานราชการ ลูกจ้างประจำ R ลูกจ้างชั่วคราว 5. ประสบการณ์ด้านการเงินและบัญชี ตั้งแต่ 1- 5 ปี น้อยกว่า 1 ปี ตั้งแต่ 10 ปี ขึ้นไป ตั้งแต่ 5 - 10 ปี Ň 6. จำนวนครั้งในการเข้าอบรม GFMIS Web Online เคยอบรมตั้งแต่ 1- 2 ครั้ง ในโลยี่ไ ไม่เคย เคยอบรมตั้งแต่ 3 ครั้ง ขึ้นไป $\square$ 7. จำนวนครั้งในการขอคำปรึกษาแนะนำเรื่องการทำบัญชีในระบบ GFMIS Web Online ต่อเดือน ตั้งแต่ 5 ครั้ง ขึ้นไป น้อยกว่า 5 ครั้ง $\square$

| ปัญหาการทำบัญชีในระบบ GFMIS Web Online                                                                                                | ระดับปัญหา    |     |             |      |                |
|----------------------------------------------------------------------------------------------------|---------------|-----|-------------|------|----------------|
|                                                                                                    | มาก<br>ที่สุด | มาก | ปาน<br>กลาง | น้อย | น้อย<br>ที่สุด |
|                                                                                                    | (5)           | (4) | (3)         | (2)  | (1)            |
| ด้านผู้ปฏิบัติ                                                                                                    |               |     |             |      |                |
| <ol> <li>ผู้ปฏิบัติงานขาดความรู้ ความเข้าใจในวิธีการปฏิบัติงานและความชื่อมโยง<br/>ของข้อมูล ในแต่ละระบบงานที่ชัดเจน</li> </ol>        |               |     |             |      |                |
| 2.ผู้ปฏิบัติขาคทักษะ ประสบการณ์ในการปฏิบัติงาน                                                                                        |               |     |             |      |                |
| <ol> <li>มีการเปลี่ยนแปลงผู้รับผิดชอบในการปฏิบัติงานทำให้งาน<br/>งาดความต่อเนื่อง และเกิดข้อผิดพลาดได้ง่าย</li> </ol>                 |               |     |             |      |                |
| 4. ความรู้และประสบการณ์ทางด้านบัญชีที่เคยศึกษามาใช้ในการ<br>บันทึกรายการต่าง ๆ ด้านบัญชี ตามหลักบัญชีคู่ในระบบ<br>GFMIS Web Online    |               |     |             |      |                |
| 5. ความรู้ในการจัดทำบัญชีระบบเกณฑ์คงก้าง                                                                                              |               |     |             |      |                |
| 6. ผู้ปฏิบัติงานรับผิดชอบงานหลายอย่างในระบบ                                                                                           | 6             |     |             |      |                |
| 7. ผู้ปฏิบัติงานทำการบันทึกรายการบัญชี รหัส และรายการต่าง ๆ<br>ที่เกี่ยวข้องเข้าสู่ระบบเป็นจำนวนมากซึ่ง ทำให้งานเกิดข้อผิดพลาดได้ง่าย |               |     |             |      |                |
| 8. ความรู้ความเข้าใจระบบคอมพิวเตอร์และระบบอินเตอร์เนต                                                                                 | 1250          |     |             |      |                |
| 9. การประสานงานระหว่างหน่วยงานต้นสังกัด (สอศ.)                                                                                        | 15            |     |             |      |                |
| 10. การประสานงานระหว่าง หน่วยงานกลาง (กรมบัญชีกลาง)                                                                                   | õñ.           |     |             |      |                |
| ด้านระบบงานการเงินและบัญชี GFMIS Web Online                                                                                           | 66            |     |             |      |                |
| ก. ระบบรับและนำส่ง GFMIS Web Online                                                                                                   |               |     |             |      |                |
| 1. การบันทึกรายการรับ – นำส่งเงินรายได้แผ่นดินของหน่วยงาน                                                                             |               |     |             |      |                |
| นส 01 (RA) , นส 02-1 (R1)                                                                                                    |               |     |             |      |                |
| 2. การบันทึกรายการรับ – นำส่ง เงินนอกงบประมาณฝากคลังของหน่วยงาน                                                                       |               |     |             |      |                |
| นส 01 (RB), นส 02-1 (R2)                                                                                                    |               |     |             |      |                |
| 3. การกลับราชการรับเงินและนำส่งเงินประเภทเอกสาร RA,RB,RI                                                                              |               |     |             |      |                |

# ตอนที่ 2 ข้อมูลเกี่ยวกับปัญหาการทำบัญชีในระบบการบริหารการเงินการคลังภาครัฐ GFMIS Web Online

|                                                                                                    |               | ระดับปัญหา |             |      |                |  |  |  |
|----------------------------------------------------------------------------------------------------|---------------|------------|-------------|------|----------------|--|--|--|
| ปัญหาการทำบัญชีในระบบ GFMIS Web Online                                                                                             | มาก<br>ที่สุด | มาก        | ปาน<br>กลาง | น้อย | น้อย<br>ที่สุด |  |  |  |
|                                                                                                    | (5)           | (4)        | (3)         | (2)  | (1)            |  |  |  |
| ข.ระบบเบิกจ่าย ผ่าน GFMIS Web Online                                                                                               |               |            |             |      |                |  |  |  |
| 1. ขอเบิกเงินเพื่อ ง่ายตรงผู้ขาย ที่ต้องอ้างใบสั่งซื้อฯ (PO) ขบ 01                                                                 |               |            |             |      |                |  |  |  |
| 2. ขอเบิกเงินงบประมาณ ที่ไม่อ้างใบสั่งซื้อฯ ขบ 02                                                                                  |               |            |             |      |                |  |  |  |
| 3. ขอเบิกเงินนอกงบประมาณ ที่ไม่อ้างใบสั่งซื้อฯ ขบ 03                                                                               |               |            |             |      |                |  |  |  |
| 4. ขอเบิกเงิน โครงการไทยเข้มแข็ง ที่อ้างใบสั่งซื้อฯ (PO) ทข01                                                                      |               |            |             |      |                |  |  |  |
| <ol> <li>5. ขอเบิกเงินโครงการไทยเข้มแข็ง ที่ไม่อ้างใบสั่งซื้อข ทข 02</li> </ol>                                                    |               |            |             |      |                |  |  |  |
| 6. การบันทึกการจ่ายเงิน ขจ 05                                                                                                    |               |            |             |      |                |  |  |  |
| 7. เบิกเกินส่งคืน                                                                                                    |               |            |             |      |                |  |  |  |
| 8. การถ้างลูกหนึ่งงินยืม                                                                                                    |               |            |             |      |                |  |  |  |
| ค. ระบบบัญชีเยกประเภท ผ่าน GFMIS Web Online                                                                                        |               |            |             |      |                |  |  |  |
| 1. การบันทึก / ปรับปรุงรายการบัญชี  บช. 01 ( JR,JV,PP,RE)                                                                          |               |            |             |      |                |  |  |  |
| <ol> <li>กลับรายการ (หลังจากตรวจสอบข้อมูลการบันทึกและปรับปรุง<br/>รายการบัญชี หรือบันทึกซ้ำหรือบันทึกรายละเอียดผิดพลาด)</li> </ol> |               |            |             |      |                |  |  |  |
| 3. การเรียกรายงานงบทคลองจาก GFMIS Web Online                                                                                       | 1995          |            |             |      |                |  |  |  |
| ง.ระบบสินทรัพย์ถาวร ผ่าน GFMIS Web Online                                                                                          | JIS.          |            |             |      |                |  |  |  |
| 1. การสร้างข้อมูลหลักสินทรัพย์ (สินทรัพย์หลัก,สินทรัพย์ย่อย)                                                                       | <i>SC</i>     |            |             |      |                |  |  |  |
| ano1, an11                                                                                                    | 30.6          |            |             |      |                |  |  |  |
| 2. การผ่านรายการด้วยการหักล้าง (สท.13)                                                                                             |               |            |             |      |                |  |  |  |
| ด้านอุปกรณ์และเทคโนโลยี                                                                                                    |               |            |             |      |                |  |  |  |
| 1. ความเพียงพอของจำนวนเครื่องกอมพิวเตอร์ต่อการปฏิบัติงาน                                                                           |               |            |             |      |                |  |  |  |
| 2. สภาพการใช้งานอุปกรณ์เครื่องคอมพิวเตอร์ในการปฏิบัติงาน                                                                           |               |            |             |      |                |  |  |  |
| 3. ความพร้อมในค้านการใช้งานระบบอินเทอร์เนต                                                                                         |               |            |             |      |                |  |  |  |
| 4. ความเร็วของระบบอินเทอร์เนตในการบันทึก ประมวลผล และออกรายงาน                                                                     |               |            |             |      |                |  |  |  |
| 5. สภาพการใช้งานของอุปกรณ์พริ้นเตอร์ในการปฏิบัติงาน                                                                                |               |            |             |      |                |  |  |  |

| ตอนที่ 3 | ความคิดเห็นเกี่ยวกับปั | ัญหาที่พบในการ | เจ้ดทำบัญชีในระ | ະບບບริหารก   | ารเงินการคลังร | າາຄรัฐ |
|----------|------------------------|----------------|-----------------|--------------|----------------|--------|
|          | GFMIS Web Online       | และข้อเสนอแน   | ะเกี่ยวกับปัญหา | เที่เกิดขึ้น |                |        |

 ท่านมีความคิดเห็นเกี่ยวกับปัญหาที่พบในการจัดทำบัญชีในระบบบริหารการเงินการคลังภาครัฐ GFMIS Web Online หากมีโปรดระบุ

| A                                                                                                    |
|----------------------------------------------------------------------------------------------------|
|                                                                                                    |
|                                                                                                    |
| ·····                                                                                                    |
|                                                                                                    |
|                                                                                                    |
|                                                                                                    |
|                                                                                                    |
| 2. ทานมขอเสนอแนะเกยวกบบญหาทเกดขนอยาง เร                                                                         |
|                                                                                                    |
|                                                                                                    |
|                                                                                                    |
|                                                                                                    |
| ······································                                                                          |
|                                                                                                    |
|                                                                                                    |
|                                                                                                    |
|                                                                                                    |
|                                                                                                    |
|                                                                                                    |
|                                                                                                    |
|                                                                                                    |
|                                                                                                    |
| ขอขอบคุณที่ท่านสละเวลาในการตอบแบบสอบถามนี้                                                                      |
|                                                                                                    |
|                                                                                                    |
| Contraction of the second second second second second second second second second second second second second s |
| 72                                                                                                    |
|                                                                                                    |
| านเนเลยง                                                                                                    |
|                                                                                                    |

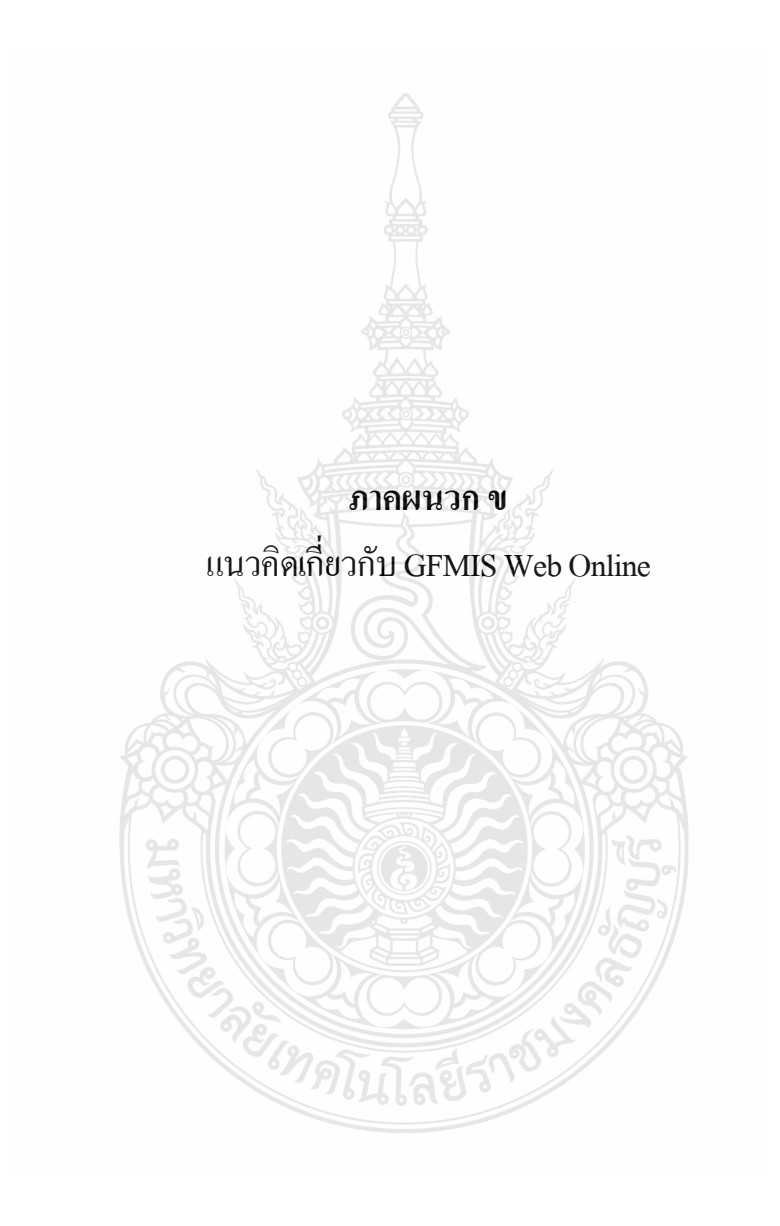

## แนวคิดเกี่ยวกับ GFMIS Web Online

การทำบัญชีในระบบการเงินการคลังภาครัฐด้วยระบบอิเล็กทรอนิกส์ GFMIS Web Online ได้มีการกำหนดวิธีการทำงานในในส่วนของระบบการเงินและบัญชีดังนี้

- 1. ระบบรับ ส่ง ผ่าน GFMIS Web Online
- 2. ระบบเบิกจ่ายเงิน ผ่าน GFMIS Web Online
- 3. ระบบบัญชีแยกประเภท ผ่าน GFMIS Web Online
- 4. ระบบสินทรัพย์ถาวร ผ่าน GFMIS Web Online

| * 120050000110                                                               | ผู้บันทึก: -                           | ตำแหน่งงาน: -                                                              | สังกัด : สำนักงานเลขานุการกรม กรมพัฒนาพลังงานทดแทน<br>กระทรวงพลังงาน        |
|------------------------------------------------------------------------------|----------------------------------------|----------------------------------------------------------------------------|-----------------------------------------------------------------------------|
| <mark>บบเมือ: 9:06:05</mark><br>กระบบ   ข้อมูล <u>ผ้ไข้  </u><br>หัสผ่าน     | <b>บันทึกราย</b><br>สร้าง/บันทึก/ค้นหา | <b>การ</b><br>/เปลี่ยนแปลง เอกสาร                                          |                                                                             |
| <mark>รายการที่ต้องการ</mark><br>ายการ<br>โนทึก/ด้นหา/เปลี่ยน<br>อกสาร       |                                        | ระบบการบริหารงบประม<br>พระธิสาร<br>สารอิงเว็บ<br>พระระปร                   | та.<br>Э                                                                    |
| ม<br>ธงาน Online<br>นบบฟอร์ม<br>Isheet Template                              |                                        | ระบบจัดชื่อจัดจัวง<br>ข้อมูลหลักสู่ขาย,สั่งชื่อ/จำ                         | จ/เข้า/ตั้งชื่อ/จ้าง/เข้าประเภทการส่งมอบไม่แน่นอน,ตรวจรับทัสดุ และสัญญา     |
| รึงที่เกี่ยวข้อง<br>ระบบบริหารการเวิน<br>การต่องภาทเริง<br>มนุทธิ์สิดหรอมอิส |                                        | ຈະນນເບີກຈຳຍ<br>ນັ້ນນີກເວີ້ນ, ພລຈຳຍຸໂດຍສ່ວນ<br>ລັນນີ້ທີ່ເນັກ ແລະອນນີ້ທີ່ຈຳຍ | ราชการเซอกอนคืนรายได้,เงินประกันผลงาน/ประกันสัญญา,หนึ่งสือรับรองภาษีหัก     |
| GFMIS<br>GEMIS                                                               | 1                                      | ระบบรับและนำส่งรายได้<br>การรับเงินของหน่วยงาน,ป                           | าส่งเจ็นแบบผ่านรายการ,การรับเงินแทนกัน และนำส่งเงินแบบพักรายการ             |
| Excel Loader<br>GFMIS                                                        |                                        | ระบบบัญชีแยกประเภท<br>รายการบัญชีแยกประเภทา                                | ว้วรัป,ดัจงรับด้างจำยุมปรับเงินฝากคลัง พักเอกสาร,ปรับปรุงหมวดรายได้ และงบทด |

ภาพที่ 1.1 ภาพรวมระบบ GFMIS Web Online ที่มา : กรมบัญชีกลาง (2553) : ออนไลน์

## สำหรับการปฏิบัติงานในระบบ GFMIS นั้น ประกอบด้วย 3 ช่องทาง คือ

- 1. บันทึกข้อมูลผ่านเครื่อง GFMIS Terminal
- 2. บันทึกข้อมูล GFMIS ผ่าน Excel Loader
- 3. บันทึกข้อมูล GFMIS ผ่าน Web Online

#### บันทึกข้อมูล GFMIS ผ่าน Web Online สามารถเข้าใช้งานระบบได้รวม 3 ช่องทาง ดังนี้

1. การนำเข้าข้อมูลผ่านเครื่อง GFMIS Terminal ให้ใช้ URL http://webonline

2. การนำเข้าข้อมูลผ่านเครือข่าย Intranet ให้ใช้ URL https:// webonlineintra.gfmis.go.th

การนำเข้าข้อมูลผ่านเครือข่าย Internet โดยใช้ Token key ให้ใช้

URL https://webonlineinter.gfmis.go.th

### 1. ระบบรับ – นำส่งผ่าน GFMIS Web Online

ตามที่รัฐบาลได้กำหนดให้หน่วยงานปฏิบัติงานด้านงบประมาณ การเงินและพัสดุในระบบ การบริการการเงินการคลังภาครัฐแบบอิเล็กทรอนิกส์ (Government Fiscal Management Information System : GFMIS) ตั้งแต่ปังบประมาณ พ.ศ. 2548 ซึ่งการปฏิบัติงานในระบบ GFMIS ประกอบด้วย 2 ช่องทาง คือ

1. ผ่านเครื่อง GFMIS Terminal

 ผ่าน Excel Loader การบันทึกข้อมูลผ่าน Excel Loader มีข้อจำกัด Excel Loader ก่อนข้างมากทำให้เกิดความไม่คล่องตัวในการปฏิบัติงาน

กรมบัญชีกลางจึงได้พัฒนาและปรับปรุงวิธีการบันทึกรายการจาก Excel Loader เป็น GFMIS Web Online ซึ่งได้เริ่มปฏิบัติงานระบบจัดซื้อจัดจ้างเป็นระบบงานแรกตั้งแต่วันที่ 1 มีนากม 2553 เป็นต้นมา

กรมบัญชีกลางได้มีการพัฒนาระบบการรับและนำส่งผ่าน GFMIS Web Online ขึ้นอีก 1 ระบบ เพื่อลดขั้นตอนการ Encryption แฟ้มข้อมูล เว้นแต่เป็นการนำส่งเงินรายได้แผ่นดินและ เงินนอกงบประมาณฝากคลังแทนหน่วยงานอื่นจะต้องดำเนินการอนุมัติรายการนำส่งเช่นเดียว กับการบันทึกรายการผ่านเกรื่อง GFMIS Terminal และเมื่อบันทึกข้อมูลเข้าระบบแล้ว ระบบ จะแสดงผลการนำเข้าข้อมูลได้ทันทีแบบ Online Real Timeรวมทั้งเรียกรายงานการบันทึกรายการได้ เช่นเดียวกับการบันทึกรายการผ่านเครื่อง GFMIS Terminal นอกจากนั้น ยังสามารถเรียกรายงาน (Sap Log) ได้ทันทีเช่นเดียวกับการนำส่งข้อมูลผ่าน Excel Loader และมีรายงานที่แสดงข้อมูล รายการรับเงิน และข้อมูลรายการนำส่งเงิน เพื่อให้หน่วยงานสามารถตรวจสอบข้อมูลการบันทึก รายการรับและนำส่งถูกต้อง ครบถ้วน

#### 1.1 ขอบเขตข้อจำกัด

ยังไม่ครอบคลุมการบันทึกรายการเช็คขัดข้อง

ส่วนราชการทั่วประเทศ เริ่มปฏิบัติงานระบบรับและนำส่ง (RP) ผ่าน Web Online ตั้งแต่ วันที่ 2 สิงหาคม 2553 เป็นต้นไป ตามหนังสือกรมบัญชีกลาง ที่ กค 0409.3/ว 239 โดยเข้าใช้งาน ระบบได้รวม 3 ช่องทาง ดังนี้

- 1. กรณีบันทึกรายการผ่านเครื่อง GFMIS Terminal ให้ใช้ URL http://webonline
- 2. กรณีบันทึกรายการผ่าน Intranet ให้ใช้ URL https://webonlineintra.gfmis.go.th
- 3. กรณีบันทึกรายการผ่าน Internet Token key ให้ใช้ URL https://webonlineinter.gfmis.go.th

| ช่องทาง                       | Excel Loader                                                                              | GFMIS Web Online                                                                             |  |
|-------------------------------|-------------------------------------------------------------------------------------------|----------------------------------------------------------------------------------------------|--|
| GFMIS Terminal                | http://gfmisloader<br>Username : L+หน่วยเบิกจ่าย 10 หลัก<br>Password : XXXX               | http://webonlime<br>Username : หน่วยเบิกจ่าย 10 หลัก+10<br>Password : XXXX                   |  |
| Intranet                      | http://intranet.gfmisloader.go.th<br>Usemame : I+หน่วยเบ็กจ่าย 10 หลัก<br>Password : YYYY | https://webonlineintra.gfmis.go.th<br>Usemame : หน่วยเบิกจ่าย 10 หลัก+10<br>Password : XXXX  |  |
| Internet<br>(GFMIS Token Key) | https://excelloader.gfmis.go.th<br>Username : หน่วยเบิกจ่าย 10 หลัก+10<br>Password : ZZZZ | https://webonlineinter.gfmis.go.th<br>Username : หน่วยเบิกจ่าย 10 หลัก+10<br>Password : ZZZZ |  |

ภาพที่ 1.2 สิทธิการเข้าใช้งานระบบรับและนำส่ง ที่มา : กรมบัญชีกลาง (2553) : ออนไลน์

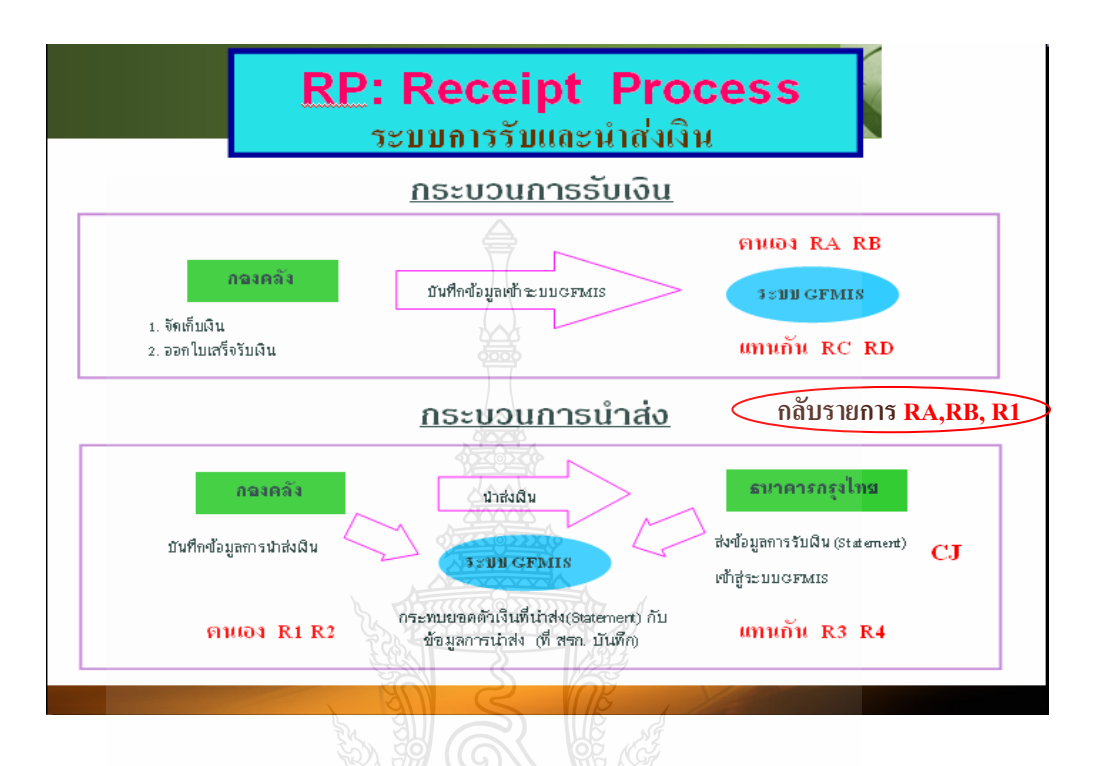

#### 1.2 ภาพรวมของการปฏิบัติงานในระบบรับและนำส่งผ่าน GFMIS Web Online

ภาพที่ 1.3 ภาพรวมระบบรับและนำส่ง ที่มา : กรมบัญชีกลาง (2553) : ออนไลน์

การรับเงินของหน่วยงานไม่ว่าจะเป็นการรับเงินรายได้แผ่นดิน หรือเงินนอกงบประมาณ ฝากคลังจะต้องออกใบเสร็จรับเงินเพื่อเป็นหลักฐานการรับเงิน หลังจากนั้นด้องบันทึกรายการรับเงิน ในระบบGFMIS จากนั้นนำเงินที่ได้รับส่งธนาการกรุงไทย และบันทึกการนำส่งเงินในระบบ GFMIS ผ่าน GFMIS Web Online

การปฏิบัติงานในระบบรับและนำส่งเงินรายได้แผ่นดิน ของสถานศึกษาในสังกัดสำนักงาน คณะกรรมการการอาชีวศึกษา โดยใช้รูปแบบการนำส่งข้อมูลผ่าน Excel Loader และ Encryption แฟ้มข้อมูล บันทึกรายการในระบบ GFMIS ผ่านเครื่อง GFMIS Terminal และตั้งแต่วันที่ 2 สิงหาคม 2553 สถานศึกษาในสังกัดสำนักงานคณะกรรมการการอาชีวศึกษา ได้เริ่มปฏิบัติงานระบบรับและนำส่ง ผ่าน Web Online

การพัฒนารูปแบบการบันทึกรายการรับและนำส่งเงินในระบบ GFMIS ผ่าน GFMIS Web Online ได้ใช้ชื่อแบบฟอร์มตาม Excel Loader และใช้ประเภทเอกสารการรับเงินเช่นเดียวกับ เครื่อง GFMIS Terminal เป็นชื่อรายการและประเภทเอกสารการบันทึกรับเงินและการบันทึกการ นำส่งเงิน โดยมีรายละเอียดชื่อรายการและประเภทเอกสาร ดังนี้

| ประเภทรายการ                         | ชื่อรายการ | ประเภทเอกสาร           |
|--------------------------------------|------------|------------------------|
| การบันทึกรายการรับเงิน               |            |                        |
| -รายได้แผ่นดินของหน่วยงาน 🧁          | นส 01      | RA-รายได้แผ่นดิน       |
| -รายได้แผ่นดินแทนหน่วยงานอื่น        | นส์ 03     | RC-รายได้แผ่นดินแทนกัน |
| -เงินนอกงบประมาณฝากกลังของหน่วยงาน 🌄 | นส์ 01     | RB-เงินฝากคลัง         |
| -เงินนอกงบประมาณฝากกลังแทนหน่วยงาน   | นส 03      | RD-เงินฝากคลังแทนกัน   |
| การบันทึกรายการนำส่งเงิน             |            |                        |
| -รายได้แผ่นดินของหน่วยงาน            | นส 02-1    | R1-รายได้แผ่นดิน       |
| -รายได้แผ่นดินแทนหน่วยงานอื่น        | นส 02-2    | R3-รายได้แผ่นดินแทนกัน |
| -เงินนอกงบประมาณฝากกลังของหน่วยงาน   | นส 02-1    | R2-เงินฝากคลัง         |
|                                      |            | ระบบแสดงประเภทเอกสาร   |
|                                      |            | RX-การปรับเงินฝากคลัง  |
|                                      |            | ของหน่วยงาน            |
| -เงินนอกงบประมาณฝากกลังแทนหน่วยงาน   | นส 02-2    | R4-เงินฝากคลังแทนกัน   |
|                                      |            | ระบบแสดงประเภทเอกสาร   |
|                                      |            | RY-การปรับเงินฝากคลัง  |
|                                      |            | ของหน่วยงานอื่น        |

1.3 การบันทึกรายการรับและนำส่งเงิน ระบบรับและนำส่งผ่าน GFMIS Web Online

การบันทึกรายการรับและนำส่งเงิน ระบบรับและนำส่งผ่าน GFMIS Web Online ที่มา : กรมบัญชีกลาง (2553) : ออนไลน์

### 1.3.1 การบันทึกรายการรับเงิน

 การรับเงินรายได้แผ่นดินของหน่วยงาน ใช้ชื่อ นส 01-การรับเงินของหน่วยงาน ให้เลือกประเภทเอกสาร RA-รายได้แผ่นดิน

 การรับเงินรายได้แผ่นดินแทนหน่วยงานอื่น ใช้ชื่อ นส 03-การรับเงินแทนกัน ให้เลือกประเภทเอกสาร RC -รายได้แผ่นดินแทนกัน

 การรับเงินนอกงบประมาณฝากคลังของหน่วยงาน ใช้ชื่อ นส 01-การรับเงินของ หน่วยงานให้เลือก ประเภทเอกสาร RB-เงินฝากคลัง

4) การรับเงินนอกงบประมาณฝากคลังแทนหน่วยงานอื่น ใช้ชื่อ นส 03-การรับเงินแทน กันให้เลือกประเภทเอกสาร RD-เงินฝากคลังแทนกัน

#### 1.3.2 การบันทึกรายการนำส่งเงิน

 การนำส่งเงินรายได้แผ่นดินของหน่วยงาน ใช้ชื่อ นส 02-1 นำส่งเงินแบบผ่านรายการ ให้เลือกประเภทเอกสาร R1-รายได้แผ่นดินของตนเอง

2) การนำส่งเงินรายได้แผ่นดินแทนหน่วยงานอื่น ใช้ชื่อ นส 02-2 นำส่งเงินแบบ พักรายการให้เลือกประเภทเอกสาร R3-รายได้แผ่นดินแทนกัน

 การนำส่งเงินนอกงบประมาณฝากคลังของหน่วยงานใช้ชื่อ นส 02-1 นำส่งเงินแบบ ผ่านรายการ ให้เลือกประเภทเอกสาร R2-เงินฝากคลังของตนเอง

4) การนำส่งเงินนอกงบประมาณฝากกลังแทนหน่วยงานอื่นใช้ชื่อ นส 02-2 นำส่งเงิน แบบพักรายการ ให้เลือกประเภทเอกสาร R4-เงินฝากกลังแทนกัน

กรณีการบันทึกรายการนำส่งเงินนอกงบประมาณฝากคลัง ประเภทเอกสาร R2 และ R4 ระบบจะ ทำรายการปรับเพิ่มเงินฝากคลังให้อัตโนมัติ แสดงประเภทเอกสาร RX หรือประเภทเอกสาร RY และ การบันทึกรายการนำส่งเงินแทนหน่วยงานอื่น ประเภทเอกสาร R3 หรือ R4 แล้ว ระบบได้กำหนดให้ หน่วยงานต้องมีการอนุมัติรายการ นำส่งด้วยรหัสผู้อนุมัติ (P3) ดังกล่าวเช่นเดียวกับเครื่อง GFMIS Terminal

#### 1.4 การกลับรายการเอกสาร

เมื่อบันทึกรายการรับเงินและนำส่งเงินและได้เลขที่เอกสารจากระบบเรียบร้อยแล้ว หน่วยงานสามารถตรวจสอบรายละเอียดข้อมูลการบันทึกข้อมูลได้ที่หน้าจอ แต่หากพบว่า บันทึก รายการซ้ำ หรือบันทึกข้อมูลผิดพลาด สามารถกลับรายการดังกล่าวได้ทันที สำหรับเอกสารการนำส่ง เงินรายได้ที่เป็นของหน่วยงานได้แก่ประเภทเอกสาร RA และประเภทเอกสาร RB กรณีบันทึกรายการ รับเงินแทนหน่วยงานอื่น ระบบไม่อนุญาตให้กลับรายการ หน่วยงานต้องแจ้งกรมบัญชีกลางหรือคลัง จังหวัดกลับรายการเอกสารการนำส่งเงินนั้น

หลังจากตรวจสอบข้อมูลการบันทึกรายการรับเงินหรือการนำส่งเงิน พบว่าบันทึกซ้ำหรือ บันทึกรายละเอียดผิดพลาด การบันทึกรายการระบบรับและนำส่งเงินผ่าน GFMIS Web Online เพิ่มสิทธิการกลับรายการให้หน่วยเบิกจ่ายสามารถดำเนินการได้หากการบันทึกรายการรับและนำส่ง เงินดังกล่าวเป็นรายได้ของหน่วยงานตัวเอง และไม่กระทบกับบัญชีเงินฝากกลัง (9999) โดยสามารถ กลับรายการได้ ดังนี้

- 1. กลับรายการการรับเงิน ประเภทเอกสาร RA
- 2. กลับรายการการรับเงิน ประเภทเอกสาร RB
- 3. กลับรายการการนำส่งเงิน ประเภทเอกสาร R1

1. การรับเงินรายได้แผ่นดินของหน่วยงาน ใช้ชื่อ นส 01 การรับเงินของหน่วยงาน ให้เลือก กลับรายการ ประเภทเอกสาร RA-รายได้แผ่นดิน

2. การรับเงินนอกงบประมาณฝากคลังของหน่วยงาน ใช้ชื่อ นส 01 การรับเงินของหน่วยงาน ให้เลือกกลับรายการ ประเภทเอกสาร RB-เงินฝากคลัง

> การนำส่งเงินรายได้แผ่นดินของหน่วยงาน ใช้ชื่อ นส 02-1 นำส่งเงินแบบผ่านรายการ ให้เลือกกลับรายการ ประเภทเอกสาร R1-รายได้แผ่นดินของตนเอง

อนึ่ง รายงานผลการบันทึกรายการรับและนำส่งเงิน ได้พัฒนาระบบให้แสดงข้อมูลระหว่าง รายการรับเงิน และนำส่งเงิน เพื่อใช้ในการตรวจสอบ ติดตามผลความถูกต้อง ครบถ้วนในการบันทึก รายการรับและนำส่งเงินในระบบ GFMIS โดยกำหนดให้มีการอ้างอิงเลขที่เอกสารเดียวกัน คือ RYYXXXXXX (R คือ ค่าคงที่ Y คือ 2 หลักท้ายของปีงบประมาณ พ.ศ. X คือ Running Number 7 หลัก ซึ่งเป็นเลขที่ภายในของหน่วยงาน) และระบบประมวลผลรายการอ้างอิงที่เหมือนเป็นรายการรวมยอด รับและนำส่งเงินทั้งสิ้น หากระบุเลขที่เอกสารการอ้างอิงในการบันทึกรายการรับและนำส่งเงิน แตกต่างกัน ระบบจะแสดงผลต่างระหว่างข้อมูลการรับและการนำส่งเงินในแต่ละรายการอ้างอิง สำหรับกระบวนการบันทึกรายการรับและนำส่งเงิน ให้ถือปฏิบัติตามแบบตารางดังนี้

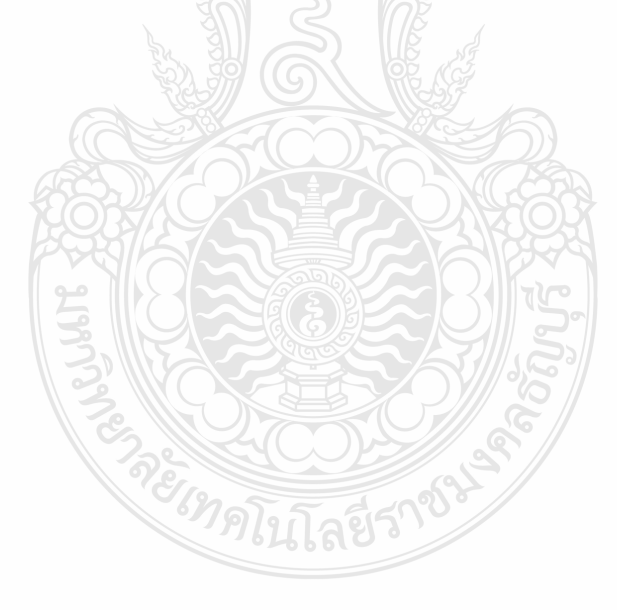

สรุปขั้นตอนการทำงานระบบรับและนำส่งเงินรายได้แผ่นดินผ่าน GFMIS Web Online

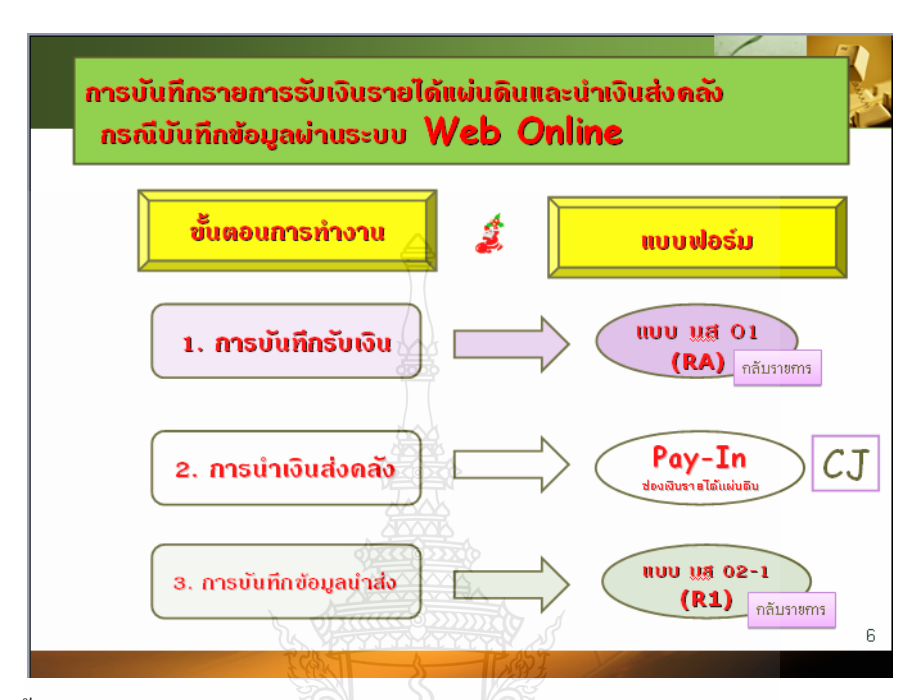

ภาพที่ 1.4 ขั้นตอนการบันทึกรายการรับเงินรายได้แผ่นดินและนำส่งเงินผ่าน GFMIS Web Online ที่มา : กรมบัญชีกลาง (2553) : ออนไลน์

## 1.5 รายงานการนำเข้าข้อมูลระบบรับและนำส่ง

1.5.1 รายงานการรับเงินของหน่วยงาน (นส 01)

- 1. รายงานการรับเงินของหน่วยงาน (นส 01) ประเภทรายวัน
- 2. รายงานการรับเงินของหน่วยงาน (นส 01) ประเภทรายสัปดาห์
- 3. รายงานการรับเงินของหน่วยงาน (นส 01) ประเภทรายเดือน

## 1.5.2 รายงานการนำส่งเงินแบบผ่านรายการ (นส 02-1)

- 1. รายงานการนำส่งเงินแบบผ่านรายการ (นส 02-1) ประเภทรายวัน
- 2. รายงานการนำส่งเงินแบบผ่านรายการ (นส 02-1) ประเภทรายสัปดาห์
- 3. รายงานการนำส่งเงินแบบผ่านรายการ (นส 02-1) ประเภทรายเดือน

(สำนักกำกับและพัฒนาระบบการบริหารการเงินการคลังภาครัฐแบบอิเล็กทรอนิกส์ , กรมบัญชีกลาง 2553 : ออนไลน์)

## 1.5.3 รายงานสรุปข้อมูลระบบรับและนำส่งเงิน

การเรียกรายงานจาก GFMIS Web Online ในระบบรับและนำส่งรายได้ ระบบได้ออกแบบ ให้สามารถเรียกรายงาน Loader report เป็นแบบ Online Real time โดยเลือกประเภทของรายงานดังนี้

1. การเรียกรายงานตามผู้บันทึก หรือการเรียกรายงานตามหน่วยเบิกจ่าย

 เลือกประเภทรายงานได้ 3 ประเภท คือ ประเภทรายวัน ประเภทรายสัปดาห์ และประเภทรายเดือน

 ด้องเลือกวันที่รายงานให้สัมพันธ์กับประเภทของรายงาน คือ ประเภท ของรายงานเป็นรายวัน ให้เลือกวันที่รายงานตามวันที่ที่ด้องการให้ระบบแสดงข้อมูลประเภทของรายงาน เป็นรายสัปดาห์ให้เลือกวันที่เป็นวันเสาร์ของสัปดาห์ โดยระบบจะแสดงข้อมูลของวันที่บันทึก ตั้งแต่วันอาทิตย์ที่เป็นวันต้นสัปดาห์ถึงวันเสาร์ ประเภทของรายงานเป็นรายเดือนให้เลือกวันที่ เป็นวันสิ้นเดือนโดยระบบจะแสดงข้อมูลวันที่ 1 ของเดือน ถึงวันที่ 30 หรือ 31 ของเดือน

> อาหารสระปฏรบิกอ่ายเงิน กรมบัญชีกลาง (2) ครวอสอบและอนุมัติการขอเบิก ชั่งอ่ายเงินย่านระบบธนาการกรุงไทย Online ที่น่วยเบิก (1) บัญชีเจ้าหนี้ บัญชีเจ้าหนี้ บัญชีหน่วยงาน (4)

ภาพที่ 2.1 ภาพรวมระบบเบิกจ่ายเงิน ที่มา : กณิกนันต์ ณ สุวรรณ (2548)

#### 2. ระบบเบิกจ่ายเงินผ่าน GFMIS Web Online

กรมบัญชีกลางได้พัฒนาระบบ GFMIS ให้สามารถปฏิบัติงานผ่าน GFMIS Web online โดยเริ่มจากระบบจัดซื้อจัดจ้าง ระบบรับและนำส่งเงินและระบบงบประมาณ ซึ่งส่วนราชการ ถือปฏิบัติตั้งแต่ปีงบประมาณ พ.ศ. 2553 เป็นด้นมา ขณะนี้การปฏิบัติงานในระบบเบิกจ่ายเงิน ผ่าน GFMIS Web online ได้พัฒนาเสร็จเรียบร้อยแล้ว การบันทึกข้อมูลต่างๆ สามารถปฏิบัติงานได้ เทียบเกียงเครื่อง GFMIS Terminal กล่าวคือ เมื่อบันทึกรายการขอเบิกเงินเข้าระบบแล้ว จะได้รับเลขที่เอกสารจากระบบทันที และหัวหน้าส่วนราชการจะต้องคำเนินการอนุมัติเอกสารขอเบิก และอนุมัติเอกสารเพื่อสั่งจ่ายเช่นเดียวกับการบันทึกรายการในระบบค้วยสิทธิบัตร P1 และ P2 รวมทั้งสามารถเรียกรายงาน SAP LOG ได้ทันทีเช่นเดียวกับการนำส่งข้อมูลผ่าน Excel loader

#### 2.1 ขอบเขตและข้อจำกัด

เพื่อให้การปฏิบัติงานผ่าน ระบบ GFMIS Web Online เกิดประสิทธิภาพในการปฏิบัติงาน และเจ้าหน้าที่ของทุกส่วนราชการมีความรู้และความเข้าใจในวิธีการบันทึกรายการ ดังนั้น การพัฒนา ระบบในครั้งนี้ จะไม่ครอบคลุมถึงการคำเนินการกลับรายการในระบบเบิกจ่าย เนื่องจากการกลับ รายการในระบบ เบิกจ่ายเงินมีผลกระทบต่อการบันทึกรายการบัญชีของแผ่นดิน

## 2.2 ภาพรวมกระบวนการบันทึกรายการขอเบิกเงินผ่าน GFMIS Web online

การปฏิบัติงานในระบบเบิกจ่ายผ่าน GFMIS Web online จะเริ่มตั้งแต่เมื่อส่วนราชการได้รับ ใบแจ้งหนี้หรือเอกสารขอเบิกเงินจากเจ้าหนี้หรือผู้มีสิทธิรับเงิน และได้ดำเนินการตามขั้นตอน ที่ระเบียบของทางราชการกำหนดแล้ว จึงจะเริ่มดำเนินการบันทึกรายการขอเบิกเงินในระบบ ซึ่งสามารถบันทึกรายการขอเบิกเงินจากเงินงบประมาณ เงินกันไว้เบิกเหลือมปีและเงินนอก งบประมาณ โดยแบ่งการบันทึกรายการขอเบิกเงินออกได้ ดังนี้

## 2.2.1 การเบิกจ่ายเงินเพื่อจ่ายตรงผู้ขายผ่านใบสั่งซื้อสั่งจ้าง (PO)

ส่วนราชการต้องคำเนินการก้นหาใบสั่งซื้อสั่งจ้างที่บันทึกผ่าน GFMIS Web online เมื่อระบบ ตรวจสอบพบข้อมูลใบสั่งซื้อสั่งจ้างระบบจะคึงข้อมูลใบสั่งซื้อสั่งจ้างมาบันทึกรายการขอเบิกเงินให้ อัตโนมัติ หลังจากนั้นให้ส่วนราชการตรวจสอบรายละเอียดข้อมูลดังกล่าว หากไม่พบข้อผิดพลาด ให้บันทึกข้อมูลโดยระบบจะแสดงเลขที่ใบกำกับสินค้าและให้เลขที่เอกสารขอเบิกเงิน และหัวหน้า ส่วนราชการจะต้องคำเนินการอนุมัติเอกสารขอเบิกเงินและอนุมัติเอกสารเพื่อสั่งจ่ายเงิน เมื่อคำเนินการ เสร็จแล้ว ระบบจะส่งข้อมูลให้กรมบัญชีกลางหรือสำนักงานกลังจังหวัดเพื่ออนุมัติรายการขอเบิกเงินและ ประมวลผลสั่งจ่ายเงินเข้าบัญชีของเจ้าหนี้หรือผู้มีสิทธิรับเงินต่อไป ทั้งนี้ ระบบจะบันทึกรายการบัญชี ของส่วนราชการและกรมบัญชีกลาง (รหัสหน่วยงาน 9999) รายละเอียดปรากฏตามแผนภูมิที่ 1

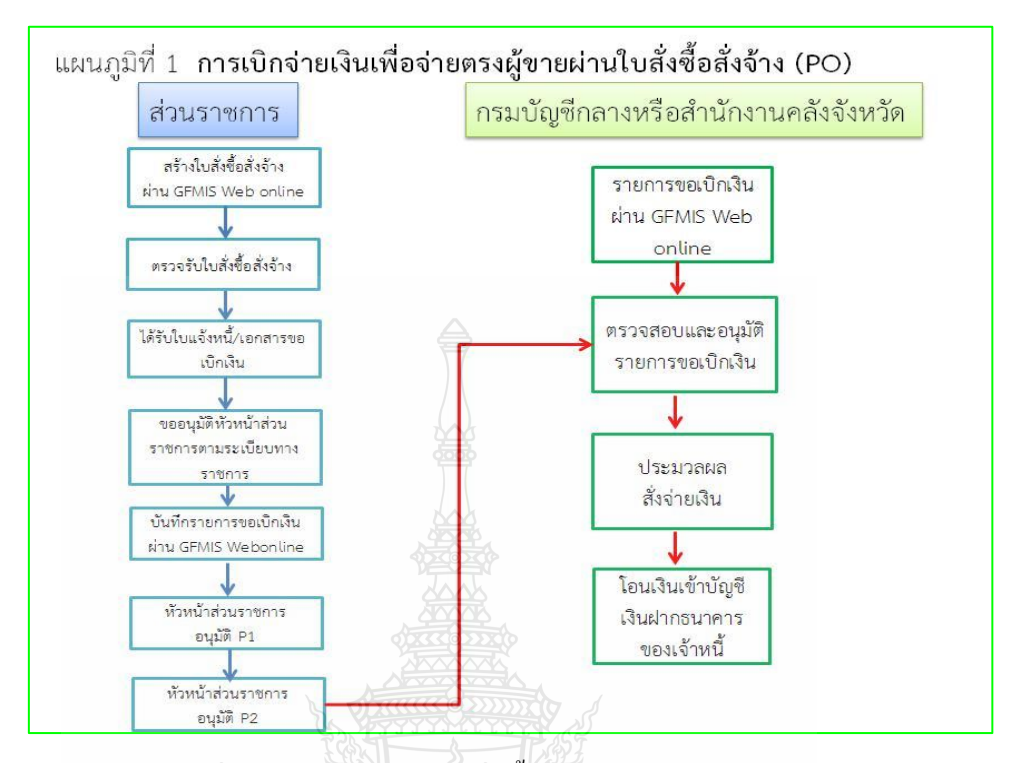

ภาพที่ 2.2 การเบิกจ่ายเงินเพื่อจ่ายตรงผู้งายผ่านใบสั่งซื้อสั่งจ้าง (PO) ที่มา : กรมบัญชีกลาง (2554) : ออนไลน์

## 2.2.2 การเบิกจ่ายเงินพื่อจ่ายตรงผู้ขายไม่ผ่านใบสั่งซื้อสั่งจ้าง (PO)

เมื่อได้รับอนุมัติจากหัวหน้าส่วนราชการให้เบิกจ่ายเงินให้แก่เจ้าหนี้หรือผู้มีสิทธิรับเงินการ บันทึกรายการขอเบิกเงินผ่าน GFMIS Web online จ่ายตรงผู้ขายไม่ผ่านใบสั่งซื้อสั่งจ้าง(PO)ด้อง ด้นหาข้อมูลหลักผู้ขายในระบบ เมื่อมีผู้ขายในระบบเรียบร้อยแล้ว ให้บันทึกรายการขอเบิกเงินระบุ บัญชีเงินฝากธนาการของเจ้าหนี้หรือผู้มีสิทธิรับเงิน โดยระบบจะแสดงเลขที่เอกสารขอเบิกเงิน และหัวหน้าส่วนราชการจะต้องคำเนินการอนุมัติเอกสารขอเบิกเงินและอนุมัติเอกสารเพื่อสั่งจ่ายเงิน เมื่อคำเนินการเสร็จแล้ว ระบบจะส่งข้อมูลให้กรมบัญชีกลางหรือสำนักงานคลังจังหวัดเพื่ออนุมัติ รายการขอเบิกเงินและประมวลผลสั่งจ่ายเงินเข้าบัญชีของเจ้าหนี้หรือผู้มีสิทธิรับเงินต่อไป ทั้งนี้ระบบ จะบันทึกรายการบัญชีของส่วนราชการและกรมบัญชีกลาง(รหัสหน่วยงาน 9999) รายละเอียดปรากฏ ตามแผนภูมิที่ 2

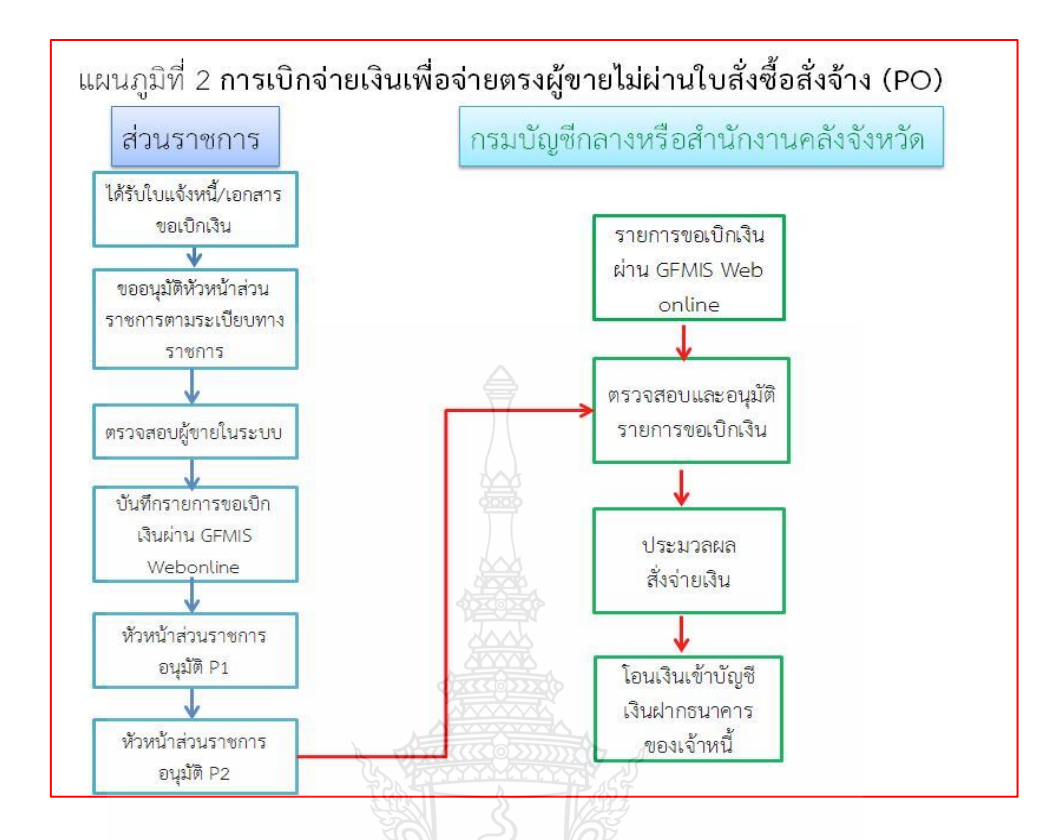

ภาพที่ 2.3 เบิกจ่ายเงินพื่อจ่ายตรงผู้ขายไม่ผ่านใบสั่งซื้อสั่งจ้าง (PO) ที่มา : กรมบัญชีกลาง (2554) : ออนไลน์

## 2.2.3 การขอเบิกเงินผ่านส่วนราชการเพื่อจ่ายให้แก่บุคคลภายนอก

เมื่อได้รับอนุมัติจากหัวหน้าส่วนราชการให้เบิกจ่ายเงินให้แก่เจ้าหนี้หรือผู้มีสิทธิรับเงินให้ ดำเนินการบันทึกรายการขอเบิกเงินผ่าน GFMIS Web online โดยระบบจะแสดงเลขที่เอกสาร ขอเบิกเงินหลังจากนั้นหัวหน้าส่วนราชการจะต้องดำเนินการอนุมัติเอกสารขอเบิกเงินและอนุมัติ เอกสาร เพื่อสั่งจ่ายเงินเมื่อดำเนินการเสร็จแล้ว ระบบจะส่งข้อมูลให้กรมบัญชีกลางหรือสำนักงาน กลังจังหวัดเพื่ออนุมัติรายการขอเบิกเงินและประมวลผลสั่งจ่ายเงินเข้าบัญชีเงินฝากธนาการของส่วน ราชการ เมื่อได้จ่ายเงินให้กับเจ้าหนี้ หรือผู้มีสิทธิรับเงินให้บันทึกรายการขอจ่ายเงินผ่าน GFMIS Web online รายละเอียดปรากฏตามแผนภูมิที่ 3
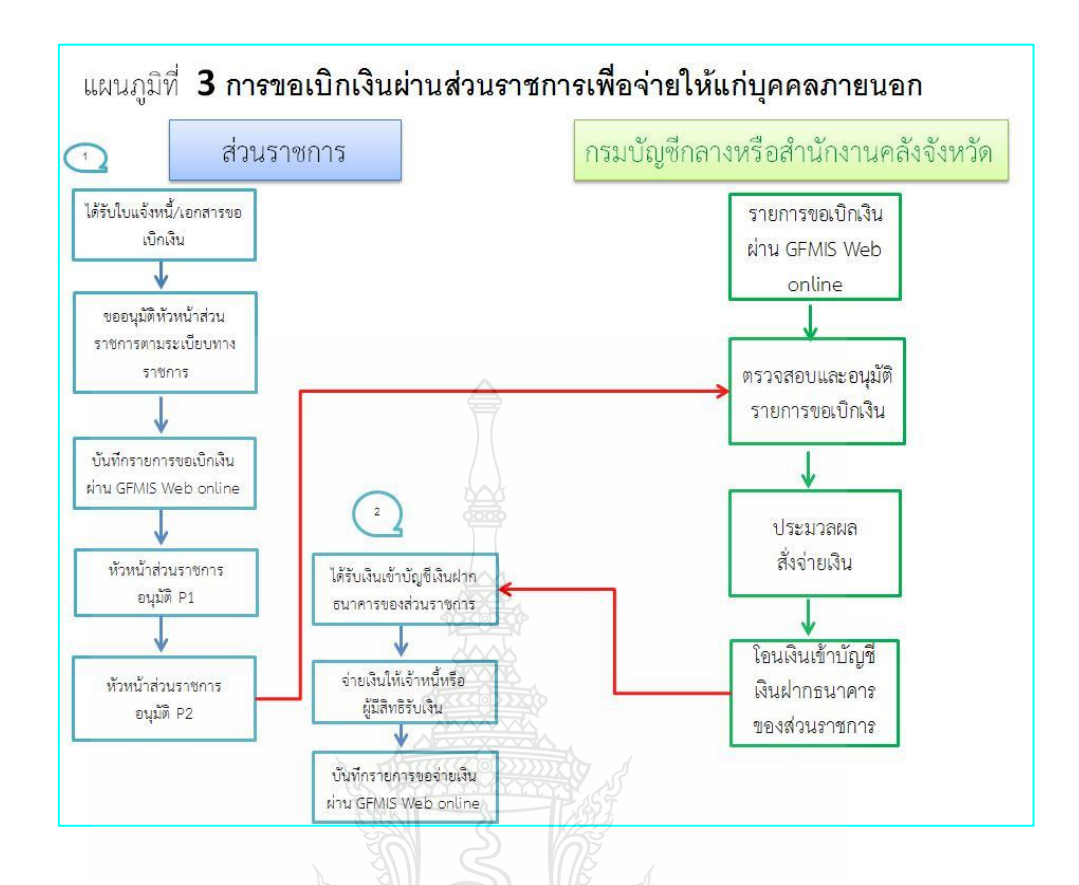

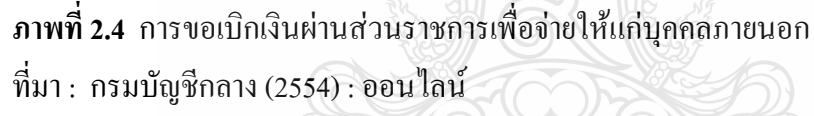

### 2.2.4 การขอเบิกเงินผ่านส่วนราชการเพื่อจ่ายให้แก่บุคคลในหน่วยงาน

เมื่อได้รับอนุมัติจากหัวหน้าส่วนราชการให้เบิกจ่ายเงินให้แก่ข้าราชการ ลูกจ้าง หรือบุคคล ในหน่วยงาน ให้ดำเนินการบันทึกรายการขอเบิกเงินผ่าน GFMIS Web online โดยระบบจะแสดง เลขที่เอกสารขอเบิกเงิน หลังจากนั้นหัวหน้าส่วนราชการจะต้องดำเนินการอนุมัติเอกสารขอเบิกเงิน และอนุมัติเอกสารเพื่อสั่งจ่ายเงิน เมื่อดำเนินการเสร็จแล้ว ระบบจะส่งข้อมูลให้กรมบัญชีกลางหรือ สำนักงานคลังจังหวัดเพื่ออนุมัติรายการขอเบิกเงินและประมวลผลสั่งจ่ายเงินเข้าบัญชีเงินฝากธนาคาร ของส่วนราชการเมื่อได้จ่ายเงินให้แก่บุคคลหรือผู้มีสิทธิรับเงิน ให้บันทึกรายการของ่ายเงินผ่าน GFMIS Web online รายละเอียดปรากฏตามแผนภูมิที่ 4

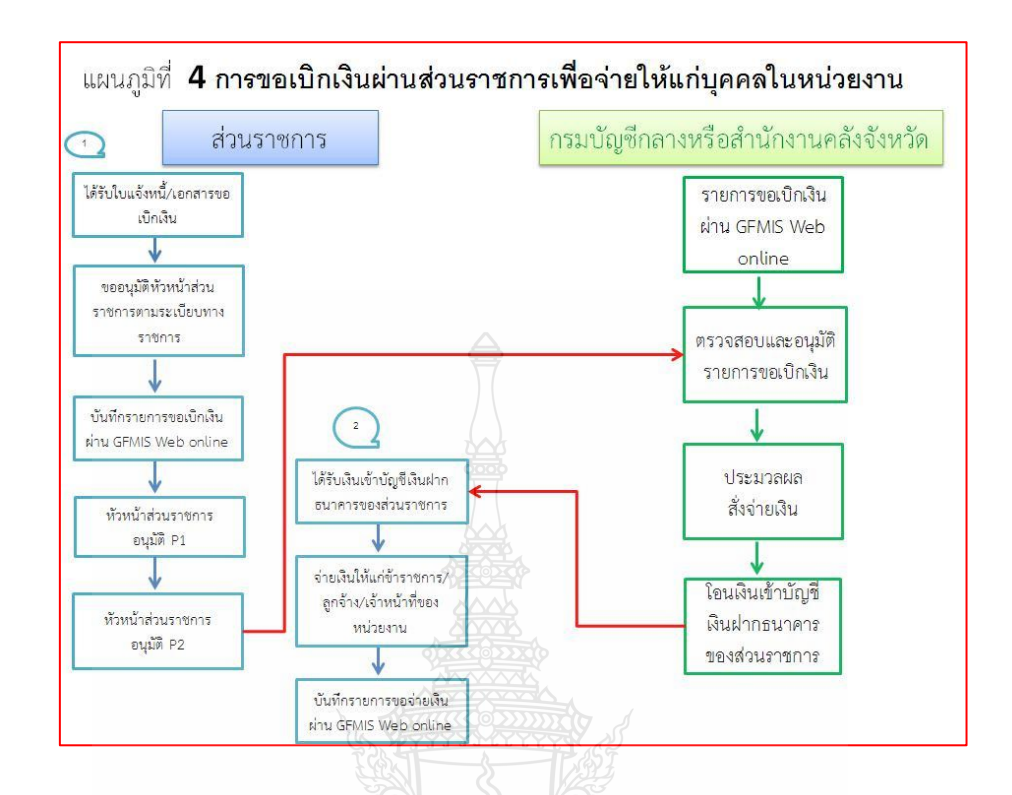

ภาพที่ 2.5 การขอเบิกเงินผ่านส่วนราชการเพื่อจ่ายให้แก่บุคคลในหน่วยงาน ที่มา : กรมบัญชีกลาง (2554) : ออนไลน์

สำหรับการปฏิบัติงานระบบเบิกจ่ายเงินผ่าน GFMIS Web Online ให้ส่วนราชการคำเนินการ ดังนี้ 1) การบันทึกรายการขอเบิกเงิน สามารถคำเนินการผ่าน 3 ช่องทาง คือ 1.1) ผ่านเครื่อง GFMIS Terminal ให้เข้าเว็บไซด์ http://webonline โดยระบุ ดังนี้ Username : AAAAAAAA+10 A คือ รหัสหน่วยเบิกจ่ายจำนวน 10 หลัก 10 คือค่าคงที่ Password : รหัสเดิมที่หน่วยงานใช้บันทึกข้อมูลผ่านเครื่อง GFMIS Terminal 1.2) ผ่านเครือข่าย Intranet ให้เข้าเว็บไซด์ https://webonlineintra.gtmis.go.th โดยระบุดังนี้ Username : AAAAAAAA+10 A คือ รหัสหน่วยเบิกจ่ายจำนวน 10 หลัก 10 คือค่าคงที่ Password : รหัสเดิมที่หน่วยงานใช้บันทึกข้อมูลผ่านเครื่อง GFMIS Terminal 1.2) ผ่านเครือข่าย Intranet ให้เข้าเว็บไซด์ https://webonlineintra.gtmis.go.th โดยระบุดังนี้ Dia รหัสหน่วยเบิกจ่ายจำนวน 10 หลัก 10 คือค่าคงที่ Password : รหัสเดิมที่หน่วยงานใช้บันทึกข้อมูลผ่าน Intranet

#### 1.3) ผ่านเครือข่าย Internet ให้ใช้ GFMIS Token Key ให้เข้าเว็บไซด์

https://webonlineinter.gfmis.go.th โดยระบุดังนี้

Username : AAAAAAAAA+10

A คือ รหัสหน่วยเบิกจ่ายจำนวน 10 หลัก 10 คือค่าคงที่ Password : รหัสเดิมที่หน่วยงานใช้บันทึกข้อมูลผ่าน Internet

#### 2) การอนุมัติเอกสารขอเบิกเงินและเอกสารเพื่อสั่งจ่าย

เมื่อตรวจสอบรายละเอียคเอกสารขอเบิกถูกต้องแล้ว ให้ดำเนินการอนุมัติ 2 ขั้นตอน คือ อนุมัติเอกสารขอเบิกและอนุมัติเอกสารเพื่อสั่งจ่าย ดังนี้

#### 2.1) กรณีบันทึกข้อมูลผ่านเครื่อง GFMIS Terminal

2.1.1 สำหรับหน่วยงานที่มีบัตร Smart Card ให้ใช้บัตร Smart Card ชนิดบัตร P สำหรับการอนุมัติเอกสารขอเบิก และอนุมัติเอกสารเพื่อสั่งจ่าย

2.1.2 E ในการอนุมัติรายการ ให้ระบุดังนี้

อนุมัติเอกสารขอเบิก

Username : AAAAAAAAA+01

Password : รหัส Password ของหน่วยงาน

อนุมัติเอกสารเพื่อสั่งจ่าย

Username : AAAAAAAAA+02

A คือ รหัสหน่วยเบิกจ่ายจำนวน 10 หลัก 02 คือค่าคงที่ Password : รหัส Password ของหน่วยงาน

2.2) กรณีบันทึกข้อมูลผ่านเครือข่าย Intranet ให้ใช้ Username และ Password ของ

ผู้อนุมัติจะมี 2 ชุด โดยแยกสิทธิในการอนุมัติขั้นที่ 1 และขั้นที่ 2 ออกจากกัน โดยระบุดังนี้

อนุมัติเอกสารขอเบิก

Username : AAAAAAAAA+01

A คือ รหัสหน่วยเบิกจ่ายจำนวน 10 หลัก 01 คือค่าคงที่ Password : รหัส Password ของหน่วยงาน อนุมัติเอกสารเพื่อสั่งจ่าย

Username : AAAAAAAAAA+02

A คือ รหัสหน่วยเบิกจ่ายจำนวน 10 หลัก 02 คือค่าคงที่ Password : รหัส Password ของหน่วยงาน 2.3) กรณีบันทึกข้อมูลผ่านเครือข่าย Internet ให้ใช้ GFMIS Token Key (สิทธิผู้อนุมัติ)

้จะมี 2 ชุด โดยแยกสิทธิในการอนุมัติขั้นที่ 1 และขั้นที่ 2 ออกจากกัน โดยระบุดังนี้

อนุมัติเอกสารขอเบิก

Username : AAAAAAAAA+01

A คือ รหัสหน่วยเบิกจ่ายจำนวน 10 หลัก 01 คือค่าคงที่ Password : รหัส Password ของหน่วยงาน อนุมัติเอกสารเพื่อสั่งง่าย Username : AAAAAAAAA+02 A คือ รหัสหน่วยเบิกจ่ายจำนวน 10 หลัก 02 คือค่าคงที่ Password : รหัส Password ของหน่วยงาน

#### 3) การขอเบิกเงินผ่าน GFMIS Web Online

การบันทึกรายการขอเบิกเงินผ่าน GFMIS Web online สามารถบันทึกรายการขอเบิกจาก เงินงบประมาณ เงินกันไว้เบิกเหลื่อมปี เงินนอกงบประมาณ และเงินตามโครงการภายใต้แผนปฏิบัติ การไทยเข้มแข็ง 2555 โดยสามารถบันทึกรายการขอเบิกเงินเพื่อง่ายตรงผู้ขายและขอเบิกเงิน เข้าส่วนราชการเพื่อนำเงินไปจ่ายต่อให้แก่เจ้าหนี้หรือผู้มีสิทธิรับเงิน ซึ่งการบันทึกรายการขอเบิกเงิน เพื่อจ่ายตรงผู้ขายผ่านใบสั่งซื้อสั่งจ้าง (PO) และจ่ายตรงผู้ขายไม่ผ่านใบสั่งซื้อสั่งจ้าง (PO) สำหรับ การบันทึกรายการขอเบิกเงินเข้าบัญชีเงินฝากธนาคารส่วนราชการสามารถบันทึกรายการเพื่อนำเงิน ไปจ่ายเป็นค่าใช้จ่ายในการดำเนินงาน การจ่ายให้ยืม การจ่ายเงินเดือนกรณีไม่เข้าร่วมโครงการจ่ายตรง ของกรมบัญชีกลาง เงินอุดหนุน เงินสวัสดิการ เป็นต้น ซึ่งการบันทึกรายการขอเบิกเงินเข้าบัญชีเงินฝาก ของส่วนราชการหลังจากที่ได้รับเงินจากกลังแล้ว เมื่อจ่ายเงินให้แก่เจ้าหนี้หรือผู้มีสิทธิรับเงินจะต้อง บันทึกรายการของ่ายเงินในระบบทุกครั้ง โคยมีขั้นตอนการบันทึกรายการ ดังนี้

3.1 รายการขอเบิกเงินเพื่อจ่ายตรงผู้ขายผ่านใบสั่งซื้อสั่งจ้าง (PO)

การบันทึกรายการขอเบิกเงินผ่าน GFMIS Web Online สามารถบันทึกรายการขอเบิกเงิน ้ง่ายตรงบุคคลภายนอกและส่วนราชการอื่นผ่านใบสั่งซื้อสั่งจ้างประเภททั่วไปที่สามารถกำหนดงวด การส่งมอบและจำนวนเงินที่ชำระแต่ละงวดได้อย่างชัดเจน และบันทึกรายการขอเบิกผ่านใบสั่งซื้อสั่งจ้าง ประเภทการส่งมอบไม่แน่นอน ซึ่งการบันทึกรายการขอเบิกดังกล่าวอาจมีเพียง 1 บรรทัดรายการ หรือมีมากกว่า 1 บรรทัครายการ โดยมีขั้นตอนการบันทึกรายการในระบบ ประกอบด้วย

3.1.1 รายการขอเบิกเงินเพื่อจ่ายตรงผู้ขายผ่านใบสั่งซื้อสั่งจ้าง (PO) ประเภททั่วไป 3.1.1.1 เงินงบประมาณ (ประเภทเอกสาร KA) - เลือกเมนูแบบ ขบ01 - ค้นหาใบสั่งซื้อสั่งจ้างที่ต้องการนำมาขอเบิกเงิน - หลังจากการบันทึกรายการขอเบิกเงินและจัดเก็บข้อมูล (Save) เรียบร้อยแล้ว ระบบจะให้เลขที่เอกสารขอเบิกจำนวน 10 หลัก แสดงบัญชีแยกประเภท ดังนี้ เดบิต รับสินค้า/ใบสำคัญ (2101010103) เครคิต เจ้าหนี้การค้า (2101010199) 3.1.1.2 เงินกันไว้เบิกเหลื่อมปี (ประเภทเอกสาร KB) - เลือกเมนูแบบ ขบ01 - ก้นหาใบสั่งซื้อสั่งจ้างที่ต้องการนำมาขอเบิกเงิน - หลังจากการบันทึกรายการขอเบิกเงินและจัดเก็บข้อมูล (Save) เรียบร้อยแล้ว ระบบจะให้เลขที่เอกสารขอเบิกจำนวน 10 หลัก แสคงบัญชีแยกประเภท ดังนี้ เคบิต รับสินค้า/ใบสำคัญ (2101010103) เกรดิต เจ้าหนี้การค้า (2101010199) 3.1.1.3 เงินนอกงบประมาณ (ประเภทเอกสาร KG) - เลือกเมนูแบบ งบ01 - ค้นหาใบสั่งซื้อสั่งจ้างที่ต้องการนำมาขอเบิกเงิน - หลังจากการบันทึกรายการขอเบิกเงินและจัดเก็บข้อมูล (Save)เรียบร้อยแล้ว ระบบ ้จะให้เลขที่เอกสารขอเบิกจำนวน 10 หลัก แสดงบัญชีแยกประเภท ดังนี้ เดบิต รับสินค้า/ใบสำคัญ (2101010103) เกรดิต เจ้าหนี้การค้า (2101010199) 3.1.2. รายการขอเบิกเงินเพื่อจ่ายตรงผู้ขายผ่านใบสั่งซื้อสั่งจ้าง (PO) ประเภทการส่งมอบไม่แน่นอน 3.1.2.1 เงินงบประมาณ (ประเภทเอกสาร KA) - เลือกเมนูแบบ งบ11 - ค้นหาใบสั่งซื้อสั่งก้างที่ต้องการนำมาเบิกเงิน เลขเที่เอกสาร 2xxxxxxx

การบันทึกรายการขอเบิกเงินจะต้องระบุจำนวนเงินที่ขอเบิกแต่ต้องไม่เกินจำนวนเงิน
 ใน PO และจัดเก็บข้อมูล (Save) เรียบร้อยแล้ว ระบบจะให้เลขที่เอกสารขอเบิกจำนวน 10 หลัก แสดงบัญชีแยก
 ประเภท ดังนี้

เดบิต รับสินค้า/ใบสำคัญ (2101010103) เครดิต เจ้าหนี้การค้า (2101010199) 3.1.2.2 เงินกันไว้เบิกเหลื่อมปี (ประเภทเอกสาร KB)

- เลือกเมนูแบบ ขบ11

- ค้นหาใบสั่งซื้อสั่งจ้างที่ต้องการนำมาเบิกเงิน เลขที่เอกสาร 2xxxxxxx

การบันทึกรายการขอเบิกเงินจะต้องระบุจำนวนเงินที่ขอเบิก แต่ต้องไม่เกิน
 จำนวนเงินใน PO และจัดเก็บข้อมูล (Save) เรียบร้อยแล้ว ระบบจะให้เลขที่เอกสารขอเบิกจำนวน
 10 หลัก แสดงบัญชีแยกประเภท ดังนี้

เดบิต รับสินค้า/ใบสำคัญ (2101010103)

เครดิต เจ้าหนี้การค้า (2101010199)

3.1.2.3 เงินนอกงบประมาณ (ประเภทเอกสาร KG)

- เถือกเมนูแบบ ขบ11

- ก้นหาใบสั่งซื้อสั่งจ้างที่ต้องการนำมาเบิกเงิน เลขที่เอกสาร 2xxxxxxxx

การบันทึกรายการขอเบิกเงินจะต้องระบุจำนวนเงินที่ขอเบิก แต่ต้องไม่เกิน
 จำนวนเงินใน PO และจัดเก็บข้อมูล (Save) เรียบร้อยแล้ว ระบบจะให้เลขที่เอกสารขอเบิกจำนวน
 10 หลัก แสดงบัญชีแยกประเภท ดังนี้

เคบิต รับสินค้า/ใบสำคัญ (2101010103)

เครดิต เจ้าหนี้การค้า (2101010199)

3.2 รายการขอเบิกเงินเพื่อจ่ายตรงผู้ขายไม่ผ่านใบสั่งซื้อสั่งจ้าง (PO)

เมื่อส่วนราชการได้รับอนุมัติให้เบิกจ่ายเงินตามเอกสารประกอบการขอเบิกเงิน หรือ ใบแจ้งหนี้ สำหรับวงเงินต่ำกว่า 5,000 บาท เพื่อจ่ายตรงเข้าบัญชีเงินฝากธนาคารของผู้ขายหรือ การขอเบิกเงินค่าสาธารณูปโภค ให้บันทึกรายการขอเบิกเงินเพื่อจ่ายตรงให้กับผู้ขายในระบบ GFMIS ไม่ผ่านใบสั่งซื้อสั่งจ้าง (PO) โดยบันทึกรายการผ่านแบบ ขบ02 สำหรับการขอเบิกเงินจาก งบประมาณ หรือเงินกันไว้เหลื่อมปี เลือกประเภทรายการขอเบิก "เพื่อจ่ายผู้ขาย/คู่สัญญา" และเลือก วิธีการชำระเงิน "จ่ายตรงเข้าบัญชีเงินฝากธนาคารของผู้ขาย/คู่สัญญา" ซึ่งกรมบัญชีกลาง จะประมวลผลสั่งจ่ายและโอนเงินเข้าบัญชีเงินฝากธนาคารของผู้ขาย/คู่สัญญาต่อไป สำหรับกระบวนการบันทึกรายการขอเบิกเงิน ประกอบด้วย

## 3.2.1 เงินงบประมาณ (ประเภทเอกสาร KC)

- เลือกเมนูแบบ ขบ02

- หลังจากการบันทึกรายการขอเบิกเงินและจัคเก็บข้อมูล (Save) เรียบร้อยแล้ว

ระบบจะให้เลขที่เอกสารขอเบิกจ่านวน 10 หลัก แสดงบัญชีแยกประเภท คังนี้

เดบิต ค่าใช้จ่าย (5XXXXXXXX)

เครดิต เจ้าหนี้การค้า<sub>1</sub>บุคคลภายนอก (2101010102)

## 3.2.2 เงินกันเงินไว้เบิกเหลื่อมปี (ประเภทเอกสาร KD)

- เลือกเมนูแบบ ขบ02

- ระบุเลขที่เอกสารส่ารองเงิน

- หลังจากการบันทึกรายการขอเบิกเงินและทำการจัดเก็บข้อมูล (Save) เรียบร้อย

แล้ว ระบบจะให้เลขที่เอกสารขอเบิกจ่านวน 10 หลัก แสคงบัญชีแยกประเภท คังนี้

เดบิต ค่าใช้จ่าย (5XXXXXXXXX)

เครดิต เจ้าหนี้การค้า-บุคคลภายนอก (2101010102)

## 3.2.3 เงินนอกงบประมาณ (ประเภทเอกสาร KH)

- เลือกเมนูแบบ ขบ03

- ค้นหาใบสั่งซื้อสั่งจ้างที่ต้องการนำมาขอเบิกเงิน

- หลังจากการบันทึกรายการขอเบิกเงินและจัดเก็บข้อมูล (Save) เรียบร้อยแล้ว ระบบจะให้เลขที่เอกสารขอเบิกจำนวน 10 หลัก แสดงบัญชีแยกประเภท ดังนี้

เดบิต ก่าใช้จ่าย (5XXXXXXXXX)

เครคิต เจ้าหนี้การค้า-บุคคลภายนอก (2101010102)

## 3.3 รายการขอเบิกเงินผ่านส่วนราชการเพื่อจ่ายให้แก่บุคคลภายนอก

เมื่อส่วนราชการได้รับอนุมัติให้เบิกจ่ายเงินตามหลักฐานการจ่ายเงินหรือสำคัญแล้ว ให้บันทึกรายการขอเบิกเงินในระบบ GFMIS โดยวิธีการขอรับเงินเข้าบัญชีเงินฝากธนาคารของ ส่วนราชการแล้วนำเงินไปจ่ายต่อให้แก่บุคคลภายนอก การบันทึกรายการให้ใช้แบบ ขบ02 กรณี การขอเบิกเงินงบประมาณหรือเงินกันไว้เบิกเหลื่อมปี หรือใช้แบบ ขบ03 กรณีการขอเบิกเงิน นอกงบประมาณ เมื่อกรมบัญชีกลางประมวลผลสั่งจ่าย และโอนเงินเข้าบัญชีเงินฝากธนาคาร ของส่วนราชการแล้วนำไปจ่ายให้แก่เจ้าหนี้หรือผู้มีสิทธิตามใบสำคัญเรียบร้อยแล้ว ให้บันทึกรายการ จ่ายชำระเงิน (ขจ.05) ในระบบต่อไป สำหรับกระบวนการบันทึกรายการขอเบิกเงินผ่านบัญชีเงินฝากธนาการของส่วนราชการ สำหรับนำไปจ่ายต่อให้บุคคลภายนอก ประกอบด้วย

#### 3.3.1 กรณีเงินงบประมาณ (ประเภทเอกสาร KE)

-เลือกเมนูแบบ ขบ02

-เลือกประเภทรายการขอเบิก "เพื่อจ่ายผู้ขาย/คู่สัญญา"

-เลือกวิธีการชำระเงิน "จ่ายผ่านบัญชีเงินฝากธนาการของหน่วยงาน"

-หลังจากบันทึกรายการขอเบิกเงินและทำการจัดเกี่บข้อมูล (Save) เรียบร้อยแล้ว

ระบบจะให้เลขที่เอกสารขอเบิกจานวน 10 หลัก ประเภทเอกสาร KE แสคงบัญชีแยกประเภท คังนี้

เดบิต ค่าใช้ง่าย (5XXXXXXXX)

เครคิต เจ้าหนี้การค้า (2101010199)

3.3.2 กรณีเงินกันไว้เบิกเหลื่อมปี

-เลือกเมนูแบบ ขบ02

-เลือกประเภทรายการขอเบิก "เพื่อจ่ายผู้ขาย/คู่สัญญา"

-เลือกวิธีการชาระเงิน "จ่ายผ่านบัญชีเงินฝากธนาคารของหน่วยงาน"

-ระบุเลขที่เอกสารสำรองเงิน

-หลังจากบันทึกรายการขอเบิกเงินและทาการจัดเก็บข้อมูล (Save) เรียบร้อยแล้ว ระบบจะให้เลขที่เอกสารขอเบิกจำนวน 10 หลัก ประเภทเอกสาร KF แสดงบัญชีแยกประเภท ดังนี้

เดบิต ค่าใช้จ่าย (5XXXXXXXXX)

เครดิต เจ้าหนี้การค้า (2101010199)

3.3.3 กรณีเงินนอกงบประมาณ (ประเภทเอกสาร KI)

-เลือกเมนูแบบ ขบ03

-เลือกประเภทรายการขอเบิก "เพื่อจ่ายผู้ขาย/กู่สัญญา"

-เลือกวิธีการชำระเงิน "จ่ายผ่านบัญชีเงินฝากธนาการของหน่วยงาน"

-ระบุเจ้าของบัญชีเงินฝากคลังและรหัสเงินฝากคลัง

-หลังจากบันทึกรายการขอเบิกเงินและทาการจัดเก็บข้อมูล (Save) เรียบร้อยแล้ว

ระบบจะให้เลขที่เอกสารขอเบิกจานวน 10 หลัก ประเภทเอกสาร KI แสดงบัญชีแยกประเภท ดังนี้

เดบิต ก่าใช้จ่าย (5XXXXXXXXX)

เครคิต เจ้าหนี้การค้า (2101010199)

หลังจากที่ได้รับโอนเงินจากกรมบัญชีกลางเรียบร้อยแล้ว ส่วนราชการจ่ายชำระเงิน
 ให้แก่เจ้าหนี้ หรือผู้มีสิทธิแล้ว ต้องบันทึกรายการจ่ายชำระเงินในระบบต่อไป

### 3.4 รายการขอเบิกเงินผ่านส่วนราชการเพื่อจ่ายให้แก่บุคคลภายในหน่วยงาน

เมื่อส่วนราชการได้รับอนุมัติให้เบิกจ่ายเงินตามหลักฐานการจ่ายเงินหรือใบสำคัญ ให้บันทึก รายการขอเบิกเงินในระบบ GFMIS โดยขอรับเงินเข้าบัญชีเงินฝากธนาการของหน่วยงานเพื่อนำเงิน ไปจ่ายให้แก่บุคคลภายในหน่วยงาน บันทึกรายการผ่านแบบ ขบ02 สำหรับการขอเบิกเงินงบประมาณ หรือเงินกันไว้เบิกเหลื่อมปี หรือแบบ ขบ03 สำหรับการขอเบิกเงินนอกงบประมาณ หลังจาก กรมบัญชีกลางประมวลผลสั่งจ่ายโอนเงินเข้าบัญชีเงินฝากธนาการของหน่วยงานและจ่ายเงิน ให้ผู้มีสิทธิแล้วให้บันทึกรายการจ่ายชำาระเงิน (ขจ.05) ในระบบต่อไป

สำหรับกระบวนการบันทึกรายการขอเบิกเงินผ่านส่วนราชการเพื่อจ่ายให้แก่บุคคล ในหน่วยงาน ประกอบด้วย

3.4.1 เงินงบประมาณ (ประเภทเอกสาร KL)

- เถือกเมนูแบบ ขบ02

- เลือกประเภทรายการขอเบิก "เพื่อชดใช้ใบสำคัญ"

- เลือกวิธีการชำระเงิน "ง่ายผ่านบัญชีเงินฝากธนาคารของหน่วยงาน"

- หลังจากการบันทึกรายการขอเบิกเงินและทำการจัดเก็บข้อมูล(Save) เรียบร้อยแล้ว ระบบจะให้เลขที่เอกสารขอเบิกจานวน 10 หลัก แสดงบัญชีแยกประเภท ดังนี้

เดบิต ค่าใช้จ่าย (5XXXXXXXX)

เครดิต ใบสำคัญค้างจ่าย (2102040102)

## 3.4.2 เงินกันไว้เบิกเหลื่อมปี (ประเภทเอกสาร KM)

- เลือกเมนูแบบ ขบ02

- เลือกประเภทรายการขอเบิก "เพื่อชดใช้ใบสำคัญ"

- เลือกวิธีการชำระเงิน "จ่ายผ่านบัญชีเงินฝากธนาการของหน่วยงาน"
- ระบุเลขที่เอกสารส ารองเงิน
- หลังจากการบันทึกรายการขอเบิกเงินและทำารจัคเกีบข้อมูล(Save) เรียบร้อยแล้ว

ระบบจะให้เลขที่เอกสารขอเบิกจำนวน 10 หลัก แสดงบัญชีแยกประเภท ดังนี้

เคบิต ค่าใช้จ่าย (5XXXXXXXX)

เกรดิต ใบสำคัญก้างง่าย (2102040102)

#### 3.4.3 เงินนอกงบประมาณ (ประเภทเอกสาร KN)

- เลือกเมนูแบบ ขบ03

- เลือกประเภทรายการขอเบิก "เพื่อชคใช้ใบสำคัญ"

- เลือกวิธีการชำระเงิน "จ่ายผ่านบัญชีเงินฝากธนาการของหน่วยงาน"

- ระบุเจ้าของบัญชีเงินฝากคลังและรหัสเงินฝากคลัง

- หลังจากการบันทึกรายการขอเบิกเงินและทำการจัดเก็บข้อมูล(Save) เรียบร้อยแล้ว ระบบจะให้เลขที่เอกสารขอเบิกจานวน 10 หลักแสดงบัญชีแยกประเภท ดังนี้

เดบิต ค่าใช้จ่าย (5XXXXXXXX)

เครดิต ใบสำคัญค้างง่าย(2102040102)

หลังจากกรมบัญชีกลางประมวลผลสั่งจ่ายเงินเข้าบัญชีเงินฝากธนาคารของหน่วยงาน เรียบร้อยแล้ว ให้จ่ายเงินให้แก่ข้าราชการ ลูกจ้าง หรือเจ้าหน้าที่ของหน่วยงาน และจะต้องบันทึก รายการจ่ายชำระเงินโดยเลือกเมนู ขจ 05 ต่อไป

#### 3.5 รายการขอเบิกเงินสำหรับโครงการภายใต้แผนปฏิบัติการไทยเข้มแข็ง 2555

ตามที่กรมบัญชีกลางได้กำหนดให้การบันทึกรายการขอเบิกเงินสำหรับโครงการภายใต้ แผนปฏิบัติการไทยเข้มแข็ง 2555 ประกอบด้วย การบันทึกรายการขอเบิกเงินเพื่อจ่ายตรงผู้ขาย ผ่านใบสั่งซื้อสั่งจ้าง(PO)ด้วยแบบ ทข 01 (ประเภทเอกสาร KR) โดยมีวิธีการบันทึกรายการ ในระบบเช่นเดียวกับรายการขอเบิกเงินงบประมาณ เพียงแต่ต้องระบุรหัสงบประมาณจานวน 16 หลัก ้โดยหลักที่ 6 ระบบจะแสคงเป็นตัวอักษร รหัสแหล่งของเงิน จำนวน 7 หลัก โดยหลักที่ 3 เป็นตัวเลข 4 ตามที่ สำนักงบประมาณกำหนดเพื่อแสดงว่าเป็นโครงการภายใต้แผนปฏิบัติการไทยเข้มแข็ง 2555 รหัสกิจกรรมหลัก จำานวน 5 หลัก ในรูปแบบ PXXXX (P คือ ค่าคงที่ X คือ รหัสพื้นที่จังหวัด) การบันทึกรายการขอเบิกเงินเพื่อจ่ายตรงผู้ขายไม่ผ่านใบสั่งซื้อสั่งจ้าง(PO) ค้วยแบบ ทข 02 (ประเภท เอกสาร KS) และการบันทึกรายการขอเบิกเงิน โคยขอรับเงินเข้าหน่วยงาน เพื่อนำไปจ่ายต่อผู้ขาย หรือผู้มีสิทธิรับเงิน ด้วยแบบ ทข 02 (ประเภทเอกสาร KQ) เมื่อได้รับเงินเข้าบัญชีเงินฝากธนาคาร ้งองหน่วยงานและ ได้มีการจ่ายเงินให้ผู้มีสิทธิเรียบร้อยแล้ว ให้บันทึกรายการจ่ายชำระเงินในระบบ ด้วยแบบ ขจ 05 ซึ่งการบันทึกรายการจ่ายชำระเงินในระบบ GFMIS สามารถบันทึกรายการ ้ง่ายชำระเงินทั้งจำนวนเงินหรือสามารถบันทึกรายการทยอยง่ายเงินได้ ทั้งนี้ต้องระบุรหัสงบประมาณ รหัสแหล่งของเงิน ในเอกสารขอเบิกเงินให้ตรงกับรหัสที่สกนักงบประมาณกำหนด ส่วนรหัส ้กิจกรรมหลักให้ระบุเช่นเคียวกับการขอเบิกเงินนอกงบประมาณ สำหรับการบันทึกรายการขอเบิกเงิน โครงการภายใต้แผนปฏิบัติการไทยเข้มแข็ง 2555 ผ่าน GFMIS Web Online มีกระบวนการบันทึก ดังนี้

3.5.1 รายการเบิกจ่ายเงินเพื่อจ่ายตรงผู้ขายผ่านใบสั่งซื้อสั่งจ้าง (PO)
 3.5.1.1 รายการเบิกจ่ายเงินเพื่อจ่ายตรงผู้ขายผ่าน PO ประเภททั่วไป (ประเภท

#### เอกสาร KR)

หลังจากบันทึกใบสั่งซื้อสั่งจ้างประเภททั่วไปใช้เงินตามโครงการภายใต้แผนปฏิบัติการ ไทยเข้มแข็ง 2555 และบันทึกรายการตรวจรับสินค้าในระบบ GFMIS เรียบร้อยแล้ว ให้บันทึก รายการขอเบิกเงิน

-เลือกเมนูแบบ ทข 01

-ก้นหาใบสั่งซื้อสั่งจ้าง (7xxxxxxxx)หรือ (5xxxxxxxx)

-ระบุช่องการอ้างอิงตามเลขที่ใบแจ้งหนึ่

-หลังจากการบันทึกรายการขอเบิกเงินและจัดเก็บข้อมูล (Save) เรียบร้อยแล้ว ระบบจะให้เลขที่เอกสารขอเบิกจำนวน 10 หลัก แสดงบัญชีแยกประเภท ดังนี้

เดบิต รับสินค้า/ใบสาคัญ (2101010103)

เครดิต เจ้าหนี้การค้า-บุคคลภายนอก (2101010102)

3.5.1.2 รายการเบิกจ่ายเงินเพื่อจ่ายตรงผู้ขายผ่าน PO ประเภทการส่งมอบไม่แน่นอน

## (ประเภทเอกสาร KR)

หลังจากบันทึกใบสั่งซื้อสั่งจ้าง (PO) ประเภทการส่งมอบไม่แน่นอนในระบบ GFMIS เรียบร้อยแล้ว และได้รับใบแจ้งหนี้ ให้บันทึกรายการจอเบิกเงิน

-เลือกเมนูแบบ ทข 11

-ก้นหาใบสั่งซื้อสั่งจ้าง (2XXXXXXXX)

-ระบุช่องการอ้างอิงตามเลขที่ใบแจ้งหนึ่

-ระบุจำนวนเงินงอเบิก (สามารถบันทึกรายการงอเบิกเงินอ้างอิง PO ประเภท การส่งมอบไม่แน่นอนได้มากกว่า 1 ครั้งหรือได้จนครบตามจานวนเงินตาม PO )

-หลังจากการบันทึกรายการขอเบิกเงินและจัคเก็บข้อมูล (Save) เรียบร้อยแล้ว

ระบบจะให้เลขที่เอกสารขอเบิกจานวน 10 หลัก แสดงบัญชีแยกประเภท ดังนี้

เคบิต รับสินค้า/ใบสาคัญ (2101010103)

เครดิต เจ้าหนี้การค้า-บุคคลภายนอก (2101010102)

## 3.5.2 รายการเบิกจ่ายเงินเพื่อจ่ายตรงผู้ขายไม่ผ่านใบสั่งซื้อสั่งจ้าง (PO) (ประเภทเอกสาร KS)

การเบิกจ่ายเงินบางกรณีที่มีวงเงินต่ำกว่า 5,000 บาท หรือ 5,000 บาทขึ้นไปที่ได้รับการ ยกเว้นไม่ต้องบันทึกใบสั่งซื้อสั่งจ้าง (PO) ในระบบ GFMIS หน่วยงานสามารถคำเนินการเบิกจ่ายเงิน เพื่อจ่ายตรงเข้าบัญชีเงินฝากธนาการของผู้ขายได้

- เลือกเมนูแบบ ทข 02

- ระบุช่องการอ้างอิงตามเลงที่ใบแจ้งหนึ่

- ระบุประเภทการขอเบิก "เพื่อใช้แหล่งเงินกู้"

- ระบุวิธีการช าระเงิน "จ่ายตรงบัญชีเงินฝากธนาคารของผู้ขาย"

- หลังจากการบันทึกรายการขอเบิกเงินและจัดเก็บข้อมูล (Save) เรียบร้อยแล้ว

ระบบจะให้เลขที่เอกสารขอเบิกจำนวน 10 หลัก แสดงบัญชีแยกประเภท ดังนี้

เคบิต ค่าใช้จ่าย (ระบุประเภท 5xxxxxxx) หรือ

วัสดุคงคลัง (1105010105) หรือ

พักสินทรัพย์ (ระบุประเภท 12xxxxxxx)

เกรดิต เจ้าหนี้การค้า-บุคคลภายนอก (2101010102)

3.5.3 รายการเบิกจ่ายเงินจ่ายผ่านส่วนราชการ

3.5.3.1 รายการบันทึกรายการขอเบิกเงินจ่ายผ่านส่วนราชการเพื่อจ่ายให้แก่ บุคคลภายนอก (ประเภทเอกสาร KQ)

เมื่อได้รับใบแจ้งหนี้หรือเอกสารขอเบิกเงินจากเจ้าหนี้หรือบุคคลภายนอก ให้ตรวจสอบ ความครบถ้วน ถูกต้อง แล้วบันทึกรายการขอเบิกเงินโดยการขอรับเงินเข้าบัญชีเงินฝากธนาคาร ของหน่วยงาน เพื่อนำเงินที่ได้รับไปจ่ายต่อเจ้าหนี้หรือบุคคลภายนอก

- เลือกเมนูแบบ ทข 02

- ระบุช่องการอ้างอิ่งเป็นตัวเลขงานวน 10 หลัก คือ P+YY+Running Number 7 หลัก (P คือ อักษรคงที่ Y คือ 2 หลักท้ายของปี พ.ศ. และตามด้วยลาดับเลขที่เอกสารภายในหน่วยงาน 7 หลัก)

- ระบุประเภทการขอเบิกเงิน "เพื่อใช้แหล่งเงินกู้"

- ระบุวิธีการชำระเงิน"ง่ายผ่านบัญชีเงินฝากธนาคารของหน่วยงาน"

- หลังจากการบันทึกรายการขอเบิกเงินและจัคเกี่บข้อมูล (Save) เรียบร้อยแล้ว

ระบบจะให้เลขที่เอกสารขอเบิกจานวน 10 หลัก แสดงบัญชีแยกประเภท ดังนี้

เดบิต ก่าใช้จ่าย ( 5xxxxxxx) หรือ วัสดุกงกลัง (1105010105) หรือ พักสินทรัพย์ ( 12xxxxxxx) เกรดิต เจ้าหนี้การก้า-บุกกลภายนอก (2101010102)

## 3.5.3.2 รายการบันทึกรายการขอเบิกเงินจ่ายผ่านส่วนราชการเพื่อจ่ายให้แก่บุคคล ภายในหน่วยงาน (ประเภทเอกสาร KQ)

เมื่อได้รับใบสำคัญง่ายหรือหลักฐานการง่ายเงินจากข้าราชการ ลูกจ้าง หรือบุคคลภายใน หน่วยงานให้ตรวจสอบความครบถ้วน ถูกต้อง แล้วบันทึกรายการขอเบิกเงิน

- เลือกเมนูแบบ ทข 02

- ระบุช่องการอ้างอิ่งเป็นตัวเลขงานวน 10 หลัก คือ P+YY+Running Number 7 หลัก (P คือ อักษรคงที่ Y คือ 2 หลักท้ายของปี พ.ศ. และตามด้วยลำดับเลขที่เอกสารภายในหน่วยงาน 7 หลัก)

- ระบุประเภทการขอเบิกเงิน "เพื่อชคใช้ใบสำคัญ"

- ระบุวิธีการชำระเงิน"จ่ายผ่านบัญชีเงินฝากธนาการของหน่วยงาน"

- หลังจากการบันทึกรายการขอเบิกเงินและจัดเก็บข้อมูล (Save) เรียบร้อยแล้ว

ระบบจะให้เลขที่เอกสารขอเบิกจำนวน 10 หลัก แสดงบัญชีแยกประเภท ดังนี้

เดบิต ก่าใช้จ่าย ( 5xxxxxxxxx) หรือ

วัสดุคงคลัง (1105010105) หรือ

เครดิต ใบสำคัญก้างง่าย (2102040102)

3.5.3.3 รายการบันทึกรายการขอเบิกเงินจ่ายผ่านส่วนราชการเพื่อจ่ายให้แก่บุคคล ภายในหน่วยงาน (ประเภทเอกสาร KQ)

เมื่อได้สัญญายืมเงินจากข้าราชการ ลูกจ้างหรือบุคคลภายในหน่วยงาน เมื่อได้รับอนุมัติ จากผู้มีอำนาจอนุมัติแล้ว ให้ตรวจสอบความครบถ้วน ถูกต้อง แล้วบันทึกรายการขอเบิกเงิน

- เลือกเมนูแบบ ทข 02

- ระบุช่องการอ้างอิ่งเป็นตัวเลขจำนวน 10 หลัก คือ P+YY+Running

Number 7 หลัก (P คือ อักษรคงที่ Y คือ 2 หลักท้ายของปี พ.ศ. และตามด้วยลำดับเลขที่เอกสาร ภายในหน่วยงาน 7 หลัก)

- ระบุประเภทการขอเบิกเงิน "เพื่อจ่ายให้ยืม"

- ระบุวิธีการช าระเงิน"จ่ายผ่านบัญชีเงินฝากธนาคารของหน่วยงาน"

- หลังจากการบันทึกรายการขอเบิกเงินและจัดเก็บข้อมูล (Save) เรียบร้อยแล้ว

ระบบจะให้เลขที่เอกสารขอเบิกจำนวน 10 หลัก แสคงบัญชีแยกประเภท คังนี้

เดบิต ลูกหนี้เงินยืมเงินนอกงบประมาณ (1102010102)

เกรดิต ใบสำคัญก้างง่าย (2102040102)

หลังจากกรมบัญชีกลางประมวลผลสั่งจ่ายเงินและโอนเงินเข้าบัญชีเงินฝากธนาคารของหน่วยงาน เมื่อจ่ายเงินให้กับเจ้าหนี้หรือบุคคลภายนอกหรือบุคคลภายในหน่วยงานแล้ว ต้องบันทึกรายการ จ่ายชำระเงินในระบบต่อไป

3.6 รายการขอเบิกเงินเดือนและเงินอื่นที่จ่ายสิ้นเดือน (กรณีไม่ผ่านระบบจ่ายตรงของ กรมบัญชีกลาง)

สำหรับบันทึกรายการขอเบิกเงินค่าใช้จ่ายทางด้านบุคลากรที่ไม่ได้เข้าโครงการ ระบบจ่ายตรงเงินเดือนของกรมบัญชีกลาง ได้แก่ เงินเดือนและค่าจ้าง (ยกเว้นค่าใช้จ่ายสวัสดิการ) ทั้งที่เป็นการจ่ายเมื่อสิ้นเดือน หรือเป็นการตกเบิกที่ต้องได้รับเงินทันทีที่ขอเบิก ให้บันทึกรายการขอเบิกกรณี ชดใช้ใบสำคัญ สำหรับการบันทึกรายการขอเบิกเงินเดือนและค่าจ้าง ในระบบ GFMIS แบ่งออกเป็น 2 กรณี คือ

3.6.1 เงินงบประมาณ

- เลือกเมนูแบบ ขบ02 (ขอเบิกเงินงบประมาณ)

-ระบุประเภทรายการขอเบิกเป็น "เพื่อจ่ายเงินเดือนและเงินอื่นที่จ่ายสิ้นเดือน"

-ระบุบัญชีแขกประเภทค่าใช้จ่ายเป็น "เงินเดือน ค่าจ้าง"

-ระบุแหล่งของเงินเป็น "งบบุคลากร/งบส่วนราชการ"สำหรับขอเบิกเงินในงบประมาณ -หลังจากการบันทึกรายการขอเบิกรายการเงินเดือนและค่าจ้างและทำการจัดเก็บ

้ ข้อมูล(Save) เรียบร้อยแล้ว ระบบจะให้เลขที่เอกสารขอเบิกจานวน 10 หลัก แสคงบัญชีแยกประเภท ดังนี้

เคบิต เงินเคือน/ก่าจ้าง

เครดิต ใบสำคัญค้างจ่าย

3.6.2 เงินนอกงบประมาณ

-เลือกเมนูแบบ ขบ03 (ขอเบิกเงินนอกงบประมาณ)

-ระบุประเภทรายการขอเบิกเป็น "เพื่อจ่ายเงินเดือนและเงินอื่นที่จ่ายสิ้นเดือน"

-ระบุบัญชีแยกประเภทค่าใช้จ่ายเป็น "เงินเดือน ค่าจ้าง"

-หลังจากการบันทึกรายการขอเบิกรายการเงินเดือนและค่าจ้างและทำการจัดเก็บ

ข้อมูล(Save) เรียบร้อยแล้ว ระบบจะให้เลขที่เอกสารขอเบิกจำนวน 10 หลัก แสดงบัญชีแยกประเภท ดังนี้ เดบิต เงินเดือน/ค่าจ้าง

เครดิต ใบสำคัญค้างง่าย

หลังจากที่ได้รับโอนเงินเข้าบัญชีเงินฝากธนาคารของหน่วยงาน เรียบร้อยแล้ว ส่วนราชการ จะทำการจ่ายชำระเงินให้แก่ข้าราชการ ลูกจ้าง หรือเจ้าหน้าที่ และส่วนงานอื่นๆ ต่อไป และต้องบันทึก รายการจ่ายชำระเงินในระบบ โดยเลือกเมนู ขจ05 ต่อไป

## 3.7 รายการขอเบิกเงินเพื่อจ่ายให้ยืม

เมื่อข้าราชการหรือลูกจ้างได้รับคำสั่งให้ไปปฏิบัติราชการหรือเดินทางไปราชการ ข้าราชการหรือลูกจ้างได้ทำสัญญายืมเงินยื่นต่อผู้มีอำนาจอนุมัติ เมื่อได้รับอนุมัติแล้ว ให้ส่วนราชการ บันทึกรายการขอเบิกเงินในระบบ โดยบันทึกรายการผ่านแบบ ขบ 02 สำหรับขอเบิกเงิน ในงบประมาณ หรือเงินกันไว้เบิกเหลื่อมปี หรือแบบ ขบ 03 สำหรับขอเบิกเงินนอกงบประมาณ

## 3.7.1 การเบิกจ่ายเงินเพื่อจ่ายให้ยืม เงินงบประมาณ (ประเภทเอกสาร K1)

- เลือกเมนู ขบ 02
- เลือกประเภทรายการขอเบิก "เพื่อจ่ายให้ยืม"
- เลือกวิธีการชำระเงิน "จ่ายผ่านบัญชีเงินฝากธนาการของหน่วยงาน"
- ระบุรหัสบัญชีแยกประเภทดังนี้
  - เดบิต ลูกหนี้เงินยืมในงบประมาณ (1102010101)
    - เกรคิต ใบสำคัญก้างจ่าย (2102040102)

## 3.7.2 การเบิกจ่ายเงินเพื่อจ่ายให้ยืมเงินกันไว้เบิกเหลื่อมปี (ประเภทเอกสาร K1)

- เลือกเมนู ขบ 02
- เลือกประเภทรายการขอเบิก "เพื่อจ่ายให้ยืม"
- เลือกวิธีการชำระเงิน "จ่ายผ่านบัญชีเงินฝากธนาการของหน่วยงาน"
- ระบุเลขที่เอกสารสำรองเงิน
- ระบุรหัสบัญชีแยกประเภทดังนี้
  - เดบิต ลูกหนี้เงินยืมในงบประมาณ (1102010101)
    - เครดิต ใบสำคัญค้างจ่าย (2102040102)

## 3.7.3 การเบิกจ่ายเงินเพื่อจ่ายให้ยืม เงินนอกงบประมาณ (ประเภทเอกสาร K1)

- เลือกเมนู ขบ 03

- เลือกประเภทรายการขอเบิก "เพื่อจ่ายให้ยืม"

- เลือกวิธีการชำระเงิน "จ่ายผ่านบัญชีเงินฝากธนาการของหน่วยงาน"
- ระบุเจ้าของบัญชีเงินฝากคลังและรหัสบัญชีเงินฝากคลัง

- ระบุรหัสบัญชีแยกประเภทคังนี้

เดบิต ลูกหนี้เงินขืมนอกงบประมาณ (1102010102)

เกรดิต ใบสำคัญก้างง่าย (2102040102)

หลังจากที่ได้รับโอนเงินจากกรมบัญชีกลางเรียบร้อยแล้ว ส่วนราชการจะต้องบันทึก รายการจ่ายชำระเงิน เลือกแบบ ขจ 05 ต่อไป

#### 3.8 รายการขอเบิกเงินงบประมาณหมวดอุดหนุน

เงินอุดหนุน หมายถึง รายจ่ายที่กำหนดให้จ่ายเป็นค่าบำรุงหรือเพื่อช่วยเหลือ สนับสนุน การดำเนินงานของหน่วยงานต่างๆ ตามที่สำนักงบประมาณกำหนด แบ่งเป็น 2 ประเภท คือ เงินอุดหนุนทั่วไป และเงินอุดหนุนเฉพาะกิจ การบันทึกรายการเบิกเงินงบประมาณ หมวดเงินอุดหนุน ประกอบด้วย

3.8.1 การเบิกจ่ายเงินงบประมาณหมวดเงินอุดหนุน ประเภทเงินอุดหนุนทั่วไป 3.8.1.1 กรณีที่ทราบค่าใช้จ่ายจริงตั้งแต่เริ่มต้นตั้งเบิก ให้ระบุบัญชีค่าใช้จ่าย ที่เกิดขึ้นจริงภายในวงเงินประจำงวดที่ได้รับ ระบุประเภทรายการขอเบิกเงินอุดหนุน ประเภท การชำระเงิน เพื่อจ่ายผ่านบัญชีเงินฝากธนาคารของหน่วยงานและเมื่อได้รับเงินแล้วให้นำไปจ่าย ให้เป็นไปตามวัตถุประสงค์ในการขอรับเงินอุดหนุน

- เลือกแบบ ขบ02

- แหล่งของเงิน YY11410

- ระบุบัญชีแยกประเภท

เดบิต ค่าใช้จ่าย (5XXXXXXXX)

เครดิต ใบสำคัญค้างจ่าย (AXXXXXXXX)

- เมื่อบันทึกรายการขอเบิกเรียบร้อยแล้ว ระบบแสดงเลขที่เอกสารขอเบิก 10 หลัก

ขึ้นต้นด้วย 36XXXXXXX ประเภทเอกสาร K8

3.8.1.2 กรณีที่ยังไม่ทราบค่าใช้จ่ายที่จะเกิดขึ้น ให้เบิกเงินภายในวงเงินประจำงวด ที่ได้รับ โดยระบุบัญชีพักเบิกเงินอุดหนุน ภายในวงเงินประจำงวดที่ได้รับ ระบุประเภทรายการ ขอเบิกเงินอุดหนุนประเภทการชำระเงิน เพื่อจ่ายผ่านบัญชีเงินฝากธนาคารของหน่วยงานและ เมื่อได้รับเงินแล้ว ให้นำไปจ่ายให้ตามวัตถุประสงค์ในการขอรับเงินอุดหนุน

- เลือกแบบ ขบ02

- แหล่งของเงิน YY11410

- ระบุบัญชีแยกประเภท

เคบิต พักเบิกเงินอุคหนุน (5107030101)

เกรดิต ใบสำคัญค้างจ่าย (AXXXXXXXX)

- เมื่อบันทึกรายการขอเบิกเงินเรียบร้อยแล้ว ระบบแสดงเลขที่เอกสารขอเบิก

10 หลัก ขึ้นต้นด้วย 36XXXXXXX ประเภทเอกสาร K8

หลังจากที่ได้รับโอนเงินจากกรมบัญชีกลางเรียบร้อยแล้ว ส่วนราชการจะต้องบันทึกรายการ จ่ายชำระเงิน เลือกแบบ ขจ05 ต่อไป

## 3.8.2 การเบิกจ่ายเงินงบประมาณหมวดเงินอุดหนุน ประเภทเงินอุดหนุนเฉพาะกิจ

การบันทึกรายการขอเบิกเงินอุดหนุน ประเภทเงินอุดหนุนเฉพาะกิจให้บันทึกรายการเบิกเงิน เช่นเดียวกับการบันทึกรายการเบิกเงินในงบประมาณปกติ โดยขอเบิกเงินเมื่อหนี้ถึงกำหนดหรือ ใกล้ถึงกำหนดชำระ

3.8.2.1 การเบิกจ่ายเงินอุดหนุนเพื่อจ่ายตรงผู้ขายผ่านใบสั่งซื้อสั่งจ้าง (PO)

### (ประเภทเอกสาร KA)

- สร้างใบสั่งซื้อสั่งจ้างระบุแหล่งของเงินเป็น YY11420

- เลือกแบบ ขบ01

- กดปุ่มค้นหาใบสั่งซื้อสั่งจ้าง และระบุเลขที่ใบสั่งซื้อสั่งจ้างตามที่ต้องการขอเบิก

- เมื่อบันทึกรายการขอเบิกเรียบร้อยแล้ว ระบบแสดงเลขที่เอกสารขอเบิก

10 หลัก ขึ้นต้นด้วย 31XXXXXXXX ประเภทเอกสาร KA

3.8.2.2 การเบิกจ่ายเงินอุดหนุนเพื่อจ่ายตรงผู้งายไม่ผ่านใบสั่งซื้อสั่งจ้าง (PO)

## (ประเภทเอกสาร KC)

- เลือกแบบ ขบ02

- ระบุแหล่งของเงินเป็น YY11420

- ระบุบัญชีแยกประเภท

เคบิต ค่าใช้ง่าย (5XXXXXXXXX)

เครคิต ใบสำคัญค้างง่าย (AXXXXXXXXX)

- เมื่อบันทึกรายการขอเบิกเรียบร้อยแล้ว ระบบแสดงเลขที่เอกสารขอเบิก

10 หลัก ขึ้นต้นด้วย 32XXXXXXXXX ประเภทเอกสาร KC

3.8.2.3 การเบิกจ่ายเงินอุดหนุนผ่านบัญชีเงินฝากธนาคารของหน่วยงานและนำไป จ่ายให้แก่บุคคลภายนอก การขอเบิกเงินผ่านหน่วยงานเพื่อจ่ายต่อบุคคลภายนอก (ประเภทเอกสาร K8)

- เลือกแบบ ขบ02

- ระบุแหล่งของเงินเป็น YY11420

- ระบุบัญชีแยกประเภท

เดบิต ค่าใช้จ่าย (5XXXXXXXXX)

เครคิต เจ้าหนี้ (VXXXXXXXX)

- เมื่อบันทึกรายการขอเบิกเงินเรียบร้อยแล้ว ระบบแสดงเลขที่เอกสารขอเบิก

10 หลัก ขึ้นต้นด้วย 36XXXXXXX ประเภทเอกสาร K8

- หลังจากที่ได้รับโอนเงินจากกรมบัญชีกลางเรียบร้อยแล้ว ส่วนราชการ จะต้องบันทึกรายการจ่ายชำระเงิน เลือกแบบ ขจ05 ต่อ ไป

กระบวนการบันทึกรายการของ่ายชำระเงิน

การบันทึกรายการของ่ายชำระเงินผ่าน GFMIS Web Online ให้ใช้แบบ ขจ05 โดยการ อ้างอิง ให้เลือกปี พ.ศ.ของรายการขอเบิกเงิน ตามด้วยระบุเลขที่เอกสารจำนวน 10 หลัก กือYYYY+XXXXXXXXX (Y คือ ปีค.ศ. X คือ เลขที่เอกสารขอเบิก) โดยสามารถแบ่งตาม วิธีการบันทึกรายการออกเป็นจ่ายเงินเต็มจำนวน (full Payment) ใช้สำหรับบันทึกรายการจ่ายเงิน ครั้งเดียวทั้งจำนวน และการบันทึกรายการขอจ่ายเงินบางส่วน (Partail Payment) ใช้สำหรับ บันทึก รายการของ่ายเงินมากกว่า 1 ครั้ง ซึ่งยังคงมีข้อจำกัดสำหรับ การบันทึกรายการทยอยจ่าย หากมี รายการของ่ายเงินมากกว่า 1 ครั้ง ซึ่งยังคงมีข้อจำกัดสำหรับ การบันทึกรายการทยอยจ่าย หากมี รายการขอเบิกเงินที่มีภาษีหัก ณ ที่จ่าย ไม่สามารถบันทึกรายการทยอยจ่ายได้ หากต้องการบันทึกให้ แจ้งหน่วยงานต้นสังกัดที่มีเครื่อง GFMIS Terminal บันทึกรายการให้ และส่วนราชการต้องบันทึก ทยอยจ่ายให้กรบตามจำนวนเงินของเอกสารขอเบิกเงิน ซึ่งการบันทึกรายการง่ายชำระเงิน จาก รายการขอเบิกเงินงบประมาณ เงินนอกงบประมาณ เงินโครงการตามแผนปฏิบัติการไทยเข้มแข็ง 2555 ใช้แบบ ขจ05 แบบเดียวกัน โดยส่วนราชการต้องเลือกการง่ายเงินจากบัญชีแต่ละบัญชี ให้ถูกต้อง ตามประเภทเงินที่ขอเบิก ดังนี้

### - เงินงบประมาณ

ให้เลือกการจ่ายจากบัญชีเงินฝากธนาคารในงบประมาณ โดยระบบแสดงบัญชีแยกประเภท 1101020603 ให้อัตโนมัติ

## - เงินนอกงบประมาณ

ให้เลือกการจ่ายจากบัญชีเงินฝากธนาคารเงินนอกงบประมาณที่ฝากคลัง โดยระบบแสดง บัญชีแยกประเภท 1101020604 ให้อัตโนมัติ

## - เงินสำหรับโครงการภายใต้แผนปฏิบัติการไทยเข้มแข็ง พ.ศ.2555

ให้เลือกการจ่ายจากบัญชีเงินฝากธนาการ (ไทยเข้มแข็ง) โดยระบบแสดงบัญชีแยกประเภท 1101020605 ให้อัตโนมัติ

วิธีการบันทึกรายการจ่ายชำระเงินแบ่งออกเป็น 2 กรณี ดังนี้

## 3. ระบบบัญชีแยกประเภทผ่าน GFMIS Web Online

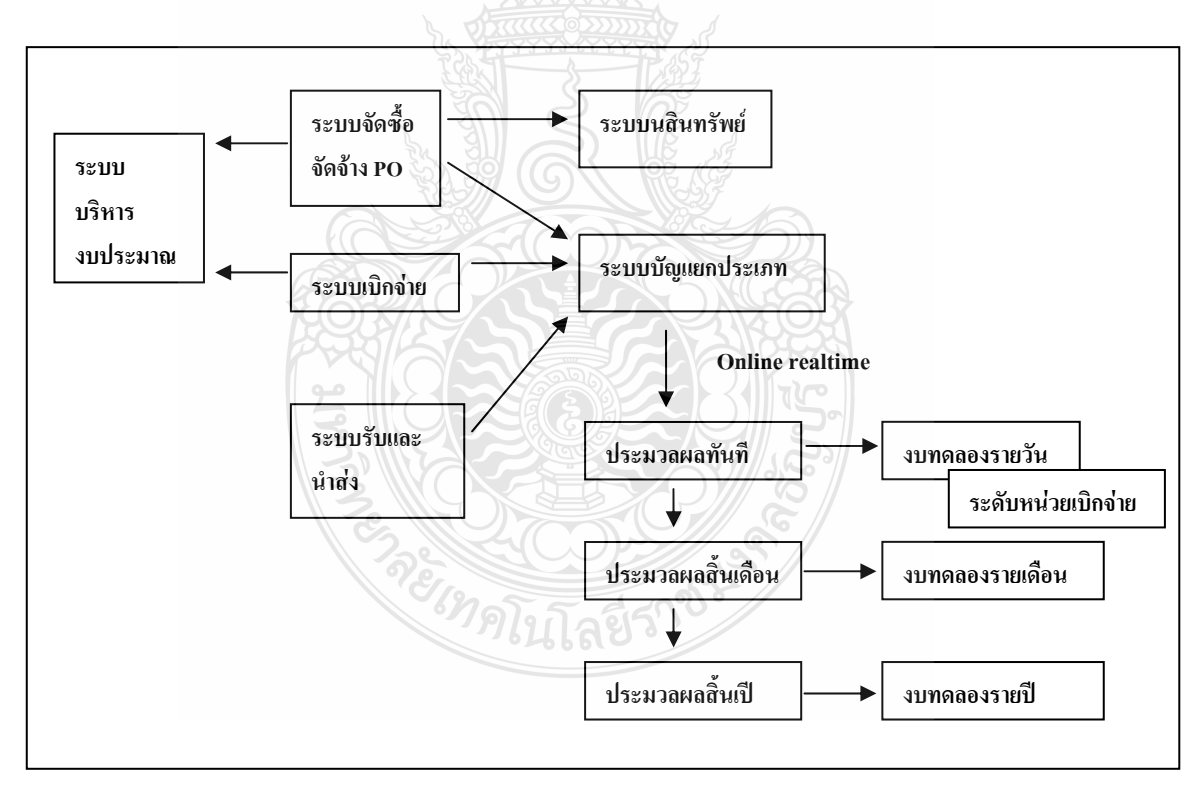

## **ภาพที่ 3.1** ภาพรวมระบบบัญชีแยกประเภท

ที่มา : กรมบัญชีกลาง สำนักมาตรฐานด้านการบัญชีภาครัฐ (2550)

กรมบัญชีกลางได้พัฒนาระบบและปรับปรุงวิธีการบันทึกรายการผ่าน Excel Loader เป็น GFMIS Web Online โดยเริ่มพัฒนาระบบจากระบบจัดซื้อจัดจ้าง ระบบการรับและนำส่งเงิน และ ระบบงบประมาณ ตั้งแต่ปังบประมาณ พ.ศ. 2553 เป็นต้นมาบัดนี้ กรมบัญชีกลางได้พัฒนาระบบ บัญชีแยกประเภท เรื่องการบันทึกและปรับปรุงรายการบัญชีผ่าน GFMIS Web Online ขึ้น เพื่อลดขั้นตอนการ Encryption แฟ้มข้อมูล และเมื่อบันทึกข้อมูลเข้าระบบแล้วระบบจะแสดงผล การนำเข้าข้อมูลได้ทันทีแบบ Online Real Time รวมทั้งเรียกรายงานการบันทึกรายการได้เช่นเดียวกัน กับการบันทึกรายการผ่านเครื่อง GFMIS Terminal และสามารถเรียกรายงาน (Sap Log) ได้ทันที เช่นเดียวกันการบันทึกข้อมูลผ่าน Excel Loader นอกจากนี้แล้ว ยังมีรายงานแสดงผลข้อมูลทางบัญชี กือ งบทดลองรายวัน ซึ่งการแสดงผลของรายงานดังกล่าวเป็นแบบ Online Real Time เพื่อลดข้อจำกัด ของรายงานที่ปัจจุบันแสดงใน Web Report โดยไม่มีการปรับปรุงข้อมูลดังกล่าวหากหน่วยงานบันทึก ข้อมูลย้อนหลัง รายการและประเภทเอกสารการบันทึกการปรับปรุงรายการบัญชี โดยมีรายละเอียด ชื่อรายการและประเภทเอกสารดังนี้

## 3.1 การบันทึกรายการปรับปรุงทางบัญชีที่บันทึกรายการไม่ถูกต้อง

3.1.1 การปรับปรุงบัญชีแยกประเภทที่ไม่เกี่ยวกับเงินสดและเทียบเท่าเงินสด

3.1.2 การปรับปรุงรหัสกิจกรรมย่อย ใช้ บช 01-บันทึกรายการบัญชีแยกประเภท เลือกประเภทเอกสาร JV-บันทึกรายการบัญชีทั่วไปไม่เกี่ยวกับเงินสดและเทียบเท่าเงินสด 3.1.3 การปรับปรุงรหัสหน่วยงานคู่ค้า ใช้ บช 01-บันทึกรายการบัญชีแยกประเภท เลือกประเภทเอกสาร JV-บันทึกรายการบัญชีทั่วไปไม่เกี่ยวกับเงินสดและเทียบเท่าเงินสด

3.1.4 การปรับปรุงรหัสศูนย์ต้นทุนที่ไม่ใช่หน่วยรับงบประมาณ ใช้ บช 01-บันทึกรายการ บัญชีแยกประเภท เลือกประเภทเอกสาร JV-บันทึกรายการบัญชีทั่วไปไม่เกี่ยวกับเงินสดและเทียบเท่าเงินสด
 3.1.5 การปรับปรุงบัญชีแยกประเภทที่เกี่ยวกับเงินสดและเทียบเท่าเงินสด ใช้ บช 01-

3.1.5 การบบรับบรับบรับเขาบระเภทที่เกื่อรายการบัญชีเงินสดและเพื่อบที่ เงินชัง 01-บันทึกรายการบัญชีแยกประเภท เลือกประเภทเอกสาร JR-บันทึกรายการบัญชีเงินสดและเทียบเท่าเงินสด 3.2 การบันทึกรายการบัญชีเกี่ยวกับการนำเงินฝากและถอนจากบัญชีเงินฝากธนาคารพาณิชย์

3.2.1 การบันทึกรายการบัญชีนาเงินสุดฝากธนาการพาณิชย์ ใช้ บช 01-บันทึกรายการบัญชี แยกประเภท เลือกประเภทเอกสาร JR-บันทึกรายการบัญชีเงินสุดและเทียบเท่าเงินสุด

3.2.2 การบันทึกรายการบัญชีถอนเงินฝากธนาคารพาณิชย์ ใช้ บช 01-บันทึกรายการบัญชีแยก ประเภท เลือกประเภทเอกสาร JR-บันทึกรายการบัญชีเงินสดและเทียบเท่าเงินสด

## 3.3 การบันทึกรายการบัญชีรับ - จ่ายเงินนอกงบประมาณฝากธนาคารพาณิชย์

3.3.1 การบันทึกรายการบัญชีรับเงินนอกงบประมาณฝากธนาคารพาณิชย์ ใช้ บช 01-บันทึก รายการบัญชีแยกประเภท เลือก RE-บันทึกรับเงินฝากธนาคารพาณิชย์

3.3.2 บันทึกรายการบัญชีง่ายเงินนอกงบประมาณฝากธนาคารพาณิชย์ ใช้ บช 01- บันทึก รายการบัญชีแยกประเภท เลือก PP-บันทึกง่ายเงินฝากธนาคารพาณิชย์

| ประเภทรายการ                                                     | ชื่อรายการ | ประเภทชื่อรายการ                         |  |  |
|------------------------------------------------------------------|------------|------------------------------------------|--|--|
| การบันทึกรายการปรับปรุงทางบัญชีที่บันทึกรายการไม่ถูกต้อง         |            |                                          |  |  |
| <ul> <li>ปรับปรุงบัญชีแยกประเภทที่ไม่เกี่ยวกับเงินสด</li> </ul>  | บช.01      | JV - บันทึกรายการบัญชีทั่วไปไม่เกี่ยวกับ |  |  |
| และเทียบเท่าเงินสด                                               |            | เงินสดและเทียบเท่าเงินสด                 |  |  |
| - ปรับปรุงรหัสกิจกรรมย่อย                                        | บช.01      | JV - บันทึกรายการบัญชีทั่วไปไม่เกี่ยวกับ |  |  |
|                                                                  |            | เงินสดและเทียบเท่าเงินสด                 |  |  |
| - ปรับปรุงรหัสหน่วยงานกู่ก้า                                     | บช.01      | JV - บันทึกรายการบัญชีทั่วไปไม่เกี่ยวกับ |  |  |
|                                                                  |            | เงินสดและเทียบเท่าเงินสด                 |  |  |
| <ul> <li>ปรับปรุงรหัสสูนย์ดื้นทุนที่ไม่ใช่หน่วยรับ</li> </ul>    | บช.01      | JV - บันทึกรายการบัญชีทั่วไปไม่เกี่ยวกับ |  |  |
| งบประมาณ                                                         | 2163       | เงินสดและเทียบเท่าเงินสด                 |  |  |
|                                                                  |            |                                          |  |  |
| <ul> <li>ปรับปรุงบัญชีแขกประเภทที่เกี่ยวกับเงินสุดและ</li> </ul> | บช.01      | JR - บันทึกรายการบัญชีเงินสดและ          |  |  |
| เทียบเท่าเงินสด                                                  |            | เทียบเท่าเงินสด                          |  |  |
|                                                                  | 000        |                                          |  |  |

## การบันทึกรายการข้อมูลทางบัญชี ระบบบัญชีแยกประเภท ผ่าน GFMIS Web Online

| การบันทึกรายการบัญชีเกี่ยวกับการนำเงินฝากและถอนจากบัญชีเงินฝากธนาคารพาณิชย์                                                                                                    |       |                                   |  |  |
|----------------------------------------------------------------------------------------------------|-------|-----------------------------------|--|--|
| -บันทึกนำเงินสดฝากธนาคารพาณิชย์                                                                                                    | บช 01 | JR - บันทึกรายการบัญชีเงินสดและ   |  |  |
| Contraction of the second second seco |       | เทียบเท่าเงินสด                   |  |  |
| -บันทึกถอนเงินฝากธนาคารพาณิชย์                                                                                                    | บช 01 | JV- บันทึกรายการบัญชีทั่วไปไม่    |  |  |
| 1.01                                                                                                    | 6610  | เกี่ยวกับเงินสดและเทียบเท่าเงินสด |  |  |
| การบันทึกรายการบัญชีรับ - จ่ายเงินนอกงบประมาณฝากธนาคารพาณิชย์                                                                                                    |       |                                   |  |  |
| -บันทึกรับเงินนอกงบประมาณฝากธนาคาร                                                                                                    | บช 01 | RE- บันทึกรับเงินฝากธนาคาร        |  |  |
| พาณิชย์                                                                                                    |       | พาณิชย์                           |  |  |
| -บันทึกจ่ายเงินนอกงบประมาณฝากธนาคาร                                                                                                    | บช 01 | PP- บันทึกจ่ายเงินฝากธนาคาร       |  |  |

พาณิชย์

ภาพที่ 3.2 การบันทึกรายการข้อมูลทางบัญชี ระบบบัญชีแยกประเภท ที่มา : กรมบัญชีกลาง (2554) : ออนไลน์

พาณิชย์

119

#### 3.4 สิทธิการเข้าใช้งานใน GFMIS Web Online

การบันทึกรายการในระบบ GFMIS สามารถบันทึกรายการผ่านเครื่อง GFMIS Terminal และ ผ่าน Excel Loader ดังนั้นการนา GFMIS Web Online มาใช้แทนการบันทึกรายการผ่าน Excel Loader หน่วยงานจะต้องได้รับสิทธิการใช้งานการบันทึกรายการเช่นเดียวกับการนาส่งข้อมูลผ่าน Excel Loader กล่าวคือ การบันทึกรายการ GFMIS Web Online ผ่านเครื่อง GFMIS Terminal หรือผ่านเครือข่าย Intranet หรือผ่านเครือข่าย Internet โดยใช้ประกอบอุปกรณ์ GFMIS Token Key ซึ่งการนำส่งข้อมูลจะต้องส่งผ่าน เว็บไซค์ของ GFMIS Web Online สำหรับการนำส่งข้อมูลที่แตกต่างกัน จึงต้องกำหนดสิทธิการใช้งาน ให้มีรหัสผู้ใช้งาน (User name) และรหัสผ่าน (Password) เพื่อให้มีการควบคุมการใช้งานและระบบรักษา กวามปลอดภัยของข้อมูล สาหรับเว็บไซค์รหัสผู้ใช้งาน (User name) และรหัสผ่าน (Password) ในระบบ GFMIS มีดังนี้

- 1. การนำเข้าข้อมูลผ่านเครื่อง GFMIS Terminal ให้ใช้เว็บไซด์ http://webonline
- 2. การนำเข้าข้อมูลผ่านเครือข่าย Intranet ให้ใช้เว็บไซด์ https://webonlineintra.gfmis.go.th
- 3. การนำเข้าข้อมูลผ่านเครือข่าย Internet ให้ใช้เว็บไซด์ https://webonlineinter.gfmis.go.th

### 3.5 การบันทึกรายการปรับปรุงทางบัญชี

หากหน่วยงานตรวจสอบข้อมูลการบันทึกบัญชีรายการรับเงิน และรายการเบิกจ่ายเงินแล้ว พบว่า บันทึกบัญชีแยกประเภทไม่ถูกต้อง รหัสกิจกรรมย่อยไม่ถูกต้อง รหัสหน่วยงานคู่ค้าไม่ถูกต้อง ศูนย์ต้นทุนที่ไม่ใช่หน่วยรับงบประมาณไม่ถูกต้อง หน่วยงานต้องปรับปรุงรายการทางบัญชีที่ไม่ถูกต้อง ณ วันที่พบข้อผิดพลาด โดยมีวิธีการบันทึกรายการปรับปรุงทางบัญชีในระบบ GFMIS ดังนี้

 การปรับปรุงรายการบันทึกบัญชีแยกประเภทที่ไม่เกี่ยวกับเงินสดและเทียบเท่าเงินสดที่ บันทึกรายการไม่ถูกต้อง

1.1 การเบิกเงินงบประมาณ

1.2 การเบิกเงินกันไว้เบิกเหลื่อมปี

1.3 การเบิกเงินนอกงบประมาณฝากคลัง

1.4 การเบิกเงินนอกงบประมาณฝากธนาคารพาณิชย์

1.5 การรับเงินรายได้แผ่นดิน

 การปรับปรุงรายการบันทึกบัญชีแยกประเภทที่เกี่ยวกับเงินสดและเทียบเท่าเงินสดที่ บันทึกรายการไม่ถูกต้อง (กรณีบันทึกรายการขอจ่ายไม่ถูกประเภทเงินที่ขอเบิก)

- 3) การปรับปรุงรหัสกิจกรรมย่อยที่บันทึกรายการไม่ถูกต้อง
  - 3.1 การเบิกเงินงบประมาณ

3.2 การเบิกเงินกันไว้เบิกเหลื่อมปี

- 4) การปรับปรุงรหัสหน่วยงานคู่ค้าที่บันทึกไม่ถูกต้อง
  - 4.1 การเบิกเงินงบประมาณ
  - 4.2 การเบิกเงินกันไว้เบิกเหลื่อมปี
  - 4.3 การเบิกเงินนอกงบประมาณฝากคลัง
  - 4.4 การเบิกเงินนอกงบประมาณฝากธนาคารพาณิชย์
  - 4.5 การรับเงินรายได้แผ่นดิน
- 5) การปรับปรุงรหัสศูนย์ด้นทุนที่ไม่ใช่หน่วยรับงบประมาณที่บันทึกรายการไม่ถูกต้อง
  - 5.1 การเบิกเงินงบประมาณ
  - 5.2 การเบิกเงินกันไว้เบิกเหลื่อมปี
  - 5.3 การเบิกเงินนอกงบประมาณฝากคลัง
  - 5.4 การเบิกเงินนอกงบประมาณฝากธนาคารพาณิชย์
  - 5.5 การรับเงินรายได้แผ่นดิน

#### 3.6 การกลับรายการ

หลังจากตรวจสอบข้อมูลการบันทึกและปรับปรุงรายการบัญชีในระบบบัญชีแยกประเภท พบว่าบันทึกซ้ำหรือบันทึกรายละเอียดผิดพลาด การบันทึกรายการผ่าน GFMIS Web Online หน่วยงานสามารถกลับรายการได้ ให้เข้าสู่เมนูของรายการบันทึก กดปุ่มกลับรายการ ระบุเลขที่ เอกสารกลับรายการ ระบุเหตุผลในการกลับรายการ โดยเหตุผลข้อ 1 – 4 วันที่เอกสารกลับรายการ เป็นวันที่บันทึกและปรับปรุงรายการบัญชีแยกประเภท เหตุผลข้อ 6 วันที่เอกสารกลับรายการจะต้อง ระบุวันที่ผ่านรายการ

#### 3.7 การเรียกรายงานจาก GFMIS Web Online

การเรียกรายงานจาก GFMIS Web Online ระบบบัญชีแยกประเภท ประกอบด้วย

- 1) รายงาน Sap Log
- 2) รายงานการบันทึกรายการบัญชีแยกประเภท
- 3) รายงานการนาเข้าข้อมูลระบบบัญชีแยกประเภท
  - 3.1 รายงานบันทึกรายการบัญชีแยกประเภท ประเภทรายวัน
  - 3.2 รายงานบันทึกรายการบัญชีแยกประเภท ประเภทรายสัปดาห์
  - 3.3 รายงานบันทึกรายการบัญชีแยกประเภท ประเภทรายเดือน
- 4) รายงานงบทคลองรายวัน-หน่วยเบิกจ่าย

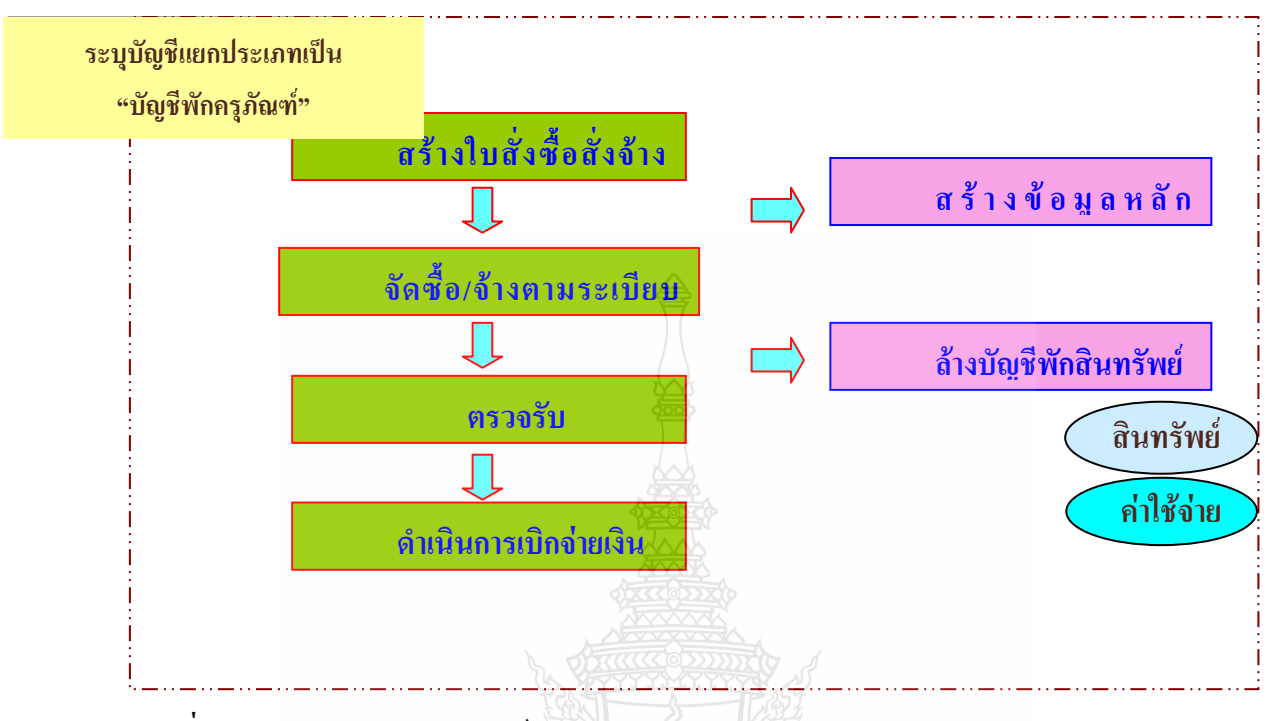

#### 4. ระบบสินทรัพย์ถาวรผ่าน GFMIS Web Online

ภาพที่ 4.1 ภาพรวมระบบสินทรัพย์ถาวร ที่มา : กรมบัญชีกลาง (2554) :Online

ตามที่กรมบัญชีกลางได้พัฒนาและปรับปรุง การบันทึกรายการเข้าสู่ระบบ GFMISด้วย GFMIS Web Online ให้สามารถปฏิบัติงานได้เช่นเดียวกับเครื่อง GFMIS Terminal ในทุก ระบบงาน โดยในปีงบประมาณ พ.ศ. 2553 จำนวน 3 ระบบงาน ได้แก่ ระบบงบประมาณ ระบบงัดซื้อจัดจ้าง และระบบรับและนำส่งเงิน สำหรับปีงบประมาณ พ.ศ. 2554 อีก 3 ระบบงาน ได้แก่ ระบบเบิกจ่ายเงิน ระบบบัญชีแยกประเภท และระบบสินทรัพย์ถาวร บัดนี้ กรมบัญชีกลางได้พัฒนาการปฏิบัติงาน ผ่าน GFMIS Web Online ของระบบสินทรัพย์ถาวร เพื่อให้หน่วยเบิกจ่ายที่ไม่ได้รับการจัดสรรเครื่อง GFMIS Terminal ให้สามารถสร้างข้อมูลหลัก สินทรัพย์ การหักล้างรายการสินทรัพย์ (ล้างบัญชีพักสินทรัพย์จากใบสั่งซื้อสั่งจ้าง) ตรวจสอบ ข้อมูลของสินทรัพย์ วัน เดือน ปี ที่คำนวณค่าเสื่อมราคา ค่าเสื่อมรากา ค่าเสื่อมราคาสะสม และอายุการใช้งานผ่านGFMIS Web Onlineวัตถุประสงค์

 เพื่ออำนวยความสะดวกให้แก่หน่วยเบิกจ่าย สามารถสร้างสินทรัพย์รายตัว และบันทึก รายการหักล้างบัญชีพักสินทรัพย์จากใบสั่งซื้อสั่งจ้าง (PO) ได้เช่นเดี่ยวกับเครื่อง GFMIS Terminal

2) เพื่อลดภาระของส่วนราชการต้นสังกัดที่มีเครื่อง GFMIS Terminal ในการสร้าง สินทรัพย์รายตัว และการบันทึกรายการหักล้าง ให้กับหน่วยงานในสังกัด 3) เพื่อให้หน่วยเบิกจ่ายสามารถตรวจสอบรายละเอียดเกี่ยวกับสินทรัพย์รายตัวในระบบได้ เช่นเดียวกับเครื่อง GFMIS Terminal และเรียกรายงานยอดสินทรัพย์คงเหลือ และรายงานค่าเสื่อม ราคาที่ผ่านรายการได้เอง

#### 4.1 ขอบเขตและข้อจำกัด

1. ใช้รับรู้สินทรัพย์รายตัวที่ได้จากการจัดซื้อจัดจ้างในปีงบประมาณ พ.ศ. 2555 เป็นต้นไป

 การบันทึกข้อมูลสินทรัพย์ถาวร ผ่าน GFMIS Web Online ครอบคลุมเฉพาะการบันทึก รายการเกี่ยวกับการสร้างสินทรัพย์รายตัว การหักล้างรายการสินทรัพย์ (ล้างบัญชีพักสินทรัพย์ จากใบสั่งซื้อสั่งจ้าง) และการตรวจสอบข้อมูลของสินทรัพย์รายตัวในระบบ GFMIS เท่านั้น

3. การถ้างบัญชีงานระหว่างทำเป็นสินทรัพย์หรือเป็นค่าใช้จ่าย การโอนสินทรัพย์ข้าม หน่วยเบิกจ่ายภายในกรมเดียวกัน การโอนสินทรัพย์ข้ามกรม การบันทึก สินทรัพย์รับบริจาค การตัด จำหน่าย การประมวลผลค่าเสื่อมราคา รวมถึง การกลับรายการที่เกี่ยวข้องกับระบบสินทรัพย์ถาวร หน่วยงานจะต้องส่งเรื่องให้หน่วยงานต้นสังกัดบันทึกรายการในระบบ GFMIS ผ่านเครื่อง GFMIS Terminal

### 4.2 ภาพรวมการบันทึกรายการระบบบัญชีสินทรัพย์ถาวร ผ่าน GFMIS Web Online

การปฏิบัติงานในระบบบัญชีสินทรัพย์ถาวรผ่าน GFMIS Web Online จะเริ่มจากการ ที่หน่วยงานได้รับการจัดสรรเงินงบประมาณประเภทงบองทุน รายการครุภัณฑ์ โดยมีแหล่งของเงิน 7 หลักเป็น YY01310 หรือ YY11310 Y หมายถึง 2 หลักสุดท้ายของปีงบประมาณ และสินทรัพย์แต่ละ รายการมีมูลค่าตั้งแต่ 5,000 บาทขึ้นไป โดยการบันทึกรายการในระบบ GFMIS หน่วยงานจะบันทึก ข้อมูลด้วยใบสั่งซื้อสั่งจ้าง(PO) ระบุรหัสบัญชีแยกประเภทเป็นบัญชีพักครุภัณฑ์ (ระบุประเภท) และเมื่อได้ดำเนิน การเบิกจ่ายเงินให้กับเจ้าหนี้หรือผู้มีสิทธิรับเงินแล้ว ก็จะต้องทำการล้างบัญชีพัก ดังกล่าว ด้วยการผ่านรายการด้วยการหักล้างในระบบสินทรัพย์ถาวร เพื่อให้เกิดการหักล้างเอกสาร ในระบบ (สถานะเอกสารเป็นสีเขียว)

การปฏิบัติงานในระบบบัญชีสินทรัพย์ถาวร ผ่าน GFMIS Web Online ประกอบด้วย

 การบันทึกรายการข้อมูลหลักสินทรัพย์ เพื่อแสดงรายละเอียดเกี่ยวกับสินทรัพย์แต่ละรายการ ประกอบด้วย ชื่อ/คุณสมบัติ/ประเภทของสินทรัพย์ การได้มาของสินทรัพย์ เช่น แหล่งของเงิน รหัสงบประมาณ รหัสกิจกรรมหลัก อายุการใช้งาน และเจ้าของสินทรัพย์ (สูนย์ต้นทุน) แบบฟอร์ม ที่ใช้ในการบันทึกมี 2 แบบ คือ สร้างข้อมูลสินทรัพย์หลัก ใช้ สท.01 และสร้างข้อมูลหลัก สินทรัพย์ย่อย ใช้ สท.11 ต้องการแก้ไขข้อมูลหลักสินทรัพย์ที่สร้างไว้ ใช้ สท.02 และตรวจสอบข้อมูลหลัก ของสินทรัพย์ ใช้สท.03  การผ่านรายการสินทรัพย์ ด้วยการหักถ้าง เพื่อถ้างบัญชีพักสินทรัพย์ที่ได้ระบุในใบสั่ง ซื้อสั่งจ้าง (PO) หรือเอกสารขอเบิกเงิน กรณีที่หน่วยงานขอเบิกเงินแบบไม่ผ่านใบสั่งซื้อสั่งจ้างเป็น สินทรัพย์รายตัวในระบบ หรือ เป็นค่าใช้จ่าย กรณีที่ไม่เป็นไปตามเกณฑ์การรับรู้สินทรัพย์ ใช้ สท.13 โดยระบุประเภทเอกสาร ดังนี้

ประเภทเอกสาร AA กรณีรับรู้เป็นสินทรัพย์รายตัว หรือ กรณีรับรู้เป็นสินทรัพย์รายตัว บางส่วน และค่าใช้จ่ายบางส่วน

ประเภทเอกสาร JV กรณีรับรู้เป็นค่าใช้จ่าย

ประเภทเอกสาร JJ กรณีหักล้างรายการ (เอกสารในระบบ)

3) การตรวจสอบข้อมูลสินทรัพย์ของหน่วยงานผ่าน GFMIS Web Online ด้วยรายงาน ประกอบด้วย

- รายงานสินทรัพย์รายตัว ใช้ สท.12

- รายงานยอดสินทรัพย์คงเหลือ

- รายงานค่าเสื่อมราคาที่ผ่านรายการ

## 4.3 สิทธิการเข้าใช้งานใน GFMIS Web Online

การบันทึกรายการในระบบ GFMIS สามารถบันทึกรายการผ่านเครื่อง GFMIS Terminal และผ่าน Excel Loader ดังนั้นการนา GFMIS Web Online มาใช้แทนการบันทึกรายการผ่าน Excel oader หน่วยงานจะต้องได้รับสิทธิการใช้งานการบันทึกรายการเช่นเดียวกับการนาส่งข้อมูลผ่าน Excel Loader กล่าวคือ การบันทึกรายการ GFMIS Web Online ผ่านเครื่อง GFMIS Terminal หรือผ่านเครือข่าย ntranetหรือ ผ่านเครือข่าย Internet โดยใช้ประกอบอุปกรณ์ GFMIS Token Key ซึ่งการนำส่งข้อมูลจะต้องงผ่านเว็บไซต์ ของ GFMIS Web Online สาหรับการนาส่งข้อมูลที่แตกต่างกันจึงต้องกำหนดสิทธิการใช้งานให้มีรหัส ผู้ใช้งาน (User name) และรหัสผ่าน (Password) เพื่อให้มีการควบคุมการใช้งานและระบบรักษาความปลอคภัย ของข้อมูล สาหรับเว็บไซต์รหัสผู้ใช้งาน (User name) และรหัสผ่าน (Password) ในระบบ GFMIS มีดังนี้

1. การนำเข้าข้อมูลผ่านเครื่อง GFMIS Terminal ให้ใช้เว็บไซต์ http://webonline

2. การนำเข้าข้อมูลผ่านเครือข่าย Intranet ให้ใช้เว็บไซต์ https://webonlineintra.gfmis.go.th

3. การนำเข้าข้อมูลผ่านเครือข่าย Internet ให้ใช้เว็บไซต์ https://webonlineinter.gfmis.go.th

การบันทึกรายการในระบบบัญชี สินทรัพย์ถาวร ผ่าน GFMIS Web Online ใช้สำหรับ หน่วยงานที่มีสถานะเป็นหน่วยเบิกจ่ายในระบบ GFMIS การใช้รหัสผ่านในการบันทึกบัญชี สินทรัพย์ถาวรสามารถใช้รหัสผ่านร่วมกันระบบงานอื่นผ่าน GFMIS Web Online ได้ กล่าวคือ  รหัสผ่านของการนาเข้าข้อมูลผ่านเครื่อง GFMIS Terminal ให้ใช้รหัสผ่านเดียวกับ รหัสผ่านของรหัสผู้ใช้งานที่ขึ้นต้นด้วยตัว L ตัวอย่างเช่น รหัสผู้ใช้งานคือ L1200500001 รหัสผ่านคือ XXXX การใช้งาน GFMIS Web Online รหัสผู้ใช้งาน คือ 120050000110 และรหัสผ่าน คือ XXXX เป็นต้น

2. หัสผ่านของการนาเข้าข้อมูลผ่านระบบ Intranet ให้ใช้รหัสเดียวกับรหัสผ่านของรหัส ผู้ใช้งานที่ขึ้นด้นด้วยตัว L ตัวอย่างเช่น รหัสผู้ใช้งาน L1200500001 รหัสผ่านคือ YYYY การใช้งาน GFMIS Web Online รหัสผู้ใช้งาน คือ 120050000110 และรหัสผ่านคือ YYYY

 รหัสผ่านการนาเข้าข้อมูลผ่านระบบ Internet ต้องใช้ประกอบอุปกรณ์ GFMIS Token Key ให้ใช้รหัสผ่านเดียวกับรหัสผ่านของอุปกรณ์ GFMIS Token Key ตัวอย่างเช่น รหัสผู้ใช้งาน คือ
 20050000110รหัสผ่าน ZZZZ การใช้งานผ่านระบบ GFMIS Web Online รหัสผู้ใช้งาน คือ
 120050000110 รหัสผ่าน คือ ZZZZ

| ตาราง สรุปสิทธิการเข้าใช้งานใน GFMIS Web Online ทุกระบบงาน |                                    |                                     |
|------------------------------------------------------------|------------------------------------|-------------------------------------|
| ช่องทาง                                                    | Excel Loader                       | GFMIS Web Online                    |
| GFMIS Terminal                                             | http://gfmisloader Username : L+   | http://webonline Username : หน่วย   |
|                                                            | หน่วยเบิกจ่าย 10 หลัก Password :   | เบิกจ่าย 10 หลัก+10 Password :      |
|                                                            | XXXX                               | xxxx                                |
| Intranet                                                   | http://intranet.gfmisloader.go.th  | https://webonlineintra.gfmis.go.th  |
| 28                                                         | Username : L+หน่วยเบิกจ่าย 10 หลัก | Username : หน่วยเบิกจ่าย 10 หลัก+10 |
| 23                                                         | Password : YYYY                    | Password : XXXX                     |
| Internet (GFMIS                                            | https://excelloader.gfmis.go.th    | https://webonlineinter.gfmis.go.th  |
| Token Key)                                                 | Username : L+หน่วยเบิกจ่าย 10 หลัก | Username : หน่วยเบิกจ่าย 10 หลัก+10 |
|                                                            | Password : ZZZZ                    | Password : ZZZZ                     |

สำหรับการเปลี่ยนรหัสผ่านให้ปฏิบัติตามแนวทางที่กรมบัญชีกลางได้มีหนังสือแจ้ง หน่วยงานโดยให้เปลี่ยนรหัสผ่านทุกไตรมาส

## 4.4 การบันทึกรายการข้อมูลหลักสินทรัพย์

การบันทึกข้อมูลเพื่อรับรู้เป็นสินทรัพย์รายตัวในระบบ GFMIS (ครุภัณฑ์มีมูลค่าตั้งแต่ 5,000 บาทขึ้นไป) โดย เพื่อให้ระบบมีรายละเอียดเกี่ยวกับสินทรัพย์ ในส่วนของประเภทชื่อ/ คุณสมบัติ/ประเภท การสร้างข้อมูลหลักสินทรัพย์ (ตามหมวดสินทรัพย์) แหล่งของเงิน รหัส งบประมาณรหัสกิจกรรมหลัก อายุการใช้งานของสินทรัพย์ค้วยการสร้างข้อมูลสินทรัพย์หลัก (สท.01) กรณีที่หน่วยงานต้องการรับรู้สินทรัพย์เป็นกลุ่มโดยให้มีเลขที่สินทรัพย์ตัวเดียวกัน แต่มีการ กวบกุมรายละเอียดของสินทรัพย์ในระบบแต่ละรายการด้วยการสร้างข้อมูลแต่ละรายการด้วยข้อมูล หลักสินทรัพย์ย่อย (สท.11)การสร้างข้อมูลหลักสินทรัพย์ในระบบ หน่วยงานจะต้องเตรียม รายละเอียดที่จะใช้ในการบันทึกรายการ ตามใบสั่งซื้อสั่งจ้าง (PO) ที่ผ่านการตรวจรับ (บร.01) ในระบบแล้ว ดังนี้

- รหัสผู้ขาย จำนวน 10 หลัก จากใบจัคซื้อจัคจ้าง (PO)

- รหัสแหล่งของเงิน รหัสงบประมาณ และรหัสกิจกรรมหลัก

- รหัสบัญชีแยกประเภทครุภัณฑ์

- ຈຳນວນເຈີນ

ข้อมูลสำหรับการสร้างข้อมูลหลักสินทรัพย์

- หมวดสินทรัพย์ จำนวน 8 หลัก

- รายละเอียดของครุภัณฑ์ คำอธิบาย

- เลขที่ครุภัณฑ์ที่หน่วยงานใช้ควบคุมนอกระบบ GFMIS เพื่อประโยชน์ในการอ้างอิง

- อายุการใช้งาน ตามที่หน่วยงานต้นสังกัดกำหนด

โดยการสร้างข้อมูลหลักสินทรัพย์ผ่าน GFMIS Web Online แบ่งเป็น

1. การสร้างสินทรัพย์หลัก (สท.01)

2. การสร้างสินทรัพย์ย่อย (สท.11)

4.5 การตรวจสอบข้อมูลหลักของสินทรัพย์ (สท.03)

การตรวจสอบข้อมูลหลักของสินทรัพย์ (สท.03) ผ่าน GFMIS Web Online สามาร ตรวจสอบได้เฉพาะข้อมูลหลักสินทรัพย์ที่สร้างผ่าน GFMIS Web Online เท่านั้น จากเมนู "ค้นหา" ในเมนูข้อมูลหลักสินทรัพย์ โดยเข้าตามประเภทของสินทรัพย์ที่ด้องการตรวจสอบ เช่น ต้องการ ตรวจสอบข้อมูลสินทรัพย์หลักจะต้องเข้าไปที่ สท01 ก่อน ถ้าต้องการตรวจสอบข้อมูลสินทรัพย์ย่อย จะต้องเข้าไปที่ สท11 ก่อน

การค้นหาข้อมูลหลักสินทรัพย์ (สท.03)

 ก้นหาตามเลขที่สินทรัพย์ ใช้สาหรับการก้นหาที่ทราบเลขที่สินทรัพย์หลัก โดยระบุเลขที่ สินทรัพย์หลัก จำนวน 12 หลัก

 ล้นหาตามเงื่อนไขอื่น ใช้สาหรับการค้นหากรณีที่หน่วยงานไม่ทราบเลขที่สินทรัพย์หลัก แต่ทราบวันที่ที่บันทึกข้อมูลหลักสินทรัพย์ โดยระบุวัน เดือน ปี ที่ต้องการค้นหา ซึ่งสามารถระบุเป็น ช่วงเวลาได้ ทั้งนี้ จะค้นหาได้เฉพาะข้อมูลหลักที่สร้างผ่าน GFMIS Web Online เท่านั้น

#### 4.6 การแก้ไขข้อมูลหลักสินทรัพย์ (สท.02)

การแก้ไขข้อมูลหลักของสินทรัพย์และสินทรัพย์ย่อย เป็นการแก้ไขรายละเอียดข้อมูลของ สินทรัพย์หลักที่บันทึกในระบบผ่าน GFMIS Web Online โดยจะแก้ไขได้ตามสถานะของข้อมูล สินทรัพย์ แบ่งเป็น 2 กรณี คือ

1. กรณียังไม่ได้ผ่านรายการด้วยการหักล้าง (สท.13)

- สามารถแก้ไขได้ทุกฟิวด์

2. กรณีผ่านรายการหักล้าง (สท.13) แล้ว

- สามารถแก้ไขได้บางฟิวค์ เท่านั้น

ขั้นตอนการแก้ไขข้อมูลหลัก สท.02 มีคังนี้

- ไปที่เมนู ข้อมูลหลักสินทรัพย์ เลือก สท.01 หรือ สท.11

- หน้าจอ "สร้างสินทรัพย์" กดปุ่ม "ก้นหา" (ตามบทที่ 5)

- กดปุ่ม "แก้ไขสินทรัพย์" เพื่อแก้ไขข้อมูล

- กดปุ่ม "จำลองการแก้ไขข้อมูล" เพื่อให้ระบบตรวจสอบการบันทึกข้อมูล

- กดปุ่ม "บันทึกรายการ" ระบบจะบันทึกข้อมูลและให้เลขที่สินทรัพย์ตัวเดิม

## 4.7 การผ่านรายการด้วยการหักล้าง (สท.13)

การผ่านรายการด้วยการหักล้าง (สท. 13) เป็นการบันทึกรายการหักล้างบัญชีพัก (ครุภัณฑ์ ระบุประเภท) รหัสบัญชี 120X0XXX02 ตามใบสั่งซื้อสั่งจ้าง (PO) ที่ได้ตรวจรับในระบบ GFMIS แล้ว เพื่อรับรู้รายการบัญชีเกี่ยวกับการได้มาของสินทรัพย์ถาวรรายตัวเข้าสู่ระบบ GFMIS

การบันทึกรายการด้วยการหักล้าง แบ่งเป็น 4 กรณี คือ

1. การหักล้างเป็นสินทรัพย์รายตัวทั้งจานวน

1.1 เป็นสินทรัพย์หลัก

1.2 เป็นสินทรัพย์ย่อย

2. การหักล้างเป็นค่าใช้ง่ายทั้งจำนวน

3. การหักล้างบางส่วนเป็นสินทรัพย์รายตัวและบางส่วนเป็นค่าใช้จ่าย

4. การผ่านรายการด้วยการหักถ้าง

1. การหักล้างเป็นสินทรัพย์รายตัวทั้งจำนวน มีขั้นตอนดังนี้

1.1 เป็นสินทรัพย์หลัก

- เข้าสู่ระบบบัญชีสินทรัพย์ถาวร

- เลือกบันทึกรายการสินทรัพย์

- เลือก สท.13 >> ผ่านรายการด้วยการหักล้าง

- หน้าจอการบันทึกรายการ ประกอบด้วย ข้อมูลทั่วไป รายการสินทรัพย์ และ

รายการเปิด

การบันทึกข้อมูลทั่วไป ระบุวันที่เอกสาร (เป็นวันที่เริ่มคำนวณค่าเสื่อมราคา)
 เลือกประเภทเอกสารเป็น AA (ผ่านรายการสินทรัพย์) การอ้างอิงให้ระบุเลขที่เอกสารหักล้างจาก FI
 ขึ้นต้นด้วย 61XXXXXXX จาก PO จานวน 10 หลัก แล้วกดปุ่ม รายการเปิด

การบันทึกรายการเปิด ระบุรหัสบัญชีแยกประเภท จานวน 10 หลัก ตามที่ระบุ
 ใน PO ระบุเลขที่เอกสารหักล้าง ขึ้นต้นด้วยเลข 61XXXXXXX จาก PO จานวน 10 หลัก ระบุปี
 เอกสารหักล้าง ระบุบรรทัด รายการของบัญชีแยกประเภท และกดปุ่มจัดเก็บรายการนี้ลงตาราง
 การบันทึกรายการสินทรัพย์ ระบุ กีย์ผ่านรายการ เป็น 70 – เดบิตสินทรัพย์ ระบุเลข

สินทรัพย์หลัก ที่สร้างจาก สท.01 จานวน 12 หลัก (สร้างจาก สท.01) ระบุจานวนเงินตาม PO ระบุ รายละเอียดเกี่ยวกับการหักล้าง ระบุได้สูงสุด 50 ตัวอักษร และกดปุ่มจัดเก็บรายการนี้ลงในตาราง

- กดปุ่มจำลองการบันทึก และกดปุ่มบันทึกข้อมูล หลังจากบันทึกรายการและ จัดเก็บข้อมูล (Save) เรียบร้อยแล้ว ระบบแสดงเลขที่เอกสาร 10 หลัก ขึ้นต้นด้วย 5XXXXXXXX

1.2 เป็นสินทรัพย์ย่อย

- เข้าสู่ระบบบัญชีสินทรัพย์ถาวร

- เลือกบันทึกรายการสินทรัพย์

- เลือก สท.13 >> ผ่านรายการด้วยการหักล้าง

- หน้าจอการบันทึกรายการ ประกอบด้วย ข้อมูลทั่วไป รายการสินทรัพย์ และ

รายการเปิด

- การบันทึกข้อมูลทั่วไป ระบุวันที่เอกสาร (เป็นวันที่เริ่มคำนวณค่าเสื่อมราคา) เลือกประเภทเอกสารเป็น AA (ผ่านรายการสินทรัพย์) การอ้างอิงให้ระบุเลขที่เอกสารหักล้าง FI ขึ้นต้น ด้วย 61XXXXXXX จากPO จานวน 10 หลัก แล้วกดปุ่ม รายการเปิด

- การบันทึกรายการเปิด ระบุรหัสบัญชีแยกประเภท จานวน 10 หลัก ตามที่ระบุ ใน PO ระบุเลขที่เอกสารหักล้างขึ้นต้นด้วยเลข 61XXXXXXX จาก PO จานวน 10 หลัก ระบุปี

เอกสารหักถ้าง ระบุบรรทัครายการของบัญชีแยกประเภท และกคปุ่มจัคเก็บรายการนี้ลงตาราง - การบันทึกรายการสินทรัพย์ ระบุ คีย์ผ่านรายการ เป็น 70 – เคบิตสินทรัพย์ระบุเลขที่

สินทรัพย์หลัก จำนวน 12 หลัก และระบุเลขที่สิ น ทรัพย์ย่อย ที่ส ร้างจาก สท.11 ระบุจำนวนเงินตาม PO ระบุ รายละเอียดเกี่ยวกับการหักล้าง ระบุได้สูงสุด 50 ตัวอักษร และกดปุ่มจัดเก็บรายการนี้ลงในตาราง - กดปุ่มจาลองการบันทึก และกดปุ่มบันทึกข้อมูล หลังจากบันทึกรายการและ จัดเก็บข้อมูล (Save) เรียบร้อยแล้ว ระบบแสดงเลขที่เอกสาร 10 หลัก ขึ้นต้นด้วย 5XXXXXXXX

2. การหักล้างเป็นค่าใช้จ่ายทั้งจานวน มีขั้นตอนคังนี้

- เข้าสู่ระบบบัญชีสินทรัพย์ถาวร

- เลือกบันทึกรายการสินทรัพย์

- เลือก สท.13 >> ผ่านรายการด้วยการหักล้าง

- หน้าจอการบันทึกรายการ ประกอบด้วย ข้อมูลทั่วไป รายการสินทรัพย์ และรายการเปิด

- การบันทึกข้อมูลทั่วไป ระบุวันที่ผ่านรายการเป็นวันที่มีผลทางบัญชี เลือกประเภทเอกสาร

เป็น JV (บันทึกรายการบัญชีทั่วไปไม่เกี่ยวกับเงินสดและเทียบเท่าเงินสด) การอ้างอิงให้ระบุ เลขที่ เอกสารหักล้าง FI ขึ้นต้นด้วย 61XXXXXXX จาก PO จานวน 10 หลัก แล้วกดปุ่ม รายการเปิด

 การบันทึกรายการเปิด ระบุรหัสบัญชีแยกประเภท จานวน 10 หลัก ตามที่ระบุใน PO ระบุเลขที่เอกสารหักล้าง ด้วยเลข 61XXXXXXX จาก PO จานวน 10 หลัก ระบุปีเอกสารหักล้าง ระบุบรรทัดรายการของบัญชีแยกประเภท และกดปุ่มจัดเก็บรายการนี้ลงตาราง

 การบันทึกรายการสินทรัพย์ ระบุ คีย์ผ่านรายการ เป็น 40 – รายการเดบิต ระบุรหัส บัญชีแยก ประเภทค่าใช้จ่าย จานวน 10 หลัก ระบุจานวนเงินตาม PO ระบุรายละเอียดเกี่ยวกับการ หักล้าง ระบุได้สูงสุด 50 ตัวอักษร และกดปุ่มจัดเก็บรายการนี้ลงในตาราง

- กดปุ่มจำลองการบันทึก และกดปุ่มบันทึกข้ อมูล หลังจากบันทึกรายการและจัดเก็บ ข้อมูล (Save) เรียบร้อยแล้ว ระบบแสดงเลขที่เอกสาร 10 หลัก ขึ้นต้นด้วย 01XXXXXXXX

3. การหักล้างบางส่วนเป็นสินทรัพย์รายตัวและบางส่วนเป็นก่าใช้จ่าย มีขั้นตอนดังนี้

- เข้าสู่ระบบบัญชีสินทรัพย์ถาวร

- เลือกบันทึกรายการสินทรัพย์

- เลือก สท.13 >> ผ่านรายการด้วยการหักล้าง

- หน้าจอการบันทึกรายการ ประกอบด้วย ข้อมูลทั่วไป รายการสินทรัพย์ และรายการเปิด

- การบันทึกข้อมูลทั่วไป ระบุวันที่เอกสาร (เป็นวันที่เริ่มคานวณค่าเสื่อมราคา)

เลือกประเภทเอกสารเป็น AA (ผ่านรายการสินทรัพย์) การอ้างอิ่งให้ระบุเลขที่เอกสารหักล้าง FI ขึ้นต้นด้วย 61XXXXXXX จากPO จานวน 10 หลัก แล้วกดปุ่ม รายการเปิด

- การบันทึกรายการเปิดลำดับที่ 1 ระบุรหัสบัญชีแยกประเภท จานวน 10 หลัก ตามที่ระบุใน PO ระบุเลขที่เอกสารหักล้างขึ้นด้นด้วยเลข 61XXXXXXX จาก PO จานวน 10 หลัก ระบุปีเอกสารหักล้าง ระบุบรรทัดรายการของบัญชีแยกประเภท และกดปุ่มจัดเก็บรายการนี้ลงตาราง ลำคับที่ 2 ระบุรหัสบัญชีแยกประเภท จานวน 10 หลัก ตามที่ระบุใน PO ระบุเลขที่เอกสารหักล้าง ขั้นต้นด้วยเลข 61XXXXXXX จาก PO จานวน 10 หลัก ระบุปีเอกสารหักล้าง ระบุบรรทัครายการ ของบัญชีแยกประเภท และกดปุ่มจัดเก็บรายการนี้ลงตาราง

บันทึกรายการสินทรัพย์ลำดับที่ 1 บันทึกเป็นสินทรัพย์ ระบุ คีย์ผ่านรายการ
 เป็น 70 – เดบิตสินทรัพย์ ระบุเลขที่สินทรัพย์หลัก ที่สร้างจาก สท.01 จานวน 12 หลัก หรือระบุเลขที่
 สินทรัพย์ย่อย กรณีสร้างจาก สท.11 ระบุจานวนเงินตาม PO ระบุรายละเอียดเกี่ยวกับการหักล้าง
 ระบุได้สูงสุด 50 ตัวอักษร และกดปุ่มจัดเก็บรายการนี้ลงในตาราง ลำดับที่ 2 บันทึกเป็นค่าใช้จ่าย
 ระบุ คีย์ผ่านรายการ เป็น 40 – รายการเดบิต ระบุรหัสบัญชีแยก ประเภทค่าใช้จ่าย จานวน 10 หลัก
 ระบุจานวนเงินตาม PO ระบุรายละเอียดเกี่ยวกับการหักล้าง ระบุจานวนเงินตาม PO จำบังการ

- กดปุ่มจำลองการบันทึก และกดปุ่มบันทึกข้อมูล หลังจากบันทึกรายการและจัดเก็บ ข้อมูล (Save) เรียบร้อยแล้ว ระบบแสดงเลขที่เอกสาร 10 หลัก ขึ้นต้นด้วย 5XXXXXXXX

4. การผ่านรายการด้วยการหักถ้าง มีขั้นตอนดังนี้

- เข้าสู่ระบบบัญชีสินทรัพย์ถาวร

- เลือกบันทึกรายการสินทรัพย์

- เลือก สท.13 >> ผ่านรายการด้วยการหักล้าง ระบุประเภทเอกสารเป็น JJ

- หน้าจอการบันทึกรายการ ประกอบด้วย ข้อมูลทั่วไป และรายการเปิด

 การบันทึกข้อมูลทั่วไป ระบุวันที่ผ่านรายการเป็นวันที่มีผลทางบัญชี เลือกประเภท เอกสาร เป็น JJ (การผ่านรายการหักล้าง) การอ้างอิงให้ระบุเลขที่เอกสารหักล้าง FI ขึ้นด้นด้วย 61XXXXXXX จาก PO จำนวน 10 หลัก แล้วกดปุ่ม รายการเปิด

- การบันทึกรายการเปิด

ลำคับที่ 1 ระบุรหัสบัญชีแยกประเภท จานวน 10 หลัก ตามที่ระบุใน PO ระบุเลขที่เอกสาร หักล้าง ขึ้นต้นด้วยเลข 61XXXXXXX จาก PO จานวน 10 หลัก ระบุปีเอกสารหักล้าง ระบุบรรทัด รายการของบัญชีแยกประเภท และกดปุ่มจัดเก็บรายการนี้ลงตาราง

ลำดับที่ 2 ระบุรหัสบัญชีแยกประเภท จานวน 10 หลัก ตามที่ระบุใน PO หรือเอกสารบันทึก ปีเอกสารหักล้าง ระบุบรรทัดรายการของบัญชีแยกประเภท และกดปุ่มจัดเกี่บรายการนี้ลงตาราง

#### 4.7 การเรียกรายงานสินทรัพย์รายตัวจาก GFMIS Web Online

การเรียกรายงานสินทรัพย์รายตัว จาก GFMIS Web Online ประกอบด้วย

1) รายงานสินทรัพย์รายตัว (สท.12)

2) รายงานขอคสินทรัพย์คงเหลือ

3) รายงานค่าเสื่อมราคาที่ผ่านรายการ

1) รายงานสินทรัพย์รายตัว (สท.12)

เป็นรายงานที่แสดงรายละเอียดของข้อมูล สิ นทรัพย์แต่ล ะรายการตั้งแต่ที่ได้มาจนถึงปัจจุบัน โดยสามารถตรวจสอบมูลค่าของค่าเสื่อมราคาประจาปีที่ระบบคานวณให้และค่าเสื่อมราคาที่ หน่วยงานสั่งประมวลผลค่าเสื่อมราคาในแต่ละงวดแล้ว ตรวจสอบอายุการใช้งานและวันที่เริ่ม คานวณค่าเสื่อมราคาของสินทรัพย์แต่ละรายการ

2) รายงานยอคสินทรัพย์คงเหลือ

รายงานยอดสินทรัพย์คงเหลือ เป็นรายงานที่แสดงรายละเอียดของสินทรัพย์ตามหมวด สินทรัพย์ โดยมีรายละเอียดเกี่ยวกับ วัน เดือน ปีที่ได้มา (วันที่โอนเป็นทุน) มูลค่าการได้มา ค่าเสื่อม ราคาสะสม และมูลค่าตามบัญชี (มูลค่าสุทธิ)

3) รายงานค่าเสื่อมราคาที่ผ่านรายการ

รายงานค่าเสื่อมราคาที่ ผ่านรายการเป็นรายงานที่แสดงการผ่านรายการค่าเสื่อมราคาที่มีการ ประมวลผลค่าเสื่อมราคาประจางวด (เดือน) ของสินทรัพย์แต่ละรายการในปีบัญชีที่เรียกรายงาน ดังกล่าว ว่ามีการผ่านรายการค่าเสื่อมราคาในงวดใดบ้าง แต่ละงวคมีจานวนค่าเสื่อมราคาเท่าไร และ แสดงผลรวมแต่ละงวดที่ผ่านรายการแล้ว ข้อมูลของสินทรัพย์รายตัวในระบบ GFMISของส่วน ราชการระดับศูนย์ต้นทุน

# ประวัติผู้เขียน

| ชื่อ - นามสกุล     | นางสาวฝนทอง พวงประทุม                                  |
|--------------------|--------------------------------------------------------|
| คุณวุฒิการศึกษา    | พ.ศ. 2538 ประกาศนียบัตรวิชาชีพ (การบัญชี)              |
|                    | โรงเรียนพณิชยการราชคำเนิน                              |
|                    | พ.ศ. 2540 ประกาศนียบัตรวิชาชีพชั้นสูง (การบัญชี)       |
|                    | โรงเรียนพณิชยการราชคำเนิน                              |
|                    | พ.ศ. 2542 คณะบริหารธุรกิจ สาขาการจัดการทั่วไป          |
|                    | สถาบันราชภัฏสวนคุสิต                                   |
| ประสบการณ์การทำงาน | พ.ศ. 2542 - ปัจจุบัน ส่วนการคลังและพัสดุ สำนักอำนวยการ |
|                    | สำนักงานคณะกรรมการการอาชีวศึกษา                        |
|                    | ตำแหน่งนักวิชาการเงินและบัญชี                          |
| ที่อยู่ปัจจุบัน    | 7/65 ซ.ปทุมทิพย์ ถ.กรุงเทพ – นนท์ แขวงบางซื่อ          |
|                    | เขตบางซื่อ กทม. 10800                                  |
| E - mail           | kukkai1234@hotmail.com                                 |
|                    |                                                        |

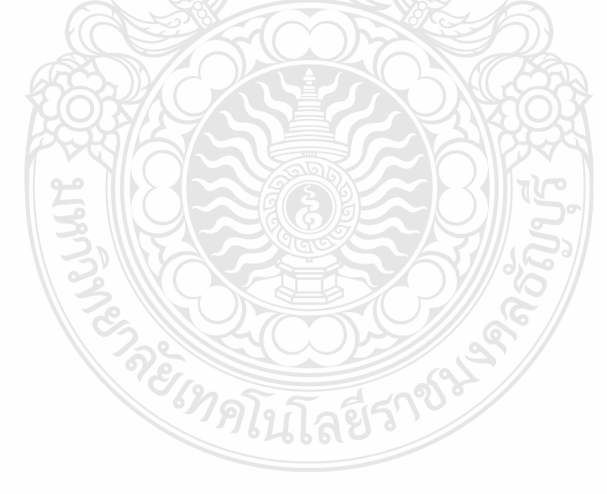